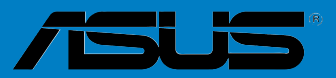

# 1

# F2A85-V PRO

G7401

Erste Ausgabe (V1) Oktober 2013

### Copyright © 2013 ASUSTeK COMPUTER INC. Alle Rechte vorbehalten.

Kein Teil dieses Handbuchs, einschließlich der darin beschriebenen Produkte und Software, darf ohne ausdrückliche, schriftliche Genehmigung von ASUSTEK COMPUTER INC. ("ASUS") in irgendeiner Form, ganz gleich auf welche Weise, vervielfältigt, übertragen, abgeschrieben, in einem Wiedergewinnungssystem gespeichert oder in eine andere Sprache übersetzt werden.

Produktgarantien oder Service werden nicht geleistet, wenn: (1) das Produkt repariert, modifiziert oder abgewandelt wurde, außer schriftlich von ASUS genehmigte Reparaturen, Modifizierung oder Abwandlungen; oder (2) die Seriennummer des Produkts unkenntlich gemacht wurde oder fehlt.

ASUS STELLT DIESES HANDBUCH "SO, WIE ES IST", OHNE DIREKTE ODER INDIREKTE GARANTIEN, EINSCHLIESSLICH, JEDOCH NICHT BESCHRÄNKT AUF GARANTIEN ODER KLAUSELN DER VERKÄUFLICHKEIT ODER TAUGLICHKEIT FÜR EINEN BESTIMMTEN ZWECK, ZUR VERFÜGUNG. UNTER KEINEN UMSTÄNDEN HAFTET ASUS, SEINE DIREKTOREN, VORSTANDSMITGLIEDER, MITARBEITER ODER AGENTEN FÜR INDIREKTE, BESONDERE, ZUFÄLLIGE ODER SICH ERGEBENDE SCHÄDEN (EINSCHLIESSLICH SCHÄDEN AUF GRUND VON PROFITVERLUST, GESCHÄFTSVERLUST, BEDIENUNGSAUSFALL ODER DATENVERLUST, GESCHÄFTSUNTERBRECHUNG UND ÄHNLICHEM), AUCH WENN ASUS VON DER WAHRSCHEINLICHKEIT DERARTIGER SCHÄDEN AUF GRUND VON FEHLERN IN DIESEM HANDBUCH ODER AM PRODUKT UNTERRICHTET WURDE.

SPEZIFIKATIONEN UND INFORMATIONEN IN DIESEM HANDBUCH DIENEN AUSSCHLIESSLICH DER INFORMATION, KÖNNEN JEDERZEIT OHNE ANKÜNDIGUNG GEÄNDERT WERDEN UND DÜRFEN NICHT ALS VERPFLICHTUNG SEITENS ASUS AUSGELEGT WERDEN. ASUS ÜBERNIMMT FÜR EVENTUELLE FEHLER ODER UNGENAUIGKEITEN IN DIESEM HANDBUCH KEINE VERANTWORTUNG ODER HAFTUNG, EINSCHLIESSLICH DER DARIN BESCHRIEBENEN PRODUKTE UND SOFTWARE.

In diesem Handbuch angegebene Produkt- und Firmennamen können u.U. eingetragene Warenzeichen oder Urheberrechte der entsprechenden Firmen sein und dienen nur der Identifizierung oder Erklärung zu Gunsten des Eigentümers, ohne Rechte verletzen zu wollen.

### Die Offenlegung des Quellkodes für bestimmte Software

Dieses Produkt kann urheberrechtlich geschützte Software enthalten, die unter der General Public License ("GPL") und der Lesser General Public License ("LGPL") Version lizenziert sind. Der in diesem Produkt lizenzierte GPL- und LGPL-Kode wird ohne jegliche Garantien überlassen. Kopien der Lizenzen sind diesem Produkt beigelegt.

Sie können den vollständigen entsprechenden Quellkode für die GPL-Software (in der GPL-Lizenz definiert) und/ oder den vollständigen entsprechenden Quellkode für die LGPL-Software (mit kompletten maschinenlesbaren "work that uses the Library") in einem Zeitraum von drei Jahren seit der letzten Auslieferung des betreffenden Produktes sowie der GPL- und/oder LGPL-Software anfordern, allerdings nicht vor dem 1<sup>en</sup> Dezember 2011, entweder durch:

(1) den kostenlosen Download unter <u>http://support.asus.com/download;</u> oder

(2) die Kostenerstattung der Vervielfältigung und Zulieferung, abhängig von dem erwünschten Frachtunterhemen und des Zielortes der Zulieferung, nach Zusendung der Anfrage an:

ASUSTeK Computer Inc. Legal Compliance Dept. 15 Li Te Rd., Beitou, Taipei 112 Taiwan

Der Anfrage fügen Sie bitte den Namen, die Modellnummer und Version des Produktes, wie in der Produktspezifikation aufgeführt, für welchen Sie den entsprechenden Quellkode erhalten möchten, sowie Ihre Kontaktdaten, so dass wir die Konditionen und Frachtkosten mit Ihnen abstimmen können.

Der Quellkode wird OHNE JEGLICHE GARANTIEN überlassen und wie der entsprechende Binär-/ Objektkode, unter der gleichen Lizenz gehandelt.

Das Angebot betrifft jeden Empfänger dieser Information.

ASUSTeK bemüht sich, den kompletten Quellkode, wie in verschiedenen Free Open Source Software Licenses stipuliert, ordnungsgemäß zur Verfügung zu stellen. Wenn Sie trotzdem Schwierigkeiten haben sollten, den vollen entsprechenden Quellkode zu erhalten, wären wir für eine Nachricht an die <u>gpl@asus.com</u> Emailadresse dankbar, mit Angaben zu dem Produkt und einer Beschreibung des Problems (senden Sie bitte keine großen Anhänge wie Quellkodearchive usw. an diese Emailadresse).

# Inhalt

| Sicherhe | eitsinforma      | itionen                                                       | vi     |
|----------|------------------|---------------------------------------------------------------|--------|
| Über die | eses Handb       | uch                                                           | vii    |
| F2A85-V  | PRO Spez         | ifikationsübersicht                                           | ix     |
| Kapitel  | 1:               | Produkteinführung                                             |        |
| 1.1      | Willkomm         | en!                                                           | 1-1    |
| 1.2      | Paketinha        | lt                                                            | 1-1    |
| 1.3      | Sonderfu         | nktionen                                                      | 1-2    |
|          | 1.3.1            | Leistungsmerkmale des Produkts                                | 1-2    |
|          | 1.3.2            | Duale Intelligente Prozessoren 3 with New DIGI+ Power Control | 1-2    |
|          | 1.3.3            | ASUS Exclusive Features                                       | 1-4    |
|          | 1.3.4            | ASUS Quiet Thermische Lösung                                  | 1-5    |
|          | 1.3.5            | ASUS EZ DIY                                                   | 1-6    |
| Kapitel  | 2:               | Hardwarebeschreibungen                                        |        |
| 2.1      | <b>Bevor Sie</b> | beginnen                                                      | 2-1    |
| 2.2      | Motherbo         | ard-Übersicht                                                 | 2-2    |
|          | 2.2.1            | Motherboard-Layout                                            | 2-2    |
|          | Layout-Inh       | alt                                                           | 2-3    |
|          | 2.2.2            | Accelerated Processing Unit (APU)                             | 2-4    |
|          | 2.2.3            | Systemspeicher                                                | 2-5    |
|          | 2.2.4            | Erweiterungssteckplätze                                       | 2-13   |
|          | 2.2.5            | Jumper                                                        | 2-15   |
|          | 2.2.6            | Onboard-Schalter                                              | 2-16   |
|          | 2.2.7            | Onboard LEDs                                                  | 2-20   |
|          | 2.2.8            | Interne Anschlüsse                                            | 2-22   |
| 2.3      | Aufbau de        | es Computersystems                                            | . 2-28 |
|          | 2.3.1            | Zusatzwerkzeug und Komponenten für den PC-Aufbau              | 2-28   |
|          | 2.3.2            | Installieren der APU                                          | 2-29   |
|          | 2.3.3            | Installieren von CPU-Kühlkörper und Lüfter                    | 2-30   |
|          | 2.3.4            | Installieren eines DIMMs                                      | 2-32   |
|          | 2.3.5            | Motherboard-Installation                                      | 2-33   |
|          | 2.3.6            | ATX-Netzanschluss                                             | 2-35   |
|          | 2.3.7            | SATA-Gerätanschlüsse                                          | 2-36   |
|          | 2.3.8            | E/A-Anschlüsse auf der Vorderseite                            | 2-37   |
|          | 2.3.9            | Erweiterungskarten                                            | 2-38   |
|          | 2.3.10           | Rücktafelanschlüsse                                           | 2-39   |
|          | 2.3.11           | Audio E/A-Verbindungen                                        | 2-41   |
| 2.4      | Erstmalig        | es Starten                                                    | . 2-43 |

# Inhalt

| 2.5    | Ausscha   | alten des Computers               |      |
|--------|-----------|-----------------------------------|------|
| Kapite | 3:        | BIOS-Setup                        |      |
| 3.1    | Kennen    | lernen des BIOS                   |      |
| 3.2    | BIOS-Se   | etupprogramm                      |      |
|        | 3.2.1     | EZ Mode                           |      |
|        | 3.2.2     | Advanced Mode (Erweiterter Modus) |      |
| 3.3    | Main-M    | enü                               |      |
| 3.4    | Ai Twea   | ker-Menü                          |      |
| 3.5    | Advance   | ed-Menü                           |      |
|        | 3.5.1     | CPU Configuration                 | 3-14 |
|        | 3.5.2     | SATA Configuration                | 3-15 |
|        | 3.5.3     | USB Configuration                 | 3-16 |
|        | 3.5.4     | NB Configuration                  | 3-17 |
|        | 3.5.5     | Onboard Devices Configuration     | 3-18 |
|        | 3.5.6     | APM                               | 3-19 |
|        | 3.5.7     | Network Stack                     | 3-21 |
| 3.6    | Monitor   | r-Menü                            |      |
| 3.7    | Boot-Me   | enü                               |      |
| 3.8    | Tools-M   | enü                               |      |
| 3.9    | Exit-Me   | nü                                |      |
| 3.10   | Aktualis  | sieren des BIOS                   |      |
|        | 3.10.1    | ASUS Update                       | 3-33 |
|        | 3.10.2    | ASUS EZ Flash 2                   | 3-36 |
|        | 3.10.3    | ASUS CrashFree BIOS 3             | 3-37 |
|        | 3.10.4    | ASUS BIOS Updater                 | 3-38 |
| Kapite | 4:        | Software-Unterstützung            |      |
| 4.1    | Installie | eren eines Betriebssystems        |      |
| 4.2    | Support   | t-DVD-Informationen               |      |
|        | 4.2.1     | Ausführen der Support-DVD         | 4-1  |
|        | 4.2.2     | Beziehen der Software-Handbücher  |      |
| 4.3    | Softwar   | re information                    |      |
|        | 4.3.1     | Al Suite II                       |      |
|        | 4.3.2     | TurboV EVO                        |      |
|        | 4.3.4     | EPU                               | 4-11 |
|        | 4.3.5     | Remote GO!                        | 4-12 |
|        | 4.3.7     | Probe II                          | 4-28 |
|        | 4.3.8     | Sensor Recorder                   | 4-29 |

# Inhalt

|         | 4.3.9                | USB Charger+                                                                    | 4-30 |
|---------|----------------------|---------------------------------------------------------------------------------|------|
|         | 4.3.10               | USB 3.0 Boost                                                                   | 4-32 |
|         | 4.3.11               | Network iControl                                                                | 4-33 |
|         | 4.3.12               | USB BIOS Flashback Wizard                                                       | 4-37 |
|         | 4.3.13               | MyLogo2                                                                         | 4-39 |
|         | 4.3.14               | Audio-Konfigurationen                                                           | 4-41 |
| 4.5     | Erstellen            | einer RAID-Treiberdiskette                                                      | 4-48 |
|         | 4.5.1                | Erstellen einer RAID-Treiberdiskette                                            |      |
|         | ohne das a           | Aufrufen des Betriebssystems                                                    | 4-48 |
| 4.5.2   | Erstellen            | einer RAID-Treiberdiskette unter Windows <sup>®</sup>                           | 4-48 |
|         | 4.5.3                | Installieren des RAID-Treibers während der Windows <sup>®</sup> OS-Installation | 4-49 |
|         | 4.5.4                | Benutzen eines USB-Diskettenlaufwerks                                           | 4-50 |
| 5.1     | AMD <sup>°</sup> Cro | ssFireX™-Technologie                                                            | 5-1  |
|         | 5.1.1                | Anforderungen                                                                   | 5-1  |
|         | 5.1.2                | Bevor Sie beginnen                                                              | 5-1  |
|         | 5.1.3                | Installieren von zwei CrossFireX™-Grafikkarten                                  | 5-2  |
|         | 5.1.4                | Installieren der Gerätetreiber                                                  | 5-3  |
|         | 5.1.5                | Aktivieren der AMD° CrossFireX™-Technologie                                     | 5-3  |
| 5.3     | LucidLog             | ix° Virtu MVP                                                                   | 5-7  |
|         | 5.3.1                | LucidLogix Virtu MVP installieren                                               | 5-7  |
|         | 5.3.2                | Anzeige einrichten                                                              | 5-8  |
|         | 5.3.3                | LucidLogix Virtu MVP konfigurieren                                              | 5-9  |
| Anhan   | a                    |                                                                                 |      |
| Hinweis | 9<br>16              |                                                                                 | A-1  |
|         |                      |                                                                                 |      |

# Sicherheitsinformationen

### **Elektrische Sicherheit**

- Um die Gefahr eines Stromschlags zu verhindern, ziehen Sie die Netzleitung aus der Steckdose, bevor Sie das System an einem anderen Ort aufstellen.
- Beim Anschließen oder Trennen von Geräten an das oder vom System müssen die Netzleitungen der Geräte ausgesteckt sein, bevor die Signalkabel angeschlossen werden.
   Ziehen Sie ggf. alle Netzleitungen vom aufgebauten System, bevor Sie ein Gerät anschließen.
- Vor dem Anschließen oder Ausstecken von Signalkabeln an das oder vom Motherboard müssen alle Netzleitungen ausgesteckt sein.
- Erbitten Sie professionelle Unterstützung, bevor Sie einen Adapter oder eine Verlängerungsschnur verwenden. Diese Geräte könnte den Schutzleiter unterbrechen.
- Pr
  üfen Sie, ob die Stromversorgung auf die Spannung Ihrer Region richtig eingestellt ist. Sind Sie sich 
  über die Spannung der von Ihnen benutzten Steckdose nicht sicher, erkundigen Sie sich bei Ihrem Energieversorgungsunternehmen vor Ort.
- Ist die Stromversorgung defekt, versuchen Sie nicht, sie zu reparieren. Wenden Sie sich an den qualifizierten Kundendienst oder Ihre Verkaufsstelle.

### Betriebssicherheit

- Vor Installation des Motherboards und Anschluss von Geräten müssen Sie alle mitgelieferten Handbücher lesen.
- Vor Inbetriebnahme des Produkts müssen alle Kabel richtig angeschlossen sein und die Netzleitungen dürfen nicht beschädigt sein. Bemerken Sie eine Beschädigung, kontaktieren Sie sofort Ihren Händler.
- Um Kurzschlüsse zu vermeiden, halten Sie Büroklammern, Schrauben und Heftklammern fern von Anschlüssen, Steckplätzen, Sockeln und Stromkreisen.
- Vermeiden Sie Staub, Feuchtigkeit und extreme Temperaturen. Stellen Sie das Produkt nicht an einem Ort auf, wo es nass werden könnte.
- Stellen Sie das Produkt auf eine stabile Fläche.
- Sollten technische Probleme mit dem Produkt auftreten, kontaktieren Sie den qualifizierten Kundendienst oder Ihre Verkaufsstelle.

# Über dieses Handbuch

Dieses Benutzerhandbuch enthält die Informationen, die Sie bei der Installation und Konfiguration des Motherboards brauchen.

### **Die Gestaltung dieses Handbuchs**

Das Handbuch enthält die folgenden Teile:

Kapitel 1: Produkteinführung

Dieses Kapitel beschreibt die Leistungsmerkmale des Motherboards und die unterstützten neuen Technologien.

### Kapitel 2: Hardwarebeschreibungen

Dieses Kapitel führt die Hardwareeinstellungsvorgänge auf, die Sie bei Installation der Systemkomponenten ausführen müssen. Hier finden Sie auch Beschreibungen der Schalter, Jumper und Anschlüsse am Motherboard.

### Kapitel 3: BIOS-Setup

Dieses Kapitel erklärt Ihnen, wie Sie die Systemeinstellungen über die BIOS-Setupmenüs ändern. Hier finden Sie auch ausführliche Beschreibungen der BIOS-Parameter.

### Kapitel 4: Software-Unterstützung

Dieses Kapitel beschreibt den Inhalt der Support-DVD, die dem Motherboard-Paket beigelegt ist.

### • Kapitel 5: Unterstützung der ATI° CrossFireX<sup>™</sup>-Technologie

Dieses Kapitel beschreibt die ATI<sup>\*</sup> CrossFireX<sup>™</sup>-Funktion und die Vorgänge zur Grafikkarteninstallation.

### Weitere Informationen

An den folgenden Quellen finden Sie weitere Informationen und Produkt- sowie Software-Updates.

### 1. ASUS-Webseiten

ASUS-Webseiten enthalten weltweit aktualisierte Informationen über ASUS-Hardware und Softwareprodukte. ASUS-Webseiten sind in ASUS-Kontaktinformationen aufgelistet.

### 2. Optionale Dokumentation

Ihr Produktpaket enthält möglicherweise optionale Dokumente wie z.B. Garantiekarten, die von Ihrem Händler hinzugefügt sind. Diese Dokumente gehören nicht zum Lieferumfang des Standardpakets.

### In diesem Handbuch verwendete Symbole

Um sicherzustellen, dass Sie bestimmte Aufgaben richtig ausführen, beachten Sie bitte die folgenden Symbole und Schriftformate, die in diesem Handbuch verwendet werden.

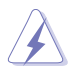

**GEFAHR/WARNUNG**: Informationen zum Vermeiden von Verletzungen beim Ausführen einer Aufgabe.

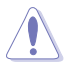

**VORSICHT**: Informationen zum Vermeiden von Schäden an den Komponenten beim Ausführen einer Aufgabe.

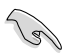

WICHTIG: Anweisungen, die Sie beim Ausführen einer Aufgabe befolgen müssen.

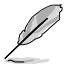

HINWEIS: Tipps und zusätzliche Informationen zur Erleichterung bei der Ausführung einer Aufgabe.

### Schriftformate

| Fettgedruckter Text                                   | Weist auf ein zu wählendes Menü/Element hin.                                                                                                    |
|-------------------------------------------------------|----------------------------------------------------------------------------------------------------|
| Kursive                                               | Wird zum Betonen von Worten und Aussagen verwendet.                                                                                                    |
| <taste></taste>                                       | Die Taste, die Sie drücken müssen, wird mit einem "kleiner<br>als" und "größer als"-Zeichen gekennzeichnet.                                                                                   |
|                                                       | Beispiel: <eingabetaste> bedeutet, dass Sie die<br/>Eingabetaste drücken müssen.</eingabetaste>                                                                                               |
| <taste1>+<taste2>+<taste3></taste3></taste2></taste1> | Wenn zwei oder mehrere Tasten gleichzeitig gedrückt<br>werden müssen, werden die Tastennamen mit einem<br>Pluszeichen (+) verbunden.<br>Beispiel: <strg> + <alt> + <entf></entf></alt></strg> |

| 4.011                   |                                                                                                    |  |  |  |  |  |  |
|-------------------------|----------------------------------------------------------------------------------------------------|--|--|--|--|--|--|
| ΑΡΟ                     | FM2-Sockel fur AMD <sup>®</sup> A-Series Accelerated Processor Unit (<br>APU) mit AMD <sup>*</sup><br>Radeon <sup>™</sup> HD 7000-Serie Grafik, bis zu 4 CPU-Kerne, FM1-Paket<br>Unterstützt AMD <sup>*</sup> Turbo Core-Technologie 3.0<br>Unterstützt Microsoft <sup>*</sup> DirectX <sup>*</sup> 11                                                                                                    |  |  |  |  |  |  |
| Chipsatz                | AMD° A85X FCH (Hudson-D4)                                                                                                    |  |  |  |  |  |  |
| Arbeitsspeicher         | <ul> <li>Dual-Channel Arbeitsspeicherarchitektur</li> <li>4 x 240-pol. DIMM-Steckplätze, max. 64GB ungepufferte nicht-ECC<br/>DDR3 2400(0.C.) / 2250(0.C.) / 2000(0.C.) / 2133(0.C.) / 2000(0.C.) /</li> <li>1866 / 1600 / 1333 / 1066MHz Speichermodule</li> <li>* Wenn Sie auf einem Windows' 32-Bit-Betriebssystem 4GB<br/>Arbeitsspeicher oder mehr installieren, erkennt das<br/>Betriebssystem weniger als 3GB. Es wird darum empfohlen,<br/>insgesamt nur 3GB Arbeitsspeicher zu installieren.</li> <li>** Die maximale Speicherkapazität von 64GB kann mit 16GB-<br/>DIMMs oder höher erzielt werden. Sobald die DIMMs auf den<br/>Markt kommen, wird ASUS die Liste Qualifizierter Anbieter<br/>(QVL) aktualisieren.</li> <li>***Eine Liste Qualifizierter Anbieter finden Sie unter <u>www.asus.com</u>.</li> </ul> |  |  |  |  |  |  |
| Grafikkarte             | <ul> <li>Integrierte ATI Radeon<sup>™</sup> HD 7000-Serie Grafik in der Trinity APU<br/>Multi-VGA-Ausgabe: DisplayPort, HDMI, DVI-D und D-Sub<br/>Unterstützt DisplayPort mit max. Auflösung von 4096x2160 @<br/>60Hz</li> <li>Unterstützt HDMI mit max. Auflösung von 1920 x 1200 @ 60GHz</li> <li>Unterstützt dual-Link DVI mit max. Auflösung von<br/>2560x1600 @ 60GHz</li> <li>Unterstützt D-Sub mit max. Auflösung von 1920 x 1600 @ 60GHz</li> <li>Unterstützt Microsoft<sup>®</sup> DirectX 11</li> <li>Maximum shared memory of 2GB</li> <li>Unterstützt AMD<sup>®</sup> Dual Graphics (Duale Grafik)</li> <li>* Eine liste aufgesetzter Grafikkarten, die Dual Graphics<br/>unterstützten, finden Sie unter www.amd.com.</li> </ul>                                                                                 |  |  |  |  |  |  |
| Erweiterungssteckplätze | 2 x PCle 2.0 x16-Steckplätze (single @ x16- oder dual @ x8/x8-Modus)<br>2 x PCle 2.0 x16-Steckplätze (schwarz, Maximal @x4-Modus)<br>2 x PCle 2.0 x1-Steckplätze<br>2 x PCl-Steckplätze                                                                                                    |  |  |  |  |  |  |
| Multi-GPU-Unterstützung | Unterstützt AMD* 3-Wege CrossFireX <sup>™</sup> -Technologie<br>Unterstützt Lucidlogix Virtu MVP-Technologie*                                                                                                    |  |  |  |  |  |  |
| Datensicherung / RAID   | <ul> <li>AMD<sup>5</sup> A85 FCH:</li> <li>7 x Serial ATA 6.0Gb/s-Anschlüsse , unterstützen</li> <li>RAID 0, RAID 1, RAID 5, RAID 10 und JBOD-Konfigurationen</li> <li>1 x eSerial ATA 6.0Gb/s-Anschluss auf der Rücktafel (E/A)</li> </ul>                                                                                                    |  |  |  |  |  |  |
| LAN                     | Realtek <sup>®</sup> RTL8111E PCIe Gigabit LAN Controller                                                                                                    |  |  |  |  |  |  |

| Audio                 | ALC892 unterstützt 8-Kanal High-Definition Audio                                                                          |  |  |  |  |  |  |  |
|-----------------------|----------------------------------------------------------------------------------------------------|--|--|--|--|--|--|--|
|                       | <ul> <li>Optischer S/PDIF-Ausgang auf der Rucktafei</li> <li>Unterstützt Buchsenerkennung, Multi-Streaming und</li> </ul> |  |  |  |  |  |  |  |
|                       | Frontafel-Buchsenneubelegung                                                                                              |  |  |  |  |  |  |  |
| USB                   | Asmedia <sup>®</sup> PCIe USB3.0 Controller:                                                                              |  |  |  |  |  |  |  |
|                       | AMD <sup>®</sup> A85 FCH·                                                                                                 |  |  |  |  |  |  |  |
|                       | - 4 x USB 3.0/2.0-Anschlüsse (zwei auf der Rücktafel,                                                                     |  |  |  |  |  |  |  |
|                       | zwei auf der Board-Mitte )<br>10 v USB 2 0/11 Anschlüsse (zwei auf der Bücktefel                                          |  |  |  |  |  |  |  |
|                       | acht auf der Board-Mitte)                                                                                                 |  |  |  |  |  |  |  |
| ASUS Sonderfunktionen | ASUS Duale Intelligente Prozessoren III – with New DIGI+ Power<br>Control:                                                |  |  |  |  |  |  |  |
|                       | - Branchenführendes, Digitales 6+2-Phasen Energiedesign                                                                   |  |  |  |  |  |  |  |
|                       | - CPU-Energiehilfsprogramm                                                                                                |  |  |  |  |  |  |  |
|                       | - DRAM-Energiehilfsprogramm                                                                                               |  |  |  |  |  |  |  |
|                       | - Smart DIGI+ Key - schnelle Bereitstellung höherer                                                                       |  |  |  |  |  |  |  |
|                       | VRM-Frequenzen, Spannung und Strom für erweiterte                                                                         |  |  |  |  |  |  |  |
|                       | APU-/DRAM-Ubertaktungsleistung mit einem Schalter.                                                                        |  |  |  |  |  |  |  |
|                       | ASUS EPU<br>- EPU, EPU-Schalter                                                                                           |  |  |  |  |  |  |  |
|                       | - EPU, EPU-Schalter                                                                                                    |  |  |  |  |  |  |  |
|                       | ASUS IPU                                                                                                    |  |  |  |  |  |  |  |
|                       | - Auto Tulling, Turbov, GPO Boost, TPO-schalter                                                                           |  |  |  |  |  |  |  |
|                       | - ASUS LISE 3.0 Boost                                                                                                    |  |  |  |  |  |  |  |
|                       | - ASUS Network iControl                                                                                                   |  |  |  |  |  |  |  |
|                       | - ASUS USB Charger+                                                                                                    |  |  |  |  |  |  |  |
|                       | - ASUS AI Charger+                                                                                                    |  |  |  |  |  |  |  |
|                       | - ASUS Remote GO!                                                                                                    |  |  |  |  |  |  |  |
|                       | - ASUS Disk Unlocker                                                                                                    |  |  |  |  |  |  |  |
|                       | - ASUS MemOK!                                                                                                    |  |  |  |  |  |  |  |
|                       | - ASUS AI Suite II                                                                                                    |  |  |  |  |  |  |  |
|                       | - Anti-Surge-Schutz                                                                                                    |  |  |  |  |  |  |  |
|                       | - ASUS ESD                                                                                                    |  |  |  |  |  |  |  |
|                       | - 100% Hochwertige, Leitfähige Polymerkondensatoren                                                                       |  |  |  |  |  |  |  |
|                       | ASUS Quiet Thermische Lösungen                                                                                            |  |  |  |  |  |  |  |
|                       | <ul> <li>ASUS lüfterloses Design: Eleganter Kühlkörper und MOS-<br/>Kühlkörperdesign</li> </ul>                           |  |  |  |  |  |  |  |
|                       | - ASUS Fan Xpert 2                                                                                                    |  |  |  |  |  |  |  |
|                       | ASUS Q-Design                                                                                                    |  |  |  |  |  |  |  |
|                       | - ASUS Q-Slot, Q-Shield, Q-Connector                                                                                      |  |  |  |  |  |  |  |

| ASUS Sonderfunktionen                     | lerfunktionen ASUS EZ DIY                                                                                                    |  |  |  |  |  |  |  |
|-------------------------------------------|----------------------------------------------------------------------------------------------------|--|--|--|--|--|--|--|
|                                           | <ul> <li>ASUS UEFI BIOS EZ Mode mit grafischer Benutzeroberfläche</li> <li>ASUS USB BIOS Flashback mit USB BIOS Flashback Assistent für EZ<br/>BIOS-Download-Zeitplanung</li> <li>DirectKey</li> <li>ASUS CrashFree BIOS 3</li> <li>ASUS MyLogo 2</li> <li>ASUS EZ Flash 2</li> </ul>                                                                                                    |  |  |  |  |  |  |  |
| Exklusive ASUS-<br>Übertaktungsfunktionen | Precision Tweaker 2:         - vCore: Einstellbare CPU-Spannung in 0.00625V-Schritten         - vDDNB: Einstellbare CPU/NB-Spannung in 0.00625V-Schritten         - vDRAM: Einstellbare FCH-Spannung in 0.005V-Schritten         - vFCH: Einstellbare FCH-Spannung in 0.01V-Schritten         SFS (Stufenlose Frequenzauswahl):         - APU-Frequenzanpassung von 90MHz bis zu 300MHz         in 1MHz-Schritten                                                                                                    |  |  |  |  |  |  |  |
|                                           | Übertaktungsschutz<br>- ASUS C.P.R. (CPU Parameter Recall)                                                                                                    |  |  |  |  |  |  |  |
| Rücktafelanschlüsse                       | 1 x PS/2-Kombianschluss für Tastatur/Maus<br>1 x DisplayPort<br>1 x HDMI-Anschluss<br>1 x DVI-Anschluss<br>1 x D-Sub-Anschluss<br>1 x Optischer S/PDIF-Ausgang<br>1 x LAN (RJ-45)-Anschluss<br>1 x eSATA-Anschluss<br>2 x USB 2.0/1.1-Anschlüsse<br>4 x USB 3.0/2.0-Anschlüsse<br>Flashback)<br>8-Kanal Audio E/A-Anschlüsse                                                                                                    |  |  |  |  |  |  |  |
| Interne Anschlüsse / Schalter<br>/ Tasten | 1 x 19-pol. USB 3.0/2.0 Sockel für 2 weitere USB 3.0/2.0-Anschlüsse<br>4 x USB 2.0/1.1-Sockel für 8 weitere USB 2.0/1.1-Anschlüsse<br>1 x S/PDIF-Ausgang<br>1 x Fronttafelaudioanschluss<br>7 x SATA 6.0Gb/s-Anschlüsse (embeded with GPU switch)<br>1 x COM-Anschluss<br>1 x EPU-Schalter<br>1 x TPU-Schalter<br>1 x TPU-Schalter<br>1 x MemOKI-Taste<br>1 x DirectKey-Taste<br>1 x USB BIOS Flashback-Taste<br>1 x 20-8 pol. Systemtafelanschluss<br>1 x 4-pol. CPU-Lüfteranschluss<br>4 x 4-pol. Gehäuselüfteranschluss<br>1 x 24-pol. EATX-Netzanschluss<br>1 x 8-pol. EATX 12V-Netzanschluss |  |  |  |  |  |  |  |

| BIOS-Funktionen        | 64Mb Flash ROM, UEFI BIOS, PnP, DMI2.0, WfM2.0, ACPI v3.0,<br>SM BIOS 2.7, mehrsprachiges BIOS,<br>ASUS EZ Flash 2, ASUS CrashFree BIOS 3, F12 PrintScreen function, F3-<br>Schnellwahltastenfunktion und ASUS DRAM SPD (Serial Presence Detect)<br>-Speicherinformation |
|------------------------|----------------------------------------------------------------------------------------------------|
| Inhalt der Support-DVD | Treiber<br>ASUS Update<br>ASUS-Hilfsprogramme<br>Antivirus-Software (OEM-Version)                                                                                                    |
| Zubehör                | 2 x Serial ATA 6.0Gb/s-Kabel<br>1 x 2-in-1 Q-Connector (nur bei Handelsversion)<br>1 x Q-Shield<br>1 x Benutzerhandbuch<br>1 x Support-DVD                                                                                                    |
| Formfaktor             | ATX Formfaktor: 30,5 cm x 24,4 cm (12 in x 9,6 in)                                                                                                    |

\* Die Spezifikationen können ohne Vorankündigung geändert werden.

# **Kapitel 1**

# 1.1 Willkommen!

Vielen Dank für den Kauf eines ASUS® ASUS F2A85-V PRO Motherboards!

Eine Vielzahl von neuen Funktionen und neuesten Technologien sind in dieses Motherboard integriert und machen es zu einem weiteren hervorragenden Produkt in der langen Reihe der ASUS Qualitätsmotherboards!

Vor der Installation des Motherboards und Ihrer Hardwaregeräte sollten Sie die im Paket enthaltenen Artikel anhand folgender Liste überprüfen.

# 1.2 Paketinhalt

Stellen Sie sicher, dass Ihr Motherboard-Paket die folgenden Artikel enthält.

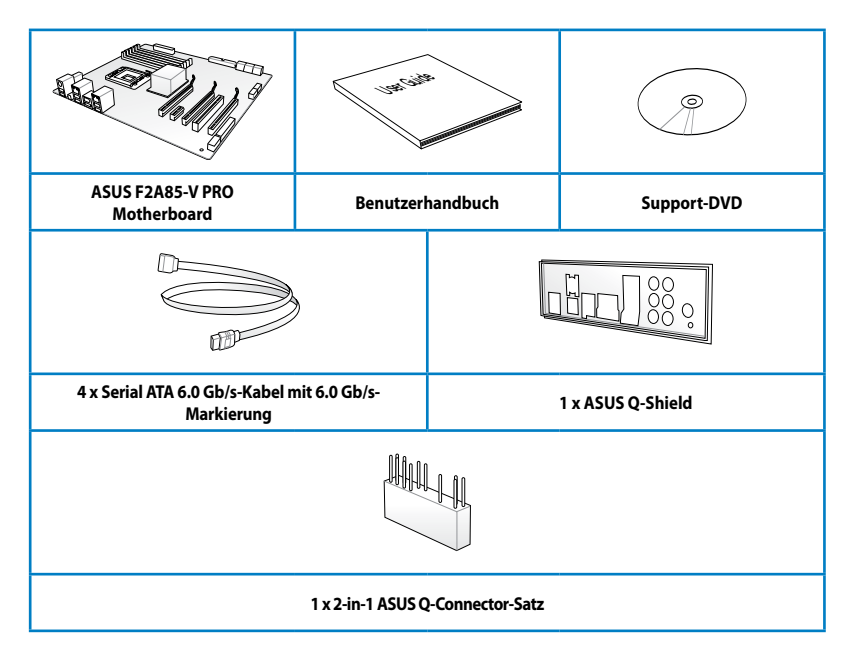

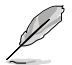

Sollten o.g. Artikel beschädigt oder nicht vorhanden sein, wenden Sie sich bitte an Ihren Händler.

Die abgebildeten Teile sind nur zur Veranschaulichung gedacht. Die tatsächlichen Produktspezifikationen können je nach Modell unterschiedlich sein.

# 1.3 Sonderfunktionen

### 1.3.1 Leistungsmerkmale des Produkts

### AMD<sup>°</sup> A-Serie beschleunigte Prozessoren mit AMD<sup>®</sup> Radeon<sup>™</sup> HD 7000-Serie Grafik

Dieses Motherboard unterstützt AMD<sup>\*</sup> A7-Serie beschleunigte Prozessoren mit AMD<sup>\*</sup> Radeon<sup>™</sup> HD 7000-Serie Grafik. Diese revolutionäre APU (Accelerated Processing Unit, Beschleunigte Verarbeitungseinheit) kombiniert Verarbeitungsleistungen und fortschrittliche DirectX 11 Grafik in einem kleinen, verbrauchsarmen Paket, um beschleunigte Rechenleistungen und branchenführende visuelle Freuden zu ermöglichen. Es ist bereit für Dual-Channel DDR3-Arbeitsspeicher und beschleunigt die Datentransferraten auf bis zu 5GT/s.

### AMD<sup>°</sup> A85X FCH (Hudson-D4)-Chipsatz

AMD<sup>\*</sup> A85 FCH (Hudson D4) wurde für bis zu 5GT/s-Schnittstellengeschwindigkeit und AMD<sup>\*</sup> CrossFireX<sup>™</sup> multi-GPU-Technologie ( Dual PCI Express<sup>™</sup> 2.0 x16 Grafiken im x8-Modus) entwickelt. Es werden 8 x SATA 6Gb/s-ports und 4 x USB 3.0-Ports unterstützt.

### Quad-GPU CrossFireX<sup>™</sup> Support

### Flexible Multi-GPU-Lösungen, die Waffe Ihrer Wahl!

F2A85-V PRO bittet Ihnen die Multi-GPU-Wahl von CrossFireX an. Es erwartet ein brandneuer Gaming-Stil, den Sie noch nie zuvor erlebt haben.

### USB 3.0-Unterstützung

Erleben Sie den ultraschnellen Datentransfer bei 4.8 Gb/s mit USB 3.0-den neuesten Verbindungsstandard. Entwickelt, um Komponenten und Peripherie der nächsten Generation leicht zu verbinden, überträgt USB 3.0 die Daten 10X schneller und ist rückwärts kompatibel mit USB 2.0-Komponenten.

### Native SATA 6.0 Gb/s-Unterstützung

AMD<sup>\*</sup> A85 FCH unterstützt Serial ATA (SATA) 6.0 Gb/s-Datentrasferraten der nächsten Generation ab Werk, liefert somit verbesserte Skalierbarkeit, schnellere Datenabfrage und doppelte Bandbreite im Vergleich zu aktuellen Bus-Systemen.

### 100% hochwertige, leitfähige Polymerkondensatoren

Auf diesem Motherboard werden wegen der Zuverlässigkeit, der längeren Lebensdauer und der verbesserter thermischer Kapazität nur hochwertige, leitfähige Polymerkondensatoren verwendet.

### 1.3.2 Duale Intelligente Prozessoren 3 with New DIGI+ Power Control

### Full Hardware Control. Total Performance Tuning.

Die weltweit erste Dual-Intelligent-Processors-Technologie von ASUS bereitete den Weg für doppelte integrierte Chips – TPU (Turbo Processing Unit) und EPU (Energy Processing Unit). Die Dual-Intelligent-Processors-Technologie der dritten Generation mit neuer DIGI+-Leistungssteuerung bietet eine ganzheitliche digitale Energielösung zur Abstimmung des CPU-, Speicher- und SMART DIGI+ Key-Profils; sie beinhaltet zwei digitale Spannungsregler, die ultrapräzise DRAM-Abstimmung sowie ultrapräzise CPU-Spannungssteuerung erlauben – erstmals bei einer AMD-Plattform. Sie wird mit einer Ein-Klick-Hochleistungsoptimierung mit benutzerfreundlichem AI Suite II-Dienstprogramm aufgerüstet. Diese Evolution innovativer und branchenführender ASUS-Technologie bietet superakkurate Spannungseinstellung für mehr Effizienz, Stabilität und Leistung.

### Neue DIGI+-Leistungssteuerung

### Vollständig neue digitale Leistungssteuerung für CPU und DRAM

Das neue DIGI+-Leistungssteuerungsdesign mit zwei digitalen Spannungsreglern rüstet die Motherboard-Leistungsabgabe bei AMD-AM2+-Motherboards auf eine ganzheitliche Lösung auf, inklusive völlig neuer DRAM-Regler, die ultrapräzise Speicherabstimmung sowie ultrapräzise CPU-Spannungsregelung bieten. Diese Evolution innovativer, branchenführender ASUS-Technologie bietet erstklassige Steuerung für mehr Effizienz, Stabilität und Leistung.

### TPU mit völlig neuem SMART DIGI+ Key für atemberaubende Leistungssteigerung

ASUS – im Leistungsdesign stets an oberster Position – treibt Sie erneut zum künftigen Standard der Leistungsverwaltung, indem es Ihnen eine vollständige digitale Energielösung zur Profilabstimmung (CPU, Speicher und neue SMART DIGI+-Technologie) bereitstellt, die mit TPU zur Leistungsmaximierung arbeitet. Aktivieren Sie mit einem einzigen Klick das völlig neue SMART DIGI+ Key-Profil und passen Sie manuell CPU-Verhältnisse in der TPU zur Steigerung der CPU-Frequenz bis auf unglaubliche 68 % an!

### Gesteigerter CPU- und DRAM-Übertaktungsbereich

Mit programmierbaren integrierten digitalen Reglern können Benutzer CPU- und DRAM-Spannung sowie VRM-Umschaltfrequenzen für verschiedene Übertaktungsszenarien anpassen. Neue DRAM-Einstellungsmöglichkeiten holen das Maximum aus dem DDR3-Speicher heraus – sorgen damit für mehr Leistung mit CPU/NB-Lastleitungskalibrierung und 30 % mehr DRAM-Kapazität. Dank zahlreicher Energieoptionen gekoppelt mit einem umfassenden und intuitiven UEFI-BIOS ist die Übertaktung großer Speichereinrichtungen nicht schwieriger als bei Mainstream-Motherboards.

### TPU

### **Der ultimative Turboprozessor**

Entfesseln Sie zusätzliche Leistung mit dem integrierten ASUS-Schalter oder der Al Suite II-Anwendung. Der TPU-Chip bietet präzise Spannungsregelung und erweiterte Überwachungsmöglichkeiten mit Hilfe von Auto Tuning und TurboV. Die Funktion ASUS Auto Tuning kann das System intelligent auf schnelle, jedoch stabile Taktgeschwindigkeiten optimieren und TurboV überlässt Ihnen die Anpassung der CPU-Frequenzen und Ratios, um die Leistung unter verschiedenen Betriebsbedingungen zu optimieren.

### EPU

### Rundum energieeffizient

Entdecken Sie den weltweit ersten Echtzeit PC Energiesparchip durch einen simplen, integrierten Schalter oder die Al Suite II-Anwendung. Erreichen Sie einheitliche, systemweite Energieoptimierung durch die automatische Erkennung aktueller PC-Belastung sowie intelligente Regelung des Energieverbrauchs. Dies verringert Lüfterrauschen und verlängert die Lebenszeit der Komponenten.

### **ASUS TurboV**

### Einfache Übertaktung in Echtzeit

Spüren Sei den Adrenalinschub von Echtzeit-Übertaktung—jetzt Realität mit ASUS TurboV. Dieses einfache Übertaktungswerkzeug mit einer benutzerfreundlicher Schnittstelle ermöglicht Ihnen die Übertaktung vorzunehmen, ohne dafür das Betriebssystem verlassen oder den Computer neu starten zu müssen. Weiterhin bieten die ASUS OC-Profile in TurboV die besten Übertaktungseinstellungen für verschiedene Anforderungen.

### **Auto Tuning**

Auto Tuning ist ein intelligentes Werkzeug zur automatischen Übertaktung, um eine gesamte Systemleistungssteigerung zu erzielen. Dieses Werkzeug bietet auch stabiles Testen. Mit Auto Tuning können nun sogar Übertaktungsanfänger extreme, aber auch stabile Übertaktungsergebnisse erzielen!

### **GPU Boost**

### Gehen Sie ans Limit mit der iGPU-Aktualisierung!

GPU Boost beschleunigt die integrierte GPU für extreme Grafikleistung. Die benutzerfreundliche Schnittstelle sorgt für flexible Frequenzeinstelungen. Es werden für jeden Verwendungszweck stabile Systemebenen-Upgrades angeboten.

\* AMD A10-5800K, A8-5600K, A6-5400K und alle künftigen Black Edition-APUs unterstützen GPU-Übertaktung.

### 1.3.3 ASUS-Sonderfuktionen

### USB 3.0 Boost

### Schnellere USB 3.0-Übertragung mit UASP

Die exklusive ASUS USB 3.0 Boost-Funktion bietet eine Geschwindigkeitssteigerung für USB 3.0-Geräte und aktuelle Unterstützung des USB Attached SCSI-Protokolls (UASP). Mit USB 3.0 Boost können Sie die Übertragungsgeschwindigkeiten Ihrer USB 3.0-Geräte sehr einfach um bis zu 170% steigern, zusätzlich zur schon außergewöhnlich schnellen USB 3.0-Übertragungsgeschwindigkeit. Mit USB 3.0 Boost bietet das System eine benutzerfreundliche grafische Oberfläche, welche die Übertragungsgeschwindigkeit zu USB 3.0-Geräten über die exklusive ASUS automatische Erkennung spontan steigert

### **Network iControl**

### **Real-time Network Bandwidth Control**

Mit nur einen einzigen Klick auf die Ein-/Aus-Taste setzen Sie die Priorität der Daten und Netzwerkbandbreite des derzeit laufenden Programms über die aller anderen Programme. Zudem können Sie Ihre häufig verwendete Software einfach durch die Konfiguration von Profilen in der intuitiven Benutzerschnittstelle priorisieren. Innerhalb des Profils kann das Programm für die Ausführung zu einer bestimmten Zeit konfiguriert werden, um Netzwerküberfüllungen zu vermeiden. Die automatische PPPoE-Netzwerkverbindung ist in nur einem Schritt erledigt. Allumfassend gesehen, ist es ein intuitives Netzwerkbandbreiten-Kontrollzentrum.

### MemOK!

### Jeder Speicher ist A-OK!

Mit MemOK! stellt man Bootspeicher-Kompatibilität schnell her. Diese außergewöhnliche Speicher-Wiederherstellungslösung benötigt lediglich einen Tastendruck, um Speicherprobleme zu beheben. MemOK! ermittelt sichere Einstellungen und verbessert Ihr Systemboot-Erfolgsrate erheblich.

### **USB Charger+**

### 3x schnelleres Laden für alle Smart-Geräte.

Mit einem speziellen Onboard-Controller laden Sie sämtliche Ihrer Smart-Geräte, z.B. "i"-Produkte, Smartphones, Tablets, usw. bis zu 3x schneller auf, auch wenn der PC augeschaltet ist oder sich im Energiesparmodus oder Ruhezustand befindet.

### Al Suite II

### Ein-Stopp-Zugriff auf innovative ASUS-Funktionen

Mit einer benutzerfreundlichen Oberfläche konsolidiert ASUS AI Suite II alle exklusive ASUS-Funktionen in ein einfach zu handhabendes Software-Paket. Damit ermöglicht es die Überwachung der Übertaktung, Energieverwaltung, Kontrolle der Lüftergeschwindigkeit sowie der Spannungs- / Sensorenmesswerte, wobei sogar die Bluetooth-Steuerung durch Handys möglich ist. Diese Multifunktions-Software bietet diverse und einfach zu bedienende Funktionen, ohne zwischen verschiedenen Anwendungen hin und her schalten zu müssen.

### **ASUS Anti-Surge Protection**

Diese besondere Einrichtung schützt teure Geräte und das Motherboard vor Schäden durch Überspannungen während des Netzteilwechsels.

### **Elektrostatische Entladung**

Schützen Sie Ihren Computer mit ESD Guards. Elektrostatische Entladung (ESD) kann beim Einstecken oder Abziehen von USB-Peripherie auftreten und Computerschäden verursachen. ASUS' ESD Guards klemmt die ESD-Spannung und leitet zur Schaffung einer zuverlässigeren Rechenumgebung einen Großteil des ESD-Stroms ab.

### 1.3.4 ASUS Quiet Thermische Lösung

ASUS Quiet Thermal-Lösung macht das System stabiler und verbessert die Übertaktungsfähigkeit.

### Fan Xpert 2

ASUS Fan Xpert 2 bietet benutzereinstellbare Konfigurationen für eine bessere Kühlung und leisere Arbeitsumgebung. Mit seiner Funktion Fan Auto Tuning erkennt ASUS Fan Xpert 2 automatisch alle Lüftergeschwindigkeiten und regelt diese, um Ihnen die optimierten Lüftereinstellungen basierend auf den Lüfterspezifikationen und Einbauorten zur Verfügung zu stellen.

### ASUS Lüfterloses Design—Kühlkörperlösung

Der elegante Kühlkörper glänzt durch die 0-dB Thermische Lösung und bietet den Benutzern eine Geräuschlose PC-Umgebung. Das elegante Aussehen verbessert nicht nur die optische Freude des Motherboard-Nutzers, der Wärmeleiter senkt aber auch die von Chipsatz und Stromphasen ausgehende Heißluft durch effizienten Wärmetausch. Mit Benutzerfreundlichkeit und Ästhetik kombiniert, wird der elegante ASUS-Kühlkörper dem Benutzer ein außerordentlich leises Kühlerlebnis mit elegantem Aussehen bieten!

# 1.3.5 ASUS EZ DIY

### **ASUS UEFI BIOS**

### Ein-Stopp-Zugriff auf die innovativen ASUS-Funktionen

Das UEFI BIOS bietet das erste Maus-gesteuerte grafische BIOS, entwickelt mit aufwählbaren Modi und eigener Unterstützung für Festplatten über 2.2 TB. Benutzer können mit dem exklusiven EZ-Modus die Boot-Prioritäten ziehen und ablegen. während der erweiterte Modus komplexe Einstellungen zur Verfügung stellt.

### Die exklusive ASUS-Schnittstelle

EZ-Modus zeigt häufig abgerufene Informationen an. Benutzer können Systemeleistungseinstellungen auswählen und Boot-Prioritäten verschieben und ablegen. Der Advanced-Modus für Leistungsenthusiasten beinhaltet für vollständigen Durchblick auf einer eigenen Speicherinformationsseite detaillierte DRAM-Einstellungen.

### New upgrade! Schnelle und einfache Informationen für erweiterte Sytstemkontrolle

- F12 BIOS-Bildschirmfoto-Schnelltaste für die Weitergabe der UEFI-Einstellungen und Fehlerbehandlung
- Neue F3-Schnelltaste für häufig abgerufene Informationen
- ASUS DRAM SPD (Serial Presence Detect) -Information f
  ür den Zugriff auf die Speicherinformationen, erkennen fehlerhafter DIMMs und Hilfe bei schwierigen POST-Situationen

### **USB BIOS Flashback**

### Easy, Worry-free USB BIOS Flashback

Eine wirklich revolutionäre auf Hardware basierende BIOS-Update-Lösung. USB BIOS Flashback bietet die bequemste Möglichkeit, das BIOS zu aktualisieren und ermöglicht es dem benutzer, auf neue UEFI BIOS-Versionen zu aktualisiere, sogar ohne auf dem Motherboard installierte CPU oder DRAM. Stecken Sie einfach den USB-Datenträger an und drücken Sie 3 Sekunden die entsprechende Taste, um das BIOS automatisch im Standby-Betrieb zu aktualisieren. Mit dieser neu abgestimmten Windows<sup>\*</sup>-Anwendung können Benutzer regelmäßig nach UEFI BIOS-Aktualisierungen suchen und die neuste Version automatisch herunterladen. Sorgenfreie Aktualisierung für ultimative Bequemlichkeit!

### **ASUS DirectKey**

DirectKey ermöglicht Ihnen, bequem das BIOS-Setup-Programm aufzurufen. Mit dieser Funktion können Sie jederzeit das BIOS aufrufen, ohne die Taste <Entf> beim POST drücken zu müssen. Es ermöglicht Ihnen auch den Computer herunterzufahren oder einzuschalten, mit direktem BIOS-Einstieg beim Start.

### ASUS EZ-Flash 2

ASUS EZ Flash 2 ermöglicht Ihnen das BIOS zu aktualisieren, ohne auf eine Startdiskette oder auf eine Betriebssystem basierende Anwendung zugreifen zu müssen.

### ASUS MyLogo2™

Dank dieser Funktion können Sie Ihr Lieblingsfoto in ein Startlogo mit 256 Farben verwandeln und so ein farbenfroheres, lebendigeres Bild an Ihrem Bildschirm genießen.

### **CrashFree BIOS 3**

### Beschädigte BIOS-Daten einfach vom USB-Flash-Laufwerk wiederherstellen

Das ASUS CrashFree BIOS 3 ermöglicht Nutzern, beschädigte BIOS-DAten von einem USB-Flash-Lafuwerk mit BIOS-Datei wiederherzustellen. Dank dieses Dienstprogrammes müssen Nutzer weder Geld noch Mühe in den Kauf eines BIOS-Ersatzchips investieren.

### **ASUS Q-Design**

ASUS Q-Design verbessert Ihre DIY (Heimwerker) -Erfahrung. Q-Slot, Q-Shield und Q-Connector-Design beschleunigen und vereinfachen den DIY-Vorgang!

### **ASUS Q-Shield**

Das speziell entwickelte ASUS Q-Shield macht die Installation einfach und bequem. Mit besserer elektrischer Leitfähigkeit schützt es Ihr Motherboard ideal vor statischer Elektrizität und schirmt es gegenüber elektromagnetischen Interferenzen (EMI) ab.

### **ASUS Q-Connector**

### Schnelle und akkurate Verbindungen!

Mit ASUS Q-Connector können Sie die Gehäusefronttafelkabel in nur einen einfachen Schritt verbinden oder trennen. Dieses einzigartige Modul verhindert den Ärger beim Einstecken eines Kabels nach dem anderen und verhindert somit falsche Kabelverbindungen.

### Bereit für ErP

Dieses Motherboard ist bereit für die Ökodesign Richtlinie der Europäischen Union, welche Anforderungen an Produkte und deren Energieeffizienz im Kontrast zu deren Energieverbrauch stellt. Dies entspricht dem Wunsch von ASUS, seine Produkte und deren Verpackung umweltbewusst und wiederverwertbar zu gestalten, um die Sicherheit der Kunden zu garantieren und den Einfluss auf die Umwelt so gering wie möglich zu halten.

# 2.1 Bevor Sie beginnen

Beachten Sie bitte vor dem Installieren der Motherboard-Komponenten oder dem Ändern von Motherboard-Einstellungen folgende Vorsichtsmaßnahmen.

- Ziehen Sie das Netzkabel aus der Steckdose heraus, bevor Sie eine Komponente anfassen.
  - Tragen Sie vor dem Anfassen von Komponenten eine geerdete Manschette, oder ber
    ühren Sie einen geerdeten Gegenstand bzw. einen Metallgegenstand wie z.B. das Netzteilgeh
    äuse, damit die Komponenten nicht durch statische Elektrizit
    ät besch
    ädigt werden.
  - Halten Sie Komponenten an den Rändern fest, damit Sie die ICs darauf nicht berühren.
  - Legen Sie eine deinstallierte Komponente immer auf eine geerdete Antistatik-Unterlage oder in die Originalverpackung der Komponente.
  - Vor dem Installieren oder Ausbau einer Komponente muss die ATX-Stromversorgung ausgeschaltet oder das Netzkabel aus der Steckdose gezogen sein. Andernfalls könnten das Motherboard, Peripheriegeräte und/oder Komponenten stark beschädigt werden.

# 2.2 Motherboard-Übersicht

# 2.2.1 Motherboard-Layout

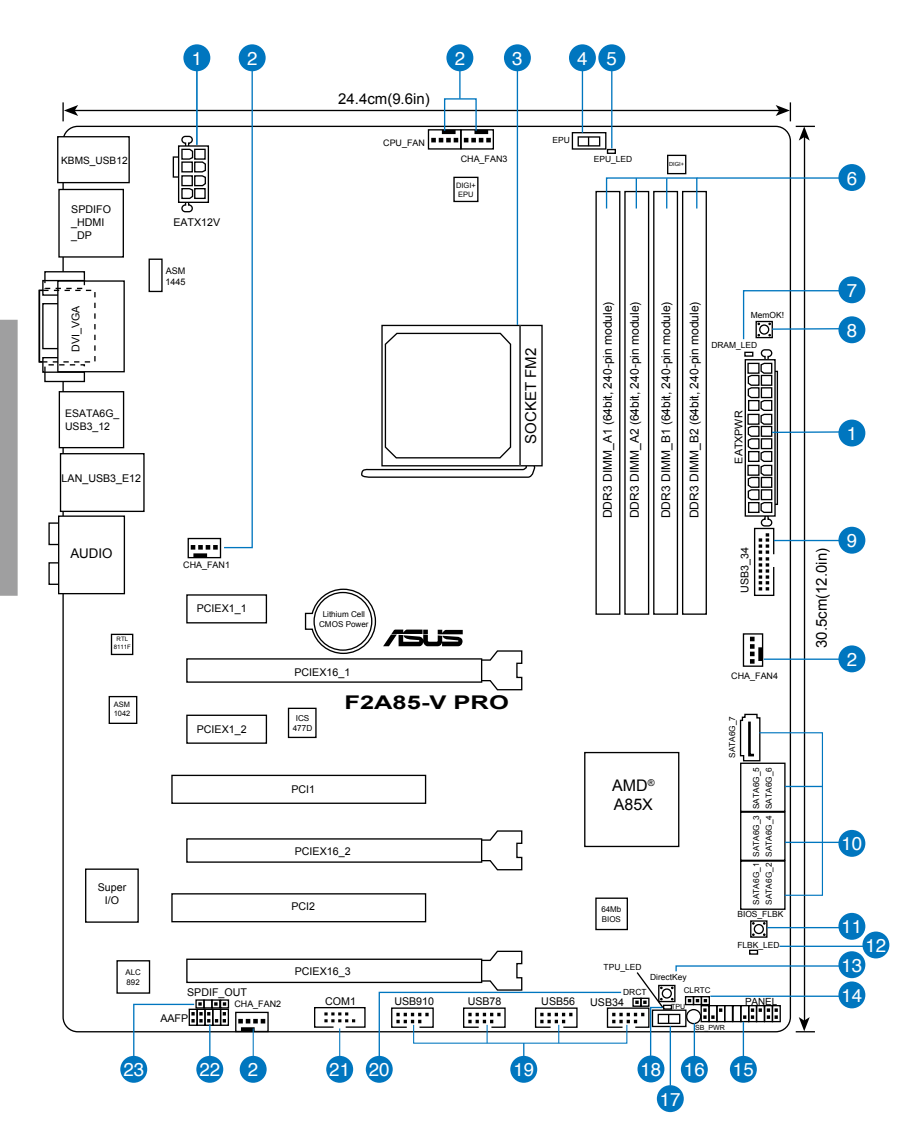

Für weitere Informationen über die internen Anschlüsse sowie Rücktafelanschlüsse beziehen Sie sich auf 2.2.8 Interne Anschlüsse and 2.3.10 Rücktafelanschlüsse.

12

# Layout-Inhalt

| Anschlüsse/Jumper/Steckplätze/LED                                                                          | Seite |
|----------------------------------------------------------------------------------------------------|-------|
| 1. ATX-Netzanschlüsse (24-pol. EATXPWR, 8-pol. EATX12V)                                                    | 2-26  |
| <ol> <li>CPU-, Gehäuse- und Netzteillüfteranschlüsse (4-pol CPU_FAN, 4-pol CHA_<br/>FAN1/2/3/4)</li> </ol> | 2-24  |
| 3. AMD FM2-Sockel                                                                                          | 2-4   |
| 4. EPU-Schalter                                                                                            | 2-17  |
| 5. EPU LED (EPU_LED)                                                                                       | 2-21  |
| 6. DDR3 DIMM-Steckplätze                                                                                   | 2-5   |
| 7. DRAM LED (DRAM_LED)                                                                                     | 2-20  |
| 8. MemOKI-Taste                                                                                            | 2-16  |
| 9. USB 3.0-Anschlüsse (20-1 pol USB3_34)                                                                   | 2-25  |
| 10. SATA 6.0 Gb/s-Anschlüsse (SATA6G_1~7)                                                                  | 2-22  |
| 11. BIOS-Flashback-Taste(BIOS_FLBK)                                                                        | 2-19  |
| 12. BIOS-Flashback-LED (FLBK_LED)                                                                          | 2-21  |
| 13. DirectKey-Taste                                                                                        | 2-18  |
| 14. Clear RTC RAM (3-pol CLRTC)                                                                            | 2-15  |
| 15. Systemtafelanschluss (20-8 pol. PANEL)                                                                 | 2-27  |
| 16. Standby-Strom LED (SB_PWR)                                                                             | 2-20  |
| 17. TPU-Schalter                                                                                           | 2-17  |
| 18. TPU LED (TPU_LED)                                                                                      | 2-21  |
| 19. USB 2.0-Anschlüsse (10-1 pol USB34, USB56, USB78, USB910)                                              | 2-23  |
| 20. Direct-Anschlüsse (2-pin DRCT)                                                                         | 2-26  |
| 21. Serieller Anschluss (10-1 pol. COM1)                                                                   | 2-25  |
| 22. Fronttafelaudioanschluss (10-1 pol. AAFP)                                                              | 2-23  |
| 23. Digitaler Audioanschluss (4-1 pol. SPDIF_OUT)                                                          | 2-24  |

# 2.2.2 Beschleunigte Verarbeitungseinheit (APU)

Das Motherboard ist mit einem FM1-Sockel für AMD $^{\circ}$  A- & E2-Serie beschleunigte Prozessoren ausgestattet.

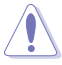

Vergewissern Sie sich, dass die APU, die Sie verwenden, für den FM1-Sockel entworfen wurde. Die APU lässt sich nur in eine Richtung einpassen. Stecken Sie die APU NICHT mit übermäßiger Kraft in den Steckplatz ein, um ein Verbiegen der Sockelkontaktstifte und Schäden an der APU zu vermeiden.

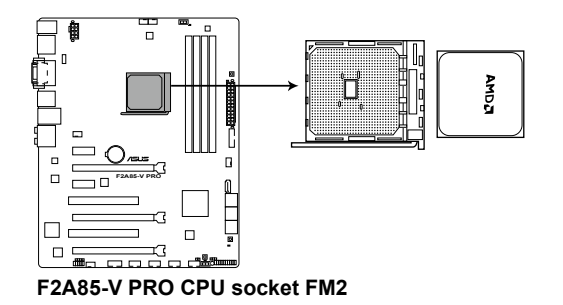

### 2.2.3 Systemspeicher

Das Motherboard ist mit vier Double Data Rate 3 (DDR3) Dual Inline Memory Module (DIMM)-Steckplätzen ausgestattet.

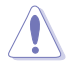

Ein DDR3-Module sind anders gekerbt als DDR- oder DDR2-Module. Installieren Sie KEINEN DDR- oder DDR2-Speichermodul auf einen DDR3-Steckplatz.

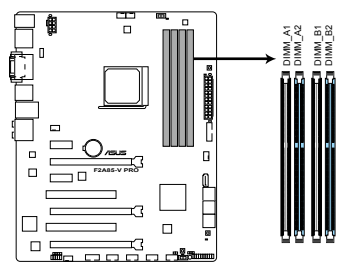

F2A85-V PRO 240-pin DDR3 DIMM sockets

### **Empfohlene Speicherkonfigurationen**

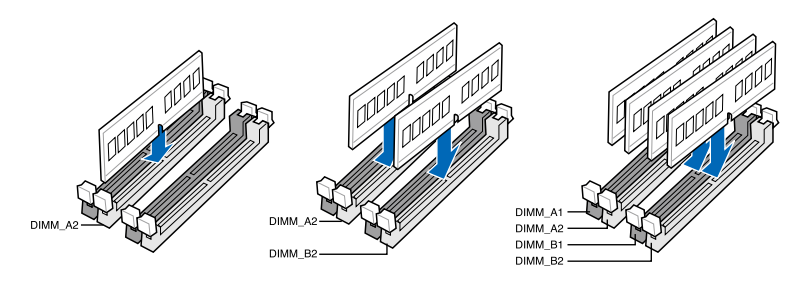

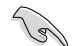

Wir empfehlen Ihnen, dass Sie die Speichermodule für bessere Übertaktungsmöglichkeiten in den blauen Steckplätzen installieren.

### Speicherkonfigurationen

Sie können 1GB, 2GB, 4GB und 8GB ungepufferte und nicht-ECC DDR3 DIMMs in den DIMM-Steckplätzen installieren.

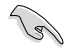

- Sie können in Kanal A und Kanal B verschiedene Speichergrößen installieren. Das System bildet die Gesamtgröße des kleineren Kanals für die Dual-Channel-Konfiguration ab. Überschüssiger Speicher wird dann für den Single-Channel-Betrieb abgebildet.
  - Der CPU-Eigenschaften wegen laufen DDR3 2200/2000/1800 MHz- und höhere Speichermodule standardmäßig mit einer Frequenz von DDR3 2133/1866/1600 MHz.
  - Entsprechend der Intel CPU-Spezifikationen wird eine DIMM-Spannung von weniger als 1,65V empfohlen, um den Prozessor zu schützen.
- Installieren Sie immer DIMMs mit gleicher CAS-Latenzzeit. F
  ür optimale Kompatibilit
  ät wird empfohlen, nur Speichermodule eines Herstellers zu verwenden.
- Aufgrund der Speicheradressenbeschränkung in 32-Bit Windows-Systemen kann der nutzbare Speicher bei auf dem Motherboard installierten 4GB oder mehr nur 3GB oder weniger betragen. Für eine effektive Speichernutzung empfehlen wir eine der folgenden Möglichkeiten:
  - Installieren Sie nur maximal 3GB Systemspeicher, wenn Sie ein 32-Bit Windows benutzen.
  - Installieren Sie ein 64-Bit Windows-Betriebssystem, wenn Sie 4GB oder mehr Speicher auf dem Motherboard installieren wollen.
     Für mehr Details beziehen Sie sich auf die Microsoft\*-Support-Seite unter http://support.microsoft.com/kb/929605/de.
  - Dieses Motherboard unterstützt keine Speichermodule mit 512Mb (64MB) Chips oder weniger (Speicherchipkapazitäten werden in Megabit angegeben, 8 Megabit/Mb = 1 Megabyte/MB).

- Die Standard-Betriebsfrequenz f
  ür Arbeitsspeicher h
  ängt von dessen SPD ab. Im Ausgangszustand arbeiten einige 
  übertaktete Speichermodule mit einer niedrigeren Frequenz als vom Hersteller angegeben. Um mit einer h
  öheren Frequenz zu arbeiten, stellen Sie die Frequenz selbst ein, wie im Abschnitt 3.4 Ai Tweaker-Menü beschrieben.
- Die Speichermodule benötigen evtl. bei der Übertaktung und bei der Nutzung unter voller Systemlast (mit vier DIMMs) ein besseres Kühlsystem, um die Systemstabilität zu gewährleisten.

### F2A85-V PRO Motherboard Liste qualifizierter Anbieter (QVL) DDR3 2400 (O.C.) MHz

| Anbieter | Artikelnummer            | Größe       | SS/ | Chip-           | Chip Nr.   | Chip Nr. Takt |       | DIMM Sockelunterstützung<br>(Optional) |        |  |
|----------|--------------------------|-------------|-----|-----------------|------------|---------------|-------|----------------------------------------|--------|--|
|          |                          |             | 05  | Marke           |            |               |       | 1 DIMM 2 DIMM                          | 4 DIMM |  |
| G.SKILL  | F3-19200CL9D-4GBPIS(XMP) | 4GB(2x 2GB) | DS  | -               | -          | 9-11-9-28     | 1.65V |                                        |        |  |
| Kingmax  | FLLE88F-C8KKAA HAIS(XMP) | 2GB         | SS  | -               | -          | 10-11-10-30   | 1.8V  |                                        |        |  |
| Team     | TXD34096M2400HC9N-L      | 4GB         | DS  | SEC 128<br>HCH9 | K4B2G0846D | 9-11-11-28    | 1.65V |                                        |        |  |
| Team     | TXD34096M2400HC9N-L      | 4GB         | DS  | SEC 128<br>HCH9 | K4B2G0846D | 9-11-11-28    | 1.65V |                                        |        |  |

### DDR3 2250 (O.C.) MHz

| Anbieter | Artikelnummer            | Größe       | SS/DS | Chip- | Chip Nr. | Takt | Spanng | DIMM Sockelunterstützung<br>(Optional) |           |  |
|----------|--------------------------|-------------|-------|-------|----------|------|--------|----------------------------------------|-----------|--|
|          |                          |             |       | Marke |          |      |        | 1 DIMM 2 DI                            | MM 4 DIMM |  |
| Kingston | KHX2250C9D3T1K2/4GX(XMP) | 4GB(2x 2GB) | DS    | -     | -        | -    | 1.65V  |                                        |           |  |

### DDR3 2200 (O.C.) MHz

| Anbieter | Artikelnummer            | Größe        | SS/DS | Chip-<br>Marke | Chip Nr. | Takt      | Spanng    | DIMM Sockelunterstützung<br>(Optional) |        |        |
|----------|--------------------------|--------------|-------|----------------|----------|-----------|-----------|----------------------------------------|--------|--------|
|          |                          |              |       | marke          |          |           |           | 1 DIMM                                 | 2 DIMM | 4 DIMM |
| GEIL     | GET34GB2200C9DC(XMP)     | 2GB          | DS    | -              | -        | 9-10-9-28 | 1.65V     |                                        |        |        |
| GEIL     | GET38GB2200C9ADC(XMP)    | 4GB          | DS    | -              | -        | 9-11-9-28 | 1.65V     |                                        |        |        |
| Kingmax  | FLKE85F-B8KJAA-FEIS(XMP) | 2GB          | DS    | -              | -        | -         | -         |                                        |        |        |
| Kingmax  | FLKE85F-B8KHA EEIH(XMP)  | 4GB(2 x 2GB) | DS    | -              | -        | -         | 1.5V-1.7V |                                        |        |        |
| Kingmax  | FLKE85F-B8KJA FEIH(XMP)  | 4GB(2 x 2GB) | DS    | -              | -        | -         | 1.5V-1.7V |                                        |        |        |

### DDR3 2133 (O.C.) MHz

| Anbieter | Artikelnummer               | Größe         | SS/ | Chip-           | Chip Nr.       | Takt        | Spanng     | DIMM So<br>(Optiona | ckelunters<br>I) | tützung |
|----------|-----------------------------|---------------|-----|-----------------|----------------|-------------|------------|---------------------|------------------|---------|
|          |                             |               | 05  | marke           |                |             |            | 1 DIMM              | 2 DIMM           | 4 DIMM  |
| A-DATA   | AX3U2133GC2G9B-DG2(XMP)     | 2GB           | SS  | -               | -              | 9-11-9-27   | 1.55~1.75V |                     |                  |         |
| Corsair  | CMT16GX3M4X2133C9(XMP 1.3)  | 16GB(4GB x 4) | DS  | -               | -              | 9-11-10-27  | 1.50V      |                     |                  |         |
| Corsair  | CMT4GX3M2A2133C9(XMP)       | 4GB(2 x 2GB)  | DS  | -               | -              | 9-10-9-24   | 1.65V      |                     |                  |         |
| Corsair  | CMT4GX3M2B2133C9(XMP)       | 4GB(2 x 2GB)  | DS  | -               | -              | 9-10-9-27   | 1.50V      |                     |                  |         |
| Corsair  | CMT8GX3M2B2133C9(XMP)       | 8GB(4GB x 2)  | DS  | -               | -              | 9-11-9-27   | 1.50V      |                     |                  |         |
| G.SKILL  | F3-17000CL9Q-16GBZH(XMP1.3) | 16GB(4GB x 4) | DS  | -               | -              | 9-11-10-28  | 1.65V      |                     |                  |         |
| Kingston | KHX2133C11D3T1K2/16GX(XMP)  | 16GB(8GB x 2) | DS  | -               | -              | -           | 1.6V       |                     |                  |         |
| Kingston | KHX2133C9AD3T1K2/4GX(XMP)   | 4GB(2 x 2GB)  | DS  | -               | -              | -           | 1.65V      |                     |                  |         |
| Kingston | KHX2133C9AD3X2K2/4GX(XMP)   | 4GB(2 x 2GB)  | DS  | -               | -              | 9-11-9-27   | 1.65V      |                     |                  |         |
| Kingston | KHX2133C9AD3T1K4/8GX(XMP)   | 8GB(4 x 2GB)  | DS  | -               | -              | 9-11-9-27   | 1.65V      |                     |                  |         |
| Kingston | KHX2133C9AD3T1FK4/8GX(XMP)  | 8GB(4 x 2GB)  | DS  | -               | -              | -           | 1.65V      |                     |                  |         |
| PATRIOT  | PGD38G2133C11K(XMP)         | 16GB(4GB x 4) | DS  | -               | -              | 11-11-11-30 | 1.65V      |                     |                  |         |
| Team     | TXD34096M2133HC9N-L         | 4GB           | DS  | SEC 128<br>HCH9 | K4B2G<br>0846D | 9-11-11-28  | 1.65V      |                     |                  |         |
| Kingston | KHX21C11T1BK2/16X(XMP)      | 16GB(8GB x 2) | DS  | -               | -              | -           | 1.6V       |                     |                  |         |
| Kingston | KHX21C11T1BK2/8X(XMP)       | 8GB(4GB x 2)  | DS  | -               | -              | -           | 1.6V       |                     |                  |         |
| Team     | TXD34096M2133HC9N-L         | 4GB           | DS  | SEC 128<br>HCH9 | K4B2G<br>0846D | 9-11-11-28  | 1.65V      |                     |                  |         |

### DDR3 2000 (O.C.) MHz

| Anbieter | Artikelnummer             | Größe          | SS/DS | DS Chip- Chip Nr. Takt S |                     | Spanng      | DIMM Sockelunterstützur<br>(Optional) |        |        |        |
|----------|---------------------------|----------------|-------|--------------------------|---------------------|-------------|---------------------------------------|--------|--------|--------|
|          |                           |                |       | Warke                    |                     |             |                                       | 1 DIMM | 2 DIMM | 4 DIMM |
| Apacer   | 78.AAGD5.9KD(XMP)         | 6GB(3 x 2GB)   | DS    | -                        | -                   | 9-9-9-27    | 1.65V                                 |        |        |        |
| Corsair  | CMZ4GX3M2A2000C10(XMP)    | 4GB(2 x 2GB)   | SS    | -                        | -                   | 10-10-10-27 | 1.50V                                 |        |        |        |
| Corsair  | CMT6GX3M3A2000C8(XMP)     | 6GB(3 x 2GB)   | DS    | -                        | -                   | 8-9-8-24    | 1.65V                                 |        |        |        |
| G.SKILL  | F3-16000CL9D-4GBFLS(XMP)  | 4GB(2 x 2GB)   | DS    | -                        | -                   | 9-9-9-24    | 1.65V                                 |        |        |        |
| G.SKILL  | F3-16000CL9D-4GBTD(XMP)   | 4GB(2 x 2GB)   | DS    | -                        | -                   | 9-9-9-27    | 1.65V                                 |        |        |        |
| G.SKILL  | F3-16000CL6T-6GBPIS(XMP)  | 6GB (3x 2GB)   | DS    | -                        | -                   | 6-9-6-24    | 1.65V                                 |        |        |        |
| GEIL     | GUP34GB2000C9DC(XMP)      | 4GB(2 x 2GB)   | DS    | -                        | -                   | 9-9-9-28    | 1.65V                                 |        |        |        |
| Kingston | KHX2000C9AD3T1K2/4GX(XMP) | 4GB ( 2x 2GB ) | DS    | -                        | -                   | -           | 1.65V                                 |        |        |        |
| Kingston | KHX2000C9AD3W1K2/4GX(XMP) | 4GB ( 2x 2GB ) | DS    | -                        | -                   | -           | 1.65V                                 |        |        |        |
| Kingston | KHX2000C9AD3T1K2/4GX(XMP) | 4GB(2 x 2GB)   | DS    | -                        | -                   | 9           | 1.65V                                 |        |        |        |
| Kingston | KHX2000C9AD3W1K3/6GX(XMP) | 6GB ( 3x 2GB ) | DS    | -                        | -                   | -           | 1.65V                                 |        |        |        |
| Kingston | KHX2000C9AD3T1K3/6GX(XMP) | 6GB (3x 2GB)   | DS    | -                        | -                   | -           | 1.65V                                 |        |        |        |
| Asint    | SLA302G08-ML2HB(XMP)      | 4GB            | DS    | HYNIX                    | H5TQ2G83<br>BFR H9C | -           | -                                     |        |        |        |

### DDR3 1866 MHz

| Anbieter | Artikelnummer                  | Größe           | SS/DS | Chip- | Chip Nr. | Takt        | Spanng | DIMM So<br>(Optiona | DIMM Sockelunterstützung<br>(Optional) |        |  |
|----------|--------------------------------|-----------------|-------|-------|----------|-------------|--------|---------------------|----------------------------------------|--------|--|
|          |                                |                 |       | warke |          |             |        | 1 DIMM              | 2 DIMM                                 | 4 DIMM |  |
| Corsair  | CMT4GX3M2A1866C9(XMP)          | 4GB(2 x 2GB)    | DS    | -     | -        | 9-9-9-24    | 1.65V  |                     |                                        |        |  |
| Corsair  | CMT6GX3MA1866C9(XMP)           | 6GB(3 x 2GB)    | DS    | -     | -        | 9-9-9-24    | 1.65V  |                     |                                        |        |  |
| Corsair  | CMZ8GX3M2A1866C9(XMP)          | 8GB(2 x 4GB)    | DS    | -     | -        | 9-10-9-27   | 1.50V  |                     |                                        |        |  |
| G.SKILL  | F3-14900CL9Q-16GBZL(XMP1.3)    | 16GB ( 4GB x4 ) | DS    | -     | -        | 9-10-9-28   | 1.5V   |                     |                                        |        |  |
| G.SKILL  | F3-14900CL10Q2-64GBZLD(XMP1.3) | 64GB (8GBx 8)   | DS    | -     | -        | 10-11-10-30 | 1.5V   |                     |                                        |        |  |
| G.SKILL  | F3-14900CL9D-8GBXL(XMP)        | 8GB(2 x 4GB)    | DS    | -     | -        | 9-10-9-28   | 1.5V   |                     |                                        |        |  |
| G.SKILL  | F3-14900CL9Q-8GBXL(XMP)        | 8GB(2GBx4)      | DS    | -     | -        | 9-9-9-24    | 1.6V   |                     |                                        |        |  |
| Kingston | KHX1866C9D3K4/16GX(XMP)        | 16GB ( 4GB x4 ) | DS    | -     | -        | -           | 1.65V  |                     |                                        |        |  |
| Kingston | KHX1866C9D3T1K3/6GX(XMP)       | 6GB(3 x 2GB)    | DS    | -     | -        | -           | 1.65V  |                     |                                        |        |  |
| Kingston | KHX1866C11D3P1K2/8G            | 8GB (4GB x 2)   | DS    | -     | -        | -           | 1.5V   |                     |                                        |        |  |
| Kingston | KHX1866C9D3K2/8GX(XMP)         | 8GB(4GBX2)      | DS    | -     | -        | -           | 1.65V  |                     |                                        |        |  |

### DDR3 1600 MHz

| Anbieter        | Artikelnummer              | Größe         | SS/   | Chip-  | Chip Nr.              | Takt            | Spanng      | DIMM Sockelunters<br>(Optional) | stützung |
|-----------------|----------------------------|---------------|-------|--------|-----------------------|-----------------|-------------|---------------------------------|----------|
|                 |                            |               | US    | marke  |                       |                 | 1.5         | 1 DIMM 2 DIMM                   | 4 DIMM   |
| A-DATA          | AM2U16BC2P1                | 2GB           | SS    | A-DATA | 3CCD-1509A<br>EL1126T |                 | -           |                                 |          |
| A-DATA          | AX3U1600XB2G79-2X(XMP)     | 4GB(2 x 2GB)  | DS    | -      | -                     | 7-9-7-21        | 1.55V-1.75V |                                 |          |
| A-DATA          | AM2U16BC4P2                | 4GB           | DS    | A-DATA | 3CCD-1509A<br>EL1126T | -               | -           |                                 |          |
| A-DATA          | AX3U1600GC4G9-2G(XMP)      | 8GB(2 x 4GB)  | DS    | -      | -                     | 9-9-9-24        | 1.55V-1.75V |                                 |          |
| A-DATA          | AX3U1600XC4G79-2X(XMP)     | 8GB(2 x 4GB)  | DS    | -      | -                     | 7-9-7-21        | 1.55V-1.75V |                                 |          |
| Corsair         | TR3X3G1600C8D(XMP)         | 3GB(3 x 1GB)  | SS    | -      | -                     | 8-8-8-24        | 1.65V       |                                 |          |
| Corsair         | CMD12GX3M6A1600C8(XMP)     | 12GB(6 x 2GB) | DS    | -      | -                     | 8-8-8-24        | 1.65V       |                                 |          |
| Corsair         | CMZ32GX3M4X1600C10(XMP)    | 32GB(8GB x 4) | DS    | -      | -                     | 10-10-<br>10-27 | 1.50V       |                                 |          |
| Corsair         | CMP4GX3M2A1600C8(XMP)      | 4GB(2 x 2GB)  | DS    | -      | -                     | 8-8-8-24        | 1.65V       |                                 |          |
| Corsair         | CMP4GX3M2A1600C9(XMP)      | 4GB(2 x 2GB)  | DS    | -      | -                     | 9-9-9-24        | 1.65V       |                                 |          |
| Corsair         | CMP4GX3M2C1600C7(XMP)      | 4GB(2 x 2GB)  | DS    | -      | -                     | 7-8-7-20        | 1.65V       |                                 |          |
| Corsair         | CMX4GX3M2A1600C9(XMP)      | 4GB(2 x 2GB)  | DS    | -      | -                     | 9-9-9-24        | 1.65V       |                                 |          |
| Corsair         | CMX4GX3M2A1600C9(XMP)      | 4GB(2 x 2GB)  | DS    | -      | -                     | 9-9-9-24        | 1.65V       |                                 |          |
| Corsair         | TR3X6G1600C8 G(XMP)        | 6GB(3 x 2GB)  | DS    | -      | -                     | 8-8-8-24        | 1.65V       |                                 |          |
| Corsair         | TR3X6G1600C8D G(XMP)       | 6GB(3 x 2GB)  | DS    | -      | -                     | 8-8-8-24        | 1.65V       |                                 |          |
| Corsair         | TR3X6G1600C9 G(XMP)        | 6GB(3 x 2GB)  | DS    | -      | -                     | 9-9-9-24        | 1.65V       |                                 |          |
| Corsair         | CMP8GX3M2A1600C9(XMP)      | 8GB(2 x 4GB)  | DS    | -      | -                     | 9-9-9-24        | 1.65V       |                                 |          |
| Corsair         | CMZ8GX3M2A1600C7R(XMP)     | 8GB(2 x 4GB)  | DS    | -      | -                     | 7-8-7-20        | 1.50V       |                                 |          |
| Corsair         | CMX8GX3M4A1600C9(XMP)      | 8GB(4 x 2GB)  | DS    | -      | -                     | 9-9-9-24        | 1.65V       |                                 |          |
| Crucial         | BL25664BN1608.16FF(XMP)    | 6GB(3 x 2GB)  | DS    | -      | -                     | -               | -           |                                 |          |
| G.SKILL         | F3-12800CL9D-2GBNQ(XMP)    | 2GB(2 x 1GB)  | SS    | -      | -                     | 9-9-9-24        | 1.5V        |                                 |          |
| G.SKILL         | F3-12800CL7D-4GBRH(XMP)    | 4GB(2 x 2GB)  | SS    | -      | -                     | 7-7-7-24        | 1.6V        |                                 |          |
| G.SKILL         | F3-12800CL7D-4GBECO(XMP)   | 4GB(2 x 2GB)  | DS    | -      | -                     | 7-7-8-24        | XMP 1.35V   |                                 |          |
| G.SKILL         | F3-12800CL7D-4GBRM(XMP)    | 4GB(2 x 2GB)  | DS    | -      | -                     | 7-8-7-24        | 1.6V        |                                 |          |
| G.SKILL         | F3-12800CL8D-4GBRM(XMP)    | 4GB(2 x 2GB)  | DS    | -      | -                     | 8-8-8-24        | 1.60V       |                                 |          |
| G.SKILL         | F3-12800CL9D-4GBECO(XMP)   | 4GB(2 x 2GB)  | DS    | -      | -                     | 9-9-9-24        | XMP 1.35V   |                                 |          |
| G.SKILL         | F3-12800CL9D-4GBRL(XMP)    | 4GB(2 x 2GB)  | DS    | -      | -                     | 9-9-9-24        | 1.5V        |                                 |          |
| G.SKILL         | F3-12800CL91-6GBNQ(XMP)    | 6GB(3 x 2GB)  | DS    | -      | -                     | 9-9-9-24        | 1.5V~1.6V   |                                 |          |
| G.SKILL         | F3-12800CL7D-8GBRH(XMP)    | 8GB(2 x 4GB)  | DS    | -      | -                     | 7-8-7-24        | 1.6V        |                                 |          |
| G.SKILL         | F3-12800CL8D-8GBECO(XMP)   | 8GB(2 x 4GB)  | DS    | -      | -                     | 8-8-8-24        | XMP 1.35V   |                                 |          |
| G.SKILL         | F3-12800CL9D-8GBRL(XMP)    | 8GB(2 x 4GB)  | DS    | -      | -                     | 9-9-9-24        | 1.5V        |                                 |          |
| GEIL            | GE1316GB1600C9QC(XMP)      | 16GB(4 x 4GB) | DS    | -      | -                     | 9-9-9-28        | 1.6V        |                                 |          |
| GEIL            | GV34GB1600C8DC(XMP)        | ZGB           | DS    | -      | -                     | 8-8-8-28        | 1.6V        |                                 |          |
| HYNIX           | HMT351U6CFR8C-PB           | 4GB           | DS    | HYNIX  | CFR PBC               | -               | -           |                                 |          |
| Kingmax         | FLGD45F-B8MF7 MAEH(XMP)    | 1GB           | SS    | -      | -                     | 7               | -           |                                 |          |
| Kingmax         | FLGE85F-B8KJ9A FEIS(XMP)   | 2GB           | DS    | -      | -                     | -               | -           |                                 |          |
| Kingmax         | FLGE85F-B8MF7 MEEH(XMP)    | 2GB           | DS    | -      | -                     | 7               | -           |                                 |          |
| Kingston        | KHX1600C9D3P1K2/4G         | 4GB(2 x 2GB)  | SS    | -      | -                     | -               | 1.5V        |                                 |          |
| Kingston        | KHX1600C9D3K3/12GX(XMP)    | 12GB(3 x 4GB) | DS    | -      | -                     | 9-9-9-27        | 1.65V       |                                 |          |
| Kingston        | KHX1600C9D311BK3/12GX(XMP) | 12GB(3 x 4GB) | DS    | -      | -                     | 9-9-9-27        | 1.65V       |                                 |          |
| Kingston        | KHX1600C9D3K4/16GX(XMP)    | 16GB(4GB x 4) | DS    | -      | -                     | -               | 1.65V       |                                 |          |
| Kingston        | KVR1600D3N11/2G-ES         | 2GB<br>2GB    | DS    | -      | D1288JPN              | - 11-11-        | 1.35V-1.5V  |                                 |          |
|                 |                            |               |       |        | DPLD90                | 11-28           |             |                                 |          |
| Kingston        | KHX1600C/D3K2/4GX(XMP)     | 4GB(2 x 2GB)  | DS    | -      | -                     | -               | 1.65V       |                                 |          |
| Kingston        | KHX1600C8D3K2/4GX(XMP)     | 4GB(2 x 2GB)  | DS    | -      | -                     | 8               | 1.65V       |                                 |          |
| Kingston        | KHX1600C8D3TTK2/4GX(XMP)   | 4GB(2 x 2GB)  | DS    | -      | -                     | 8               | 1.65V       |                                 |          |
| Kingston        | кна 1600C9D3K2/4GX(XMP)    | 4GB(2 x 2GB)  | DS DC | -      | -                     | 9               | 1.05V       |                                 |          |
| Kingston        | KHA IDUUC9D3LK2/4GX(XMP)   | 4GB(2 X 2GB)  | DS    | -      | -                     | 9               | XMP 1.35V   |                                 |          |
| Kingston        | KHX 1000C9D3X2K2/4GX(XMP)  | 4GB(2 X 2GB)  | DS    | -      | -                     | 9-9-9-27        | 1.65V       |                                 |          |
| Kingston        | KHX1600C0D2K2/CCV/VMD      | 0GB(3 X 2GB)  | DC DC | -      | -                     | -               | 1.05V       |                                 |          |
| Kingston        | KHX 1000C9D3K3/6GX(XMP)    | 0GB(3 X 2GB)  | DS    | -      | -                     | 9               | 1.65V       |                                 |          |
| Kingston        | KHX1600C0D2K2/8CX(XMP)     | 0GB(3 X 2GB)  | DS    | -      | -                     | 9-9-9-27        | 1.65V       |                                 |          |
| Kingston        | KIN1600C9D3R2/8GX(XMP)     | 0GB(2 X 4GB)  | 50    | -      | -                     | 9-9-9-2/        | 1.05V       |                                 |          |
| ningston        | KIIA 1000C9D3P1K2/8G       | oub(2 X 4GB)  | υS    | -      | -                     | -               | 1.5V        |                                 |          |
| Super<br>Talent | WA160UX6G9                 | 6GB(3 x 2GB)  | DS    | -      | -                     | 9               | -           |                                 |          |

### DDR3 1600 MHz

| Anbieter         | Artikelnummer          | Größe         | SS/ | Chip-Marke     | Chip Nr.               | Takt     | Spanng   | DIMM Sockelunte<br>(Optional) | rstützung |
|------------------|------------------------|---------------|-----|----------------|------------------------|----------|----------|-------------------------------|-----------|
|                  |                        |               | 03  |                |                        |          |          | 1 DIMM 2 DIMM                 | 4 DIMM    |
| Transcend        | JM1600KLN-8GK          | 8GB(4GB x 2)  | DS  | Transcend      | TK483PCW3              | -        | -        |                               |           |
| SanMax           | SMD-4G68HP-16KZ        | 4GB           | DS  | HYNIX          | H5TQ2G83B<br>FR PBC    | -        | -        |                               |           |
| AMD              | AE32G1609U1-U          | 2GB           | SS  | -              | 23EY4587M<br>B6H11503M | 9-9-9-24 | 1.5V     |                               |           |
| AMD              | AE34G1609U2-U          | 4GB           | DS  | AMD            | 23EY4587M<br>B6H11503M | 9-9-9-24 | 1.5V     |                               |           |
| ASint            | SLZ302G08-EGN1C        | 2GB           | SS  | Asint          | SLZ302G0<br>8-GN1C     | -        | -        |                               |           |
| Asint            | SLZ3128M8-EGJ1D(XMP)   | 2GB           | DS  | Asint          | 3128M8-GJ1D            | 9-9-9-24 | 1.6V     |                               |           |
| Asint            | SLA302G08-EGG1C(XMP)   | 4GB           | DS  | Asint          | 302G08-GG1C            | -        | -        |                               |           |
| Asint            | SLA302G08-EGJ1C(XMP)   | 4GB           | DS  | Asint          | 302G08-GJ1C            | -        | -        |                               |           |
| ASint            | SLA302G08-EGN1C        | 4GB           | DS  | Asint          | SLA302G0<br>8-GN1C     | -        | -        |                               |           |
| ASint            | SLB304G08-EGN1B        | 8GB           | DS  | Asint          | SLB304G0<br>8-GN1B     | -        | -        |                               |           |
| Elixir           | M2P2G64CB8HC9N-DG(XMP) | 2GB           | DS  | -              | -                      | -        | -        |                               |           |
| Elixir           | M2X8G64CB8HB5N-DG(XMP) | 8GB           | DS  | Elixir 1213    | N2CB4G8<br>BOBN-DG     | -        | -        |                               |           |
| Mushkin          | 998659(XMP)            | 6GB(3 x 2GB)  | DS  | -              | -                      | 9-9-9-24 | -        |                               |           |
| Mushkin          | 998659(XMP)            | 6GB(3 x 2GB)  | DS  | -              | -                      | 9-9-9-24 | 1.5~1.6V |                               |           |
| PATRIOT          | PGD316G1600ELK(XMP)    | 32GB(8GB x 4) | DS  | -              | -                      | 9-9-9-24 | 1.65V    |                               |           |
| PATRIOT          | PGS34G1600LLKA         | 4GB(2 x 2GB)  | DS  | -              | -                      | 7-7-7-20 | 1.7V     |                               |           |
| Silicon<br>Power | SP002GBLTU160V02(XMP)  | 2GB           | SS  | S-POWER        | 20YT5NG-1201           | -        | -        |                               |           |
| Silicon<br>Power | SP004GBLTU160V02(XMP)  | 4GB           | DS  | S-POWER        | 20YT5NG-1201           | -        | -        |                               |           |
| Apacer           | 78.B1GE3.9L10C         | 4GB           | DS  | Apacer<br>KZZC | AM5D5908<br>DEQSCK     | -        | -        |                               |           |
| Kingston         | KHX16C9K2/16           | 16GB(8GB x 2) | DS  | -              | -                      | -        | 1.5V     |                               |           |
| Elixir           | M2X8G64CB8HB5N-DG(XMP) | 8GB           | DS  | Elixir 1213    | N2CB4G8<br>BOBN-DG     | -        | -        |                               |           |

### DDR3 1333 MHz

| Anhiotor  | Artikolnummor          | Größe        | SS/ | Chip-   | Chin Nr                  | Takt     | DIMM<br>Spappg (Optio           |        | ckelunters | stützung |
|-----------|------------------------|--------------|-----|---------|--------------------------|----------|---------------------------------|--------|------------|----------|
| Allbietei | Altikelituilillei      | drobe        | DS  | Marke   | chip Mi.                 | Iakt     | Spannig                         | 1 DIMM | 2 DIMM     | 4 DIMM   |
| A-DATA    | AD31333001GOU          | 1GB          | SS  | A-Data  | AD30908C8D-151C<br>E0906 | -        | -                               |        |            |          |
| A-DATA    | AD3U1333C2G9           | 2GB          | SS  | A-DATA  | 3CCD-1509HNA1126L        | -        | -                               |        |            |          |
| A-DATA    | AM2U139C2P1            | 2GB          | SS  | ADATA   | 3CCD-1509A EL1127T       | -        | -                               |        |            |          |
| A-DATA    | AX3U1333C2G9-BP        | 2GB          | SS  | -       | -                        | -        | -                               |        |            |          |
| A-DATA    | AD31333G001GOU         | 3GB(3 x 1GB) | SS  | -       | -                        | 8-8-8-24 | 1.65-1.85V                      |        |            |          |
| A-DATA    | AXDU1333GC2G9-2G(XMP)  | 4GB(2 x 2GB) | SS  | -       | -                        | 9-9-9-24 | 1.25V-<br>1.35V(low<br>voltage) |        |            |          |
| A-DATA    | AD31333G002GMU         | 2GB          | DS  | -       | -                        | 8-8-8-24 | 1.65-1.85V                      |        |            |          |
| A-DATA    | AD6311C1624EV          | 4GB          | DS  | A-Data  | 3CCA-1509A               | -        | -                               |        |            |          |
| A-DATA    | AM2U139C4P2            | 4GB          | DS  | ADATA   | 3CCD-1509A EL1127T       | -        | -                               |        |            |          |
| A-DATA    | SU3U1333W8G9-B         | 8GB          | DS  | ELPIDA  | J4208BASE-DJ-F           | -        | -                               |        |            |          |
| Apacer    | 78.A1GC6.9L1           | 2GB          | DS  | Apacer  | AM5D5808DEWSBG           | -        | -                               |        |            |          |
| Apacer    | 78.A1GC6.9L1           | 2GB          | DS  | Apacer  | AM5D5808FEQSBG           | 9        | -                               |        |            |          |
| Apacer    | AU02GFA33C9NBGC        | 2GB          | DS  | Apacer  | AM5D5808APQSBG           | -        | -                               |        |            |          |
| Apacer    | 78.B1GDE.9L10C         | 4GB          | DS  | Apacer  | AM5D5908CEHSBG           | -        | -                               |        |            |          |
| Corsair   | TR3X3G1333C9 G         | 3GB(3 x 1GB) | SS  | -       | -                        | 9-9-9-24 | 1.50V                           |        |            |          |
| Corsair   | TR3X6G1333C9 G         | 6GB(3x 2GB)  | SS  | -       | -                        | 9-9-9-24 | 1.50V                           |        |            |          |
| Corsair   | CMD24GX3M6A1333C9(XMP) | 24GB(6x4GB)  | DS  | -       | -                        | 9-9-9-24 | 1.60V                           |        |            |          |
| Corsair   | TW3X4G1333C9D G        | 4GB(2 x 2GB) | DS  | -       | -                        | 9-9-9-24 | 1.50V                           |        |            |          |
| Corsair   | CM3X4GA1333C9N2        | 4GB          | DS  | Corsair | 256MBDCJGELC04<br>01136  | 9-9-9-24 | -                               |        |            |          |
| Corsair   | CMX4GX3M1A1333C9       | 4GB          | DS  | -       | -                        | 9-9-9-24 | 1.50V                           |        |            |          |
| Corsair   | CMD8GX3M4A1333C7       | 8GB(4 x 2GB) | DS  | -       | -                        | 7-7-7-20 | 1.60V                           |        |            |          |
| Crucial   | CT12864BA1339.8FF      | 1GB          | SS  | Micron  | 9FF22D9KPT               | 9        | -                               |        |            |          |

### DDR3 1333 MHz

| Anbieter | Artikelnummer                       | Größe        | SS/<br>DS | Chip-<br>Marke | Chip Nr.          | Takt     | Spanng                | DIMM Sockelunters<br>(Optional)<br>1 DIMM 2 DIMM | tützung<br>4 DIMM |
|----------|-------------------------------------|--------------|-----------|----------------|-------------------|----------|-----------------------|--------------------------------------------------|-------------------|
| Crucial  | CT25664BA1339.16FF                  | 2GB          | DS        | Micron         | 9KF27D9KPT        | 9        | -                     |                                                  |                   |
| Crucial  | BL25664BN1337.16FF (XMP)            | 6GB(3 x 2GB) | DS        | -              | -                 | 7-7-7-24 | 1.65V                 |                                                  |                   |
| ELPIDA   | EBJ10UE8EDF0-DJ-F                   | 1GB          | SS        | ELPIDA         | J1108EDSE-DJ-F    | -        | 1.35V(low<br>voltage) |                                                  |                   |
| ELPIDA   | EBJ21UE8EDF0-DJ-F                   | 2GB          | DS        | ELPIDA         | J1108EDSE-DJ-F    | -        | 1.35V(low<br>voltage) |                                                  |                   |
| G.SKILL  | F3-10600CL8D-2GBHK(XMP)             | 1GB          | SS        | G.SKILL        | -                 | -        | -                     |                                                  |                   |
| G.SKILL  | F3-10600CL9D-2GBNQ                  | 2GB(2 x 1GB) | SS        | -              | -                 | 9-9-9-24 | 1.5V                  |                                                  |                   |
| G.SKILL  | F3-10666CL8D-4GBECO(XMP)            | 4GB(2 x 2GB) | DS        | -              | -                 | 8-8-8-24 | XMP 1.35V             |                                                  |                   |
| G.SKILL  | F3-10666CL7D-8GBRH(XMP)             | 8GB(2 x 4GB) | DS        | -              | -                 | 7-7-7-21 | 1.5V                  |                                                  |                   |
| GEIL     | GV32GB1333C9DC                      | 2GB(2 x 1GB) | DS        | -              | -                 | 9-9-9-24 | 1.5V                  |                                                  |                   |
| GEIL     | GG34GB1333C9DC                      | 4GB(2 x 2GB) | DS        | GEIL           | GL1L128M88BA12N   | 9-9-9-24 | 1.3V(low<br>voltage)  |                                                  |                   |
| GEIL     | GV34GB1333C9DC                      | 4GB(2 x 2GB) | DS        | -              | -                 | 9-9-9-24 | 1.5V                  |                                                  |                   |
| GEIL     | GVP34GB1333C7DC                     | 4GB(2 x 2GB) | DS        | -              | -                 | 7-7-7-24 | 1.5V                  |                                                  |                   |
| Hynix    | HMT112U6TFR8A-H9                    | 1GB          | SS        | Hynix          | H5TC1G83TFRH9A    | -        | 1.35V(low<br>voltage) |                                                  |                   |
| Hynix    | HMT325U6BFR8C-H9                    | 2GB          | SS        | Hynix          | H5TQ2G83BFRH9C    | -        | -                     |                                                  |                   |
| Hynix    | HMT125U6TFR8A-H9                    | 2GB          | DS        | Hynix          | H5TC1G83TFRH9A    | -        | 1.35V(low voltage)    |                                                  |                   |
| Hynix    | HMT351U6BFR8C-H9                    | 4GB          | DS        | Hynix          | H5TQ2G83BFRH9C    | -        | -                     |                                                  |                   |
| Kingmax  | FLFD45F-B8KL9 NAES                  | 1GB          | SS        | Kingmax        | KKB8FNWBFGNX-27A  | -        | -                     |                                                  |                   |
| Kingmax  | FLFE85F-C8KF9 CAES                  | 2GB          | SS        | Kingmax        | KFC8FMFXF-DXX-15A | -        | -                     |                                                  |                   |
| Kingmax  | FLFE85F-C8KL9 NAES                  | 2GB          | SS        | Kingmax        | KFC8FNLXF-DXX-15A | -        | -                     |                                                  |                   |
| Kingmax  | FLFE85F-C8KM9 NAES                  | 2GB          | SS        | Kingmax        | KFC8FNMXF-BXX-15A | -        | -                     |                                                  |                   |
| Kingmax  | FLFE85F-B8KL9 NEES                  | 2GB          | DS        | Kingmax        | KKB8FNWBFGNX-26A  | -        | -                     |                                                  |                   |
| Kingmax  | FLFF65F-C8KL9 NEES                  | 4GB          | DS        | Kingmax        | KFC8FNLXF-DXX-15A | -        | -                     |                                                  |                   |
| Kingmax  | FLFF65F-C8KM9 NEES                  | 4GB          | DS        | Kingmax        | KFC8FNMXF-BXX-15A | -        | -                     |                                                  |                   |
| Kingston | KVR1333D3N9/1G(low profile)         | 1GB          | SS        | ELPIDA         | J1108BDBG-DJ-F    | 9        | 1.5V                  |                                                  |                   |
| Kingston | KVR1333D3N9/2G(low profile)         | 2GB          | SS        | Hynix          | H5TQ2G83AFRH9C    | 9        | -                     |                                                  |                   |
| Kingston | KVR1333D3S8N9/2G                    | 2GB          | SS        | Micron         | IID77 D9LGK       | -        | 1.5V                  |                                                  |                   |
| Kingston | KVR1333D3S8N9/2G-SP(low<br>profile) | 2GB          | SS        | ELPIDA         | J2108BCSE-DJ-F    | -        | 1.5V                  |                                                  |                   |
| Kingston | KVR1333D3N9/2G(low profile)         | 2GB          | DS        | ELPIDA         | J1108BFBG-DJ-F    | 9        | 1.5V                  |                                                  |                   |
| Kingston | KVR1333D3N9/2G                      | 2GB          | DS        | KTC            | D1288JPNDPLD9U    | 9        | 1.5V                  |                                                  |                   |
| Kingston | KVR1333D3N9/2G                      | 2GB          | DS        | ELPIDA         | J1108BDSE-DJ-F    | 9        | 1.5V                  |                                                  |                   |
| Kingston | KVR1333D3N9/2G-SP(low<br>profile)   | 2GB          | DS        | KTC            | D1288JEMFNGD9U    | -        | 1.5V                  |                                                  |                   |
| Kingston | KVR1333D3N9/2G-SP(low<br>profile)   | 2GB          | DS        | Kingston       | D1288JPSFPGD9U    | -        | 1.5V                  |                                                  |                   |
| Kingston | KHX1333C7D3K2/4GX(XMP)              | 4GB(2 x 2GB) | DS        | -              | -                 | 7        | 1.65V                 |                                                  |                   |
| Kingston | KHX1333C9D3UK2/4GX(XMP)             | 4GB(2 x 2GB) | DS        | -              | -                 | 9        | XMP 1.25V             |                                                  |                   |
| Kingston | KVR1333D3N9/4G(low profile)         | 4GB          | DS        | ELPIDA         | J2108BCSE-DJ-F    | 9        | 1.5V                  |                                                  |                   |
| Kingston | KVR1333D3N9/4G(low profile)         | 4GB          | DS        | ELPIDA         | J2108BCSE-DJ-F    | -        | 1.5V                  |                                                  |                   |
| Kingston | KVR1333D3N9/4G                      | 4GB          | DS        | KTC            | D2568JENCNGD9U    | -        | 1.5V                  |                                                  |                   |
| Kingston | KVR1333D3N9/4G                      | 4GB          | DS        | Hynix          | H5TQ2G83AFR       | -        | -                     |                                                  |                   |
| Kingston | KVR1333D3N9/4G-SP(low<br>profile)   | 4GB          | DS        | Kingston       | D2568JENCPGD9U    | -        | 1.5V                  |                                                  |                   |
| Micron   | MT4JTF12864AZ-1G4D1                 | 1GB          | SS        | Micron         | OJD12D9LGQ        | -        | -                     |                                                  |                   |
| Micron   | MT8JTF12864AZ-1G4F1                 | 1GB          | SS        | Micron         | 9FF22D9KPT        | 9        | -                     |                                                  |                   |

### DDR3 1333 MHz

| Anbieter                | Artikelnummer          | Größe            | SS/<br>DS | Chip-Marke      | Chip Nr.           | Takt     | Spanng | DIMM Sockelunterstützung<br>(Optional)<br>1 DIMM 2 DIMM 4 DIMM |  |
|-------------------------|------------------------|------------------|-----------|-----------------|--------------------|----------|--------|----------------------------------------------------------------|--|
| Micron                  | MT8JTF25664A7-1G4D1    | 2GB              | SS        | Micron          | O ID12D9I GK       |          | -      |                                                                |  |
| Micron                  | MT8 ITE 25664A7-1G4M1  | 2GB              | 55        | MICRON          | LIM22 D9PEI        |          | -      |                                                                |  |
| Micron                  | MT16/TE25664A7-1G4E1   | 2GB              | DS        | Micron          | 9KE27D9KPT         | 9        |        |                                                                |  |
| Micron                  | MT16/TE5126447-164D1   | 4GB              | DS        | Micron          |                    |          |        |                                                                |  |
| ΝΔΝΥΔ                   | NT4GC64B8HG0NE-CG      | 4GB              | DS        | ΝΔΝΥΔ           | NT5CR256M8GNLCG    |          | -      |                                                                |  |
| PSC                     | AI 7E8G73E-D12         | 1GB              | 55        | PSC             | A3P1GE3EGE         |          | -      |                                                                |  |
| PSC                     | AL 8E8G73E-D12         | 2GB              | 55        | PSC             | A3P1GE3EGE         |          |        |                                                                |  |
| Sameung                 | M270D2072EUS CUO       | 168              |           | Sameung         | KAR1G0946E         |          |        |                                                                |  |
| Samsung                 | M378B5773DH0_CH9       | 2GB              | 22        | Samsung         | K4B1G0846D         |          |        |                                                                |  |
| Samsung                 | M270R5672EU0 CU0       | 200              | 55        | Sameung         | K402G0040D         |          |        |                                                                |  |
| Samsung                 | M37085373CH0_CH0       | 200              | 05        | Samsung         | K4D1G00401         | -        | -      |                                                                |  |
| Samsung<br>Super Talent | W1222UA1CH             | 40D              | 03        | Samsung         |                    | -        | -      |                                                                |  |
| Super Talent            |                        | 200              | 33        | пупіх           | HOLOGOLIN          | 9        | -      |                                                                |  |
| Super laient            | W1333UX2G8(XMP)        | 2GB<br>(2 x 1GB) | 55        | -               | -                  | 8        | -      |                                                                |  |
| Super Talent            | W1333UB2GS             | 2GB              | DS        | Samsung         | K4B1G0846F         | 9        | -      |                                                                |  |
| Super Talent            | W1333UB4GS             | 4GB              | DS        | Samsung         | K4B2G0846C         | -        | -      |                                                                |  |
| Super Talent            | W1333UX6GM             | 6GB<br>(3 x 2GB) | DS        | Micron          | 0BF27D9KPT         | 9-9-9-24 | 1.5V   |                                                                |  |
| Transcend               | JM1333KLN-2G           | 2GB              | SS        | Hynix           | H5TQ2G83BZRH9C     | -        | -      |                                                                |  |
| Transcend               | TS256MLK64V3U          | 2GB              | DS        | Micron          | 9GF27D9KPT         | -        | -      |                                                                |  |
| Transcend               | TS1GLK64V3H            | 8GB              | DS        | Micron          | IVD22D9PBC         | -        | -      |                                                                |  |
| KINGSTEK                | KSTD3PC-10600          | 2GB              | SS        | MICRON          | PE911-125E         | -        | -      |                                                                |  |
| AMD                     | AE32G1339U1-U          | 2GB              | SS        | AMD             | 23EY4587MB3H11503M | 9-9-9-24 | 1.5V   |                                                                |  |
| AMD                     | AE34G1339U2-U          | 4GB              | DS        | AMD             | 23EY4587MB3H11503M | 9-9-9-24 | 1.5V   |                                                                |  |
| ASint                   | SLZ302G08-EDJ1C        | 2GB              | SS        | Asint           | SLZ302G08-DJ1C     | -        | -      |                                                                |  |
| ASint                   | SLA302G08-EDJ1C        | 4GB              | DS        | Asint           | SLA302G08-DJ1C     | -        | -      |                                                                |  |
| ASint                   | SLB304G08-EDJ1B        | 8GB              | DS        | Asint           | SLB304G08-DJ1B     | -        | -      |                                                                |  |
| Elixir                  | M2F2G64CB88B7N-CG      | 2GB              | SS        | Elixir          | N2CB2G80BN-CG      | -        | -      |                                                                |  |
| Elixir                  | M2F2G64CB88D7N-CG      | 2GB              | SS        | Elixir          | N2CB2G80DN-CG      | -        | -      |                                                                |  |
| Elixir                  | M2F2G64CB88G7N-CG      | 2GB              | SS        | Elixir          | N2CB2G80GN-CG      |          |        |                                                                |  |
| Flixir                  | M2F4G64CB8HB5N-CG      | 4GB              | DS        | Flixir          | N2CB2G80BN-CG      | -        | -      |                                                                |  |
| Flixir                  | M2F4G64CB8HD5N-CG      | 4GB              | DS        | Flixir          | N2CB2G80DN-CG      | -        | -      |                                                                |  |
| Kingshare               | KSRPCD313332G          | 2GB              | DS        | PATRIOT         | PM128M8D385-15     | -        |        |                                                                |  |
| Kingtiger               | 2GB DIMM PC3-10666     | 2GB              | DS        | Samsung         | SEC 904 HCH9       | -        | -      |                                                                |  |
| Vingtiger               | KTC2C1222DC2           | 2CP              | DC        |                 | K4D100040D         |          |        |                                                                |  |
| Markvision              | PMD20049M1222C0 1122   | 200              | 03        | -<br>Markvision | -<br>M2D1200D 12   | -        | -      |                                                                |  |
| Marlavision             | DIVID32046W1333C9-1123 | 200              | 03        | Marlavision     | M3D1200F-13        | -        | -      |                                                                |  |
| DATRICT                 | DIVID34090W1355C9-1124 | 40D              | 03        | WINKWISION      | WISD2300E-15       | -        | -      |                                                                |  |
| PATRIOT                 | PSD32G13332H           | ZGB              | DS        | -               | -                  | -        | -      |                                                                |  |
| PATRIOT                 | PG38G1333EL(XWP)       | 8GB              | DS        |                 | -                  | 9-9-9-24 | 1.5V   |                                                                |  |
| RAMAXEL                 | RIVIR 18/UED48E8F-1333 | ZGB              | DS        | ELPIDA          | JTTU8BDBG-DJ-F     | -        | -      |                                                                |  |
| RAMAXEL                 | KMR18/UEC58E9F-1333    | 4GB              | DS        | ELPIDA          | J2108BCSE-DJ-F     | -        | -      |                                                                |  |
| RIDATA                  | C30462/CBTAG22Fe       | ZGB              | DS        | RIDATA          | N/A                | 9        | -      |                                                                |  |
| RIDAIA                  | E304459CB1AG32Cf       | 4GB              | DS        | RIDATA          | N/A                | 9        | -      |                                                                |  |
| Silicon Power           | SP002GBL10133V02       | ZGB              | 55        | S-POWER         | 20Y13NG-1202       | -        | -      |                                                                |  |
| POWER                   | SP002GBL1U133S02       | 2GB              | DS        | Elixir          | N2CB1680AN-C6      | 9        | -      |                                                                |  |
| Silicon Power           | SP004GBLTU133V02       | 4GB              | DS        | S-POWER         | 20YT3NG-1201       | -        | -      |                                                                |  |
| TAKEMS                  | TMS2GB364D081-107EY    | 2GB              | DS        | -               | -                  | 7-7-7-20 | 1.5V   |                                                                |  |
| TAKEMS                  | TMS2GB364D082-138EW    | 2GB              | DS        | -               | -                  | 8-8-8-24 | 1.5V   |                                                                |  |
| UMAX                    | E41302GP0-73BDB        | 2GB              | DS        | UMAX            | U2S24D30TP-13      | -        | -      |                                                                |  |
| WINTEC                  | 3WVS31333-2G-CNR       | 2GB              | DS        | AMPO            | AM3420803-13H      | -        | -      |                                                                |  |

### DDR3 1066 MHz

| Anbieter | Artikelnummer               | Größe | SS/DS | Chip-Marke | Chip Nr.       | Takt | Spanng                | DIMM Sockelunter<br>(Optional)<br>1 DIMM 2 DIMM | rstützung<br>4 DIMM |
|----------|-----------------------------|-------|-------|------------|----------------|------|-----------------------|-------------------------------------------------|---------------------|
| Crucial  | CT12864BA1067.8FF           | 1GB   | SS    | Micron     | 9GF22D9KPT     | 7    |                       |                                                 |                     |
| Crucial  | CT25664BA1067.16FF          | 2GB   | DS    | Micron     | 9HF22D9KPT     | 7    | -                     |                                                 |                     |
| ELPIDA   | EBJ10UE8EDF0-AE-F           | 1GB   | SS    | Elpida     | J1108EDSE-DJ-F | -    | 1.35V(low voltage)    |                                                 |                     |
| ELPIDA   | EBJ21UE8EDF0-AE-F           | 2GB   | DS    | Elpida     | J1108EDSE-DJ-F | -    | 1.35V(low<br>voltage) |                                                 |                     |
| Kingston | KVR1066D3N7/1G(low profile) | 1GB   | SS    | ELPIDA     | J1108BFSE-DJ-F | 7    | 1.5V                  |                                                 |                     |
| Kingston | KVR1066D3N7/2G              | 2GB   | DS    | ELPIDA     | J1108BDSE-DJ-F | 7    | 1.5V                  |                                                 |                     |
| Kingston | KVR1066D3N7/4G              | 4GB   | DS    | Hynix      | H5TQ2G83AFR    | 7    | 1.5V                  |                                                 |                     |

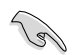

.

### Seite(n): SS - Einseitig DS - Doppelseitig DIMM-Unterstützung:

- 1 DIMM: Unterstützt ein (1) Modul, das in einer Single-Channel-Speicherkonfiguration in einen beliebigen Steckplatz gesteckt wird. Es wird dennoch empfohlen, das Modul auf den Steckplatz A2 zu stecken.
- 2 DIMMs: Unterstützt zwei (2) Module, die in den beiden blauen oder den beiden schwarzen Steckplätzen installiert sind als ein Paar einer Dual-Channel-Speicherkonfiguration. Es wird dennoch empfohlen, die Modulen in die Steckplätze A2 und B2 zu stecken.
- 4 DIMMs: Unterstützt vier (4) Module, die in den blauen und schwarzen Steckplätzen installiert sind als zwei Paare einer Dual-Channel-Speicherkonfiguration.

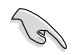

Die neueste QVL finden Sie auf der ASUS-Webseite.

# 2.2.4 Erweiterungssteckplätze

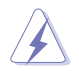

Das Netzkabel muss unbedingt vor der Installation oder dem Entfernen der Erweiterungskarten ausgesteckt werden. Ansonsten können Sie sich verletzen und die Motherboardkomponenten beschädigen.

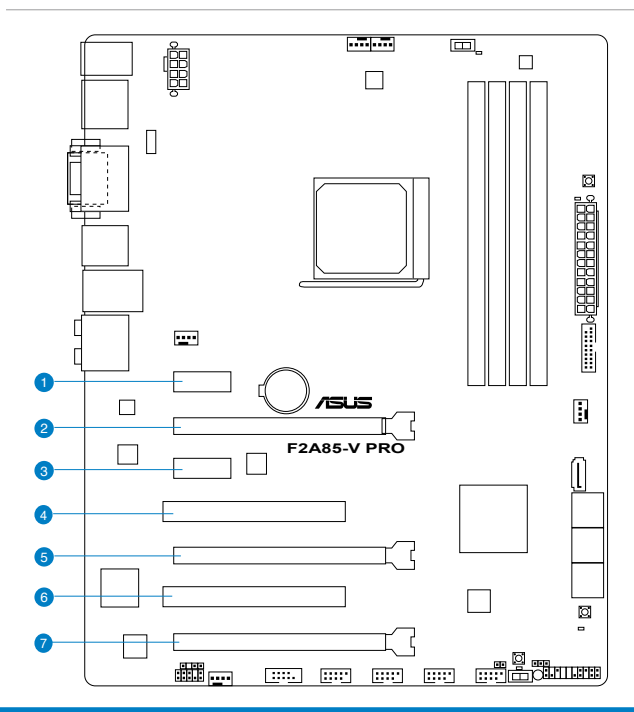

| SP Nr. | Steckplatzbeschreibung                                                                    |
|--------|-------------------------------------------------------------------------------------------|
| 1      | PCle 2.0 x1_1-Steckplatz                                                                  |
| 2      | PCle 2.0 x16_1-Steckplatz [grau] (einzeln im x16- oder dual im x8/x8-Modus)               |
| 3      | PCle 2.0 x1_2 -Steckplatz                                                                 |
| 4      | PCI-Steckplatz 1                                                                          |
| 5      | PCle 2.0 x16_2-Steckplatz [grau] (im x8-Modus)                                            |
| 6.     | PCI-Steckplatz 2                                                                          |
| 7.     | PCle 2.0 x16_3-Steckplatz [scwarz] (im x4-Modus, mit PCle x1- und x4-Geräten kompatibel.) |

|                       | PCI Express Betriebsmodus         |                |
|-----------------------|-----------------------------------|----------------|
| VGA-Konfiguration     | PCle 2.0 x16_1                    | PCle 2.0 x16_2 |
| Single VGA/PCle-Karte | x16<br>(Für Single VGA empfohlen) | N/A            |
| Duale VGA/PCIe-Karte  | x8                                | x8             |

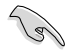

- Um die beste Grafikleistung zu erzielen, benutzen Sie bei der Verwendung einer einzelnen Grafikkarte zuerst den PCIe 2.0 x16\_1-Steckplatz (blau) für eine PCI Express x16-Grafikkarte.
- Benutzen Sie f
  ür den CrossFireX<sup>™</sup> oder SLI<sup>™</sup>-Modus die PCle 2.0 x16\_1 und PCle 2.0 x16\_2
   -Steckpl
  ätze f
  ür Ihre PCI Express x16-Grafikkarten, um eine bessere Leistung zu erzielen.
- Wir empfehlen Ihnen, bei der Benutzung im CrossFireX<sup>™</sup>-Modus eine ausreichende Stromversorgung sicherzustellen.
- Wenn Sie zwei Grafikkarten benutzen, verbinden Sie f
  ür eine bessere Umgebungs-temperatur einen Geh
  äusel
  üfter mit dem Geh
  äusel
  üfteranschluss (CHA\_FAN1/2). Beziehen Sie sich auf Seite 2-24 f
  ür Details.

### IRQ-Zuweisungen für dieses Motherboard

|                                | Α       | В       | С       | D       | E       | F       | G | н |
|--------------------------------|---------|---------|---------|---------|---------|---------|---|---|
| PCIE x16_1                     | -       | -       | gemeins | -       | -       | -       | - | - |
| PCIE x16_2                     | -       | -       | -       | gemeins | -       | -       | - | - |
| PCIE x16_3                     | gemeins | -       | -       | -       | -       | -       | - | - |
| PCIE x1_1                      | gemeins | -       | -       | -       | -       | -       | - | - |
| PCIE x1_2                      | -       | -       | -       | gemeins | -       | -       | - | - |
| PCI_1                          | -       | -       | -       | -       | gemeins | -       | - | - |
| PCI_2                          | -       | -       | -       | -       | -       | gemeins | - | - |
| LAN                            | -       | -       | gemeins | -       | -       | -       | - | - |
| ASMedia USB 3.0 controller     | -       | gemeins | -       | -       | -       | -       | - | - |
| AMD FCH USB3.0<br>Controller_1 | -       | -       | gemeins | -       | -       | -       | - | - |
| AMD FCH USB3.0<br>Controller_2 | -       | gemeins | -       | -       | -       | -       | - | - |
| AMD FCH SATA Controller        | -       | -       | -       | gemeins | -       | -       | - | - |
| HD Audio                       | gemeins | -       | -       | -       | -       | -       | - | - |
| Onboard VGA Controller         | -       | gemeins | -       | _       | -       | -       | - | - |

### 2.2.5 Jumper

### Clear RTC RAM (3-pol. CLRTC)

Mit diesen Jumpern können Sie das Echtzeituhr- (RTC) RAM im CMOS löschen. Sie können die Einstellung des Datums und der Zeit sowie die Systemsetup-Parameter im CMOS löschen, indem Sie die CMOS RTC RAM-Daten löschen. Die RAM-Daten im CMOS, die Systemeinstellungsinformationen wie z.B. Systemkennwörter einbeziehen, werden mit einer integrierten Knopfbatterie aufrecht erhalten.

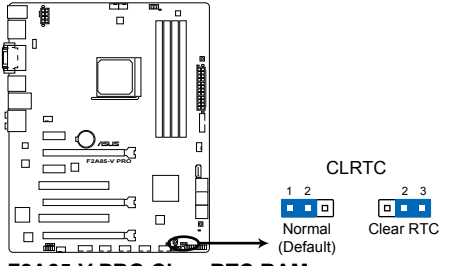

F2A85-V PRO Clear RTC RAM

So wird das RTC-RAM gelöscht:

- 1. Schalten Sie den Computer aus und trennen Sie ihn vom Netz.
- Stecken Sie die Jumpersteckbrücke für 5 bis 10 Sekunden von 1-2 (Standard-einstellung) zu 2-3 um, und dann wieder in die ursprüngliche Position 1-2 zurück.
- 3. Schließen Sie das Netzkabel an und schalten Sie den Computer ein.
- Halten Sie die Taste <Entf> w\u00e4hrend des Startvorgangs gedr\u00fcckt und rufen Sie das BIOS auf, um Daten neu einzugeben.

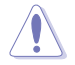

Entfernen Sie die Steckbrücke von der Standardposition am CLRTC-Jumper nur, wenn Sie das RTC RAM löschen. Ansonsten wird ein Systembootfehler hervorgerufen!

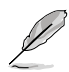

- Falls die oben beschriebenen Schritte ergebnislos ausfallen, entfernen Sie die integrierte Batterie und stecken Sie den Jumper um, um die CMOS RTC RAM-Daten zu löschen. Installieren Sie daraufhin die Batterie erneut.
- Sie müssen das RTC nicht löschen, wenn das System wegen Übertaktung hängt. Verwenden Sie die C.P.R. (CPU Parameter Recall)-Funktion, wenn ein Systemfehler wegen Übertaktung auftritt. Sie müssen nur das System ausschalten und neu starten, das BIOS stellt automatisch die Standardwerte für die Parametereinstellungen wieder her.

### 2.2.6 Onboard-Schalter

Die Onboard-Schalter ermöglichen Ihnen die Feineinstellung der Leistung während der Arbeit an einen offenen System oder einen Testaufbau. Dies ist ideal für Übertakter und Spieler, die ständig die Einstellungen ändern, um die Systemleistung zu verbessern.

### 1. MemOK!-Taste

Installieren von DIMMs, die nicht mit dem Motherboard kompatibel sind, kann zu Boot-Fehlern führen und lässt die DRAM\_LED in der Nähe der MemOKI-Taste dauerhaft leuchten. Drücken und halten Sie die MemOKI-Taste, bis die DRAM\_LED mit blinken beginnt, um die automatische Speicherkompatibilitätseinstellung für einen erfolgreichen Systemstart zu beginnen.

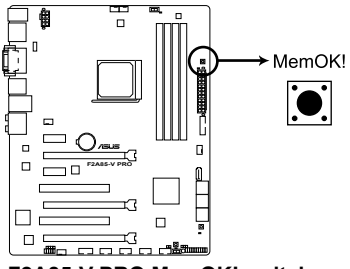

F2A85-V PRO MemOK! switch

- Beziehen Sie sich auf Abschnitt 2.2.7 Onboard-LEDs für die exakte Position der DRAM\_LED.
- Die DRAM\_LED leuchtet auch auf, wenn das DIMM nicht richtig installiert wurde. Schalten Sie das System aus und bauen Sie das DIMM ordnungsgemäß ein, bevor Sie die MemOKI-Funktion benutzen.
- Die MemOK!-Taste funktioniert unter der Windows<sup>\*</sup>-Umgebung nicht.
- Während des Einstellungsvorgangs lädt das System die ausfallsicheren Speichereinstellungen. Das System benötigt für den Test einer Gruppe von ausfallsicheren Einstellungen ca. 30 Sekunden. Wenn der Test fehlschlägt startet das System neu und testet die nächste Gruppe von ausfallsicheren Einstellungen. Die Blinkgeschwindigkeit der DRAM\_LED erhöht sich, um die verschiedenen Testvorgänge anzuzeigen.
- Aufgrund der Speichereinstellungsanforderungen startet das System automatisch neu, nachdem jedes Timing-Set getestet wurde. Wenn die installierten DIMMs nach den kompletten Einstellungsvorgang immer noch nicht funktionieren, leuchtet die DRAM\_LED dauerhaft. Tauschen Sie die DIMMs mit Modellen, die in der QVL (Qualified Vendors Lists) in diesen Handbuch oder auf der ASUS-Webseite unter

www.asus.com empfohlen werden, aus.

- Wenn Ihr System wegen der BIOS-Übertaktung nicht hochfährt, drücken Sie die MemOKI-Taste, um das System zu starten und die BIOS-Standardwerte zu laden. Während des POST erscheint eine Meldung, um Sie daran zu erinnern, dass das BIOS auf seine Standardwerte zurückgesetzt wurde.
- Wir empfehlen Ihnen, dass Sie, nachdem Sie die MemOKI-Funktion benutzt haben, die neuste BIOS-Version von der ASUS-Webseite unter <u>www.asus.com</u> herunterladen und Ihr BIOS damit aktualisieren.

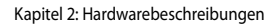
#### 2. TPU-Schalter

Das Einstellen dieses Schalters zu **Enable** wird das System für schnelle, aber stabile Taktgeschwindigkeiten optimieren.

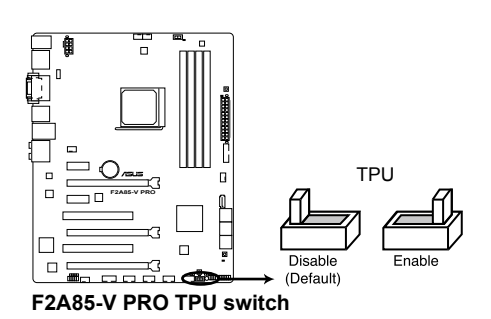

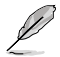

- Um gute Systemleistungen zu erhalten, stellen Sie den Schalter bei augeschalteten System zu Enable.ff.
- Wenn der TPU-Schalter auf Enable (Aktivieren) eingestellt ist, kann er als GPU-Optimierungsschalter verwendet werden.
- S
- Die TPU LED (O2LED1) in der nähe des TPU-Schalters leuchtet, wenn der Schalter auf **Enable** eingestellt ist. Beziehen Sie sich auf Abschnitt **2.2.6 Onboard-LEDs** für die exakte Position der TPU LED.
- Wenn Sie die Schaltereinstellungen beim laufenden Betriebssystem auf Enable stellen, wird die TPU-Funktion beim nächsten System(neu)start aktiviert.
- Sie können zur gleichen Zeit TurboV- und Auto Tuning-Funktionen in der TurboV EVO-Anwendung, Übertaktung in BIOS-Setupprogramm nutzen und den TPU-Schalter aktivieren. Jedoch wird das System die letzten von Ihnen vorgenommenen Einstellungen übernehmen.

#### 3. EPU-Schalter

Das Einstellen dieses Schalters zu **Enable** wird die automatische Erkennung der Systemauslasung aktivieren und den Energieverbrauch intelligent regeln.

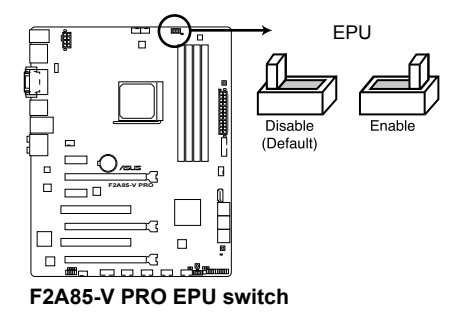

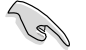

Um gute Systemleistungen zu erhalten, stellen Sie den Schalter bei augeschalteten System zu **Enable**.

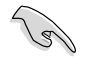

- Die EPU LED (O2LED2) in der nähe des EPU-Schalters leuchtet, wenn der Schalter auf **Enable** eingestellt ist.
- Wenn Sie die Schaltereinstellungen beim laufenden Betriebssystem auf Enable stellen, wird die TPU-Funktion beim nächsten System(neu)start aktiviert.
- Sie können zur gleichen Zeit die EPU-Einstellungen in der Software-Anwendung oder BIOS-Setupprogramm ändern und die EPU-Funktion aktivieren. Jedoch wird das System die letzten von Ihnen vorgenommenen Einstellungen übernehmen.

#### 4. DirectKey-Taste (DirectKey)

Diese Funktion ermöglicht Ihnen den Aufruf des BIOS Setups mit einem einzigen Tastendruck. Mit DirectKey können Sie das BIOS jederzeit aufrufen, ohne beim Selbsttest (POST) die <Entf>-Taste drücken zu müssen. Zusätzlich können Sie Ihr System damit ein- und ausschalten und beim Systemstart bequem ins BIOS wechseln.

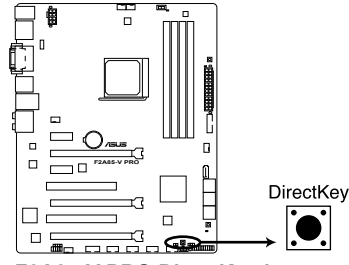

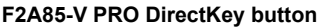

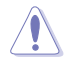

Sichern Sie unbedingt Ihre Daten, bevor Sie die DirectKey-Taste drücken.

- Wenn Sie die DirectKey im laufenden Betrieb betätigen, wird das System heruntergefahren. Zum Neustart und zum direkten Aufrufen des BIOS drücken Sie die DirectKey-Taste noch einmal oder betätigen die Ein-/Austaste.
- Wenn Ihr System nach dem Neustart den regulären Selbsttest durchlaufen soll (ohne ins BIOS zu wechseln) schalten Sie das System mit der Ein-/Austaste ab.
- Detaillierte Hinweise zum Festlegen der DirectKey-Standardfunktion finden Sie im Abschnitt 3.7 Systemstart-Menü.

#### 5. BIOS-FLBK switch

USB BIOS Flashback bietet den bequemsten Weg das BIOS zu flashen. Übertakter können damit einfach neue BIOS-Versionen ausprobieren, ohne das aktuelle BIOS aufrufen oder das Betriebssystem starten zu müssen. Schließen Sie einfach den USB-Datenträger an und drücken Sie für 3 Sekunden die festgelegte Taste, um das BIOS im Standby-Status zu flashen. Sorgenloses Übertakten mit ultimativer Bequemlichkeit!

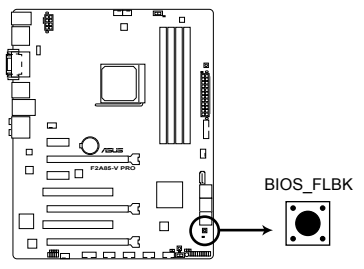

### F2A85-V PRO BIOS Flashback switch

- 1 Laden Sie das BIOS-Flashback-Programm von der ASUS-Service-Webseite (www.asus.com) herunter und speichern Sie die Datei im Hauptverzeichnis einer USB-Flash-Disk.
- 2 Stecken Sie das USB-Flash-Laufwerk an den rückseitigen E/A-Anschlüssen in den ESATA6G\_USB3\_12-Anschluss mit der weißen Innenseite. (Siehe rote Markierung in der folgenden Abbildung)
- Drücken Sie für 3 Sekunden die BIOS-Flashback-Taste. Die Anzeige beginnt bei der dritten Sekunde mit blinken.
- 4. Sobald die Anzeige blinkt ist die Flashback-Funktion aktiv.
- 5. Die Blinkgeschwindigkeit vergrößert sich zusammen mit der Aktualisierungsgeschwindigkeit.
- 6. Das BIOS-Update ist fertig, sobald die Anzeige erlischt.

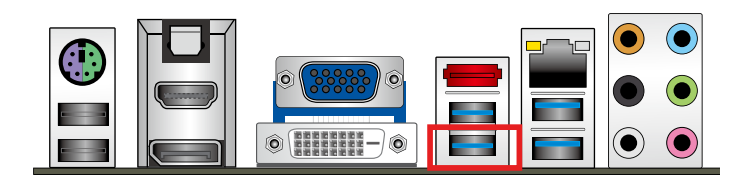

- Trennen Sie während der BIOS-Aktualisierung nicht die mobile Disk, die Stromversorgung und drücken Sie nicht die CLR\_CMOS-Taste, da der Vorgang sonst unterbrochen wird. Im Falle einer Unterbrechung folgen Sie bitte den empfohlenen Schritten, um die BIOS-Aktualisierung abzuschließen.
- Falls die Anzeige f
  ür f
  ünf Sekungen blinkt und danach dauerhaft leuchtet, bedeutet dies, dass die BIOS-Falshback-Funktion nicht richtig ausgef
  ührt wird. Dies kann folgende Ursachen haben:

1. Falsche Installation der mobilen Disk oder

2. Fehler im Dateinamen oder nicht kompatibles Dateiformat. In diesem Fall starten Sie das System neu, um die Anzeige auszuschalten.

 Die BIOS-Aktualisierung kann Risiken beinhalten. Falls die BIOS-Programmdatei während des Vorgangs beschädigt wird, kann es dazu führen, dass Sie Ihr System nicht mehr booten können. In diesem Fall kontaktieren Sie bitte Ihren örtlichen ASUS-Kundendienst.

# 2.2.7 Onboard LEDs

#### 1. Standby Power LED

Das Motherboard ist mit einer Standby Power LED (Bereitschaftsanzeige LED) ausgestattet die aufleuchtet, wenn sich das System im eingeschalteten, Schlaf- oder Soft-Off-Modus befindet. Dies ist eine Erinnerung daran, dass Sie Ihr System herunterfahren und das Netzkabel entfernen sollen, bevor Sie Motherboard-Komponenten hinzufügen oder entfernen. In der folgenden Abbildung finden Sie die Position der LED auf dem Motherboard.

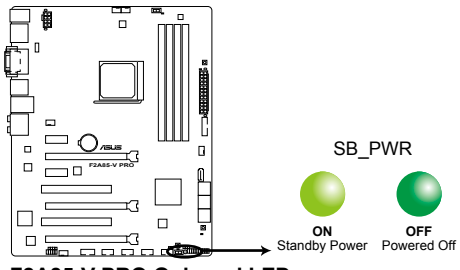

F2A85-V PRO Onboard LED

### 2. DRAM LED

Die DRAM LED zeigt den DRAM-Status während des POST (Power-on Self Test) an. Falls ein Fehler gefunden wird, wird die DRAM-LED solange aufleuchten, bis der Fehler behoben wurde. Dieses benutzerfreundliche Design bietet eine intiutive Lösung, Fehler in nur einer Sekunde zu lokalisieren.

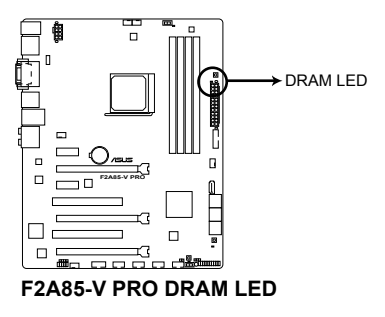

### 3. BIOS\_FLBK LED

Die BIOS-FLBK leuchtet, wenn der BIOS-FLBK auf Enable gestellt ist.

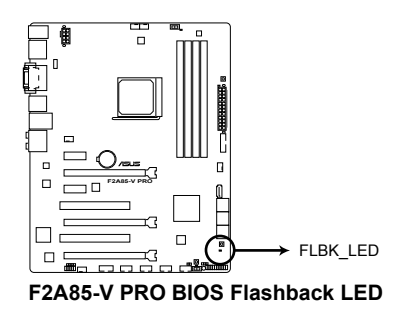

#### 4. EPU LED

Die EPU LED leuchtet, wenn der EPU-Schalter auf Enable gestellt ist.

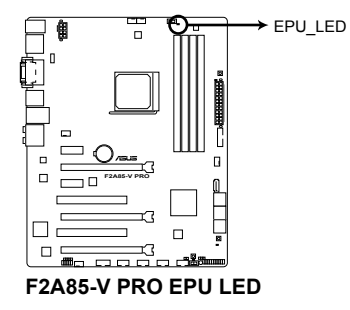

5. TPU LED

Die TPU LED leuchtet, wenn der TPU-Schalter auf Enable gestellt ist.

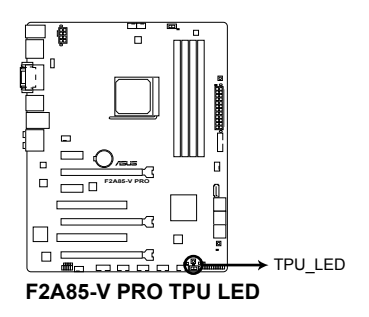

## 2.2.8 Interne Anschlüsse

#### 1. Serial ATA 6.0 Gb/s-Anschlüsse (7-pol. SATA6G\_1/2 [grau])

Diese Anschlüsse sind für Serial ATA 6.0Gb/s-Signalkabel der Serial ATA 6.0 Gb/s-Festplatten vorgesehen.

Wenn Sie SATA-Festplatten installieren, können Sie mit der Intel<sup>®</sup> Rapid Storage-Technologie über den integrierten Intel<sup>®</sup> Z77-Chipsatz eine RAID 0, 1, 5 und 10-Konfiguration erstellen.

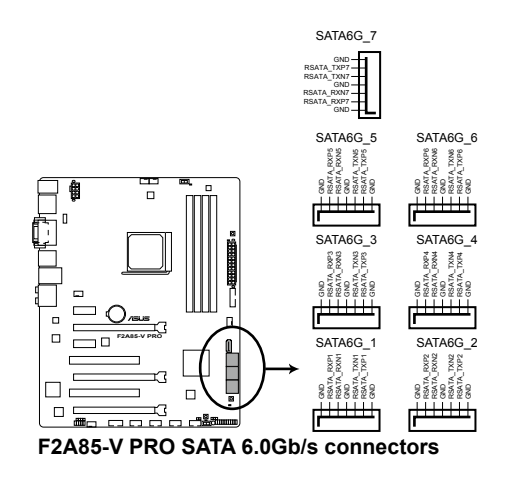

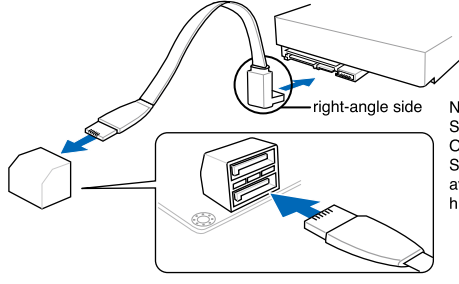

NOTE: Connect the right-angle side of SATA signal cable to SATA device. Or you may connect the right-angle side of SATA cable to the onboard SATA port to avoid mechanical conflict with huge graphics cards.

- Diese Anschlüsse sind standardmäßig auf [AHCI Mode] eingestellt. Wenn Sie planen, mit Laufwerken an diesen Anschlüssen ein RAID-Set zu erstellen, setzen Sie in BIOS das Element SATA Mode zu [RAID Mode]. Beziehen Sie sich auf den Abschnitt 3.5.2 SATA Configuration für Details.
- Bevor Sie ein RAID-Set erstellen, beziehen Sie sich auf den Abschnitt 4.4 RAID-Konfigurationen oder das RAID-Handbuch im Ordner Manual auf der Support-DVD.
- Wenn Sie NCQ verwenden, setzen Sie in BIOS das Element SATA Mode zu [AHCI Mode]. Siehe Abschnitt 3.5.2 SATA Configuration f
  ür Details.
- Sie müssen Windows<sup>\*</sup> XP Service Pack 3 oder eine neuere Version installiert haben, bevor Sie Serial ATA-Festplatten benutzen können. Die Serial ATA RAID-Funktion ist nur unter Windows<sup>\*</sup> XP SP3 oder neueren Versionen verfügbar.

#### 2. USB 2.0-Anschlüsse (10-1 pol. USB1112; USB3 ~ 10)

Diese Anschlüsse dienen den USB 2.0-Modulen. Verbinden Sie das USB-Modulkabel mit einem dieser Anschlüsse und befestigen Sie das Modul anschließend an einer Steckplatzaussparung an der Rückseite des Computergehäuses. Diese USB-Anschlüsse entsprechen der USB 2.0-Spezifikation, welche Verbindungen mit einer Geschwindigkeit von bis zu 48 MBps ermöglicht.

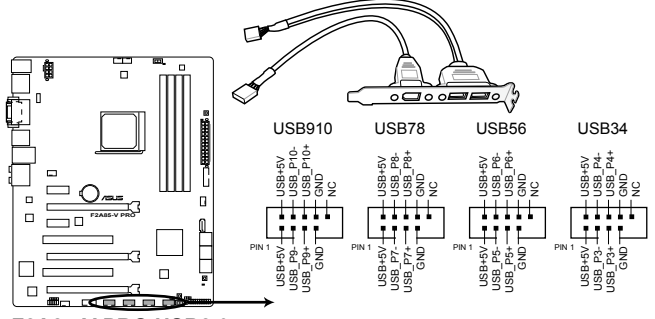

F2A85-V PRO USB2.0 connectors

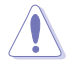

Verbinden Sie niemals ein 1394-Kabel mit den USB-Anschlüssen, sonst wird das Motherboard beschädigt!

Ø

Das USB 2.0-Modul muss separat erworben werden.

#### 3. Fronttafelaudioanschluss (10-1 pol. AAFP)

Dieser Anschluss dient zum Verbinden eines Fronttafel-Audio E/A-Moduls, das an der Fronttafel des Computers befestigt wird und entweder HD Audio oder den herkömmlichen AC '97 Audiostandard unterstützt. Verbinden Sie das Ende des Fronttafel-Audiokabels mit diesem Anschluss.

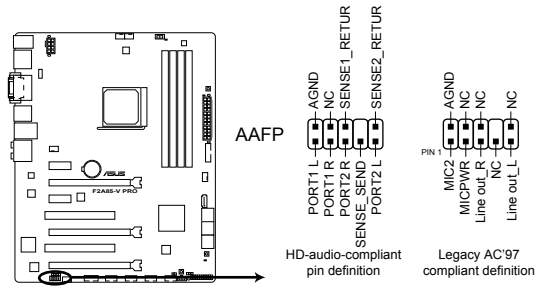

F2A85-V PRO Front panel audio connector

Ja

- Es wird empfohlen, ein High-Definition Fronttafel Audio E/A-Modul mit diesem Anschluss zu verbinden, um die High-Definition Audiofunktionen dieses Motherboards nutzen zu können.
- Wenn Sie an diesen Anschluss ein High-Definition Fronttafelaudiomodul anschließen möchten, vergewissern Sie sich, dass das Element Front Panel Type in BIOS zu [HD] eingestellt ist. Wenn Sie statt dessen ein AC' 97-Fronttafelaudiomodul anschließen möchten, stellen Sie das Element zu [AC97]. Standardmäßig ist der Anschluss zu [HD] gestellt.

#### 4. Digitaler Audioanschluss (4-1 pol. SPDIF\_OUT)

Dieser Anschluss ist für zusätzliche Sony/Philips Digital Interface (S/PDIF)-Anschlüsse vorgesehen. Verbinden Sie das S/PDIF-Ausgangsmodulkabel mit diesen Anschluss und installieren Sie das Modul anschließend an einer Steckplatzaussparung an der Rückseite des Computergehäuses.

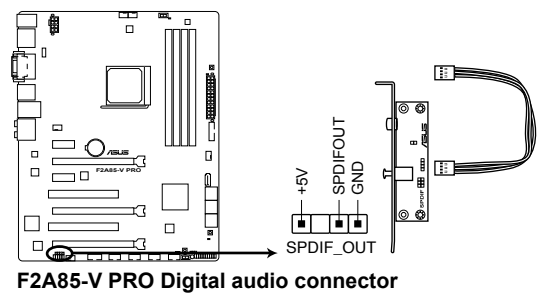

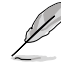

Das S/PDIF-Modul muss separat erworben werden.

#### 5. CPU-, Gehäuse- und Netzteillüfteranschlüsse (4-pol CPU\_FAN, 4-pin CHA\_FAN1/2/3/4)

Verbinden Sie die Lüfterkabel mit den Lüfteranschlüssen am Motherboard, wobei der schwarze Leiter jedes Kabels zum Erdungsstift des Anschlusses passen muss.

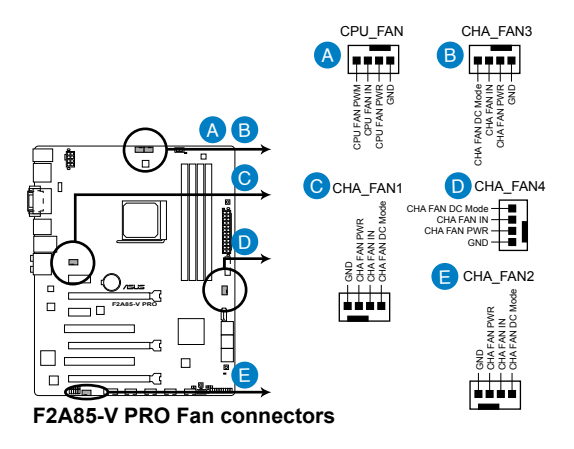

Vergessen Sie nicht, die Lüfterkabel mit den Lüfteranschlüssen zu verbinden. Eine unzureichende Belüftung innerhalb des Systems kann die Motherboard-Komponenten beschädigen. Dies sind keine Jumper! Setzen Sie KEINE Jumpersteckbrücke auf die Lüfteranschlüsse!

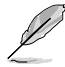

Der Anschluss CPU\_FAN arbeitet mit einem CPU-Lüfter mit max. 1A (12W) Leistung.

#### 6. USB 3.0-Anschluss (20-1 pol USB3\_34)

Dieser Anschluss ist für zusätzliche USB 3.0-Ports vorgesehen und entspricht der USB 3.0-Spezifikaton, die Verbindungsgeschwindigkeiten von bis 480 MBps zulässt. Falls ein USB 3.0-Fronttafelkabel bei Ihrem Systemgehäuse vorhanden ist, können Sie mit diesem USB 3.0-Anschluss eine Fronttafel USB 3.0-Lösung einrichten.

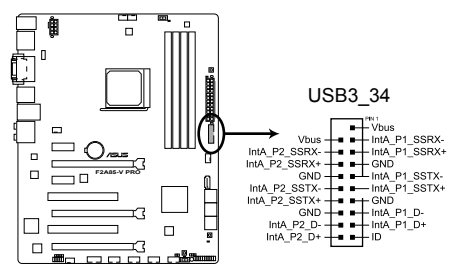

F2A85-V PRO USB3.0 Front panel connector

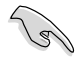

Die USB 3.0-Box muss separat erworben werden.

#### 7. Serieller Anschluss (10-1-pol. COM1)

Hier können Sie einen seriellen Anschluss (COM) installieren. Verbinden Sie das serielle Anschlussmodulkabel mit diesen Anschluss und installieren Sie das Modul dann in einer freien Öffnung an der Gehäuserückseite.

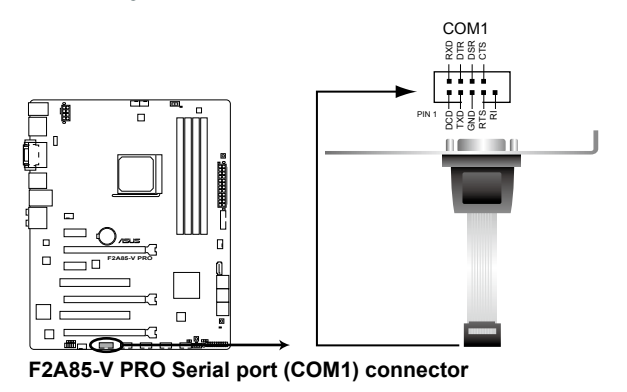

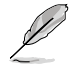

Das serielle COM-Modul muss separat erworben werden.

#### 8. ATX-Stromanschlüsse (24-pol. EATXPWR; 8-pol. EATX12V)

Diese Anschlüsse sind für die ATX-Stromversorgungsstecker vorgesehen. Sie sind so aufgebaut, dass sie mit den Steckern in nur einer Richtung zusammenzupassen. Drücken Sie den Stecker in der korrekten Ausrichtung fest auf den Anschluss, bis er komplett eingerastet ist.

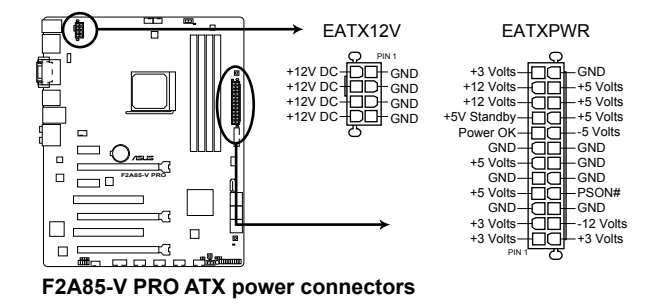

- Für ein voll konfiguriertes System empfehlen wir Ihnen, dass Sie ein Netzteil benutzen, das die ATX 12 V-Spezifikation 2.0 (oder neuere Version) erfüllt und eine Mindestleistung von 350W liefern kann.
- Vergessen Sie nicht, den 4-pol. / 8-pol. ATX +12 V Stromstecker anzuschließen. Andernfalls lässt sich das System nicht starten.
- Wir empfehlen Ihnen, ein Netzteil mit einer höheren Ausgangsleistung zu verwenden, wenn Sie ein System mit vielen stromverbrauchenden Geräten einrichten. Das System wird möglicherweise instabil oder kann nicht booten, wenn die Stromversorgung nicht ausreicht.
- Wenn Sie sich über die Mindeststromanforderungen Ihres Systems nicht sicher sind, hilft Ihnen evtl. der Leistungsrechner unter <u>http://support.asus.com/PowerSupplyCalculator/</u> <u>PSCalculator.aspx?SLanguage=de-de</u> Liste empfohlener Netzteile

#### 9. Direct connector (2-pin DRCT)

This connector is for the chassis-mounted button that supports the DirectKey function. Connect the button cable that supports DirectKey, from the chassis to this connector on the motherboard.

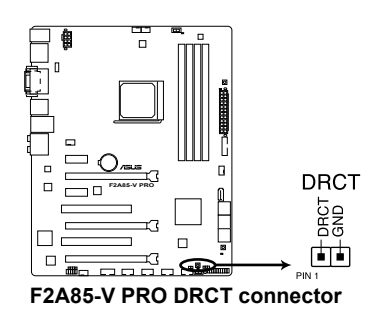

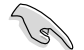

Ensure that your chassis comes with the button cable that supports the DirectKey feature. Refer to the technical documentation that came with the chassis for details.

#### 10. Systemtafelanschluss (20-8 pol. PANEL)

Dieser Anschluss unterstützt mehere gehäusegebundene Funktionen.

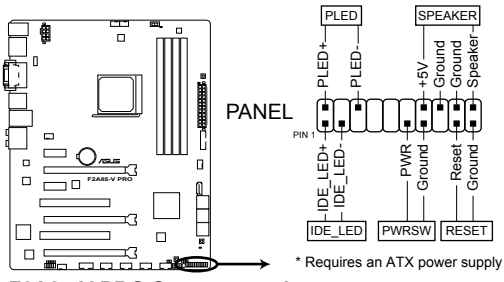

F2A85-V PRO System panel connector

#### Systemstrom-LED (2-pol. PLED)

Dieser 2-pol. Anschluss wird mit der Systemstrom-LED verbunden. Verbinden Sie das Strom-LED-Kabel vom Computergehäuse mit diesem Anschluss. Die Systemstrom-LED leuchtet, wenn Sie das System einschalten. Sie blinkt, wenn sich das System im Energiesparmodus befindet.

#### Festplattenaktivitäts-LED (2-pol. IDE\_LED)

Dieser 2-pol. Anschluss wird mit der HDD Aktivitäts-LED verbunden. Verbinden Sie das HDD Aktivitäts-LED-Kabel mit diesem Anschluss. Die IDE LED leuchtet auf oder blinkt, wenn Daten auf der Festplatte gelesen oder auf die Festplatte geschrieben werden.

#### Systemlautsprecher (4-pol. SPEAKER)

Dieser 4-pol. Anschluss wird mit dem am Gehäuse befestigten System-Lautsprecher verbunden. Über diesen Lautsprecher hören Sie Systemsignale und Warntöne.

#### ATX-Stromschalter/Soft-Aus-Schalter (2-pol. PWRSW)

Dieser Anschluss wird mit dem Systemstromschalter verbunden. Durch Drücken des Netzschalters wird das System eingeschaltet oder wechselt das System in den Energiesparmodus oder Soft-Aus-Modus, je nach den Einstellungen im BIOS. Ist das System eingeschaltet und halten Sie den Netzschalter länger als 4 Sekunden gedrückt, wird das System ausgeschaltet.

#### Reset-Schalter (2-pol. RESET)

Verbinden Sie diesen 2-pol. Anschluss mit einem am Gehäuse befestigten Reset-Schalter, um das System ohne Ausschalten neu zu starten.

# 2.3 Aufbau des Computersystems

# 2.3.1 Zusatzwerkzeug und Komponenten für den PC-Aufbau

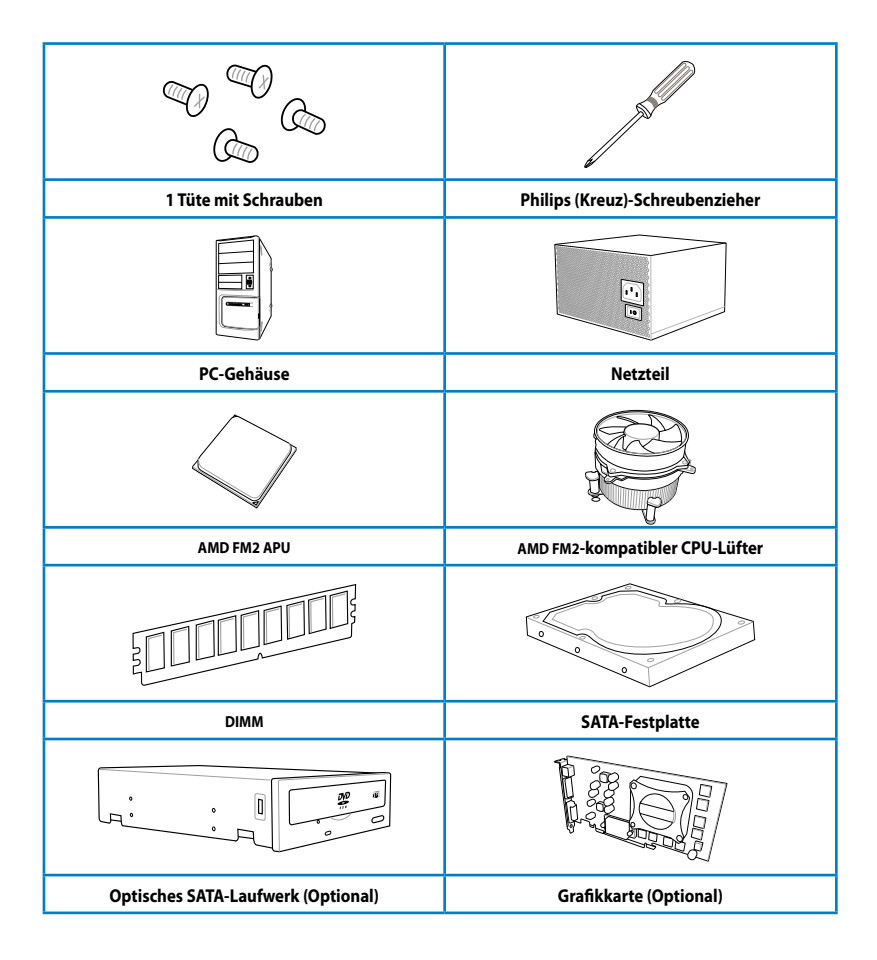

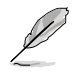

Das Werkzeug und die Komponenten in der Tabelle sind nicht im Motherboard-Paket enthalten.

# 2.3.2 Installieren der APU

Vergewissern Sie sich, dass die APU, die Sie verwenden, für den FM1-Sockel entworfen wurde. Die APU lässt sich nur in eine Richtung einpassen. Stecken Sie die APU NICHT mit übermäßiger Kraft in den Steckplatz ein, um ein Verbiegen der Sockelkontaktstifte und Schäden an der APU zu vermeiden.

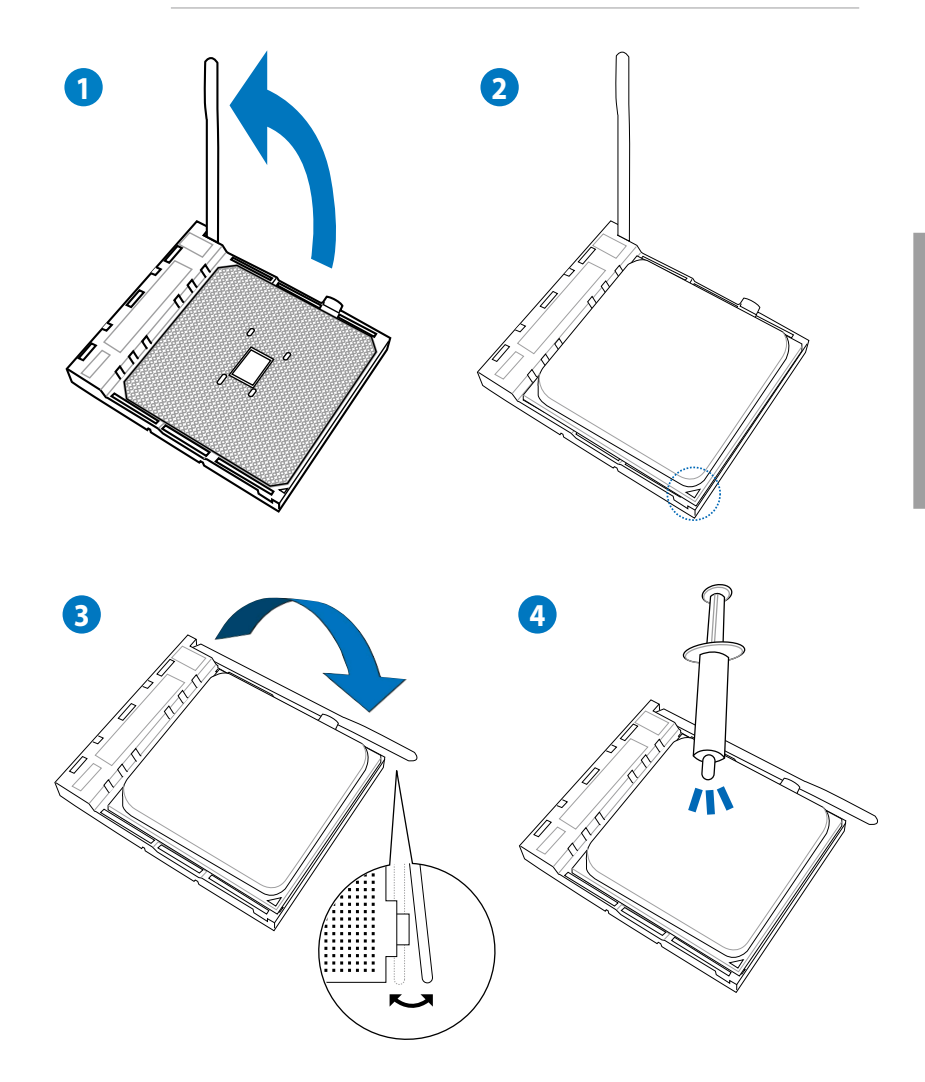

## 2.3.3 Installieren von CPU-Kühlkörper und Lüfter

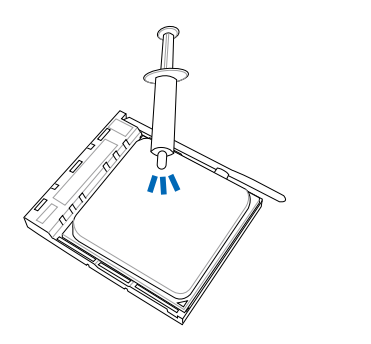

Falls erforderlich, bringen Sie die Wärmeleitpaste auf den CPU-Kühlkörper und die CPU an, bevor Sie den CPU-Kühlkörper und Lüfter montieren.

### So installieren Sie den CPU-Kühlkörper und -Lüfter:

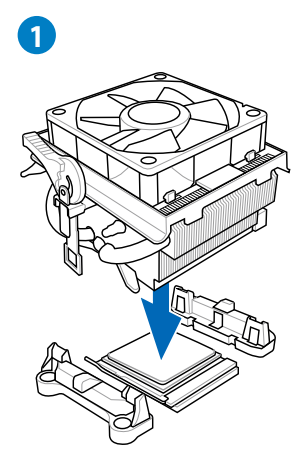

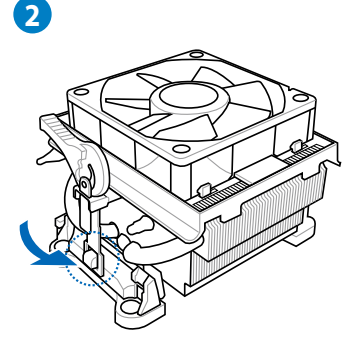

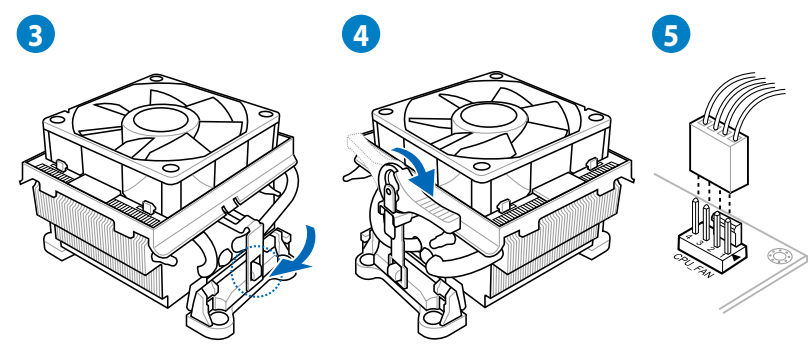

# So deinstallieren Sie den CPU-Kühlkörper und -Lüfter:

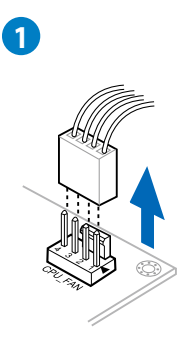

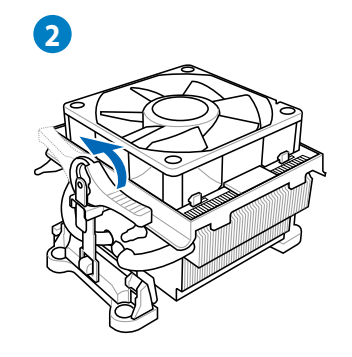

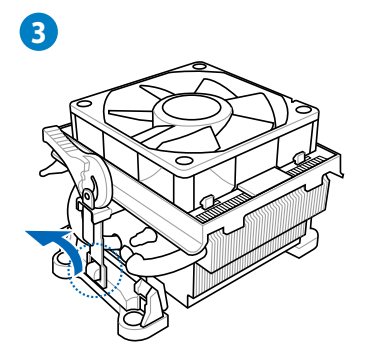

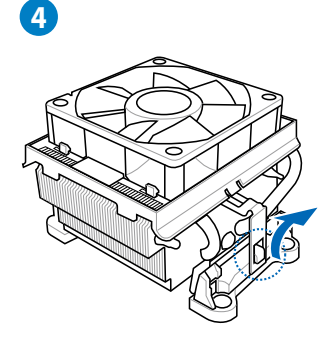

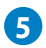

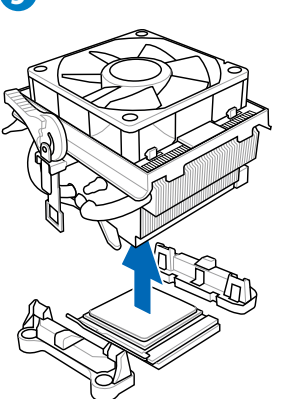

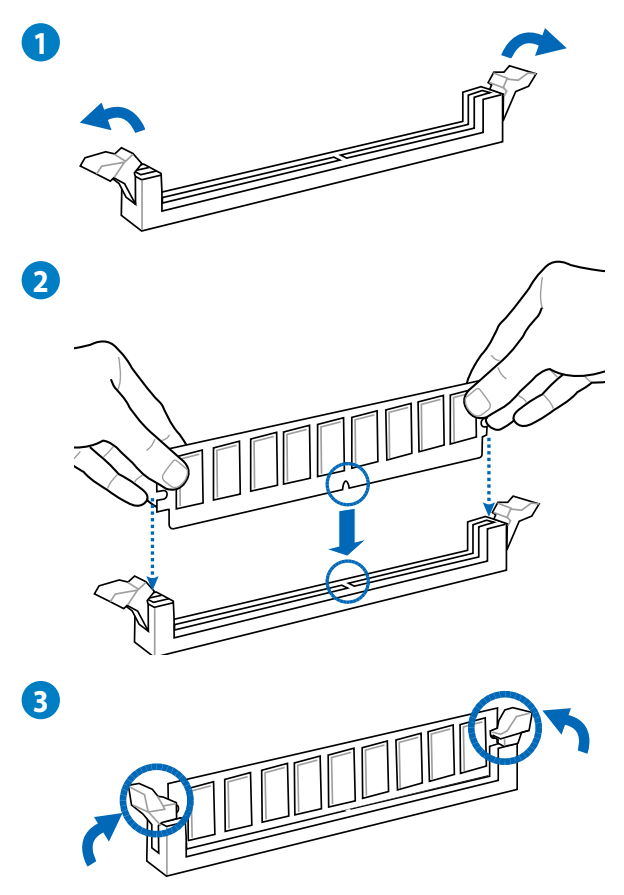

### **Entfernen eines DIMMs**

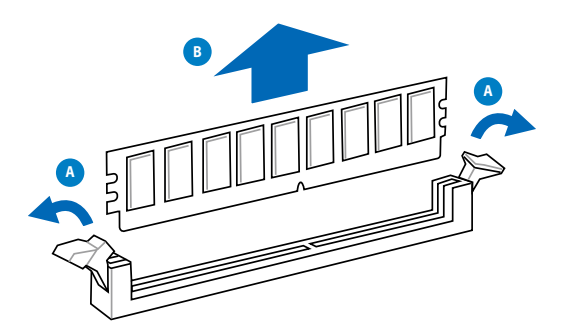

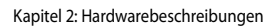

# 2.3.5 Motherboard-Installation

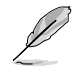

Die Abbidlungen in diesem Abschnitt werden nur als Referenz bereitgestellt. Das Motherboard-Layout kann sich je nach Modell unterscheiden, der Installationsvorgang bleibt aber gleich.

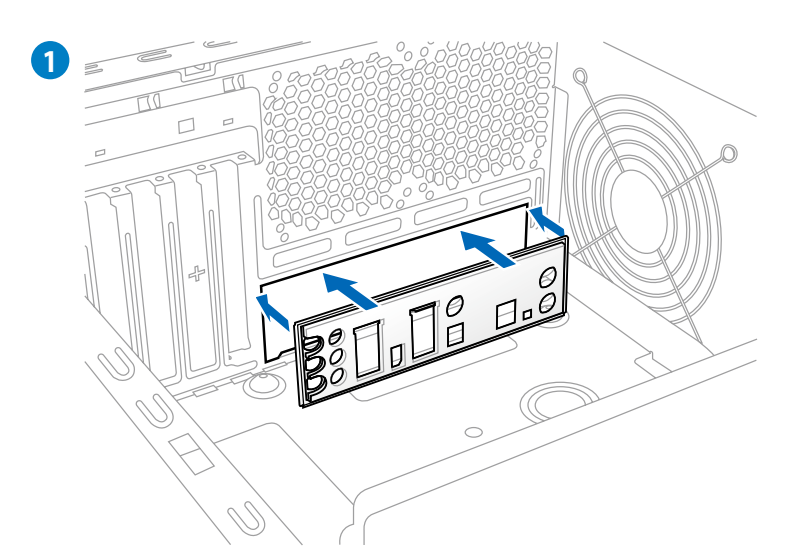

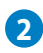

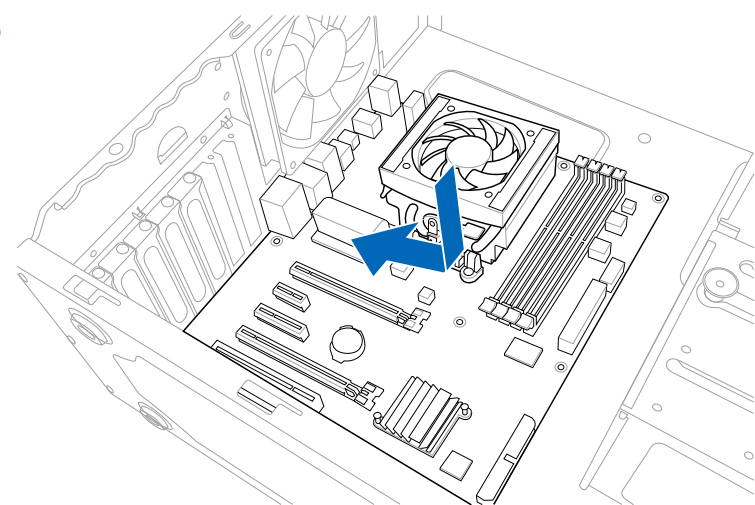

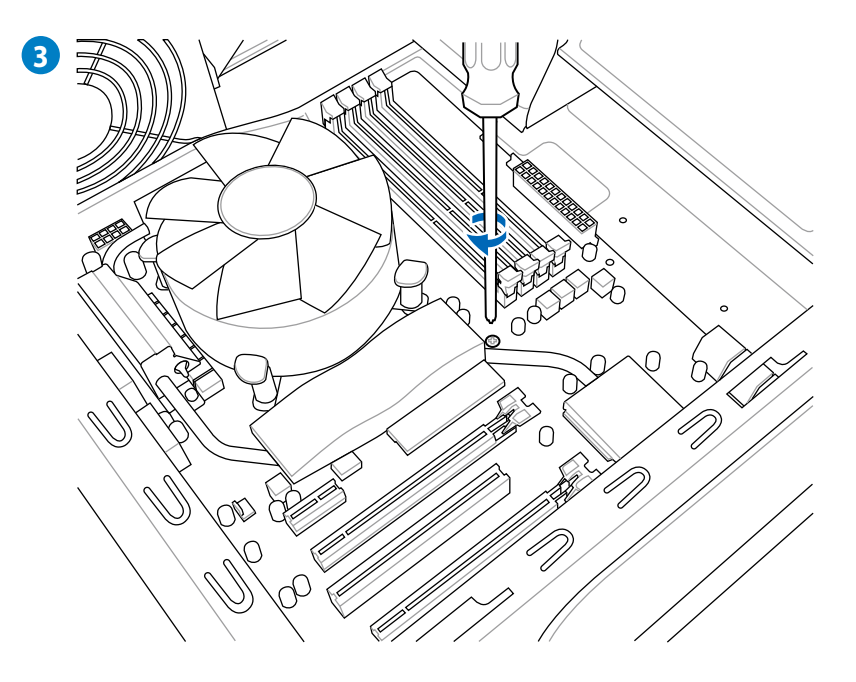

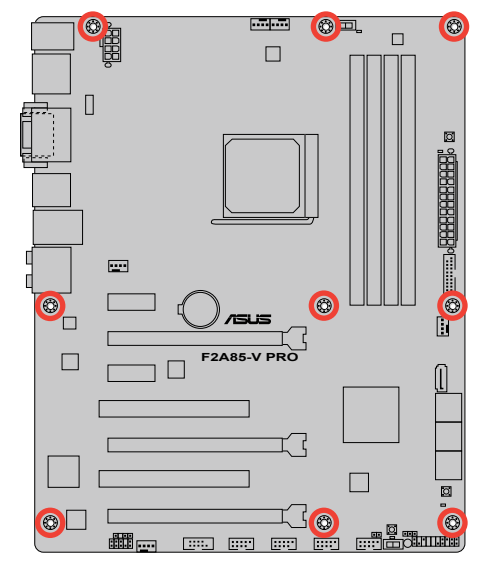

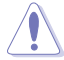

Ziehen Sie die Schrauben nicht zu fest! Das Motherboard könnte sonst beschädigt werden.

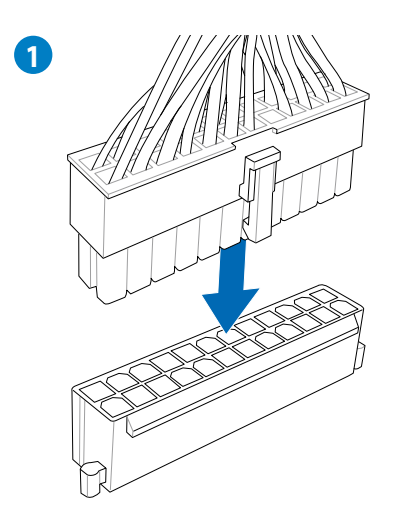

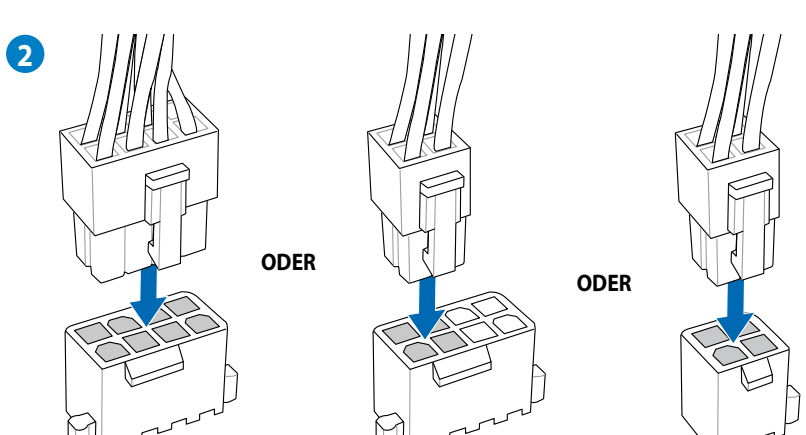

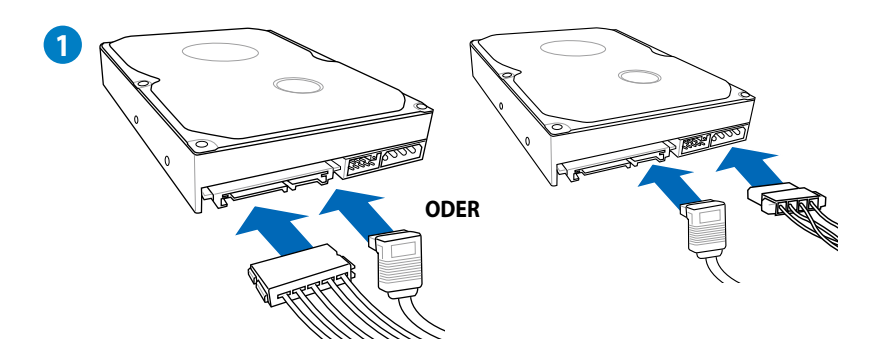

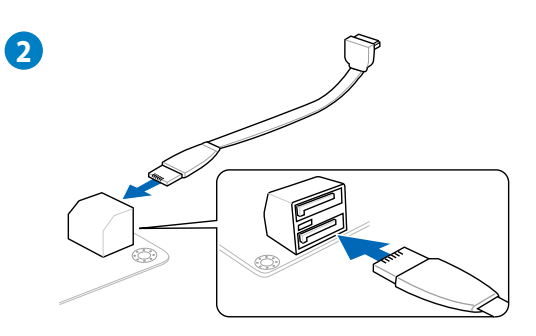

ODER

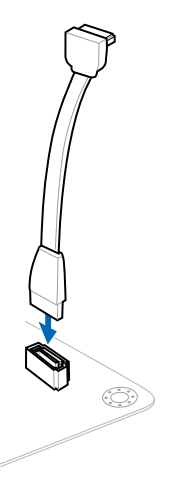

# 2.3.8 E/A-Anschlüsse auf der Vorderseite

### **ASUS Q-Connector**

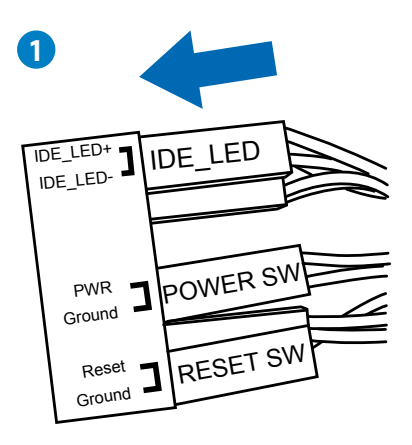

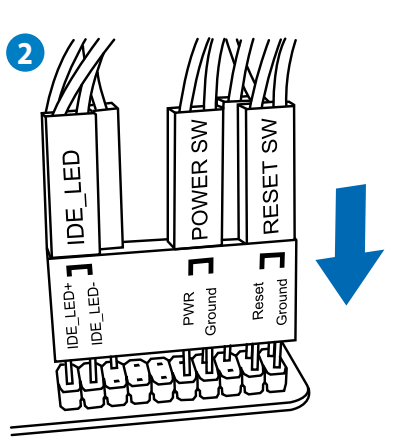

### **USB 2.0-Anschluss**

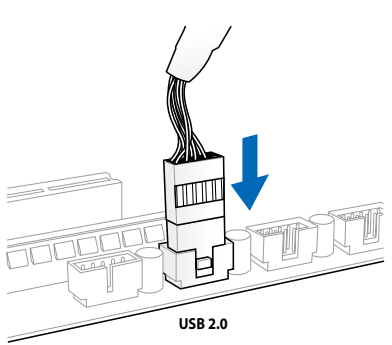

### Fronttafelaudioanschluss

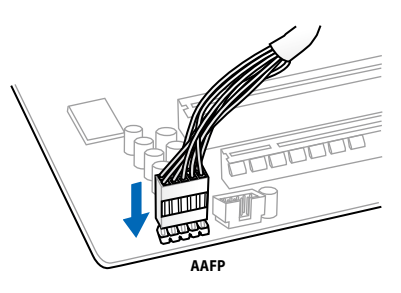

### **USB 3.0-Anschluss**

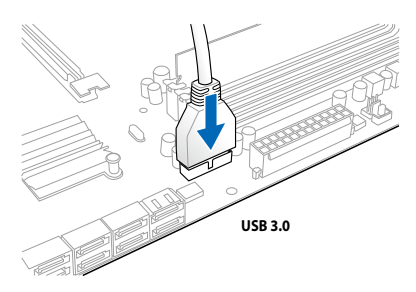

# 2.3.9 Erweiterungskarten

### PCIe x16-Karten installieren

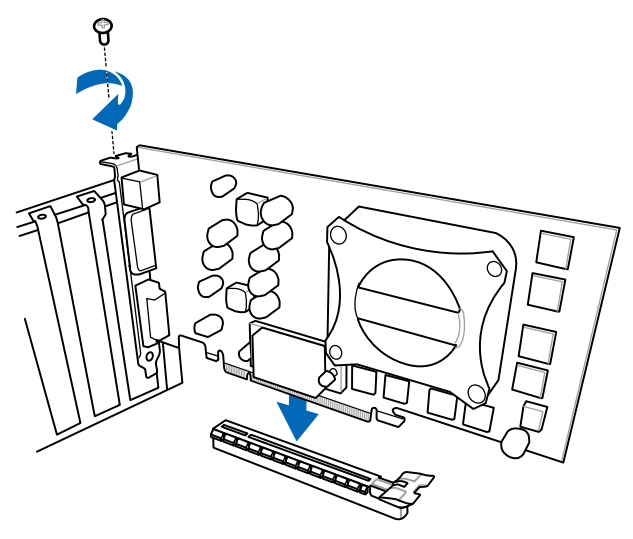

# PCIe x1-Karten installieren

PCIe Karten installieren

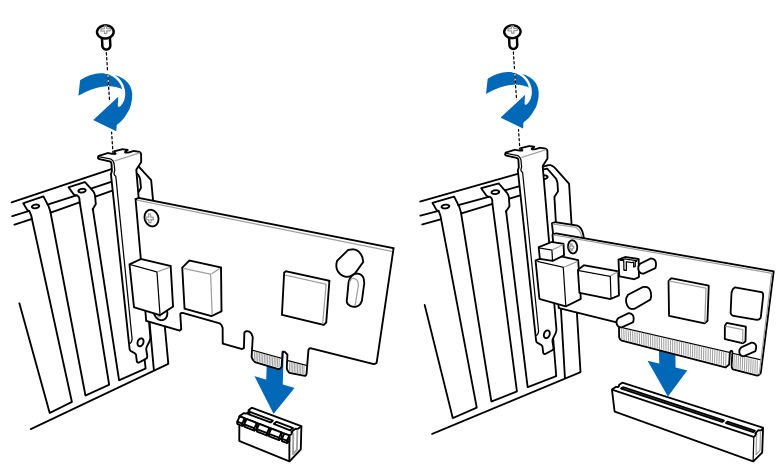

# 2.3.10 Rücktafelanschlüsse

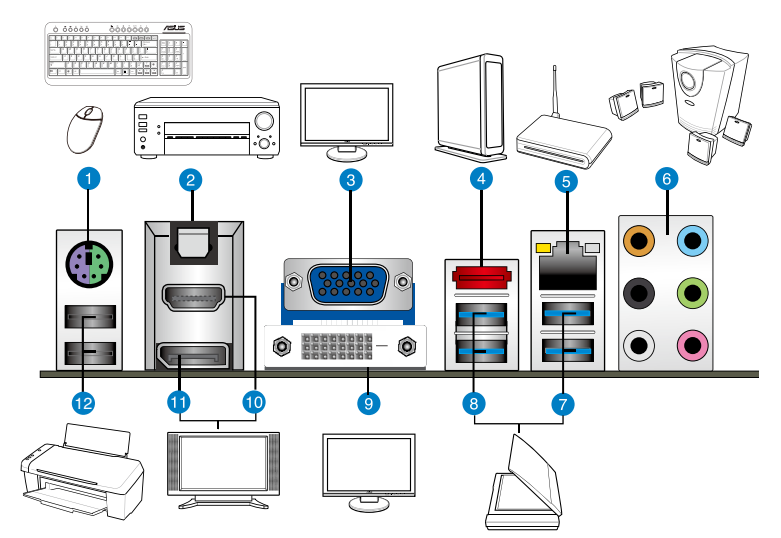

| Rüc  | Rücktafelanschlüsse                       |     |                                                                                                    |  |  |  |  |
|------|-------------------------------------------|-----|----------------------------------------------------------------------------------------------------|--|--|--|--|
| 1. F | 25/2-Maus- und Tastaturcombianschluss     | 7.  | ASMedia USB 3.0-Anschlüsse 1 und 2,<br>unterstützen ASUS USB 3.0 BoostUASP -Modus                                                                      |  |  |  |  |
| 2.   | Optischer S/PDIF-Ausgang                  | 8.  | AMD USB 3.0-Anschlüsse 1 und 2, unterstützen ASUS<br>USB 3.0 Boost UASP-Modus. Unterer<br>Anschluss unterstützt USB BIOS Flashback und<br>USB Charger+ |  |  |  |  |
| 3.   | VGA-Ausgang                               | 9.  | DVI-D-Anschluss                                                                                                    |  |  |  |  |
| 4.   | Externe SATA-Anschlüsse(6G)               | 10. | HDMI-Anschluss                                                                                                    |  |  |  |  |
| 5.   | Intel <sup>®</sup> LAN (RJ-45)-Anschluss* | 11. | DisplayPort                                                                                                    |  |  |  |  |
| 6.   | Audio E/A-Anschlüsse**                    | 12. | USB 2.0 ports 1 und 2                                                                                                    |  |  |  |  |

#### \*, \*\* und \*\*\*: Beziehen Sie sich für die Definitionen der LED, LAN-Anschluss LED, und Audioanschlüsse auf die Tabellen auf der nächsten Seite.

- Der Beschränkungen des USB 3.0-Controllers wegen, können USB 3.0-Geräte nur unter Windows<sup>\*</sup> und nur nach der Installation eines USB 3.0-Treibers verwendet werden.
- USB 3.0-Geräte können nur als Datenspeicher verwendet werden.
- Der USB3\_2-Port unterstützt USB Charger+ und USB-BIOS-Flashback,
- Wir empfehlen Ihnen, für eine schnellere Datenübertragung und bessere Leistung alle USB 3.0-Geräte mit den USB 3.0-Anschlüssen zu verbinden.

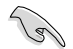

Stecken Sie KEINEN zweckfremden Stecker in den externen SATA-Anschluss.

### \* LED-Anzeigen am LAN-Anschluss

| Aktivitäts-/Verb | oindungs-LED    | Geschwindig | ACT/LINK SPEED      |           |
|------------------|-----------------|-------------|---------------------|-----------|
|                  | Beschreibung    | Status      | Beschreibung        |           |
| AUS              | Nicht verbunden | AUS         | 10 Mbps-Verbindung  |           |
| ORANGE           | Verbunden       | ORANGE      | 100 Mbps-Verbindung |           |
| BLINKEND         | Datenaktivität  | GRÜN        | 1 Gbps-Verbindung   | LAN-      |
|                  |                 |             |                     | Anschluss |

### \*\* Audio 2, 4, 6, oder 8-Kanalkonfigurationen

| Anschluss | Headset<br>2-Kanal | 4-Kanal           | 6-Kanal           | 8-Kanal            |
|-----------|--------------------|-------------------|-------------------|--------------------|
| Hellblau  | Line In            | Line In           | Line In           | Line In            |
| Hellgrün  | Line Out           | Frontlautsprecher | Frontlautsprecher | Frontlautsprecher  |
| Rosa      | Mic In             | Mic In            | Mic In            | Mic In             |
| Orange    | -                  | -                 | Mitte/Subwoofer   | Mitte/Subwoofer    |
| Schwarz   | -                  | Rücklautsprecher  | Rücklautsprecher  | Rücklautsprecher   |
| Grau      | -                  | -                 | -                 | Seitenlautsprecher |

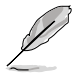

#### Mehrere Displays – Tabelle

Diese Tabelle zeigt, ob Sie mehrere Displays nutzen können oder nicht..

| Ausgabe an mehrere Displays | Unterstützt | Nicht unterstützt |
|-----------------------------|-------------|-------------------|
| DVI + D-Sub                 | •           |                   |
| HDMI + D-Sub                | •           |                   |
| DVI + HDMI                  |             | •                 |
| DVI + DisplayPort           | •           |                   |
| D-Sub + DisplayPort         | •           |                   |
| HDMI + DisplayPort          | •           |                   |
| DVI + D-Sub + DisplayPort   | •           |                   |
| HDMI + D-Sub + DisplayPort  | •           |                   |
| HDMI + DVI + DisplayPort    |             | •                 |

# 2.3.11 Audio E/A-Verbindungen

### Audio E/A-Anschlüsse

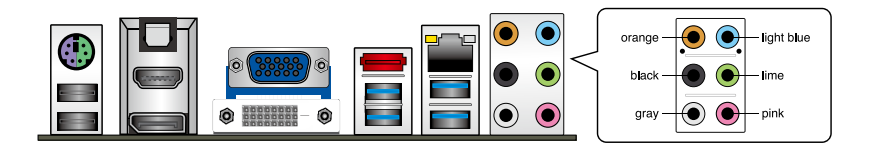

### Anschluss eines Kopfhörers und Mikrofons

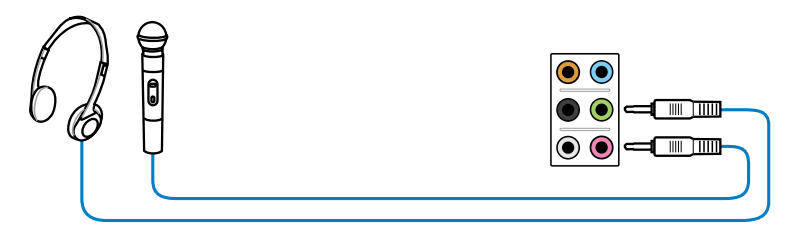

### Anschluss von Stereo Lautsprechern

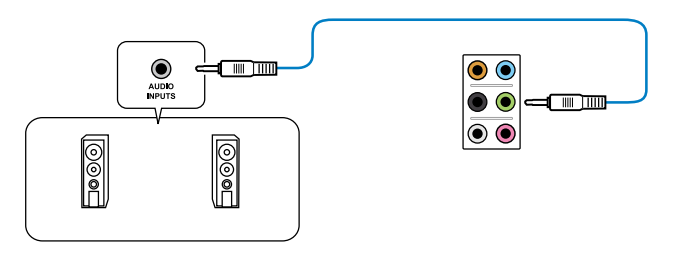

### Anschluss von 2.1-Kanal Lautsprechern

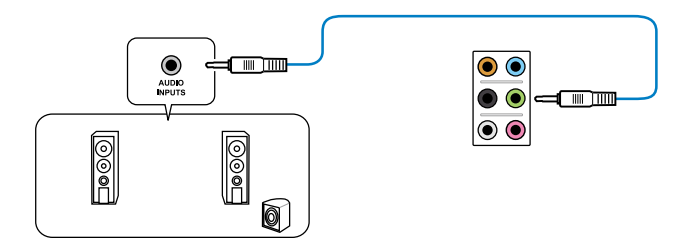

### Anschluss von 4.1-Kanal Lautsprechern

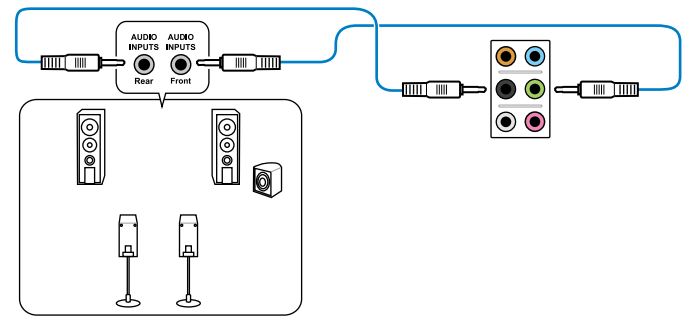

### Anschluss von 5.1-Kanal Lautsprechern

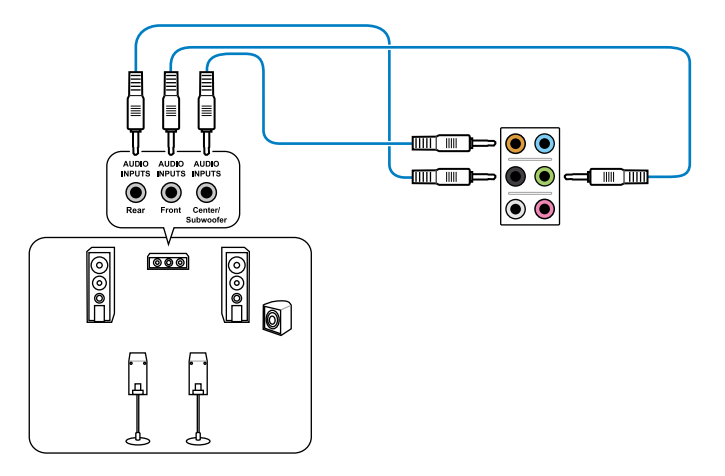

### Anschluss von 7.1-Kanal Lautsprechern

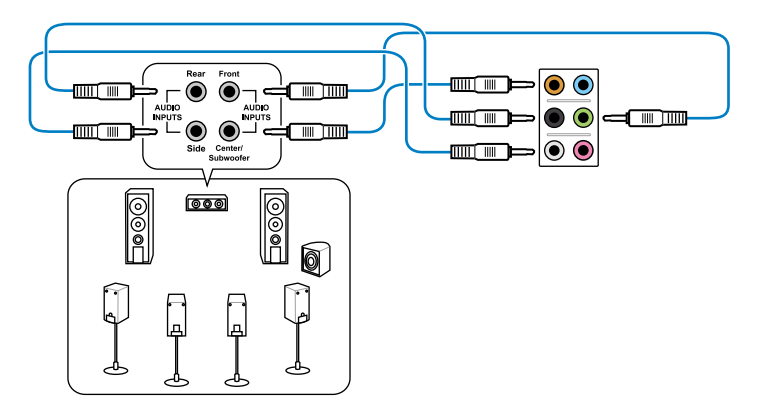

# 2.4 Erstmaliges Starten

- 1. Bringen Sie nach Vervollständigen aller Anschlüsse die Abdeckung des Systemgehäuses wieder an.
- 2. Stellen Sie sicher, dass alle Schalter im ausgeschalteten Zustand sind.
- 3. Verbinden Sie das Netzkabel mit dem Netzanschluss an der Rückseite des Systemgehäuses.
- 4. Verbinden Sie das Netzkabel mit einer Steckdose, die einen Überspannungsschutz besitzt.
- 5. Schalten Sie die Geräte in folgender Reihenfolge ein:
  - a. Monitor
  - b. Externe SCSI-Geräte (fangen Sie mit dem letzten Gerät in der Kette an)
  - c. Systemstromversorgung
- 6. Nach dem Einschalten leuchtet die Systemstrom-LED auf dem vorderen Bedienfeld des Computers. Bei ATX-Stromversorgungen leuchtet die System-LED nach Betätigen des ATX-Stromschalters. Nachdem die System-LED aufleuchtet, leuchtet die Monitor-LED oder ändert sich die Farbe von Orange in Grün, wenn Ihr Monitor konform mit den "grünen" Standards ist oder eine "Strom-Standby"-Funktion besitzt.

Das System durchläuft jetzt Einschaltselbsttests (POST). Während des Tests gibt das BIOS Signaltöne ab, oder Meldungen erscheinen auf dem Bildschirm. Wird 30 Sekunden nach Einschalten des Systems nichts angezeigt, hat das System einen Einschaltselbsttest u.U. nicht bestanden. Prüfen Sie die Einstellungen und Anschlüsse der Jumper, oder bitten Sie Ihren Händler um Hilfe.

| BIOS-Signalton                                                             | Beschreibung                                                          |
|----------------------------------------------------------------------------|-----------------------------------------------------------------------|
| Ein kurzer Piepton                                                         | VGA gefunden<br>Quick Boot ist deaktiviert<br>Keine Tastatur gefunden |
| Ein langer Piepton gefolgt von zwei kurzen und<br>einer Pause (wiederholt) | Kein Arbeitsspeicher erkannt                                          |
| Ein langer Piepton gefolgt von drei kurzen                                 | Keine Grafikkarte erkannt                                             |
| Ein langer Piepton gefolgt von vier kurzen                                 | Hardware-Komponentenfehler                                            |

 Halten Sie kurz nach dem Einschalten die Taste <Entf> gedrückt, um das BIOS-Setupprogramm aufzurufen. Folgen Sie den Anweisungen in Kapitel 3.

# 2.5 Ausschalten des Computers

Das Drücken des Stromschalters für kürzer als vier Sekunden stellt das System, wenn es eingeschaltet ist, auf den Schlaf-Modus oder Soft-Aus-Modus je nach der BIOS-Einstellung. Das Drücken des Stromschalters für länger als vier Sekunden stellt das System, ungeachtet der BIOS-Einstellung, auf den Soft-Aus-Modus.

# 3.1 Kennenlernen des BIOS

Ø

Das UEFI BIOS von ASUS ist eine Schnittstelle, die mit flexibler und bequemer Maussteuerung die bisherige tastaturgebundene BIOS-Kontrolle ersetzt. Sie können sich kinderleicht und mit einer Sanftheit durch das neue UEFI BIOS bewegen, die bisher nur Betriebssystemen vorbehalten war. Der Begriff "BIOS" in diesem Benutzerhandbuch bezieht sich auf "UEFI BIOS", soweit nicht anders vorgegeben.

Im BIOS (Basic Input und Output System) sind die Einstellungen der System-Hardware, z.B. Datenträgerkonfiguration, Übertaktungseinstellungen, erweiterte Energieverwaltung und Boot-Gerätekonfiguration, die zum Systemstart benötigt werden, im Motherboard-CMOS gespeichert. Unter normalen Umständen erfüllen die Standardeinstellungen des BIOS die meisten Anforderungen, um eine optimale Leistung zu gewährleisten. **Wir empfehlen Ihnen, dass Sie die Standardeinstellungen des BIOS nicht ändern**, ausgenommen unter folgenden Umständen:

- Eine Fehlermeldung auf dem Bildschirm während des Systemstarts, die Sie auffordert, die BIOS-Einstellungen aufzurufen.
- Sie haben eine neue Systemkomponente installiert, die weitere BIOS-Einstellungen oder eine Aktualisierung erfordert.

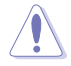

Unangebrachte Einstellungen im BIOS können eine Instabilität oder Startprobleme verursachen. Wir empfehlen Ihnen ausdrücklich, dass Sie Änderungen der BIOS-Einstellungen nur mit Hilfe von erfahrenen Service-Personal vornehmen.

# 3.2 BIOS-Setupprogramm

Ein BIOS-Setupprogramm für die Bearbeitung der BIOS-Elemente. Beim Starten des Computers erhalten Sie Gelegenheit, dieses Programm auszuführen. Rufen Sie das Setupprogramm durch Drücken der <Entf>-Taste während des Einschaltselbsttests (POST) auf; sonst setzt POST seine Testroutinen fort.

Möchten Sie das Setupprogramm nach dem POST aufrufen, dann starten Sie bitte das System neu durch Drücken von <Strg> + <Alt> + <Entf > oder durch Drücken der Reset-Taste am Gehäuse. Sie können das System auch neu starten, indem Sie es aus- und wieder einschalten. Machen Sie das nur, wenn die ersten zwei Optionen misslungen sind.

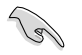

- Die in diesem Abschnitt angezeigten BIOS-Setup-Bildschirme dienen nur als Referenz und können u.U. von dem, was Sie auf dem Bildschirm sehen, abweichen.
- Falls Sie eine Maus f
  ür die Navigation im BIOS-Setupprogramm verwenden m
  öchten, sollten Sie eine USB-Maus an das Motherboard anschlie
  ßen.
- Laden Sie bitte die Standardeinstellungen, wenn das System nach Änderung der BIOS-Einstellungen unstabil geworden ist. Wählen Sie hierzu das Element Load Optimized Defaults (Optimierte Standardwerte laden) im Exit-Menü. Siehe Abschnitt 3.9 Exit-Menü.
- Wenn der Systemstart fehlschlägt, nachdem Sie eine BIOS-Einstellung geändert haben, versuchen Sie das CMOS zu löschen und das Motherboard auf seine Standardwerte zurückzusetzen. Siehe Abschnitt 2.2.5 Jumpber für Details.
- Das BIOS-Setupprogramm unterstützt keine Bluetooth-Geräte.

Das Setupprogramm ist für eine möglichst bequeme Bedienung entworfen. Es ist ein menügesteuertes Programm, in dem Sie mit Hilfe der Tastatur oder einer USB-Maus durch unterschiedliche Untermenüs rollen und die vorab festgelegten Optionen auswählen können.

Das BIOS-Setupprogramm kann in zwei Modi ausgeführt werden: **EZ Mode** and **Advanced Mode** (**Erweiterter Modus**). Sie können im **Exit**-Menü oder durch die Schaltfläche **Exit/Advanced Mode** des Fensters **EZ Mode/Advanced Mode** zwischen den Modi schalten.

# 3.2.1 EZ Mode

Standardmäßig wird beim Aufrufen des BIOS-Setupprogramms das **EZ-Mode**-Fenster geladen. **EZ Mode** bietet Ihnen einen Überblick über die Grundsysteminfos und ermöglicht die Auswahl der Sprache, Systembetriebsmodus und Bootpriorität der Geräte. Um in den **Advanced Mode (Erweiterten Modus)** zu gelangen, klicken Sie auf **Exit/Advanced Mode** und wählen Sie **Advanced Mode (Erweiterter Modus)**.

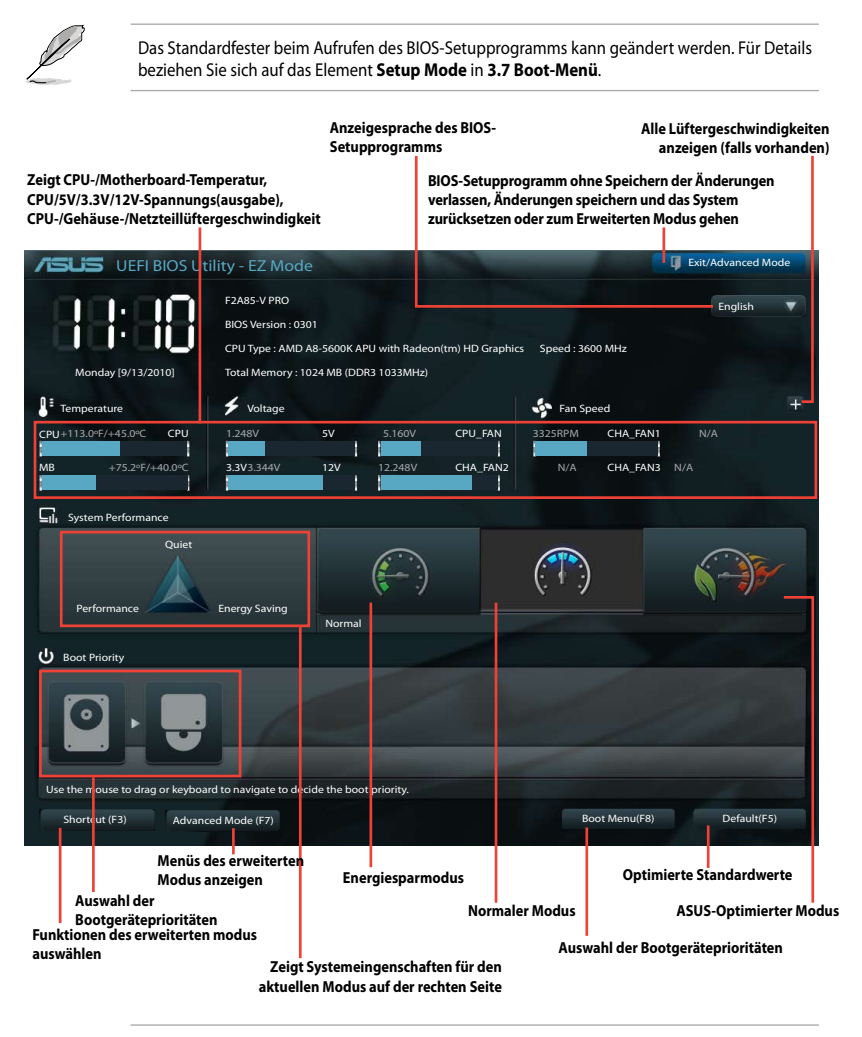

Ø

Die Auswahl der Boot-Geräte variiert je nach den Geräten, die installiert wurden.

Die Schaltfläche **Boot Menu (Boot-Menü; F8)** ist nur bei installierten Boot-Geräten verfügbar.

# 3.2.2 Advanced Mode (Erweiterter Modus)

Advanced Mode (Erweiterter Modus) bietet erfahrenen Benutzern fortgeschrittene Auswahlmöglichkeiten in den BIOS-Einstellungen. Ein Beispiel für den Advanced Mode wird in der nachfolgenden Abbildung dargestellt. Für genaue Konfigurationsmöglichkeiten beziehen Sie sich auf die folgenden Abschnitte.

| 11 |  |
|----|--|
| P  |  |

Um in den Advanced Mode zu gelangen, klicken Sie auf **Exit** und wählen Sie **Advanced Mode** oder drücken Sie die F7-Taste.

| Zurück                             | Menüelemente                                        | Menüleiste                                  | Konfigurationsfelder                           | Allgen                                                                                                    | neine Hilfe  |
|------------------------------------|-----------------------------------------------------|---------------------------------------------|------------------------------------------------|----------------------------------------------------------------------------------------------------|--------------|
| /EUS                               | UEFI BIOS Utility - <i>i</i>                        | Advanced Mode                               |                                                | -                                                                                                    | Exit         |
| :=                                 |                                                     | E0                                          | G                                              | ڻ<br>ا                                                                                                    | 8            |
| Main                               | Ai Tweaker                                          | Advanced                                    | Monitor                                        | Boot                                                                                                    | Tool         |
| HD Audio<br>Front Pan<br>SPDIF Out | Controller<br>el Type<br>t Type                     |                                             | Enabled<br>HD<br>SPDIF                         | Enabled/Disabled Real                                                                                                    | itek LAN     |
| Realtek L/<br>Realtek P/           | AN Controller                                       | Realtek LAN Controller<br>isabled<br>nabled | Disabled<br>Enabled                            | ŕ                                                                                                    |              |
| Asmedia                            | USB 3.0 Battery Charging Supp<br>Port Configuration |                                             | Disabled                                       | : Select Screen<br>: Select Item                                                                                                    |              |
|                                    |                                                     |                                             | Ŀ                                              | There: Select<br>+/-: Change Opt.<br>F1: General Help<br>F2: Previous Values<br>F3: Shortcut<br>F5: Optimized Default<br>F10: Save ESC: Exit<br>F12: Print Screen |              |
| Unterr                             | nenüelemente                                        | Version 2.10.1 208. Copy<br>Popup-Fenster   | right (C) 2012 American Megat<br><b>Ril</b> Al | ands, Inc.                                                                                                    | ationstasten |

### Menüleiste

Oben im Bildschirm gibt es eine Menüleiste mit folgenden Optionen:

| Main                                                                           | Hier können Sie die Systemhaupteinstellungen ändern.                                               |
|--------------------------------------------------------------------------------|----------------------------------------------------------------------------------------------------|
| Ai Tweaker                                                                     | Hier können Sie die Einstellungen für die Übertaktung ändern.                                      |
| Advanced Hier können Sie die erweiterten Systemeinstellungen ändern.           |                                                                                                    |
| Monitor                                                                        | Hier können Sie die Systemtemperatur, Energieverbrauch anzeigen und<br>Lüftereinstellungen ändern. |
| Boot Hier können Sie die Systemstartkonfiguration ändern.                      |                                                                                                    |
| Tool Hier können Sie die Einstellung für Sonderfunktionen konfigurieren.       |                                                                                                    |
| Exit Hier können Sie die Beenden-Optionen wählen und die Standardeinstellunger |                                                                                                    |

### Menüelemente

Wenn ein Element auf der Menüleiste markiert ist, werden die speziellen Elemente für dieses Menü angezeigt. Wenn Sie z.B. **Main** gewählt haben, werden die Elemente des Main-Menüs angezeigt.

Die anderen Elemente (Ai Tweaker, Advanced, Monitor, Boot, Tools und Exit) auf der Menüleiste haben ihre eigenen Menüelemente.

### Rücktaste

Diese Taste erscheint, sobald Sie ein Untermenü betreten. Drücken Sie <Esc> oder verwenden Sie zum klicken dieser Taste die USB-Maus, um zum vorherigen Fenster zu gelangen.

### Untermenüelemente

Ein größer als-Zeichen (>) vor einem Element auf dem Menübildschirm bedeutet, dass dieses Element ein Untermenü enthält. Wählen Sie das gewünschte Element aus und drücken dann die <Eingabetaste>, um sein Untermenü anzeigen zu lassen.

### **Popup-Fenster**

Ein Popup-Fenster mit den jeweiligen Konfigurationsoptionen erscheint, wenn Sie ein Menüelement wählen und dann die <Eingabetaste> drücken.

### Bildlaufleiste

Eine Bildlaufleiste befindet sich an der rechten Seite eines Menübildschirms, wenn es Elemente außerhalb des Bildschirms gibt. Drücken Sie die Oben-/Unten-Pfeiltasten oder Bild auf-/Bild ab-Tasten, um die weiteren Elemente auf dem Bildschirm anzeigen zu lassen.

#### Navigationstasten

In der rechten-unteren Ecke des Menüfensters befinden sich die Navigationstasten für das BIOS-Setupprogramm. Verwenden Sie die Navigationstasten für die Auswahl der Menüelemente und für Änderungen der Einstellungen. Verwenden Sie die Taste <F12>, um einen Schnappschuss des BIOS-Bildschirms zu erstellen und auf einen Wechseldatenträger zu speichern.

### **Allgemeine Hilfe**

In der oberen rechten Ecke des Menübildschirms steht eine Kurzbeschreibung des gewählten Elements. Benutzen Sie die F12-Taste, um ein BIOS-Bildschirmfoto aufzunehmen und es auf einen Wechseldatenträger zu speichern.

### Konfigurationsfelder

In diesen Feldern stehen die Werte der Menüelemente. Sie können den Wert in dem Feld neben einem Element ändern, wenn das Element benutzereinstellbar ist. Sie können kein Element, das nicht benutzereinstellbar ist, wählen.

Ein einstellbarer Wert wird hervorgehoben, wenn das entsprechende Element gewählt wird. Um den Wert innerhalb eines Feldes zu ändern, wählen Sie bitte das entsprechende Element und drücken dann die <Eingabetaste>, um eine Liste von Optionen anzeigen zu lassen.

# 3.3 Main-Menü

Beim öffnen des Advanced Mode im BIOS-Setupprogramm erscheint das Hauptmenü. Das Hauptmenü verschafft Ihnen einen Überblick über die grundlegenden Systeminfos und ermöglicht die Einstellung des Systemdatums, der Zeit, der Menüsprache und der Sicherheitseinstellungen.

|                                                       | BIOS Utility - Advar          | nced Mode                            |                            | 1000                 | Exit |
|-------------------------------------------------------|-------------------------------|--------------------------------------|----------------------------|----------------------|------|
| =                                                     |                               | ⊑₀                                   | C.                         | ц<br>С               | 4    |
| Main                                                  | Ai Tweaker                    | Advanced                             | Monitor                    | Boot                 | Tool |
| BIOS Information<br>BIOS Version                      |                               |                                      | 0301 x64                   | Choose the system de |      |
| Build Date                                            | U with Padoon(tm) HD Gran     | 04/26/201                            | 2                          |                      |      |
| Speed                                                 | o with Radeon (this rub orap) | nics                                 | 3600 MHz                   |                      |      |
| Memory Informatio<br>Total Memory<br>Memory Frequency | y                             |                                      | 1024 MB (DDR3)<br>1333 MHz |                      |      |
| System Language                                       |                               |                                      | English                    |                      |      |
| System Date<br>System Time<br>Access Level            |                               | [Friday 11/08/20<br>[16:46:15]<br>Ac | 11)<br>Iministrator        |                      |      |
| > Security                                            |                               |                                      |                            |                      |      |

## Security

Die Elemente im Sicherheitsmenü gestatten Ihnen, die Systemsicherheitseinstellungen zu ändern.

| /ISUS UEFI B                                                                                                    | BIOS Utility - Adv                                                                                                    | anced Mode                                                       |                                |                                                                                                    | [ Exit                                                                                |
|----------------------------------------------------------------------------------------------------|----------------------------------------------------------------------------------------------------|------------------------------------------------------------------|--------------------------------|----------------------------------------------------------------------------------------------------|---------------------------------------------------------------------------------------|
|                                                                                                    | <b>(</b> 14                                                                                                    | Ē                                                                | C!                             | ڻ<br>ا                                                                                                    | 4                                                                                     |
| Main                                                                                                    | Ai Tweaker                                                                                                    | Advanced                                                         | Monitor                        | Boot                                                                                                    | Tool                                                                                  |
| 🔸 Back Ma                                                                                                    | in∖ Security >                                                                                                    |                                                                  |                                |                                                                                                    |                                                                                       |
| Password Descrip<br>If ONLY the Adm<br>then this only<br>only asked for a<br>If ONLY the User<br>is a power on py<br>boot or enter Sc<br>have Administrator<br>Paser Password<br>Maninistrator Pa<br>User Password<br>User Password | nistrator's password<br>limits access to Setup<br>when entering Setup<br>'s password is set. th<br>issuerd and must be em<br>trup. In Setup the Use<br>for rights<br>st be 3 to 20 character<br>assword | is set,<br>and is<br>here this<br>leved to<br>r will<br>rs long. | Not Installed<br>Not Installed | To clear the admin<br>key in the current<br>Enter Current Pass<br>and then press (E<br>prompted to create<br>password. | nistrator password,<br>t password in the<br>suord hox,<br>nter> when<br>//confirm the |

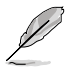

Falls Sie das BIOS-Kennwort vergessen haben, können Sie das CMOS Real Time Clock (RTC) RAM löschen und das Motherboard auf seine Standardwerte zurückzusetzen. Siehe Abschnitt **2.3.5 Onboard-Schalter** für Details.

Die Elemente **Administrator** oder **User Password** oben im Fenster zeigen Standardmäßig **Not Installed** an. Die Elemente zeigen **Installed** an, nachdem Sie ein Kennwort eingerichtet haben.

### **Administrator Password**

Falls Sie ein Administrator-Kennwort eingerichtet haben, sollten Sie für den vollen Systemzugriff das Kennwort eingeben. Andernfalls lässt Sie das BIOS-Setupprogramm nur bestimmte Elemente einsehen bzw. ändern.

So richten Sie ein Administrator-Kennwort ein:

- 1. Wählen Sie das Element Administrator Password und drücken Sie die <Eingabetaste>.
- Geben Sie im Feld Create New Password ein Kennwort ein und drücken Sie die <Eingabetaste>.
- 3. Bestätigen Sie bei der Aufforderung das Kennwort.

So ändern Sie das Administrator-Kennwort:

- 1. Wählen Sie das Element Administrator Password und drücken Sie die <Eingabetaste>.
- Geben Sie im Feld Enter Current Password das aktuelle Kennwort ein und drücken Sie die <Eingabetaste>.
- Geben Sie im Feld Create New Password ein neues Kennwort ein und drücken Sie die <Eingabetaste>.
- 4. Bestätigen Sie bei der Aufforderung das Kennwort.

Um das Administrator-Kennwort zu entfernen, folgen Sie den Schritten zur Änderung des Administrator-Kennworts, drücken Sie aber bei der Aufforderung zur Passworteingabe/-bestätigung die <Eingabetaste>, damit das Feld leer bleibt. Nachdem Sie das Kennwort entfernt haben, zeigt das Element **Administrator Password** oben im Fenster **Not Installed** an.

### **User Password**

Falls Sie ein User-Kennwort eingerichtet haben, müssen Sie das User-Kennwort eingeben, um auf das System zugreifen zu können. Das Element **User Password** oben im Bildschirm zeigt die Werkseinstellung **Not Installed** an. Das Element zeigt **Installed** an, nachdem Sie ein Kennwort eingerichtet haben.

So richten Sie ein User-Kennwort ein:

- 1. Wählen Sie das Element User Password und drücken Sie die < Eingabetaste>.
- Geben Sie im Feld Create New Password ein Kennwort ein und drücken Sie die <Eingabetaste>.
- 3. Bestätigen Sie bei der Aufforderung das Kennwort.

So ändern Sie das User-Kennwort:

- 1. Wählen Sie das Element User Password und drücken Sie die <Eingabetaste>.
- Geben Sie im Feld Enter Current Password das aktuelle Kennwort ein und drücken Sie die <Eingabetaste>.
- Geben Sie im Feld Create New Password ein neues Kennwort ein und drücken Sie die <Eingabetaste>.
- 4. Bestätigen Sie bei der Aufforderung das Kennwort.

Um das User-Kennwort zu entfernen, folgen Sie den Schritten zur Änderung des User-Kennworts, drücken Sie aber bei der Aufforderung zur Passworteingabe/-bestätigung die <Eingabetaste>, damit das Feld leer bleibt. Nachdem Sie das Kennwort entfernt haben, zeigt das Element **User Password** oben im Fenster **Not Installed** an.

# 3.4 Ai Tweaker-Menü

Im Ai Tweaker-Menü können Sie die Übertaktungs-bezogenen Einstellungen konfigurieren.

Beim Einstellen der Al Tweaker-Menüelemente ist Vorsicht geboten. Falsche Werte können Systemfehler hervorrufen.

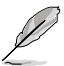

Die Konfigurationsoptionen in diesem Abschnitt sind von den im System installierten DIMMs und des CPU-Modells abhängig.

|                     | )S Utility - Advance | ed Mode              |                     |           |                                                    | Ţ                                       |
|---------------------|----------------------|----------------------|---------------------|-----------|----------------------------------------------------|-----------------------------------------|
| I                   |                      | ⊑₀                   | CI                  |           | ڻ<br>ا                                             | 2                                       |
|                     | Ai Tweaker           |                      |                     |           | Boot                                               | Tool                                    |
| Target CPU Speed: 3 | 500MHz<br>1333MHz    |                      |                     |           | Select the target CPU fr<br>relevant parameters wi | equency, and the<br>I be auto-adjusted. |
|                     |                      |                      |                     |           |                                                    |                                         |
| Memory Frequency    |                      |                      | Auto                |           |                                                    |                                         |
| APU Multiplier      |                      |                      | Auto                |           |                                                    |                                         |
|                     |                      |                      | Auto                |           |                                                    |                                         |
| EPU Power Saving M  | lode                 |                      | Disabled            |           |                                                    |                                         |
| GPU Boost           |                      |                      | Auto                |           |                                                    |                                         |
| > OC Tuner          |                      |                      |                     |           |                                                    |                                         |
| > DRAM Timing Cor   |                      |                      |                     |           | : Select Item                                      |                                         |
| > DIGI+ Power Cont  |                      |                      |                     |           | +/-: Change Opt.                                   |                                         |
| CPU Voltage         |                      |                      | Offset Mode         |           | F2: Previous Values                                |                                         |
| CPU Offset Mode Sig | jn                   |                      | +                   |           | F5: Optimized Defaults                             |                                         |
| CPU Offset Voltag   | e                    | 1.362V               | Auto                |           | F12: Print Screen                                  |                                         |
|                     | Version              | 2.10.1208. Copyright | (C) 2011 American M | egatrends | , Inc.                                             |                                         |

Scrollen Sie nach unten, um auch die anderen Elemente anzuzeigen:

| VDDNB Offset Mode Sign |                        | +                          |                                          |
|------------------------|------------------------|----------------------------|------------------------------------------|
| VDDNB Offset Voltage   |                        | Auto                       |                                          |
| DRAM Voltage           |                        | Auto                       |                                          |
| SB 1.1V Voltage        |                        | Auto                       |                                          |
| 1.1VSB Voltage         |                        | Auto                       |                                          |
| APU1.2V Voltage        | 1.200V                 | Auto                       | : Select Screen<br>: Select Item         |
| VDDA Voltage           |                        | Auto                       | Enter: Select<br>+/-: Change Opt.        |
| NB VREF Voltage        |                        | Auto                       | F1: General Help<br>F2: Previous Values  |
| DRAM VREFCA Voltage    |                        | Auto                       | F3: Shortcut<br>F5: Optimized Defaults   |
| DRAM VREFDQ Voltage    |                        | Auto                       | F10: Save ESC: Exit<br>F12: Print Screen |
|                        |                        |                            |                                          |
|                        | Version 2.10.1208. Cop | yright (C) 2011 American M | Megatrends, Inc.                         |

## Ai Overclock Tuner [Auto]

Hier können Sie die CPU-Übertaktungsoptionen auswählen, um eine gewünschte interne CPU-Frequenz zu bestimmen. Wählen Sie eine der voreingestellten Übertaktungskonfigurationsoptionen aus.

Lässt Sie die Parameter für die Übertaktung selbst festlegen.

Lädt automatisch die optimalen Systemeinstellungen.

[Auto]

[Manual]

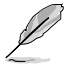

Das folgende Element erscheint nur, wenn Ai Overclocking Tuner auf [Manual] gesetzt wurde.

# **APU Frequency** [XXX]

Erlaubt die Einstellung der APU-Frequenz, um die Systemleistung zu steigern. Für die Einstellung der Werte verwenden Sie die Tasten <+> und <->. Sie können die Werte auch über die Zifferntastatur eingeben. Die Werte liegen zwischen 80.0MHz und 300.0MHz.

## Memory Frequency [Auto]

Ermöglicht die Einstellungen Arbeitsspeichertaktfrequenz. Die Konfigurationoptionen variieren je nach den Einstellungen der APU-Frequenz.Konfigurationsoptionen:[Auto] [DDR3-800MHz] [DDR3-1066MHz] [DDR3-1333MHz] [DDR3-1600MHz] [DDR3-1866MHz] [DDR3-2133MHz] [DDR3-2400MHz]

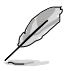

Die Auswahl einer sehr hohen Speicherfrequenz kann zur Unstabilität des Systems führen. Wenn dies geschieht, kehren Sie zu Standardeinstellungen zurück

# **APU Multiplier [Auto]**

Ermöglicht Ihnen, den Multiplikator zwischen APU-Kerntakt und APU-Busfrequenz einzustellen. Für die Einstellung der Werte verwenden Sie die Tasten <+> und <->. Sie können den gewünschten Wert auch über das Ziffernfeld eingeben.

### NB Frequency [Auto]

Automatische Konfiguration. Für die Einstellung der Werte verwenden Sie die Tasten <+> und <->. Sie können die Werte auch über die Zifferntastatur eingeben.

### EPU Power Saving MODE [Disabled]

Erlaubt die Aktivierung/Deaktivierung der EPU-Energiesparfunktion. Konfigurationsoptionen: [Disabled] [Enabled]

### EPU Setting [Auto]

Dieses Element erscheint nur, wenn Sie das Element **EPU Power Saving MODE** zu [Enabled] setzen und erlaubt Ihnen die Auswahl eines EPU-Energiesparmodus. Konfigurationsoptionen: [Auto] [Light Power Saving Mode] [Medium Power Saving Mode] [Max Power Saving Mode]

### GPU Boost [Auto]

| [Auto]         | Automatische Konfiguration.                                                                                            |
|----------------|----------------------------------------------------------------------------------------------------|
| [Turbo Mode]   | Zur Erzielung besserer 3D-Leistung auf [Turbo Mode (Turbomodus)] einstellen.                                           |
| [Extreme Mode] | Zur Erzielung ausgezeichneter visueller Erfahrung auf [Extreme Mode (Extremmodus)] einstellen.                         |
| [Manual Mode]  | Auf [Manual Mode (Manueller Modus)] einstellen, wenn Sie die gewünschte<br>GPU-Engine-Frequenz manuell wählen möchten. |
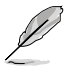

Das folgende Element erscheint nur, wenn Sie GPU Boost auf [Manual Mode] setzen.

## **GPU Engine Frequency** [Auto]

Ermöglicht die Einstellung des CPU-Mentors.Konfigurationsoptionen: [Auto] [GPU O.C.434MHz] [GPU O.C. 447MHz] [GPU O.C. 460MHz] [GPU O.C. 475MHz] ~ [GPU O.C.1381MHz] [GPU O.C. 1520MHz] [GPU O.C. 1688MHz] [GPU O.C. 1900MHz]

### **OC** Tuner

OC Tuner übertaktet automatisch die Frequenz und Spannung von CPU und DRAM, um die Systemleistung zu verbessern. Konfigurationsoptionen: [OK] [Cancel]

### **DRAM Timing Control**

Die Unterelemente dieses Menüs erlauben Ihnen die Auswahl der DRAM-Taktkontrollfunktionen. Für die Einstellung der Werte verwenden Sie die Tasten <+> und <->. Um die Standardeinstellungen zu laden, tippen Sie mit Hilfe der Tastatur [auto] ein und drücken Sie die <Eingabetaste>.

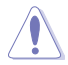

Wertänderungen in diesem Menü können Systeminstabilitäten hervorrufen! Wenn dies auftritt, holen Sie bitte die Standardeinstellungen zurück.

## **DIGI+ Power Control**

### Load-Line Calibration [Auto]

Load-line ist in den Intel VRM-Spezifikationen enthalten und beeinflusst die CPU-Spannung. Die Betriebsspannung der CPU wird proportional zur Betriebslast der CPU abnehmen. Höhere Kalibrierung von load-line könnte die Spannung erhöhen und gute Übertaktungsleistungen liefern, gleichzeitig aber auch die Wärmeerzeugung der CPU und VRM beschleunigen. Dieses Element erlaubt Ihnen die Anpassung des Spannungsbereiches mit folgenden Prozentsätzen, um die Systemleistung zu erhöhen: 0% (Regular), 25% (Medium), 50% (High), 75% (Ultra High) and 100% (Extreme). Konfigurationsoptionen: [Auto] [Regular] [Medium] [High] [Ultra High] [Extreme]

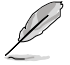

Die tatsächliche Leistungssteigerung kann je nach CPU-Spezifikationen variieren.

## CPU/NB Load Line Calibration [Auto]

Ermöglicht Ihnen, den Modus der CPU/NB Load Line Calibration auszuwählen. Konfigurationsoptionen: [Auto][Regular] [High] [Extreme]

## CPU Current Capability [100%]

Dieses Element stellt einen breiteren Gesamtleistungsbereich für Übertaktungenzur Verfügung. Ein höherer Wert ermöglicht einen bereiteren Gesamtleistungsbereich an und erweitert gleichzeitig den Übertaktungsfrequenzbereich.

Konfigurationsoptionen: [100%] [110%] [120%] [130%] [140%]

## CPU/NB Current Capability [100%]

Dieses Element stellt einen breiteren Gesamtleistungsbereich für Übertaktungenzur Verfügung. Ein höherer Wert ermöglicht einen bereiteren Gesamtleistungsbereich an und erweitert gleichzeitig den Übertaktungsfrequenzbereich.

Konfigurationsoptionen: [100%] [110%] [120%] [130%]

## CPU Power Phase Control [Standard]

Phasenanzahl ist die Nummer der VRM-Phasen in Betrieb. Erhöhen Sie die Phasenanzahl bei hoher Systembelastung, um schnellere sowie bessere thermale Leistung zu erzielen. Verringern Sie die Phasenanzahl bei niedriger Systembelastung, um die VRM-Effizienz zu steigern. [Standard] Schaltet zur Phasenkontrolle, ie nach CPU-Belastung.

| [Jtandard]          | Schalter zur Fhasenkohltone, je hach er o belaste |
|---------------------|---------------------------------------------------|
| [Optimized]         | Ladet ASUS optimiertes Phasentuningprofil.        |
| [Extreme]           | Schaltet zum Vollphasenmodus.                     |
| [Manual Adjustment] | Manuelle Anpassung.                               |

## **Manual Adjustment [Fast]**

Für schnellere Reaktionszeiten [Ultra Fast (Ultraschnell)] wählen. Die Reaktionszeiten sind bei Auswahl von [Regular (Normal)] länger. Konfigurationsoptionen: [Ultra Fast] [Fast] [Medium] [Regular]

## **CPU Voltage Frequency** [Auto]

Frequenzwechsel werden die kurzfristige VRM-Reaktion und die thermale Komponenten beeinflussen. Höhere Frequenz führt zu schnellerer, kurzfristiger Reaktion.

| [Auto] Ermöglicht die De-/Aktivierung des Elen | nents Spread Spectrum. |
|------------------------------------------------|------------------------|
|------------------------------------------------|------------------------|

[Manual] Ermöglicht die manuelle Einstellung der Frequenz in 10kHz-Schritten.

### VRM Spread Spectrum [Disabled]

Dieses Element erscheint nur, wenn Sie Frequency auf [Auto] setzen und ermöglicht die Aktivierung von Spread Spectrum, um die Systemstabilität zu verbessern.

### VRM Fixed Frequency Mode [xxx]

Dieses Element erscheint nur, wenn Sie VRM Frequency zu [Manual] setzen und ermöglicht die Auswahl einer festen VRM-Frequenz. Sie können die Werte mit den Tasten <+> und <-> anpassen. Die Werte liegen zwischen 200kHz und 400kHz, einstellbar in 10kHz-Schritten.

## CPU Power Duty Control [T-Probe]

[T-Probe] hält die thermische VRM-Balance aufrecht.

[Extreme] hält die aktuelle VRM-Balance aufrecht.

## **CPU Power Thermal Control [125]**

Ein höherer Wert resultiert in einen breiteren thermischen CPU-Leistungsbereich und erweitert gleichzeitig den Übertaktungsfrequenzbereich. Benutzen Sie die Tasten <+> and <->, um die Werte einzustellen. Die Werte reichen von 125 bis 135.

## DRAM Current Capability [Auto]

Ein höherer Wert resultiert in einen breiteren Leistungsbereich und erweitert gleichzeitig den Übertaktungsfrequenzbereich. Konfigurationsoptionen: [100%] [110%] [120%] [130%]

### **DRAM Voltage Frequency [Auto]**

Hier können Sie die DRAM-Umschaltfrequenz einstellen. Eine feste DRAM-Frequenz resultiert in einen breiteren Übertaktungsbereich und eine niedrigere DRAM-Frequenz in einen stabilieren System.Konfigurationsoptionen: [Auto] [Manual]

### DRAM Fixed Frequency Mode [300]

Dieses Element erscheint nur, wenn Sie DRAM Frequency Mode auf [Manual] eingestellt und eine feste DRAM-Frequenz eingestellt haben. Benutzen Sie die Tasten <+> und <->, um die Werte einzustellen. Die Werte reichen von 300k Hz bid 500k Hz in 10kHz-Schritten.

## DRAM Power Phase Control [Auto]

 [Auto]
 Automatischer Modus.

 [Optimized]Lädt ASUS-optimiertes Phasentuningprofil.

 [Extreme]
 Hier können Sie den Vollphasenmodus einstellen.

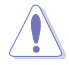

Entfernen Sie beim Ändern der DIGI+ VRM bezogener Parameter NICHT das Thermalmodul, da die thermischen Bedingungen jederzeit überwacht werden müssen.

## CPU Voltage [Offset Mode]

[Manual Mode] Ermöglicht die Einstellung einer festen CPU-Spannung.

[Offset Mode] Ermöglicht die Einstellung der Offset-Spannung.

### Offset Mode Sign [+]

Dieses Element erscheint nur, wenn Sie CPU Voltage auf [Offset Mode] setzen.

- [+] Offset der Spannung durch einen positiven Wert.
- [-] Offset der Spannung durch einen negativen Wert.

### CPU Offset Voltage [Auto]

Dieses Element erscheint nur, wenn **CPU Voltage** auf [Offset Mode] eingestellt wurde und erlaubt Ihnen die Einstellung der Offset-Spannung. Die Werte reichen von 0.005V bis 0.635V in 0.005V-Schritten.

### CPU Manual Voltage [Auto]

Dieses Element erscheint nur, wenn **CPU Voltage** auf [Manual Mode] eingestellt wurde und erlaubt Ihnen die Einstellung einer festen CPU-Spannung. Die Werte reichen von 0.800V bis 1.990V in 0.005V-Schritten.

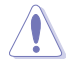

Beziehen Sie sich auf die CPU-Dokumentation, bevor Sie die Einstellungen der CPU-Spannung vornehmen. Das Einstellen einer hohen Spannung kann die CPU dauerhaft beschädigen und die Einstellung einer niedrigen Spannung zu einem instabilen System führen.

## VDDNB Offset Mode Sign [+]

Dieses Element erscheint nur, wenn Sie das Element CPU-Spannung auf [Offset Mode] setzen.

- [+] Offset der Spannung durch einen positiven Wert.
- [-] Offset der Spannung durch einen negativen Wert.

### VDDNB Offset Voltage [Auto]

Dieses Element erscheint nur, wenn Sie das Element CPU-Spannung auf [Offset Mode] setzen. Es ermöglicht die Einstellung der VDDNB Offset-Spannung. Die Werte rangieren von 0,00625V bis 0,500v, in 0,00625 Schritten.

### VDDNB Manual Voltage [Auto]

Dieses Element erscheint nur, wenn Sie das Element CPU-Spannung auf [Manual Mode] setzen.Es ermöglicht die Einstellung einer festen VDDNB-Spannung. Die Werte rangieren von 0,800V bis 1,75V, in 0,00625 Schritten.

## DRAM Voltage [Auto]

Hier können Sie die DRAM-Spannung einstellen. Der Bereich erstreckt sich von 1,35V bis 2.135V in 0,005V-Schritten.

## 1.1VSB Voltage [Auto]

Hier können Sie die Southbridge 1.1V-Spannung einstellen. Der Bereich erstreckt sich von 1,1V bis 1.4V in 0,01V-Schritten.

## APU1.2V Voltage [Auto]

Hier können Sie die APU (Accelerated Processor Unit) -Spannung einstellen. Der Bereich erstreckt sich von 1,2000V bis 1.8000V in 0,01V-Schritten.

## VDDA Voltage [Auto]

Hier können Sie die VDDA-Spannung einstellen. Der Bereich erstreckt sich von 2,5V bis 2.8000V in 0,1V-Schritten.

### NB VREF Voltage [Auto]

Ermöglicht die Einstellung der NB VREF-Spannung in 0,005V Schritten.

## DRAM VREFCA Voltage [Auto]

Ermöglicht die Einstellung der DRAM VREFCA-Spannung in 0,005V Schritten.

## DRAM VREFDQ Voltage [Auto]

Ermöglicht die Einstellungen der DRAM VREFDQ-Spannung in 0,005V Schritten.

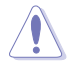

- Die Werte von CPU Offset Voltage, CPU Manual Voltage, VDDNB Offset Voltage, VDDNB Manual Voltage, DRAM Voltage, SB 1.1V Voltage, 1.1VSB Voltage, APU1.2V Voltage, VDDA Voltage, NB VREF Voltage, DRAM VREFCA Voltage, und DRAM VREFDQ Voltage sind in verschiedenen Farben markiert, die den Risikobereich der hohen Spannungseinstellungen anzeigt.

## 3.5 Advanced-Menü

Die Elemente im Advanced-Menü gestatten Ihnen, die Einstellung für den Prozessor und andere Systemgeräte zu ändern.

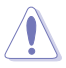

Beim Einstellen der Elemente im Advanced-Menü ist Vorsicht geboten. Falsche Werte können zu einer Systemfunktionsstörung führen.

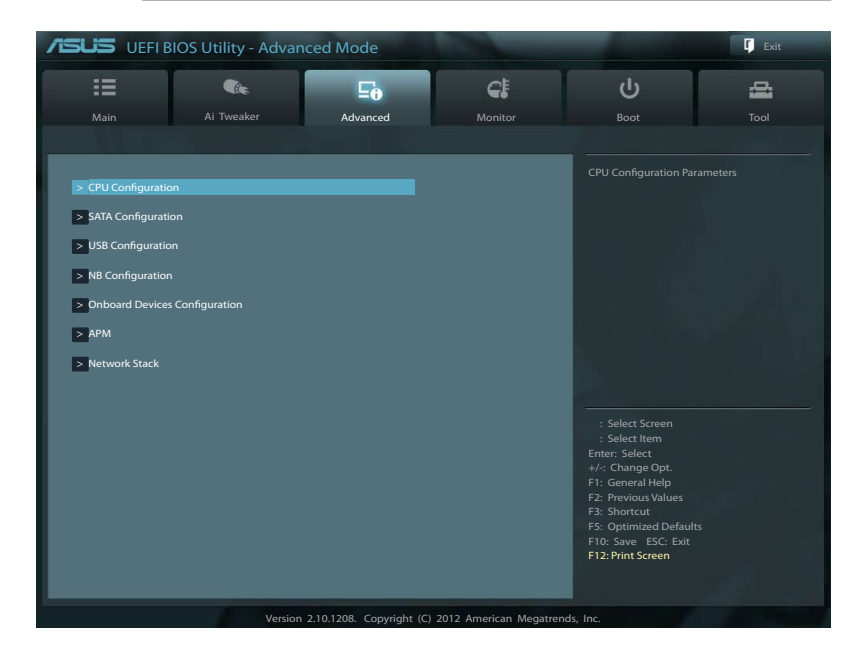

## 3.5.1 CPU Configuration

Die Werte in diesem Menü zeigen die vom BIOS automatisch erkannten CPU-bezogene Informationen an.

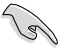

Die hier gezeigten Elemente sind abhängig vom installierten Prozessor.

| SLIS VEFIB                                                                                                    | BIOS Utility - Advar                                                                                                    | iced Mode     |          |                                                                                 | Exit |
|----------------------------------------------------------------------------------------------------|----------------------------------------------------------------------------------------------------|---------------|----------|---------------------------------------------------------------------------------|------|
| =                                                                                                    | Cie.                                                                                                    | 5             | C.       | ი                                                                               | 4    |
| Main                                                                                                    | Ai Tweaker                                                                                                    | Advanced      | Monitor  | Boot                                                                            | Tool |
| Back Adv                                                                                                    | vanced\ CPU Configuration                                                                                                    |               |          |                                                                                 |      |
| CPU Configuration<br>AMD A8-5600K APU<br>Quad Core Running<br>Max Speed: 3600 M<br>Microcode Patch Le<br>———————————————————————————————————— | I with Radeon(tm) HD Grap<br>@ 3667 MHz 1175 mV<br>Hz Intended Speed: 360<br>wel:600110f<br>r Core<br>z: 64 KB/4-Way<br>16 KB/4-Way<br>t | nics<br>) MHz | Enabled  |                                                                                 |      |
| NX Mode                                                                                                    |                                                                                                    |               | Enabled  |                                                                                 |      |
| SVM Mode                                                                                                    |                                                                                                    |               | Enabled  | : Select Item                                                                   |      |
| CPB Mode                                                                                                    |                                                                                                    |               | Auto     | +/-: Change Opt.                                                                |      |
| C6 Mode                                                                                                    |                                                                                                    |               | Enabled  | F1: General Help<br>F2: Previous Values                                         |      |
| ЮММU                                                                                                    |                                                                                                    |               | Disabled | F3: Shortcut<br>F5: Optimized Defau<br>F10: Save ESC: Exit<br>F12: Print Screen |      |

### AMD PowerNow function [Enabled]

Aktiviert oder deaktiviert die AMD PowerNow-Funktion Konfigurationsoptionen: [Enabled] [Disabled]

## NX Mode [Enabled]

De-/Aktiviert die Funktion No-execute page protection. Konfigurationsoptionen: [Enabled] [Disabled]

### SVM [Enabled]

Aktiviert oder deaktiviert CPU-Virtualisierung. Konfigurationsoptionen: [Disabled] [Enabled]

### CPB Mode [Auto]

Deaktiviert den CPB (Core Performance Boost, Kernbeschleuniger)-Modus oder für automatische Konfiguration zu [Auto] setzen. Konfigurationsoptionen: [Disabled] [Auto]

### C6 Mode [Enabled]

Aktiviert oder deaktiviert den C6-Modus. Konfigurationsoptionen: [Enabled] [Disabled]

## IOMMU [Disabled]

Setzen Sie dieses Element auf [Disabled] zur Anzeige des IOMMU-Modus. Konfigurationsoptionen: [Enabled] [Disabled]

## 3.5.2 SATA Configuration

Das BIOS erkennt automatisch die vorhandenen SATA-Geräte, wenn Sie das BIOS-Setupprogramm aufrufen. Die BIOS-Elemente für die SATA-Anschlüsse zeigen **Not Present** an, wenn in dem entsprechenden Anschluss kein SATA-Gerät installiert ist.

|                       | IOS Utility - Advanc      | ed Mode  |              | -              | C Exit   |
|-----------------------|---------------------------|----------|--------------|----------------|----------|
| :=                    | <b>C</b> ie               | 50       | C:           | ڻ<br>ل         | <b>a</b> |
| Main                  | Ai Tweaker                | Advanced | Monitor      | Boot           | Tool     |
| Back Adv              | anced\ SATA Configuration |          |              |                |          |
|                       |                           |          | -            | _              |          |
| SATA Configuration    |                           |          |              | OnChip SATA Ch |          |
| OnChip SATA Chann     |                           |          |              |                |          |
|                       |                           |          |              |                |          |
| OnChip SATA Type      |                           |          | AHCI         |                |          |
| SATA Port 5, 6, 7, E  | SATA                      |          | AHCI         |                |          |
|                       |                           |          |              |                |          |
| OnChip SATA MAX S     | peed                      |          | SATA 6.0Gb/s | 200            |          |
| S.M.A.R.T. Status Che |                           |          | Enabled      |                |          |
|                       |                           |          |              |                |          |
| SATA 6G 1             |                           |          | Not Present  |                |          |
| SATA 6G_2             |                           |          | Not Present  |                |          |
| SATA 6G_3             |                           |          | Not Present  |                |          |
| SATA 6G_4             |                           |          | Not Present  |                |          |
| SATA 6G_5             |                           |          | Not Present  |                |          |
| SATA 6G_6             |                           |          | Not Present  |                |          |
| SATA 6G_7             |                           |          | Not Present  |                |          |
| ESATA 6G              |                           | Not Pres | ent          |                |          |

## **OnChip SATA Channel [Enabled]**

Aktiviert oder deaktiviert den integrierten Kanal SATA-Port. Konfigurationsoptionen: [Disabled] [Enabled]

## OnChip SATA Type [AHCI]

Erlaubt die Auswahl der SATA-Konfiguration.

| [IDE]       | Stellen Sie [IDE Mode] ein, wenn Sie die Serial ATA-Festplatten als parallele, physische ATA-Datenträger benutzen wollen.                                                                                                    |
|-------------|----------------------------------------------------------------------------------------------------|
| [RAID]      | Stellen Sie [RAID Mode] ein, wenn Sie mit den SATA-Festplatten eine RAID-<br>Konfiguration erstellen wollen.                                                                                                    |
| [AHCI]      | Stellen Sie [AHCI Mode] ein, wenn Sie wollen, dass die SATA-Festplatten AHCI<br>(Advanced Host Controller Interface) benutzen sollen. AHCI ermöglicht dem<br>integrierten Datenträgertreiber die erweiterten Serial ATA-Funktionen zu<br>aktivieren, welche die Speicherleistung bei zufälliger Arbeitslast erhöhen, indem<br>sie dem Laufwerk gestatten, die interne Befehlsreihenfolge zu optimieren. |
| <u>SATA</u> | Port 5 - Port 6 [AHCI]                                                                                                    |
| <b>D</b> '  |                                                                                                    |

Dieses Element erscheint nur, wenn das vorherige Element zu [AHCI] gesetzt wurde. Falls Port 5-6 zu [AHCI or RAID] gesetzt wurden, können diese Ports nur in Betriebssystemumgebung und nach der Installation eines Treibers verwendet werden. Falls zu [IDE] anstatt von [AHCI or RAID] gesetzt, können Geräte in Port 5-6 vor Betriebssystemstart erkannt werden. Konfigurationsoptionen: [AHCI or [IDE]

### SATA Port 5 - Port 6 RAID]

Dieses Element erscheint nur, wenn das vorherige Element zu [RAID] gesetzt wurde. Falls Port 5-6 zu [AHCI or RAID] gesetzt wurden, können diese Ports nur in Betriebssystemumgebung und nach der Installation eines Treibers verwendet werden. Falls zu [IDE] anstatt von [AHCI or RAID] gesetzt, können Geräte in Port 5-6 vor Betriebssystemstart erkannt werden. Konfigurationsoptionen: RAID] or [IDE]

### Board SATA RAID ROM [Legacy ROM]

Dieses Element erscheint nur, wenn das Element OnChip SATA Type auf [RAID] gesetzt ist. [Disabled] Deaktiviert diese Funktion.

[Legacy ROM] Wählen Sie diese Option bei Verwendung eines Legacy-Betriebssystems.

[UEFI DRIVER] Wählen Sie diese Option bei Verwendung eines UEFI-Betriebsystems.

### OnChip SATA MAX Speed [SATA 6.0Gb/s]

Bestimmt die maximale Geschwindigkeit des integrierten SATA-Port. Konfigurationsoptionen: [SATA 3.0Gb/s] [SATA 6.0Gb/s]

### S.M.A.R.T. Status Check [Enabled]

S.M.A.R.T. (Self-Monitoring, Analysis and Reporting Technology) ist ein Überwachungssystem. Wenn Schreibe-/Lesevorgänge Ihrer Festplatte zu Fehlern führen, erlaubt diese Funktion das Einblenden von Warnmeldungen während POST. Konfigurationsoptionen: [Enabled] [Disabled]

## 3.5.3 USB Configuration

Die Elemente in diesem Menü gestatten Ihnen, die USB-verwandten Funktionen einzustellen.

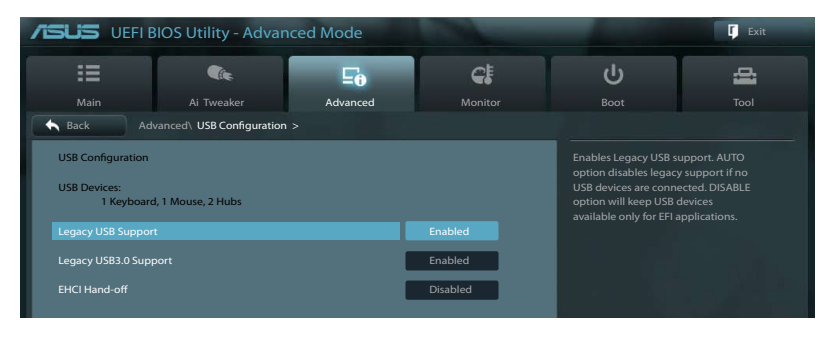

Das Element USB Devices zeigt die automatisch ermittelten Werte an. None wird angezeigt, wenn kein USB-Gerät erkannt wurde.

## Legacy USB Support [Enabled]

| [Enabled]  | Aktiviert die Unterstützung für USB-Geräte bei älteren Betriebssystemen.                                                                                                    |
|------------|----------------------------------------------------------------------------------------------------|
| [Disabled] | USB-Geräte können nur im BIOS-Setupprogramm verwendet werden.                                                                                                    |
| [Auto]     | Ermöglicht dem System, die Präsenz von USB-Geräten beim Systemstart zu<br>erkennen. Wenn erkannt, wird der USB Controller Legacy-Modus aktiviert. Wenn<br>kein USB-Gerät erkannt wurde, bleibt die USB Legacy-Unterstützung deaktiviert. |

## Legacy USB3.0 Support [Enabled]

| [Enabled]  | Aktiviert die Unterstützung für USB 3.0-Geräte bei älteren Betriebssystemen. |
|------------|------------------------------------------------------------------------------|
| [Disabled] | Deaktiviert diese Funktion.                                                  |

## EHCI Hand-off [Disabled]

[Enabled] Aktiviert die Unterstützung für Betriebssysteme ohne eine EHCI Hand-Off-Funktion.

[Disabled] Deaktiviert diese Funktion.

## 3.5.4 NB Configuration

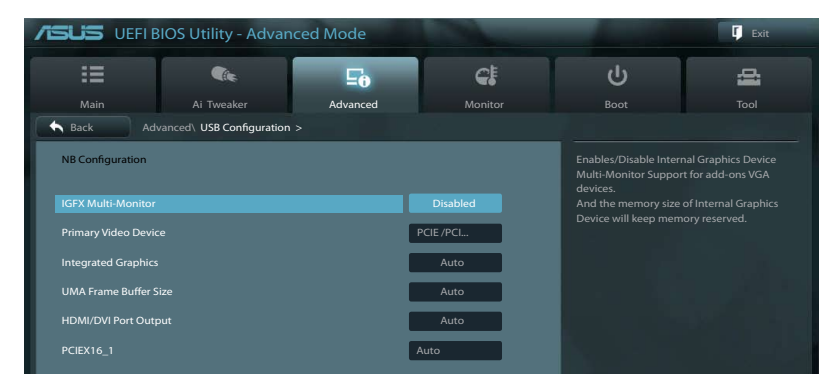

## **IGFX Multi-Monitor [Disabled]**

Hier können Sie die Unterstützung für (interne Grafikgerät) Multi-Überwachungsfunktion bei aufgesetzten VGA-Geräten (Grafikkarten) aktivieren oder deaktivieren. Die Speichergröße des internen Grafikgerätes wird reserviert. Konfigurationsoptionen: [Disabled] [Enabled]

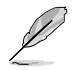

Das Element IGFX Multi-Monitor muss vor Verwendung der AMD<sup>®</sup> Dual-Graphics- und LucidLogix Virtu MVP-Technologien aktiviert werden.

## Primary Video Device [PCIE / PCI Video]

Bestimmt das primäre Videogerät. Konfigurationsoptionen: [IGFX Video] [PCIE / PCI Video]

### Integrated Graphics [Auto]

Aktiviert den integrierten Grafik Controller. Konfigurationsoptionen: [Auto] [Force]

## UMA Frame Buffer Size [Auto]

Konfigurationsoptionen: [Auto] [32M] [64M] [128M] [256M] [512M] [1G] [2G]

## HDMI/DVI Port Output [Auto]

Bestimmt den Ausgabemodus des HDMI/DVI-Ports. Konfigurationsoptionen: [Auto] [HDMI] [DVI]

## PClex16\_1 [Auto]

Bestimmt den Ausgabemodus für PClex16\_1-Steckplatz/DP-Port. Konfigurationsoptionen: [Auto] [PClex16\_1] [DP]

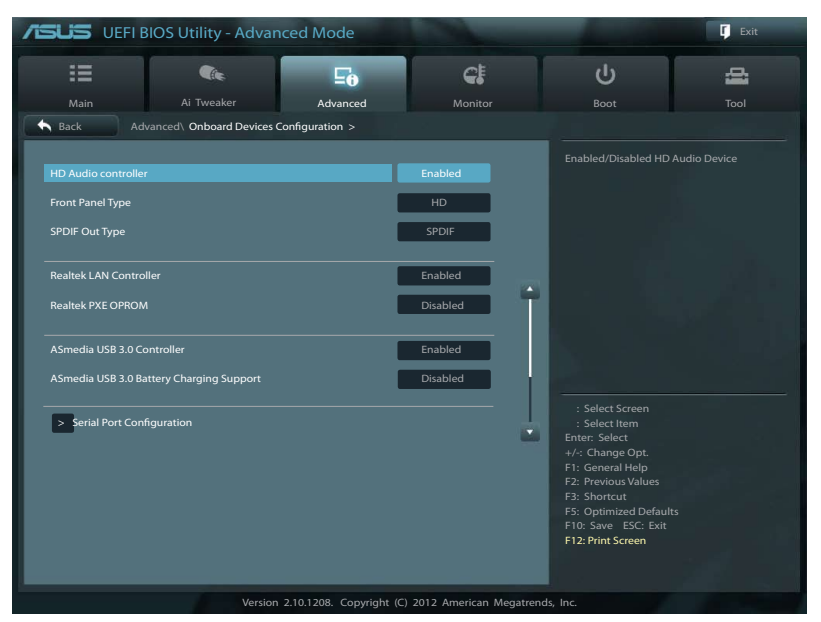

## 3.5.5 Onboard Devices Configuration

## HD Audio Controller [Enabled]

[Enabled]Aktiviert den High-Definition Audio Controller.[Disabled]Deaktiviert diesen Controller.

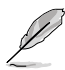

Die folgenden zwei Elemente erscheinen nur, wenn HD Audio device zu [Enabled] gesetzt ist.

## Front Panel Type [HD]

Hier können Sie den Modus des Fronttafelaudioanschlusses (AAFP) auf Legacy AC'97 oder High-Definition Audio einstellen, je nachdem, welcher Audiostandard vom Fronttafelmodul unterstützt wird.

| [HD]   | Setzt den Fronttafelaudioanschluss-Modus (AAFP) auf High-Definition-Audio. |
|--------|----------------------------------------------------------------------------|
| [AC97] | Setzt den Fronttafelaudioanschluss-Modus (AAFP) auf das ältere AC'97       |

## SPDIF Out Type [SPDIF]

| [SPDIF] | Auf [SPDIF] setzen für SPDIF-Audioausgabe. |
|---------|--------------------------------------------|
| [HDMI]  | Auf [HDMI] setzen für HDMI-Audioausgabe.   |

### **Realtek LAN Controller [Enabled]**

| [Enabled]  | Aktiviert den Realtek LAN Controller. |
|------------|---------------------------------------|
| [Disabled] | Deaktiviert diesen Controller.        |

### Realtek PXE OPROM [Disabled]

Dieses Element erscheint nur, wenn sie das Element **Realtek LAN Controller** zu [Enabled] setzen und erlaubt die Aktivierung oder Deaktivierung der Rom-Hilfe des Realtek LAN Controller. Konfigurationsoptionen: [Enabled] [Disabled]

### Asmedia USB 3.0 Controller [Enabled]

| [Enabled] | Aktiviert den Asmedia USB 3.0 Controller. |
|-----------|-------------------------------------------|
|           |                                           |

[Disabled] Deaktiviert diesen Controller.

### Asmedia USB 3.0 Battery Charging Support [Enabled]

Dieses Element erscheint nur, wenn Asmedia USB 3.0 Controller zu [Enabled] gesetzt ist.

| [Enabled] | Aktiviert das schnelle Batterieladen von Asmedia USB 3.0. |
|-----------|-----------------------------------------------------------|
|-----------|-----------------------------------------------------------|

[Disabled] Deaktiviert diese Funktion.

### **Serial Port Configuration**

Die Unterelemente in diesem Menü erlauben die Konfiguration der seriellen Schnittstelle.

#### Serial Port [Enabled]

Erlaubt die Aktivierung oder Deaktivierung der seriellen Schnittstelle (COM). Konfigurationsoptionen: [Enabled] [Disabled]

### Change Settings [IO=3F8h; IRQ=4]

Hier können Sie die Basisadresse der seriellen Schnittstelle auswählen. Konfigurationsoptionen: [IO=3F8h; IRQ=4] [IO=2F8h; IRQ=3] [IO=3E8h; IRQ=4] [IO=2E8h; IRQ=3]

## 3.5.6 APM

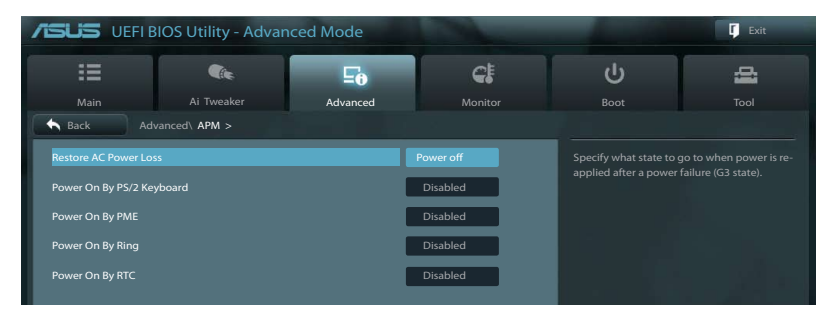

### Restore AC Power Loss [Power Off]

| [Power On]   | Das System begibt sich nach einer Netzspannungsunterbrechung in den<br>Ein-Status.                                 |
|--------------|----------------------------------------------------------------------------------------------------|
| [Power Off]  | Das System begibt sich nach einer Netzspannungsunterbrechung in den Aus-<br>Status.                                |
| [Last State] | Das System begibt sich nach einer Netzspannungsunterbrechung in den Status<br>in dem es sich zuletzt befunden hat. |

### Power On By PS/2 Keyboard [Disabled]

| [Disabled]  | Deaktiviert das Einschalten durch eine PS/2-Tastatur.                                                                                                    |
|-------------|----------------------------------------------------------------------------------------------------|
| [Space Bar] | Erlaubt Ihnen, das System durch das Drücken der Leertaste auf der PS/2-Tastatur einzuschalten.                                                                          |
| [Ctrl-Esc]  | Erlaubt das Einschalten des Systems durch das Drücken der Strg- und Esc-Tasten auf der PS/2-Tastatur.                                                                   |
| [Power Key] | Erlaubt das Einschalten des Systems durch das Drücken der An-Taste auf der PS/2-Tastatur. Diese Funktion erfordert ein ATX-Netzteil mit mindestens 1A am +5VSB-Kontakt. |

### Power On By PME [Disabled]

| [Disabled] | Deaktiviert PME, um durch PCI/PCIE-Geräte aufgeweckt zu werden.                                                                                                    |
|------------|----------------------------------------------------------------------------------------------------|
| [Enabled]  | Ermöglicht Ihnen, Ihr System über PCI/PCI LAN oder Modemkarte einzuschalten.<br>Diese Funktion erfordert ein ATX-Netzteil, welches mindestens 1A am +5VSB-<br>Kontakt liefert. |

### Power On By Ring [Disabled]

| [Disabled] | Deaktiviert Ring zur Erzeugung | eines Weckereignisses. |
|------------|--------------------------------|------------------------|
|            |                                | -                      |

[Enabled] Aktiviert Ring zur Erzeugung eines Weckereignisses.

### Power On By RTC [Disabled]

[Disabled] Deaktiviert RTC, um ein Aufweckereignis zu erzeugen.

[Enabled] Wenn auf [Enabled] gesetzt, werden die Elemente **RTC Alarm Date (Days)** und **Hour/ Minute/Second** mit den eingestellten Werten für den Benutzer konfigurierbar.

## **RTC Alarm Date (Days)**

Dieses Element erscheint nur, wenn Sie das vorherige Element auf [Enabled] setzen. Es ermöglicht Ihnen die Wahl der Tage für den RTC-Alarm. Wenn Sie den Wert auf Null setzen, meldet RTC jeden Tag Alarm. Verwenden Sie <+> und <-> zur Einstellung der Alarmhäufigkeit.

## - Hour / - Mimute / - Second

Ermöglicht die Einstellung der RTC-Alarmzeit. Verwenden Sie <+> und <-> zur Einstellung der Zeit.

## 3.5.7 Network Stack

|               | BIOS Utility - Advan    | -                     | 🚺 Exit  |   |   |  |
|---------------|-------------------------|-----------------------|---------|---|---|--|
| =             | Cite                    | 5                     | C!      | Ģ | 4 |  |
| Main          | Ai Tweaker              | Advanced              | Monitor |   |   |  |
| Back Ad       | vanced\ Network Stack > |                       |         |   |   |  |
| Network Stack |                         | Enable/Disable UEFI n |         |   |   |  |
|               |                         |                       |         |   |   |  |

### Network Stack [Disable Link]

Hier können Sie den UEFI-Netzwerk-Stack aktivieren/deaktivieren.Konfigurationsoptionen: [Disable Link] [Enable]

## Ipv4 PXE Support [Enabled]

Dieses Element erscheint nur, wenn Sie das Element Network Stack auf [Enabled] setzen. Wenn dieses Element deaktiviert ist, wird die Option IPV4 PXE boot nicht erstellt. Konfigurationsoptionen: [Disable Link][Enabled]

## Ipv6 PXE Support [Enabled]

Dieses Element erscheint nur, wenn Sie das Element Network Stack auf [Enabled] setzen. Wenn dieses Element deaktiviert ist, wird die Option IPV6 PXE boot nicht erstellt. Konfigurationsoptionen: [Disable Link][Enabled]

## Ipv6 Delay Time [0]

Dieses Element erscheint nur, wenn Sie das Element Network Stack auf [Enabled] setzen. Es ermöglicht die Einstellung der Zeitverzögerung vor dem IPV6 PXE-Boot. Verwenden Sie <+> und <-> , um den Wert zu verändern.

## 3.6 Monitor-Menü

Das Monitor-Menü zeigt die Systemtemperatur/den Energiestatus an und erlaubt die Anpassung der Lüftereinstellungen.

|                      | )S Utility - Advan | ced Mode |                |                     |                                 | 🚺 Exit |
|----------------------|--------------------|----------|----------------|---------------------|---------------------------------|--------|
| I                    | <b>C</b> ite       | ⊑e       | <del>C</del> ! |                     | ს                               | 4      |
| Main                 | Ai Tweaker         |          | Monitor        | в                   |                                 |        |
|                      |                    |          |                |                     |                                 |        |
|                      |                    | _        |                |                     |                                 |        |
| CPU Temperature      |                    |          | +73°C/+163°F   |                     |                                 |        |
| MB Temperature       |                    |          | +31°C/+87°F    |                     |                                 |        |
| CPU_FAN Speed        |                    |          | 4192 RPM       |                     |                                 |        |
| CHA_FAN1 Speed       |                    |          | N/A            |                     |                                 |        |
| CHA_FAN2 Speed       |                    |          | N/A            |                     |                                 |        |
| CHA_FAN3 Speed       |                    |          | N/A            |                     |                                 |        |
| CHA_FAN4 Speed       |                    |          | N/A            |                     |                                 |        |
| CPU Voltage          |                    |          |                |                     |                                 |        |
| 3.3V Voltage         |                    |          |                | : Sel               |                                 |        |
| 5V Voltage           |                    |          |                | : Sel<br>Enter:     | ect Item<br>Select              |        |
| 12V Voltage          |                    |          |                | +/-: Ch<br>F1: Ge   | ange Opt.<br>neral Help         |        |
|                      |                    |          |                | F2: Pre<br>F5: Op   | vious Values<br>timized Default |        |
| CPU_FAN Q-Fan Contro |                    |          | Disabled       | F10: Sa<br>F12: Pri | ave ESC: Exit<br>int Screen     |        |
| CHA_FAN1 Q-Fan Cont  |                    |          | Disabled       |                     |                                 |        |
|                      |                    |          |                |                     |                                 |        |

Scrollen Sie nach unten, um auch die anderen Elemente anzuzeigen:

| CHA_FAN2 Q-Fan Control | Disabled                                       | : Select Screen<br>: Select Item<br>Enter: Select                                     |
|------------------------|------------------------------------------------|---------------------------------------------------------------------------------------|
| CHA_FAN3 Q-Fan Control | Disabled                                       | +/-: Change Opt.<br>F1: General Help<br>F2: Previous Values<br>F5: Ostimized Defaulte |
| CHA_FAN4 Q-Fan Control | Disabled                                       | F10: Save ESC: Exit<br>F12: Print Screen                                              |
| Anti Surge Support     | Enabled                                        |                                                                                       |
| Version                | 2.00.1208. Copyright (C) 2012 American Megatre | ends, Inc.                                                                            |

### CPU Temperature / MB Temperature [xxx°C/xxx°F]

Die integrierte Hardware-Überwachung erkennt automatisch die Motherboard- und CPU-Temperaturen und zeigt sie an. Wählen Sie **Ignore**, wenn Sie die erkannten Temperaturwerte nicht anzeigen lassen möchten.

### CPU Fan Speed [xxxx RPM] oder [Ignore] / [N/A] Chassis Fan 1/2/3/4 Speed [xxxx RPM] oder [Ignore] / [N/A]

Die integrierte Hardware-Überwachung erkennt automatisch die CPU-, Gehäuse- und Netzteillüfterdrehzahlen und zeigt sie in Umdrehungen pro Minute (RPM) an. Wenn der Lüfter nicht mit dem Lüfteranschluss am Motherboard verbunden ist, wird **N/A** in dem Feld angezeigt. Wählen Sie **Ignore** falls die erkannten Lüfterdrehzahlen nicht angezeigt werden sollen.

### **CPU Q-Fan Control [Enabled]**

| [Disabled] | Deaktiviert die CPU Q-Fan-Kontrollfunktion. |
|------------|---------------------------------------------|
| [Enabled]  | Aktiviert die CPU Q-Fan-Kontrollfunktion.   |

### CPU Fan Speed Low Limit [600 RPM]

Dieses Element erscheint nur, wenn Sie die Funktion **CPU Q-Fan Control** aktivieren und erlaubt Ihnen das Deaktivieren / das Einstellen der Warnnachricht für die CPU-Lüftergeschwindigkeit. Konfigurationsoptionen: [Ignore] [200 RPM] [300 RPM] [400 RPM] [500 RPM] [600 RPM]

### CPU Fan Profile [Standard]

Dieses Element erscheint nur, wenn **CPU Q-Fan Control** aktiviert wurde und Ihnen die Möglichkeit gibt, einen entsprechenden Leistungspegel für den CPU-Lüfter einzustellen.

| [Standard] | Auf [Standard] setzen, um den CPU-Lüfter automatisch entsprechend der CPU-Temperatur zu regeln.    |
|------------|----------------------------------------------------------------------------------------------------|
| [Silent]   | Auf [Silent] setzen, um für einen leisen Betrieb die Lüftergeschwindigkeit zu minimieren.          |
| [Turbo]    | Auf [Turbo] setzen, um die maximale CPU-Lüftergeschwindigkeit zu erzielen.                         |
| [Manual]   | Auf [Manual] setzen, um detaillierte CPU-Lüftergeschwindigkeits-<br>Kontrollparameter festzulegen. |
|            |                                                                                                    |

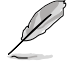

Die folgenden vier Elemente erscheinen nur, wenn Sie das Element **CPU Fan Profile** zu [Manual] setzen.

#### CPU Upper Temperature [70]

Verwenden Sie die Tasten <+> und <->, um die Höchstgrenze der CPU-Temperatur festzulegen. Die Werte liegen zwischen 40°C und 90°C.

#### CPU Fan Max. Duty Cycle(%) [100]

Verwenden Sie die Tasten <+> and <->, um den maximalen CPU-Lüfterarbeitszyklus festzulegen. Die Werte liegen zwischen 20% und 100%. Wenn die CPU-Temperatur die Höchstgrenze erreicht, wird der CPU-Lüfter im maximalen Arbeitszyklus betrieben.

#### CPU Lower Temperature [20]

Zeigt die Mindestgrenze der CPU-Temperatur an.

#### CPU Fan Min. Duty Cycle(%) [20]

Verwenden Sie die Tasten <+> and <->, um den minimalen CPU-Lüfterarbeitszyklus festzulegen. Die Werte liegen zwischen 0% und 100%. Wenn die CPU-Temperatur 40°C unterschreitet, wird der CPU-Lüfter im minimalen Arbeitszyklus betrieben.

### Chassis Q-Fan Control 1/2/3/4 [Enabled]

[Disabled] Deaktiviert die Gehäuse Q-Fan-Kontrollfunktion.

[Enabled] Aktiviert die Gehäuse Q-Fan-Kontrollfunktion.

### Chassis Fan1/2/3/4 Speed Low Limit [600 RPM]

Dieses Element erscheint nur, wenn Sie die Funktion **Chassis Q-Fan Control** aktivieren und erlaubt Ihnen das Deaktivieren / das Einstellen der Warnnachricht für die Gehäuselüftergeschwindigkeit. Konfigurationsoptionen: [Ignore] [200 RPM] [300 RPM] [400 RPM] [500 RPM] [600 RPM]

### Chassis Fan 1/2/3/4 Profile [Standard]

Dieses Element erscheint nur, wenn **Chassis Q-Fan Control** aktiviert wurde und Ihnen die Möglichkeit gibt, einen entsprechenden Leistungspegel für den Gehäuselüfter einzustellen.

- [Standard] Auf [Standard] setzen, um den Gehäuselüfter automatisch entsprechend der Gehäusetemperatur zu regeln.
- [Silent] Auf [Silent] setzen, um für einen leisen Betrieb die Lüftergeschwindigkeit zu minimieren.
- [Turbo] Auf [Turbo] setzen, um die maximale Gehäuselüftergeschwindigkeit zu erzielen.
- [Manual] Auf [Manual] setzen, um detaillierte Gehäuselüftergeschwindigkeits-Kontrollparameter festzulegen.

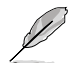

Die folgenden vier Elemente erscheinen nur, wenn Sie das Element **Chassis Fan Profile** zu [Manual] setzen.

### CHA\_FAN1/2/3/4 Upper Temperature [70]

Verwenden Sie die Tasten <+> und <->, um die Höchstgrenze der Gehäusetemperatur festzulegen. Die Werte liegen zwischen 40°C und 90°C.

### CHA\_FAN1/2/3/4 Fan Max. Duty Cycle(%) [100]

Verwenden Sie die Tasten <+> and <->, um den maximalen Gehäuselüfterarbeitszyklus festzulegen. Die Werte liegen zwischen 20% und 100%. Wenn die Gehäusetemperatur die Höchstgrenze erreicht, wird der Gehäuselüfter im maximalen Arbeitszyklus betrieben.

### CHA\_FAN1/2/3/4 Lower Temperature [40]

Zeigt die Mindestgrenze der Gehäusetemperatur an.

### CHA\_FAN1/2/3/4 Fan Min. Duty Cycle(%) [60]

Verwenden Sie die Tasten <+> and <->, um den minimalen Gehäuselüfterarbeitszyklus festzulegen. Die Werte liegen zwischen 0% und 100%. Wenn die CPU-Temperatur 40°C unterschreitet, wird der Gehäuselüfter im minimalen Arbeitszyklus betrieben.

## Anti Surge Support [Enabled]

Erlaubt die Aktivierung oder Deaktivierung der Überspannungs-Schutzfunktion. Konfigurationsoptionen: [Disabled] [Enabled]

## 3.7 Boot-Menü

Die Elemente im Boot-Menü gestatten Ihnen, die Systemstartoptionen zu ändern.

|                          | OS Utility - Advar | iced Mode |             |                                               | 🚺 Exit |
|--------------------------|--------------------|-----------|-------------|-----------------------------------------------|--------|
| :=                       |                    | ⊑e        | G!          | ڻ<br>ا                                        | 4      |
| Main                     |                    |           |             | Boot                                          |        |
|                          |                    |           |             |                                               |        |
|                          |                    |           |             | Select the keyboard Nu                        |        |
| Bootup NumLock Stat      | e                  |           |             |                                               |        |
| Full Screen Logo         |                    |           | Enabled     |                                               |        |
|                          |                    |           | Enabled     |                                               |        |
| USB Support              |                    |           | Partial In  |                                               |        |
| PS2 Devices Support      |                    |           | Enabled     |                                               |        |
| Network Stack Drive      | r Support          |           | Disabled    |                                               |        |
| Post Logo Delay Time     |                    |           | 3 sec       |                                               |        |
| Wait for 'F1' If Error   |                    |           | Enabled     |                                               |        |
| DirectKey Enable         |                    |           | Go to BIOS  | : Select Screen                               |        |
| Option ROM Message       |                    |           | Force BIOS  | : Select Item<br>Enter: Select                |        |
| Next boot after AC Po    |                    |           | Normal Boot | +/-: Change Opt.<br>F1: General Help          |        |
| > CSM parameters         |                    |           |             | F2: Previous Values<br>F3: Shortcut           |        |
| Security Boot parameters |                    |           |             | F5: Optimized Defaults<br>F10: Save ESC: Exit |        |
| Setup Mode               |                    |           | EZ Mode     | F12: Print Screen                             |        |
|                          |                    |           |             |                                               |        |

Scrollen Sie nach unten, um auch die anderen Elemente anzuzeigen:

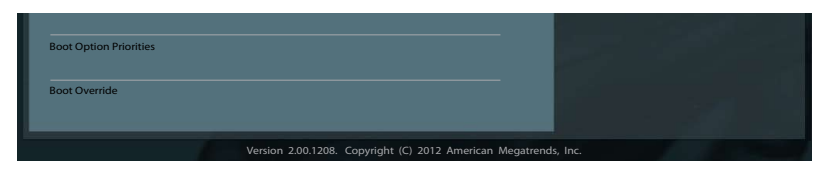

## Bootup NumLock State [On]

- [On]
   Setzt den Startstatus von NumLock auf [On].
   [Off]
   Setzt den Startstatus von NumLock auf [Off].
- [Off] Setzt den Startstatus von NumLock auf [Of

## Full Screen Logo [Enabled]

| [Enabled]  | Aktiviert die Anzeigefunktion für das Vollbildlogo.   |
|------------|-------------------------------------------------------|
| [Disabled] | Deaktiviert die Anzeigefunktion für das Vollbildlogo. |

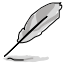

Wählen Sie [Enabled], um die ASUS MyLogo2™-Funktion zu verwenden.

## Post Report [5 sec]

Dieses Element erscheint nur, wenn Sie **Full Screen Logo** zu [Disabled] setzen und erlaubt die Einstellung der Systemwartezeit, bis der POST-Bericht angezeigt wird. Konfigurationsoptionen: [1 sec] [2 sec] [3 sec] [4 sec] [5 sec] [6 sec] [7 sec] [8 sec] [9 sec] [10 sec] [Until Press ESC]

## Fast Boot [Enabled]

De-/aktiviert das Booten mit Initialisierung eines minimalen Gerätesatzes zur Ausführung der aktiven Boot-Option.Konfigurationsoptionen: [Disabled] [Enabled]

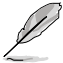

Die folgenden drei Elemente erscheinen nur, wenn Sie Fast Boot auf [Enabled] setzen.

## USB Support [Partial Initial]

- [Disabled] Für eine schnellstmögliche POST-Zeit sind alle USB-Geräte bis zum Start des Betriebssystems nicht verfügbar.
- [Full Initial] Alle USB-Geräte sind während des POST verfügbar. Dieser Prozess verlängert die Startzeit.
- [Partial Initial] Nur USB-Anschlüsse mit Tastatur- und Maus-Verbindung werden erkannt. connections will be detected.

## **PS2 Devices Support [Enabled]**

- [Auto] Für eine schnellere BIOS-POST-Zeit sind PS/2-Geräte nur beim Systemstart verfügbar. PS/2-Geräte sind nicht verfügbar und auf das BIOS-Setup-Programm kann nicht via PS/2-Geräte zugegriffen werden, wenn das System neu gestartet wird.
- [Full Initial] Für vollständige Systemkontrolle sind PS/2-Geräte in jedem Fall während des POST verfügbar. Dieser Prozess verlängert jedoch den POST.

## Network Stack Driver Support [Disabled]

- [Disabled] Das BIOS überspringt den Network Stack Driver und versucht über das nächste Gerät zu booten.
- [Enabled] ermöglicht dem BIOS das Booten vom Network Stack Driver.

## Post Logo Delay Time [3 sec]

Ermöglicht das Einstellen der zusätzlichen Wartezeit des POST-Berichts. Diese Konfiguration funktioniert nur im Modus Normal Boot. Konfigurationsoptionen: [0 sec] [1 sec] [2 sec] [3 sec] [4 sec] [5 sec] [6 sec][7 sec] [8 sec] [9 sec] [10 sec]

## Wait For 'F1' If Error [Enabled]

[Disabled]Deaktiviert diese Funktion.[Enabled]Das System wartet beim Auftreten von Fehlern auf das Drücken der Taste <F1>.

## DirectKey [Go to BIOS Setup]

[Disabled] Deaktiviert die DirectKey-Funktion. Das System wird nur eingeschaltet oder ausgeschalten, wenn Sie die DirctKey-Taste drücken.

[Go to BIOS Setup] Hier können Sie beim Drücken der DirectKey-Taste das System einschalten und direkt zum BIOS wechseln.

## **Option ROM Messages [Force BIOS]**

[Force BIOS] Die ROM-Meldungen dritter Parteien werden während des Boot-Vorgangs zwangsweise angezeigt. [Keep Current] Die ROM-Meldungen dritter Parteien werden während des Boot-Vorgangs nur angezeigt, wenn dies vom Hersteller speziell vorgesehen wurde.

## Next boot after AC Power Loss [Normal Boot]

[Normal Boot] Kehrt nach einem Stromausfall zu Normal-Boot zurück.

[Fast Boot] Beschleunigt die Boot-Geschwindigkeit beim nächsten Systemstart nach einem Stromausfall

### **CSM** Parameters

Diese Option kontrolliert den Start von CSM.

Konfigurationsoptionen: [Auto] [Enabled] [Disabled]

Į

Die folgenden vier Elemente erscheinen nur, wenn Sie Launch CSM auf [Enabled] setzen.

### Boot option filter [UEFI and Legacy OpROM]

Configuration option: [UEFI and Legacy OpROM] [Legacy OpROM only] [UEFI only]

### Boot from Network Devices [Legacy OpROM first]

Konfigurationsoptionen: [Legacy OpROM first] [UEFI driver first] [Ignore]

### Boot from Storage Devices [Legacy OpROM first]

Kongigurationsoptionen: [Both, Legacy OpRom first] [Both, UEFI driver first] [Legacy OpROM first] [UEFI driver first] [Ignore]

### Boot from PCIe/PCI Expansion Devices [Legacy OpROM first]

Konfigurationsoptionen: [Legacy OpROM first] [UEFI driver first]

### **Security Boot parameters**

Diese Option ermöglicht die Konfiguration der Secure Boot betreffenden Parameter.

### OS Type [Other Legacy & UEFI]

Konfigurationsoptionen: [Windows 8 UEFI] [Other Legacy & UEFI]

### Secure Boot Mode [Standard]

Dieses Element erscheint nur, wenn Sie den Typ des Betriebssystems auf [Windows 8 UEFI] setzen. Konfigurationsoptionen: [Standard] [Custom]

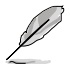

Die folgenden Elemente erscheinen nur, wenn Secure Boot Mode auf [Custom] gesetzt ist.

### Image Execution Policy

### Internal FV [Always Execute]

Konfigurationsoptionen: [Always Execute]

### Option ROM [Deny Execute]

Konfigurationsoptionen: [Always Execute] [Always Deny] [Allow Execute] [Defer Execute] [Deny Execute] [Query Execute]

### Removable Media [Deny Execute]

Konfigurationsoptionen: [Always Execute] [Always Deny] [Allow Execute] [Defer Execute] [Deny Execute] [Query Execute]

### Fix Media [Deny Execute]

Configuration options: [Always Execute] [Always Deny] [Allow Execute] [Defer Execute] [Deny Execute] [Query Execute]

### **Key Management**

Default Key Provisioning [Disabled] Configuration options: [Enabled] [Disabled]

### Manage All Factory Keys (PK, KEK, DB, DBX)

Install default Secure Boot Keys Configuration options: [Yes] [No]

#### Platform Key (PK)

#### Set PK from File

Configuration options: [Acpi (a0341d0, 0)\PCI (1212)\USB (2, 0)\]

### Get PK to File

Configuration options: [OK]

### Delete the PK

Configuration options: [Yes] [No]

### Key Exchange Key Database (KEK)

Set KEK from File Configuration options: [OK]

## Get KEK to File Configuration options: [OK]

### Delete the KEK

Configuration options: [Yes] [No]

### Append an entry to KEK

Configuration options: [OK]

### Authorized Signature Database

Set DB from File Configuration options: [OK]

## Get DB to File

Configuration options: [OK]

### Delete the DB

Configuration options: [Yes] [No]

### *Append an entry to DB* Configuration options: [OK]

## Forbidden Signature Database Set DBX from File

Configuration options: [OK]

### Get DBX to File

Configuration options: [OK]

### Delete the DBX

Configuration options: [Yes] [No]

### Append an entry to DBX

Configuration options: [OK]

## Setup Mode [EZ Mode]

[Advanced Mode] Setzt Advanced Mode als die Standardanzeige fest, wenn auf das BIOS-Setupprogramm zugegriffen wird.

[EZ Mode] Setzt EZ Mode als die Standardanzeige fest, wenn auf das BIOS-Setupprogramm zugegriffen wird.

## **Boot Option Priorities**

Diese Elemente bestimmen die Bootgerätepriorität der verfügbaren Geräte. Die Anzahl der auf diesem Bildschirm angezeigten Geräte hängt von der Anzahl der in diesem System installierten Geräte ab.

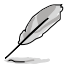

- Um das Boot-Gerät während des Systemstarts auszuwählen, drücken Sie beim Erscheinen des ASUS-Logos auf die Taste <F8>.
  - Um auf Windows\* im abgesicherten Modus zuzugreifen, können Sie nach POST auf <F8> drücken.

## **Boot Override**

Diese Elemente zeigen die verfügbaren Geräte. Die Anzahl der auf diesem Bildschirm angezeigten Geräte hängt von der Anzahl der in diesem System installierten Geräte ab. Klicken Sie auf ein Element, um von diesem Gerät aus zu starten (booten).

## 3.8 Tools-Menü

Die Elemente im Tools-Menü gestatten Ihnen, die Einstellungen für besondere Funktionen zu verändern. Wählen Sie das gewünschte Element aus und drücken Sie anschließend die <Eingabetaste>, um das Untermenü anzeigen zu lassen.

| IEFI BIOS Utility - Advanced Mode                         |                   |    |          | -                     | Exit     |
|-----------------------------------------------------------|-------------------|----|----------|-----------------------|----------|
|                                                           | <b>C</b> ic       | Ξo | <b>6</b> | ц,                    | <b>4</b> |
|                                                           | Ai Tweaker        |    |          |                       | Tool     |
| ASUS EZ Flash 2     ASUS SPD Inform     ASUS O.C. Profile | Utility<br>nation | -  |          | Be used to update Bio |          |

## **ASUS EZ Flash 2 Utility**

Hier können Sie ASUS EZ Flash 2 ausführen. Wenn Sie die <Eingabetaste> drücken, erscheint das Hauptfenster von ASUS EZ Flash 2.

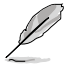

Für weitere Details beziehen Sie sich auf den Abschnitt 3.2.2 ASUS EZ Flash 2.

## **ASUS SPD Information**

### DIMM Slot # [DIMM\_A1]

Zeigt die Serial Presence Detect (SPD)-Informationen des auf dem ausgewählten Steckplatz installierten DIMM-Moduls. Konfigurationsoptionen: [DIMM\_A1] [DIMM\_A2] [DIMM\_B1] [DIMM\_B2]

## **ASUS O.C. Profile**

Mit diesem Element können Sie mehrere BIOS-Einstellungen speichern oder laden.

|                      | BIOS Utility - Advar    | iced Mode |               |                          | Exit |
|----------------------|-------------------------|-----------|---------------|--------------------------|------|
| =                    | <b>C</b> ie             | Ξø        | G.            | С<br>U                   | -    |
|                      | Ai Tweaker              |           |               |                          | Tool |
| Back To              | ol\ ASUS O.C. Profile > |           |               |                          |      |
| O.C. Profile Configu | uration                 |           |               | input the label of setur |      |
| Setup Profile 1 Stat | us :                    |           | Not Installed |                          |      |
| Setup Profile 2 Stat | us :                    |           | Not Installed |                          |      |
| Setup Profile 3 Stat | us :                    |           | Not Installed |                          |      |
| Setup Profile 4 Stat | us :                    |           | Not Installed |                          |      |
| Setup Profile 5 Stat | us :                    |           | Not Installed |                          |      |
| Setup Profile 6 Stat | us :                    |           | Not Installed |                          |      |
| Setup Profile 7 Stat | us :                    |           | Not Installed |                          |      |
| Setup Profile 8 Stat | tus :                   |           | Not Installed |                          |      |
| Add Your CMOS Pr     | ofile                   |           |               |                          |      |
|                      |                         |           |               |                          |      |
| Save to Profile      |                         | 1         |               |                          |      |
| Add Your CMOS Pr     | ofile                   |           |               |                          |      |
| Load from Profile    |                         | 1         |               |                          |      |

Die Elemente in Setup Profile Status zeigen Not Installed an, wenn kein Profil erstellt wurde.

## Label

Allows you to input the label of the setup profile.

## Save to Profile

Hier können Sie die derzeitigen BIOS-Einstellungen in BIOS-Flash sichern sowie ein Profil anlegen. Geben Sie eine Profilnummer von eins bis acht ein, drücken Sie die <Eingabetaste> und wählen Sie dann **Yes**.

## Load from Profile

Hier können Sie die zuvor im BIOS-Flash gespeicherten BIOS-Einstellungen laden. Geben Sie eine Profilnummer ein, in der Ihre CMOS-Einstellungen gespeichert wurden, drücken Sie die <Eingabetaste> und wählen Sie dann **Yes**.

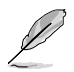

- Das System darf während der Aktualisierung des BIOS NICHT ausgeschaltet oder neu gestartet werden! Ein Systemstartfehler kann die Folge sein!
- Nur empfohlen, um die BIOS-Datei zu aktualisieren, die von der gleichen Speicher/CPU-Konfiguration und BIOS-Version stammt.

## 3.9 Exit-Menü

Die Elemente im Exit-Menü gestatten Ihnen, die optimalen Standardwerte für die BIOS-Elemente zu laden, sowie Ihre Einstellungsänderungen zu speichern oder zu verwerfen. Im Exit-Menü können Sie auch **EZ Mode** aufrufen.

| Exit                                    |     |
|-----------------------------------------|-----|
|                                         |     |
|                                         |     |
|                                         |     |
| Save Changes & Reset                    |     |
|                                         |     |
| Discard Changes & Exit                  |     |
|                                         |     |
|                                         |     |
| ASUS EZ Mode                            |     |
|                                         |     |
| Launch EFI Shell from filesystem device |     |
|                                         |     |
|                                         | - · |

### **Load Optimized Defaults**

Diese Option belegt jeden einzelnen Parameter in den Setup-Menüs mit den Standardwerten. Bei Wahl dieser Option oder Drücken der Taste <F5> erscheint ein Bestätigungsfenster. Wählen Sie **Yes**, um die Standardwerte zu laden.

### **Save Changes & Reset**

Sobald Sie mit dem Auswählen fertig sind, wählen Sie diese Option aus dem Exit-Menü, damit die ausgewählten Werte gespeichert werden. Bei Wahl dieser Option oder Drücken der Taste <F10> erscheint ein Bestätigungsfenster. Wählen Sie **Yes**, um Änderungen zu speichern und das Setup zu beenden.

### **Discard Changes & Exit**

Diese Option lässt Sie das Setupprogramm beenden, ohne die Änderungen zu speichern. Bei Wahl dieser Option oder Drücken der Taste <Esc> erscheint ein Bestätigungsfenster. Wählen Sie **Yes**, um die Änderungen zu verwerfen und das Setup zu beenden.

### ASUS EZ Mode

Mit dieser Option können Sie zum EZ Mode-Fenster wechseln.

### Launch EFI Shell from filesystem device

Mit dieser Option können Sie versuchen, die EFI Shell-Anwendung (shellx64.efi) von einem der verfügbaren Dateisystemgeräte zu laden.

## 3.10 Aktualisieren des BIOS

Die ASUS-Webseite veröffentlicht die neusten BIOS-Versionen, um Verbesserungen der Systemstabilität, der Kompatibilität oder der Leistung zur Verfügung zu stellen. Trotzdem ist die Aktualisierung des BIOS ein potentielles Risiko. Wenn mit der derzeitigen BIOS-Version keine Probleme auftauchen, aktualisieren Sie bitte das BIOS **NICHT** manuell. Falsche oder unangebrachte BIOS-Aktualisierungen können zu schweren Systemstartfehlern führen. Folgen Sie gewissenhaft den Anweisungen in diesem Kapitel, um Ihr BIOS zu aktualisieren, wenn dies nötig wird.

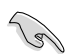

Besuchen Sie die ASUS-Webseite unter <u>www.asus.com</u>, um die neueste BIOS-Datei für Ihr Motherboard herunterzuladen.

Die folgenden Dienstprogramme helfen Ihnen, das Basic Input/Output System (BIOS)-Setup des Motherboards zu verwalten und zu aktualisieren.

- 1. ASUS Update: Aktualisiert das BIOS in einer Windows<sup>®</sup>-Umgebung.
- 2. ASUS EZ Flash 2: Aktualisiert das BIOS im DOS über ein USB-Flashlaufwerk.
- 3. **ASUS CrashFree BIOS 3:** Aktualisiert das BIOS über ein USB-Flashlaufwerk / die Motherboard Support-DVD, wenn die BIOS-Datei fehlerhaft geworden ist.
- 4. **ASUS BIOS Updater:** Aktualisiert und sichert das BIOS in der DOS-Umgebung, mit Hilfe der Motherboard Support-DVD und einen USB-Flashlaufwerk (Speicherstick).

Siehe entsprechende Abschnitte für Details zu diesen Dienstprogrammen.

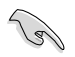

Speichern Sie eine Kopie der ursprünglichen Motherboard BIOS-Datei auf einen USB-Flashlaufwerk für den Fall, dass Sie das alte BIOS später wiederherstellen müssen. Verwenden Sie das **ASUS Update** oder **BIOS Updater**, um das ursprüngliche BIOS des Motherboards zu kopieren.

## 3.10.1 ASUS Update

Das ASUS Update-Programm gestattet Ihnen das Motherboard BIOS in der Windows<sup>\*</sup>-Umgebung zu verwalten, speichern und aktualisieren. Mit dem ASUS Update-Programm können Sie:

- das BIOS direkt vom Internet aus aktualisieren
- die aktuellste BIOS-Datei vom Internet herunterladen
- das BIOS mit einer aktuellen BIOS-Datei aktualisieren
- die vorliegende BIOS-Datei speichern
- die Informationen über die BIOS-Version betrachten.

Das Programm befindet sich auf der dem Motherboardpaket beigelegten Support-DVD.

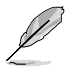

ASUS Update benötigt eine Internetverbindung über ein Netzwerk oder einen Internetdienstanbieter (ISP).

### **ASUS Update starten**

Nach der Installation des Al Suite II von der Motherboard Support-DVD, können Sie ASUS Update durch das Klicken auf **Update (Aktualisierung) > ASUS Update** in der Hauptmenüleiste des Al Suite II starten.

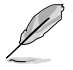

Beenden Sie alle Windows<sup>\*</sup>-Anwendungen, bevor Sie das BIOS mit Hilfe dieses Programms aktualisieren.

### **BIOS über das Internet aktualisieren**

So können Sie das BIOS über das Internet aktualisieren:

 Wählen Sie in der Liste der Optionen Update BIOS from Internet (BIOS über das Internet aktualisieren) und drücken Sie auf Next (Weiter).

 Wählen Sie den Ihnen am nächsten gelegenen ASUS FTP-Ort aus, um starken Netzwerkverkehr zu vermeiden.

> Falls Sie die Funktionen BIOS downgradable (BIOS-Downgrade) und auto BIOS backup (Autom. BIOS-Sicherung) aktivieren möchten, wählen Sie das entsprechende Kästchen (vor der Funktion) an.

 Wählen Sie die BIOS-Version, die heruntergeladen werden soll und klicken Sie dann auf Next (Weiter).

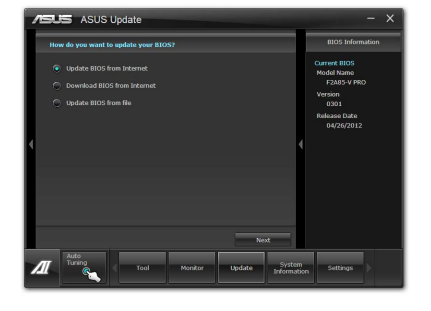

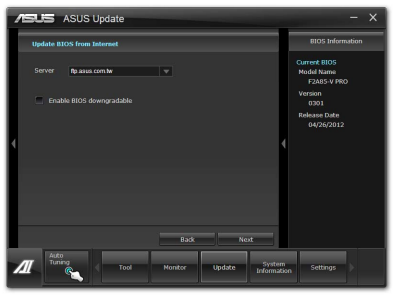

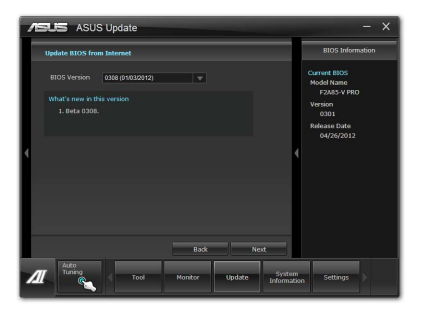

- Falls Sie das Boot-Logo, bzw. das während des Power-On-Self-Tests (POST) erscheinende Bild, ändern möchten, klicken Sie auf Yes (Ja). Ansonsten klicken Sie auf No (Nein), um fortzufahren.
- Folgen Sie dann den Bildschirmanweisungen, um den Aktualisierungsprozess abzuschließen.

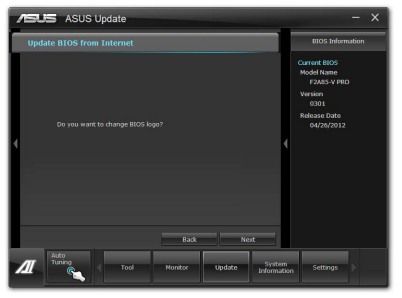

### BIOS über eine BIOS-Datei aktualisieren

So können Sie das BIOS über eine BIOS-Datei aktualisieren:

 Wählen Sie in der Liste der Optionen Update BIOS from file (BIOS über eine BIOS-Datei aktualisieren) und drücken Sie auf Next (Weiter).

 Suchen Sie die BIOS-Datei im Fenster Open (Öffnen), klicken Sie auf **Open (Öffnen)** und anschließend auf **Next (Weiter)**.

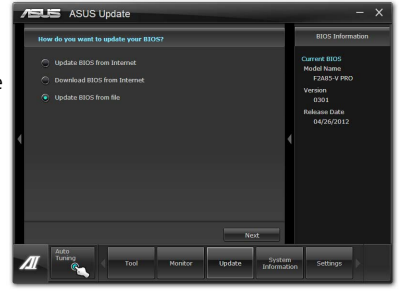

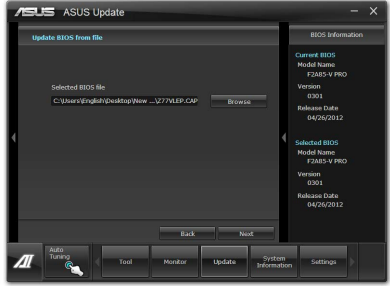

- Sie können entscheiden, ob das BIOS Boot-Logo geändert werden soll. Klicken Sie auf Yes (Ja), um das Boot-Logo zu ändern oder No (Nein), um fortzufahren.
- Folgen Sie dann den Bildschirmanweisungen, um den Aktualisierungsprozess abzuschließen.

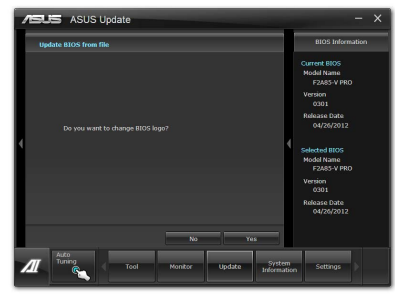

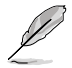

- Die hier bereitgestellten Abbildungen sind nur als eine Referenz anzusehen. Die tatsächlichen BIOS-Informationen variieren mit Modellen.
- Beziehen Sie sich auf das Software-Handbuch auf der Support-DVD oder besuchen Sie f
  ür detaillierte Software-Konfiguration die ASUS-Webseite unter <u>www.asus.com</u>.

## 3.10.2 ASUS EZ Flash 2

Mit ASUS EZ Flash 2 können Sie das BIOS mühelos aktualisieren, ohne eine Startdiskette oder ein auf dem Betriebssystem basierendes Programm verwenden zu müssen.

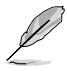

Bevor Sie dieses Programm benutzen, besuchen Sie bitte die ASUS-Webseite unter www.asus.com, um die neueste BIOS-Datei für Ihr Motherboard herunterzuladen.

So aktualisieren Sie das BIOS über EZ Flash 2:

- 1. Stecken Sie ein USB-Flashlaufwerk mit der neusten BIOS-Datei in einen freien USB-Anschluss.
- Gehen Sie im BIOS-Setupprogramm zu Advanced Mode (Erweiterter Modus). Gehen Sie zum Menü Tool (Extras), wählen Sie ASUS EZ Flash Utility und drücken Sie die <Eingabetaste>, um es zu aktivieren.

|                              |                                                | Exit                         |
|------------------------------|------------------------------------------------|------------------------------|
| IS EZ Flash 2 Utility v01.04 |                                                |                              |
| Flash Info                   |                                                |                              |
| MODEL: F2A85-V PRO           | VER: 0301                                      | DATE: 04/26/2012             |
| fs0:\                        |                                                |                              |
| Drive                        | Folder Info                                    |                              |
| 60A<br>61A                   | 04/26/12 10:23p 8390656                        |                              |
| File Infor                   |                                                |                              |
| MODEL:                       |                                                | DATE:                        |
| Help info<br>[Enter] Sele    | ct or Load [Tab] Switch [Up/Down/PageUp/PageDo | ww/Home/End] Move [Esc] Exit |
|                              |                                                |                              |

- 3. Drücken Sie auf <Tab>, um zum Feld **Drive (Laufwerk)** zu navigieren.
- 4. Drücken sie die Auf/Ab-Pfeiltasten, um das USB-Flashlaufwerk mit der neuesten BIOS-Datei zu finden und drücken Sie die <Eingabetaste>.
- 5. Drücken Sie auf <Tab>, um zum Feld Folder Info (Ordnerinfo) zu navigieren.
- Drücken sie die Auf/Ab-Pfeiltasten, um die BIOS-Datei zu finden und drücken Sie die <Eingabetaste>, um den Aktualisierungsprozess durchzuführen. Wenn abgeschlossen, starten Sie das System wieder neu.

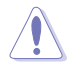

- Diese Funktion unterstützt nur USB-Flashlaufwerke im FAT 32/16-Format und einer Partition.
- Das System darf während der Aktualisierung des BIOS NICHT ausgeschaltet oder neu gestartet werden! Ein Systemstartfehler kann die Folge sein!

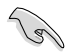

Stellen Sie sicher, dass Sie aus Systemkompatibilitäts und Stabilitätsgründen die BIOS-Standardeinstellungen laden. Dazu wählen Sie das Element Load Optimized Defaults (Optimierte Standardwerte laden) im Exit-Menü. Siehe Abschnitt 3.9 Exit-Menü für Details.

## 3.10.3 ASUS CrashFree BIOS 3

ASUS CrashFree BIOS 3 ist ein Auto-Wiederherstellungs-Dienstprogramm, das Ihnen erlaubt, die BIOS-Datei wiederherzustellen, falls sie versagt oder während des Aktualisierungsvorgangs beschädigt wurde. Sie können eine beschädigte BIOS-Datei über die Motherboard Support-DVD oder einen USB-Flashlaufwerk mit der aktuellen BIOS-Datei aktualisieren.

- Die BIOS-Datei auf der Motherboard Support-DVD ist eventuell älter als die auf der offiziellen ASUS-Webseite. Falls Sie die neuere BIOS-Datei verwenden möchten, laden Sie diese von http://support.asus.com und speichern diese auf ein USB-Flashlaufwerk.
- Bevor Sie das Programm starten, sollten Sie den BIOS-Dateinamen auf dem USB-Flashlaufwerk zu F2A85VP.CAP umbenennen.

### Wiederherstellen des BIOS

So stellen Sie das BIOS wieder her:

- 1. Schalten Sie das System ein.
- Legen Sie die Support-DVD in das optische Laufwerk ein oder stecken Sie ein USB-Flashlaufwerk mit der BIOS-Datei in einen USB-Anschluss.
- Die Anwendung durchsucht die Geräte automatisch nach der BIOS-Datei. Wenn gefunden, liest die Anwendung die BIOS-Datei und ladet automatisch die ASUS EZ Flash 2-Anwendung.
- Sie müssen im BIOS-Setupprogramm die BIOS-Einstellungen wiederherstellen. Um die Systemstabilität und -Kompatibilitär zu gewährleisten, empfehlen wir Ihnen, dass Sie auf die Taste <F5> drücken, um die BIOS-Standardwerte zu laden.

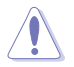

Das System darf während der Aktualisierung des BIOS NICHT ausgeschaltet oder neu gestartet werden! Ein Systemstartfehler kann die Folge sein!

## 3.10.4 ASUS BIOS Updater

Der ASUS BIOS-Updater erlaubt Ihnen das BIOS in der DOS-Umgebung zu aktualisieren. Mit dem Programm können Sie auch eine Kopie der aktuellen BIOS-Datei erstellen, falls Sie diese bei BIOS-Fehlern oder Störungen beim Aktualisierungsprozess als Backup nutzen möchten.

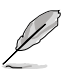

Die folgenden Programm-Abbildungen sind nur zur Referenz gedacht. Die tatsächlichen Programmfenster können sich unterscheiden.

### **Bevor Sie BIOS aktualisieren**

- 1. Bereiten Sie die Support-DVD und ein USB-Flashlaufwerk im FAT32/16-Format und einzelner Partition vor.
- 2. Laden Sie die neueste BIOS-Datei und den BIOS-Updater von der ASUS-Webseite herunter: http://support.asus.com und speichern diese auf den USB-Datenträger.

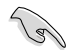

NTFS wird in der DOS-Umgebung nicht unterstützt. Falls Sie BIOS Updater auf Festplattenlaufwerke oder USB-Flashlaufwerke speichern, dann nicht im NTFS-Format.

3. Schalten Sie ihren Computer aus und trennen alle SATA-Festplattenlaufwerke (nicht unbedingt erforderlich).

### Das System im DOS-Modus hochfahren

- Stecken Sie das USB-Flashlaufwerk zusammen mit der neusten BIOS-Datei und BIOS-Updater in einen USB-Anschluss.
- Starten Sie ihren Computer. Wenn das ASUS-Logo erscheint, drücken Sie <F8>, um das Menü BIOS Boot Device Select (BIOS Startgerätauswahl) anzuzeigen. Legen Sie die Support-DVD in das optische Laufwerk und wählen Sie das optische Laufwerk als Boot-Gerät.

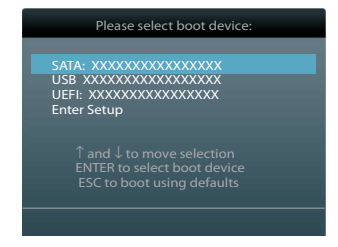

- Wenn das Make Disk-Menü erscheint, wählen Sie das FreeDOS command prompt-Element, indem Sie die Elementnummer eingeben.
- Sobald die FreeDOS-Aufforderung erscheint, tippen Sie d: und drücken Sie die <Eingabetaste>, um das Laufwerk von Drive C (optisches Laufwerk) zu Drive D (USB-Flashlaufwerk) zu ändern.

| Welcome to FreeDOS (http://www.freedos.org)! |  |
|----------------------------------------------|--|
| C:/>d:                                       |  |
| D:\>                                         |  |

### Die BIOS-Datei aktualisieren

So aktualisieren Sie die BIOS-Datei mit dem BIOS-Updater.

 In der FreeDOS-Eingabeaufforderung, geben Sie bupdater /pc /g ein und drücken die <Eingabetaste>

D:\>bupdater /pc /g

2. Das BIOS-Updater-Fenster erscheint, wie folgend.

| BOARD: P8<br>VER: 0204        | ASUSTek BIOS Updater for DOS V1.18 [2010/04/29]<br>ent ROM<br>277-V Deluxe BOARD: Unknown<br>VER: Unknown |
|-------------------------------|----------------------------------------------------------------------------------------------------|
| PATH: A:\                     | P8777-V Deluxe ROM 4194304 2010-08-05 17:30:48                                                            |
|                               |                                                                                                    |
| [Enter] Select<br>[Up/Down/Ho | or Load [Tab] Switch [V] Drive Info<br>me/End] Move (B) Backup [Esc] Exit                                 |

 Drücken Sie die Taste <Tab>, um zwischen den Unterfenstern zu wechseln und wählen Sie die BIOS-Datei mit den <Bild auf/Bild ab/Pos 1/Ende>-Tasten; anschließend drücken Sie die <Eingabetaste>. BIOS Updater prüft die gewählte BIOS-Datei und fordert Sie auf, das BIOS-Update zu bestätigen.

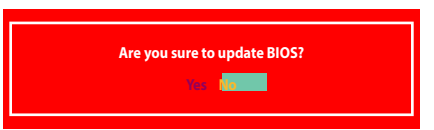

 Wählen Sie Yes und drücken die <Eingabetaste>. Wenn die BIOS-Aktualisierung abgeschlossen ist, drücken Sie <ESC>, um BIOS-Updater zu verlassen. Starten Sie ihren Computer wieder neu.

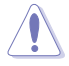

Um Systemstartfehler zu vermeiden, sollten Sie während des BIOS-Update den Computer NICHT ausschalten oder die Reset-Taste drücken.

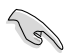

- Bei BIOS Updater Version 1.04 oder neuer wird das Programm nach dem BIOS-Update automatisch zur DOS-Eingabeaufforderung zurückkehren.
- Stellen Sie sicher, dass Sie aus Systemkompatibilitäts und Stabilitätsgründen die BIOS-Standardeinstellungen laden. Dazu wählen Sie das Element Load Optimized Defaults (Optimierte Standardwerte laden) im Exit-Menü. Siehe Abschnitt 3.9 Exit-Menü für Details.
- Falls Sie SATA-Festplattenlaufwerke getrennt haben, sollten Sie nicht vergessen, diese nach der BIOS-Aktualisierung wieder anzuschließen.

# Kapitel 4

## 4.1 Installieren eines Betriebssystems

Dieses Motherboard unterstützt Windows<sup>\*</sup> XP / Vista / 64-bit Vista / Windows<sup>\*</sup> 7 / 64-bit Windows<sup>\*</sup> 7 / Windows<sup>\*</sup> 8 / 64-bit Windows<sup>\*</sup> 8iebssysteme. Installieren Sie immer die neueste Betriebssystemversion und die dazugehörigen Updates, um die Funktionen Ihrer Hardware zu maximieren.

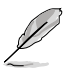

Motherboard-Einstellungen und Hardware-Optionen variieren. Benutzen Sie die hier beschriebenen Einstellungsprozeduren nur als eine Referenz. Beziehen Sie sich auf die Dokumentation Ihres Betriebssystems für detaillierte Informationen.

Für eine bessere Kompatibilität und Systemstabilität vergewissern Sie sich bitte, dass Windows<sup>\*</sup> XP Service Pack 3 oder neuere Versionen installiert sind, bevor Sie die Treiber installieren.

## 4.2 Support-DVD-Informationen

Die mitgelieferte Support-DVD enthält die Treiber, Anwendungs-Software und Hilfsprogramme, die Sie installieren können, um alle Motherboard-Funktionen nutzen zu können.

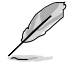

Der Inhalt der Support-DVD kann jederzeit und ohne Ankündigung geändert werden. Bitte besuchen Sie für Updates die ASUS-Webseite <u>www.asus.com</u>.

## 4.2.1 Ausführen der Support-DVD

Legen Sie die Support-DVD in das optische Laufwerk. Die DVD zeigt automatisch das Treibermenü an, wenn Autorun auf ihrem Computer aktiviert ist. Klicken Sie auf die Menübereiche und wählen Sie die Elemente aus, die Sie installieren wollen.

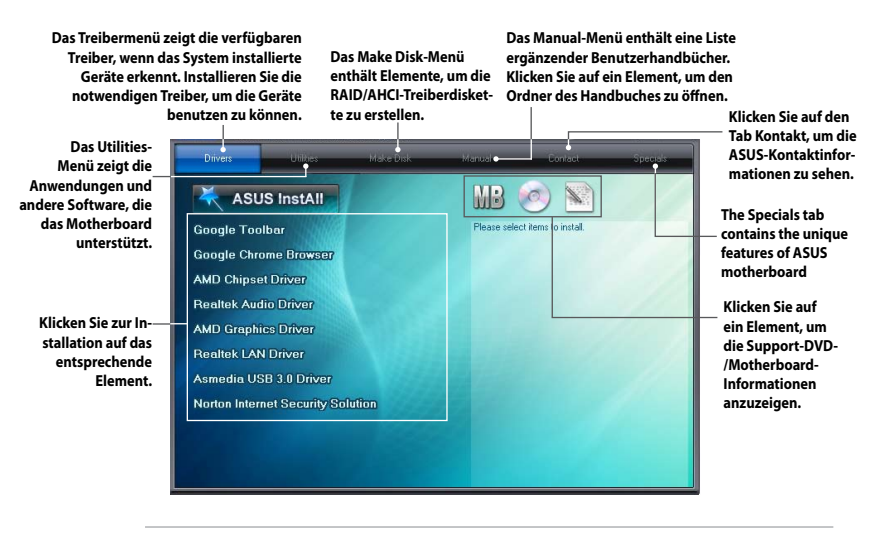

Ø

Wenn Autorun NICHT aktiviert ist, durchsuchen Sie den Inhalt der Support-DVD, um die Datei ASSETUP.EXE im BIN-Verzeichnis zu finden. Doppelklicken Sie auf ASSETUP.EXE, um die DVD auszuführen.

## 4.2.2 Beziehen der Software-Handbücher

Die Software-Handbücher sind auf der Support-DVD enthalten. Folgen Sie den Anweisungen, um die nötigen Handbücher zu erhalten.

Die Dateien der Software-Handbücher liegen im PDF-Format vor. Installieren Sie Adobe<sup>\*</sup> Acrobat<sup>\*</sup> Reader vom Hilfsprogrammmenü, bevor Sie versuchen diese Dateien zu öffnen.

 Klicken Sie auf den Tab Manual. Klicken Sie in der Handbuchliste auf der linken Seite auf ASUS Motherboard Utility Guide.

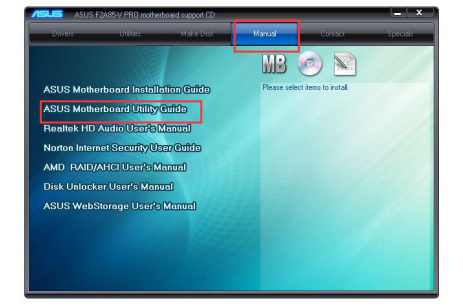

 Der Ordner Manual von der Support-DVD wird geöffnet.
 Doppelklicken Sie auf den Ordner der von Ihnen gewählten Software.

| ~~~                                     |                                                         |                   |             |             |      | - 22 |
|-----------------------------------------|---------------------------------------------------------|-------------------|-------------|-------------|------|------|
| 😋 🕞 🛛 💄 🕨 Computer 🕨 Los                | cal Disk (D:) + F2A85-V PRO + Manual +                  | • 4y Search i     | Mensel      |             |      | م    |
| Organize 👻 Include in library           | <ul> <li>Share with          New folder     </li> </ul> |                   |             | 10 <b>•</b> | 3    | 0    |
| 🔆 Favorites                             | Name                                                    | Date modified     | Туре        |             | Size |      |
| E Desktop                               | ASUS_UKIRy                                              | 1/1/2011 12:42 AM | File folder |             |      |      |
| 🐞 Dewnloads                             | 🕌 ASUS_WebStorage                                       | 1/1/2011 12:42 AM | File folder |             |      |      |
| 30 Recent Places                        | 🕌 Audio                                                 | 1/1/2011 12:42 AM | File folder |             |      |      |
|                                         | Disk_Unlocker                                           | 1/1/2011 12:42 AM | File folder |             |      |      |
| 词 Libraries                             | 🕌 NB_Guide                                              | 1/1/2011 12:42 AM | File folder |             |      |      |
| Decuments                               | 🕌 NES                                                   | 1/1/2011 12:42 AM | File folder |             |      |      |
| 🚽 Music                                 | 🕌 RAID                                                  | 1/1/2011 12:41 AM | File folder |             |      |      |
| Notures 1                               |                                                         |                   |             |             |      |      |
| 🚼 Wdeos                                 |                                                         |                   |             |             |      |      |
|                                         |                                                         |                   |             |             |      |      |
| Computer                                |                                                         |                   |             |             |      |      |
| Local Disk (C:)                         |                                                         |                   |             |             |      |      |
| Car Local Diffe (Dr)                    |                                                         |                   |             |             |      |      |
| Estern Drik (e)                         |                                                         |                   |             |             |      |      |
| <ul> <li>Kemovable Disk (dr)</li> </ul> |                                                         |                   |             |             |      |      |
| On Marine to                            |                                                         |                   |             |             |      |      |
| THEOROTE                                |                                                         |                   |             |             |      |      |
|                                         |                                                         |                   |             |             |      |      |
|                                         |                                                         |                   |             |             |      |      |
|                                         |                                                         |                   |             |             |      |      |
|                                         | <                                                       |                   |             |             |      |      |
| 7 items                                 |                                                         |                   |             |             |      |      |

 Einige Software-Handbücher werden in verschiedenen Sprachen angeboten. Doppelklicken Sie auf die gewünschte Sprache, um das Software-Handbuch zu öffnen.

| Organize      Include in library | Share with * New folder |                    | 10 ×               | 18.0 |
|----------------------------------|-------------------------|--------------------|--------------------|------|
| A funda                          | lama                    | Date modified      | Туре               | Size |
| Dektro                           | Ecolich .               | 1/1/2011 12-42 AM  | Elefelder          |      |
| Downloads                        | Emerch                  | 1/1/2011 12:42 AM  | Elle folder        |      |
| Secret Places                    | German                  | 1/1/2011 1242 AM   | Ella foldar        |      |
|                                  | lananana                | 1/1/2011 1242 AM   | File folder        |      |
| libaries                         | Durian                  | 1/1/2011 1242 AM   | File felder        |      |
| Documents                        | SChinese                | 1/1/2011 12-42 AM  | File folder        |      |
| 👌 Masic                          | Spenish                 | 1/1/2011 12-42 AM  | File folder        |      |
| Pictures                         | TChinese                | 1/1/2011 12-42 AM  | File folder        |      |
| Videos                           | AsusSetup               | 8/3/2011 9-26 AM   | Application        |      |
| -                                | AsusSetup               | 11/18/2011 3:28 AM | Configuration sett |      |
| M Computer                       |                         |                    |                    |      |
| Local Disk (C:)                  |                         |                    |                    |      |
| 👝 Local Disk (D.)                |                         |                    |                    |      |
| 👝 Local Disk (E)                 |                         |                    |                    |      |
| Removable Disk (G)               |                         |                    |                    |      |
|                                  |                         |                    |                    |      |
| 🗣 Network                        |                         |                    |                    |      |
|                                  |                         |                    |                    |      |
|                                  |                         |                    |                    |      |
|                                  |                         |                    |                    |      |
|                                  |                         |                    |                    |      |

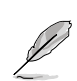

Abbildungen in diesem Abschnitt sind nur zur Referenz gedacht. Die aktuellen, auf der Support-DVD enthaltenen Handbücher können sich je nach Motherboard-Modell unterscheiden.

## 4.3 Software information

Die meisten Anwendungen auf der Support-DVD besitzen Assistenten, die Sie in geeigneter Weise durch die Installation führen. Weitere Informationen finden Sie in der Online-Hilfe oder den Readme-Dateien, die bei der Software enthalten sind.

## 4.3.1 Al Suite II

ASUS AI Suite II ist eine komplett integrierte Oberfläche, die mehrere ASUS-Anwendungen vereint und dem Benutzer erlaubt, diese Anwendungen gleichzeitig zu starten und laufen zu lassen.

### Al Suite II installieren

So installieren Sie Al Suite II:

- 1. Legen Sie die Support-DVD in das optische Laufwerk. Das Treiberinstallations-Menü erscheint, falls Autorun auf Ihrem Computer aktiviert ist.
- 2. Klicken Sie auf die Auswahl Utilities, und dann auf Al Suite II.
- 3. Folgen Sie den Bildschirmanweisungen, um die Installation fertigzustellen.

### Al Suite II verwenden

Al Suite II wird automatisch beim Start von Windows<sup>\*</sup>-Betriebssystem ausgeführt. Das Al Suite II-Symbol erscheint daraufhin auf der Windows<sup>\*</sup>-Taskleiste. Klicken Sie auf das Symbol, um die Hauptmenüleiste von Al Suite II einzublenden.

Klicken Sie auf die Anwendungssymbole, um das jew. Programm zu starten, das System zu überwachen oder das BIOS zu aktualisieren, Systeminformationen anzuzeigen und die Einstellungen von AI Suite II anzupassen.

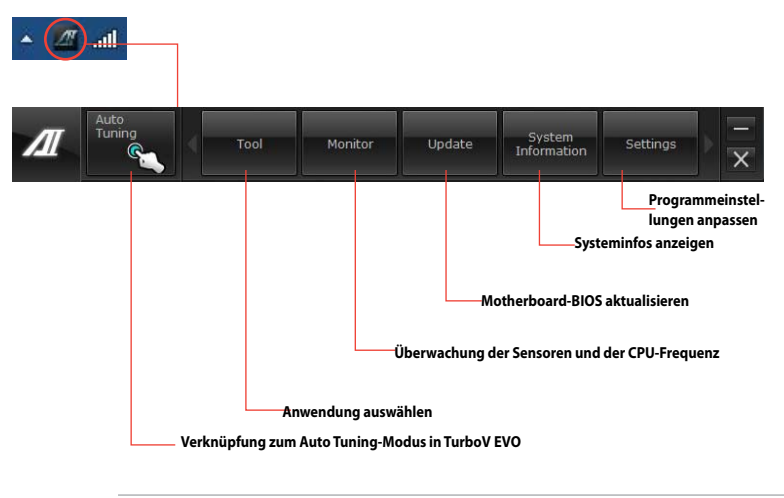

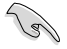

- Die Auswahl Auto Tuning ist nur bei Modellen mit TurboV EVO-Funktion verfügbar.
- Die Anwendungen im Menü **Tool (Extras)** variieren mit Modellen.
- Die Abbildungen von Al Suite II in diesem Benutzerhandbuch sind nur zu Ihrer Referenz gedacht. Die tatsächlichen Anzeigen variieren mit Modellen.
- Für detaillierte Software-Konfigurationen beziehen Sie sich bitte auf die Software-Handbücher auf der Support-DVD oder auf der ASUS-Webseite <u>www.asus.com</u>.

## 4.3.2 TurboV EVO

ASUS TurboV EVO stellt **TurboV** vor, welches die manuelle Anpassung der CPU-Frequenz und bezogener Spannungen ermöglicht, sowie die Funktion **Auto Tuning**, welche automatisch und einfach übertaktet und eine allgemeine Systemleistungssteigerung ermöglicht. Nach der Installation von Al Suite II von der Motherboard Support-DVD, starten Sie TurboV EVO durch **Tool** (Extras) > **TurboV EVO** im Hauptmenü von Al Suite II.

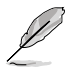

Beziehen Sie sich auf das Software-Handbuch in der Support-DVD oder besuchen Sie die ASUS-Webseite www.asus.com für mehr Informationen zur Software-Konfiguration.

## TurboV

TurboV ermöglicht Ihnen, die BCLK-Frequenz, CPU-Spannung, IMC-Spannunf und die DAM-Spannung in der Windows-Umgebung in Echtzeit zu übertakten, ohne dafür das Betriebssystem verlassen und neu starten zu müssen.

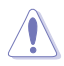

Lesen Sie die CPU-Dokumentation bevor Sie die Einstellungen der CPU-Spannung ändern. Das Einstellen einer zu hohen Spannung kann den Prozessor dauerhaft beschädigen und eine zu niedrige Spannung zu einen unstabilen Systembetrieb führen.

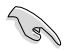

Für die Systemstabilität werden die in TurboV vorgenommenen Änderungen nicht in den BIOS-Einstellungen gespeichert und sind beim nächsten Systemstart nicht mehr vorhanden. Benutzen Sie die Funktion Save Profile (Profil Speichern), um Ihre eigenen Übertaktungseinstellungen zu speichern und das Profil nach Systemstart manuell zu laden.

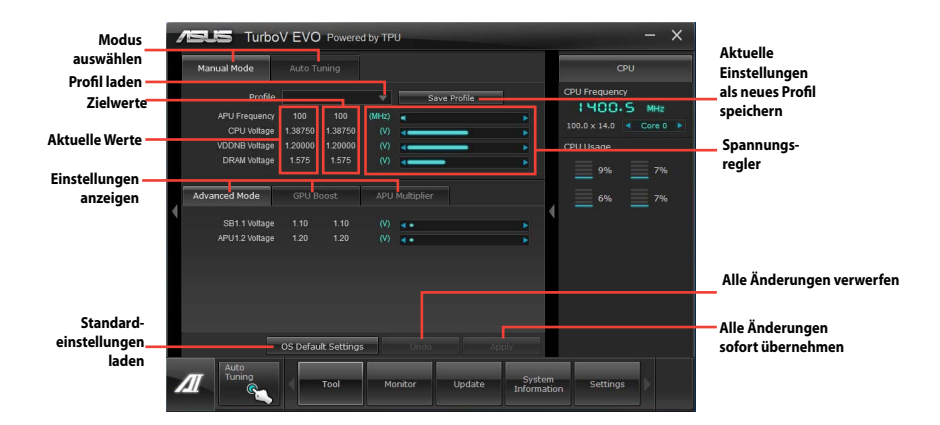
#### Advanced Mode (Erweiterten Modus) verwenden

Klicken Sie auf Advanced Mode, um erweiterte Spannungseinstellungen vorzunehmen.

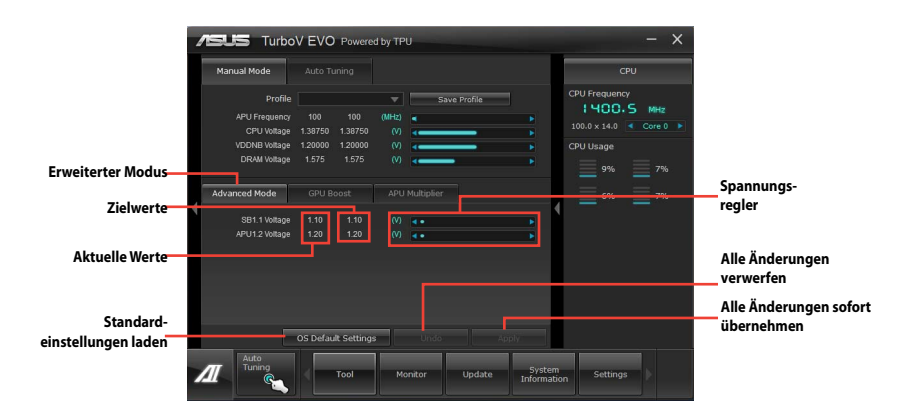

#### **GPU Boost**

GPU Boost overclocks the integrated iGPU for the best graphics performance.

- 1. Klicken Sie auf den Tab **CPU Boost**.
- 2. Adjust the GPU Boost settings.
- 3. Klicken Sie auf Apply, um die Änderung zu übernehmen.

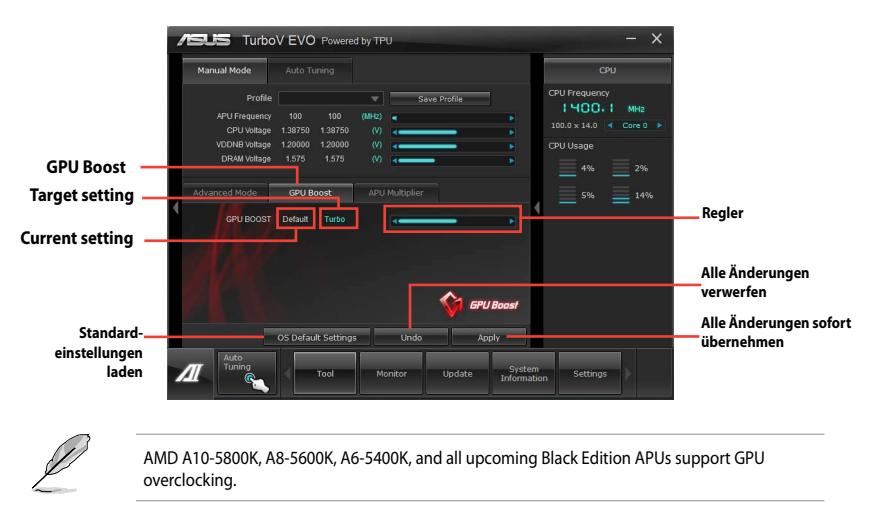

#### **APU Multiplier**

Erlaubt die manuelle Einstellung der APU Multiplier.

- 1. Klicken Sie auf den Tab **APU Multiplier**.
- 2. Drag the adjustment bar leftwards or rightwards to the desired value.
- 3. Klicken Sie auf Apply, um die Änderung zu übernehmen.

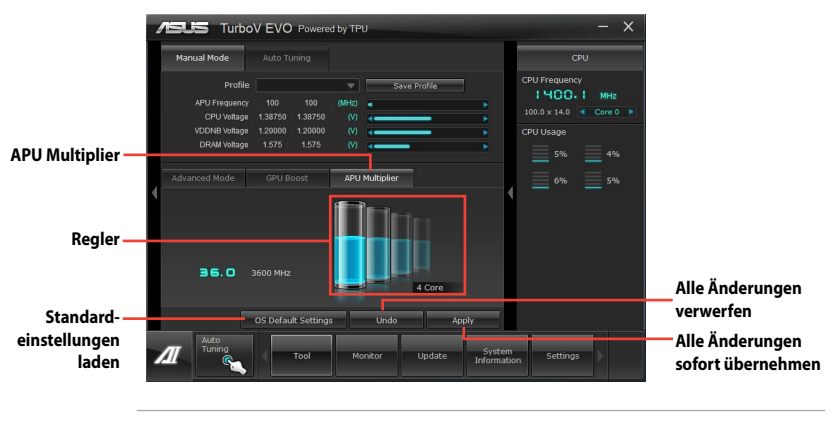

- Setzen Sie das Element APU Multiplier im BIOS auf [Auto], bevor Sie die APU Multiplier-Funktion in TurboV verwenden. Weitere Details finden Sie im Abschnitt BIOS Ihres Motherboardbenutzerhandbuchs.
- Die Regler für die **APU Multiplier** zeigen den Status der APU-Kerne, welche sich je nach APU-Modell unterscheiden können.

# **Auto Tuning**

ASUS TurboV EVO bietet zwei automatische Anpassungsstufen mit überaus flexiblen Anpassungsoptionen.

- S
- Die Übertaktungsergebnisse variieren je nach CPU-Modell und Systemkonfiguration.
- Fast Tuning: schnelle Übertaktung der CPU
- Extreme Tuning: kritische Übertaktung für CPU und Speicher

#### Fast Tuning verwenden

- 1. Klicken Sie auf den Tab **Auto Tuning** und dann auf **Fast**.
- Lesen Sie sich die Warnmeldungen durch und klicken Sie auf **OK**, um die automatische Übertaktung zu starten.

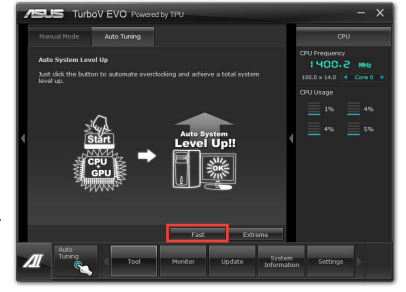

 TurboV übertaktet automatisch die CPU, speichert die BIOS-Einstellungen und startet das System neu. Nachdem Sie Windows wieder betreten, informiert Sie eine Nachricht über den Erfolg von Auto Tuning. Zum Verlassen auf **OK** klicken.

#### Extreme Tuning verwenden

- 1. Klicken Sie auf den Tab **Auto Tuning** und dann auf **Extreme**.
- Lesen Sie sich die Warnmeldungen durch und klicken Sie auf OK, um die automatische Übertaktung zu starten.
- TurboV übertaktet automatisch die CPU und den Speicher und startet das System neu. Nachdem Sie Windows wieder betreten, informiert Sie eine Nachricht über den Ergebnisse der aktuellen Übertaktung. Klicken Sie auf **Stop**, um diese zu behalten.
- 4. Falls Sie im vorherigen Schritt nicht auf Stop gedrückt haben, startet TurboV automatisch einen weiteren Systemübertaktungsund Stabilitätstest. Es erscheint eine Animation, die den Übertaktungsprozess anzeigt. Zum Abbrechen des Übertaktungsprozesses klicken Sie auf Stop.
- Das BIOS wird von TurboV automatisch angepasst sowie gespeichert und das System neu gestartet. Nachdem Sie Windows wieder betreten, informiert Sie eine Nachricht über den Erfolg von Auto Tuning. Zum Verlassen auf **OK** klicken.

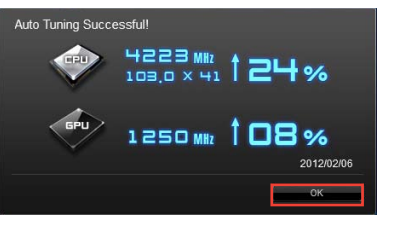

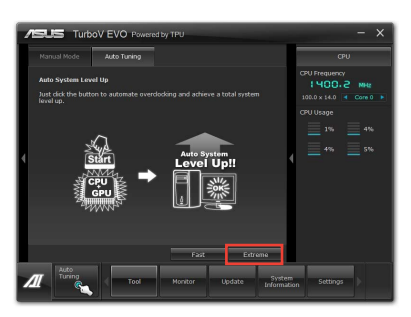

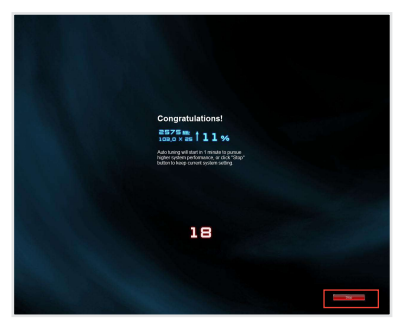

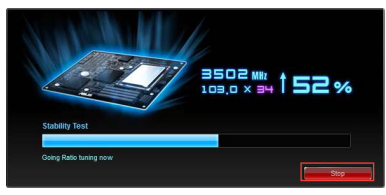

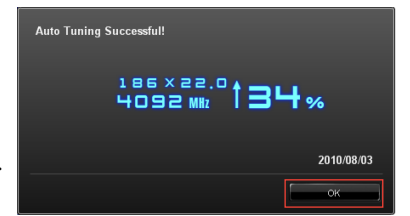

# 4.3.3 DIGI+ Power Control

DIGI+ Power Control ermöglicht die Anpassung der VRM-Spannung und Frequenzmodulation, um die Zuverlässigkeit sowie Stabilität des Systems zu gewährleisten. Es bietet auch höchste Energieeffizienz und erzeugt weniger Wärmer für längere Lebensdauer der Komponenten und minimale Energieverluste.

To launch DIGI+ Power Control, click **Tool** > **DIGI+ Power Control** on the Al Suite II main menu bar.

# Smart DIGI+ Key

| /SUS DIGI +       | PowerControl  | _                                                                                                    | and the second second second second                                                                                                    |
|-------------------|---------------|----------------------------------------------------------------------------------------------------|----------------------------------------------------------------------------------------------------|
|                   |               |                                                                                                    | CPU Power<br>Offers precise digital power control<br>for CPU and CPU/IN to enhance<br>efficience, studies, and performance<br>far overdooking scenarios.                                                                                                    |
|                   | Product (AM)  | Control and and a structure of the structure of the | Sinart DIGI+ Key<br>Quickly delivers optimized VMM fra-<br>querce, volgas ad carrent for<br>inserim CPL/DIAM overficially<br>performance with out Gdl<br>Control Charles (Control Control Control Control<br>Control Control Control Control Control Control<br>Control Control Control Control Control Control<br>Control Control Con |
| AII Thermal Radar | Tools Monitor | Update                                                                                                    | System<br>Information                                                                                                    |

| Funktions-<br>Nr. | Funktionsbeschreibung                                                                                                    |
|-------------------|----------------------------------------------------------------------------------------------------|
| 1                 | <b>Smart DIGI+ Key</b><br>Liefert schnell eine höhere VRM-Frequenz, Spannung und Strom für überragende APU-<br>/DRAM-Übertaktungsleistung mit nur einen Schalter. |
| 2                 | OC Now!<br>Regelt die APU-Ratio in TurboV EVO.                                                                                                    |
| 3                 | Default (Smart DIGI+ Setting)<br>Setzt Ihre APU-/DRAM-Leistung auf die Standardwerte.                                                                             |

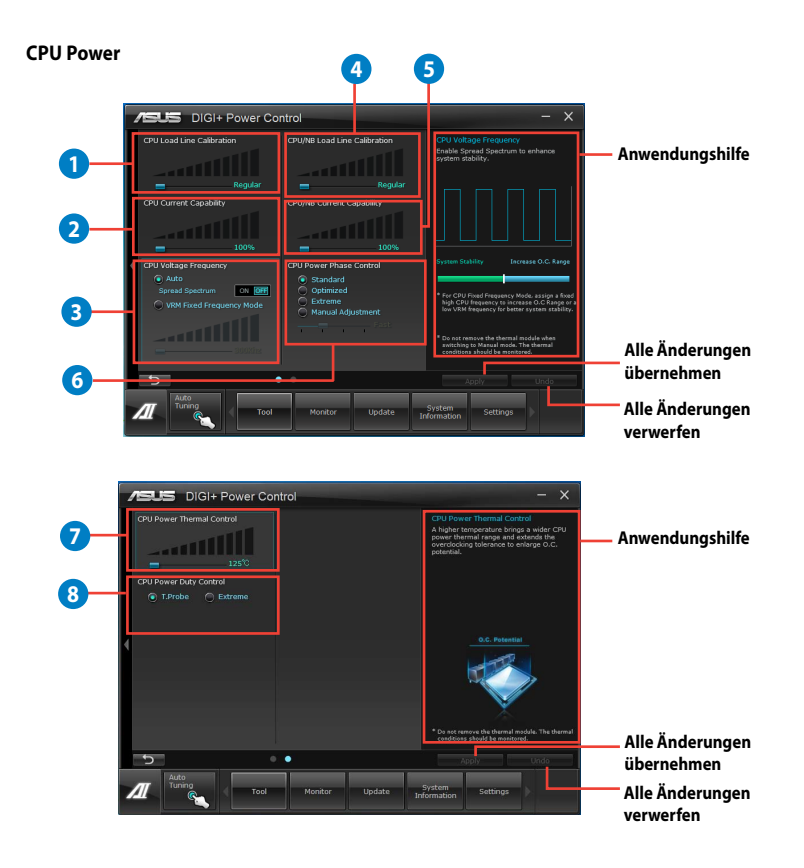

#### **DRAM Power**

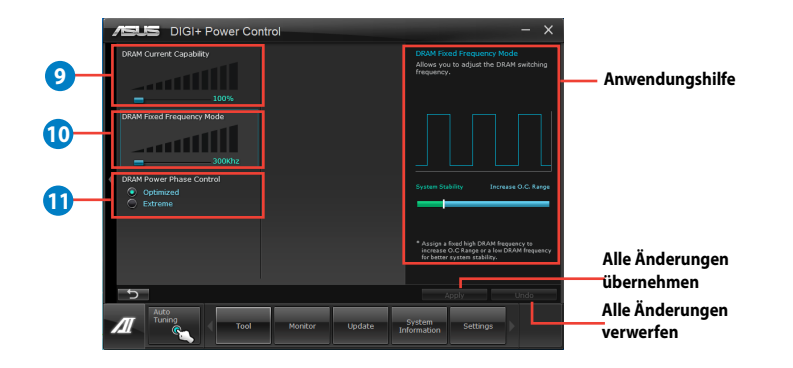

| Nummer | Funktionsbeschreibung                                                                                                    |
|--------|----------------------------------------------------------------------------------------------------|
| 1      | CPU Load-line Calibration<br>Load-line beeinflusst die CPU-Spannung und -Temperatur. Höhere Kalibrierung von Load-Line<br>könnte die Spannung erhöhen und gute Übertaktungsleistungen liefern, gleichzeitig aber auch<br>die Wärmeerzeugung der CPU und VRM beschleunigen. |
| 2      | <b>CPU Current Capability</b><br>CPU Current Capability (CPU-Leistungsbereich) ermöglicht einen breiteren<br>Gesamtleistungsbereich für die Übertaktung. Ein höherer Leistungswert führt zur einer höheren<br>VRM-Leistungsaufnahme.                                       |
| 3      | CPU Voltage Frequency<br>Frequenzwechsel werden das VRM-Einschwingverhalten und die thermale Komponenten<br>beeinflussen. Höhere Frequenzen erreichen ein schnelleres Einschwingverhalten.                                                                                 |
| 4      | <b>CPU/NB Load Line Calibration</b><br>Set to a higher value for system performance, or to a lower value for better thermal solution.                                                                                                    |
| 5      | <b>CPU/NB Current Capability</b><br>Setting CPU/NB Current Capability to a higher value increases the overclocking frequency range of the DRAM Controller.                                                                                                    |
| 6      | <b>CPU Power Phase Control</b><br>Erhöhen Sie die Phasenanzahl bei hoher Systembelastung, um beschleunigte sowie<br>bessere thermale Leistungen zu erzielen. Verringern Sie die Phasenanzahl bei niedriger<br>Systembelastung, um die VRM-Effizienz zu steigern.           |
| 7      | CPU Power Thermal Control<br>Eine höhere Temperatur führt zu einen breiteren thermischen CPU-Leistungsbereich und<br>erweitert gleichzeitig die Übertaktungstoleranz, um das Übertaktungspotential zu vergrößern.                                                          |
| 8      | CPU Power Duty Control<br>CPU Power Duty Control (CPU-Aufgabensteuerung) passt die Stromzufuhr jeder VRM-Phase<br>sowie die Thermale Leistung jeder Phasenkomponente an.                                                                                                   |
| 9      | <b>DRAM Current Capability</b><br>Ein höherer Wert bewirkt einen breiteren Leistungsbereich und erweitert gleichzeitig den<br>Übertaktungsfrequenzbereich.                                                                                                    |
| 10     | DRAM Fixed Frequency Mode<br>Hier können Sie für die Systemstabilität oder den Übertaktungsbereich die DRAM-<br>Umschaltfrequenz einstellen.                                                                                                    |
| 11     | DRAM Power Phase Control<br>Wählen Sie Extreme für den Vollphasenmodus, um die Systemleistung zu steigern. Wählen Sie<br>Optimized für das ASUS optimierte Phasentuningprofil, um die Leistungseffizienz des DRAM zu<br>steigern.                                          |

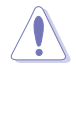

- Die tatsächliche Leistungssteigerung kann ja nach installierten CPU-Modell und DRAM unterschiedlich ausfallen.
- Entfernen Sie NICHT das Thermalmodul, da die thermischen Bedingungen überwacht werden müssen.

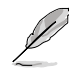

Für detaillierte Software-Konfigurationen beziehen Sie sich bitte auf die Software-Handbücher auf der Support-DVD oder auf der ASUS-Webseite <u>www.asus.com</u>.

Kapitel 4

# 4.3.4 EPU

EPU ist eine energiesparende Anwendung, die verschiedenen Betriebsanforderungen nachkommen kann. Diese Anwendung bietet mehrere Betriebsmodi zur Auswahl, um Energiesparend zu arbeiten. Die Auswahl von Auto mode (Autom. Modus) lässt das System automatisch, dem aktuellen Systemstatus entsprechend, zwischen den Modi schalten. Sie können jeden Modus durch die Konfiguration der Einstellungen wie CPU-, GPU-Frequenz, vCore-Spannung und Lüfterkontrolle auch selbst anpassen.

#### **EPU** starten

Nach der Installation von Al Suite II von der Motherboard Support-DVD, starten Sie EPU durch **Tool (Extras) > EPU** im Hauptmenü von Al Suite II.

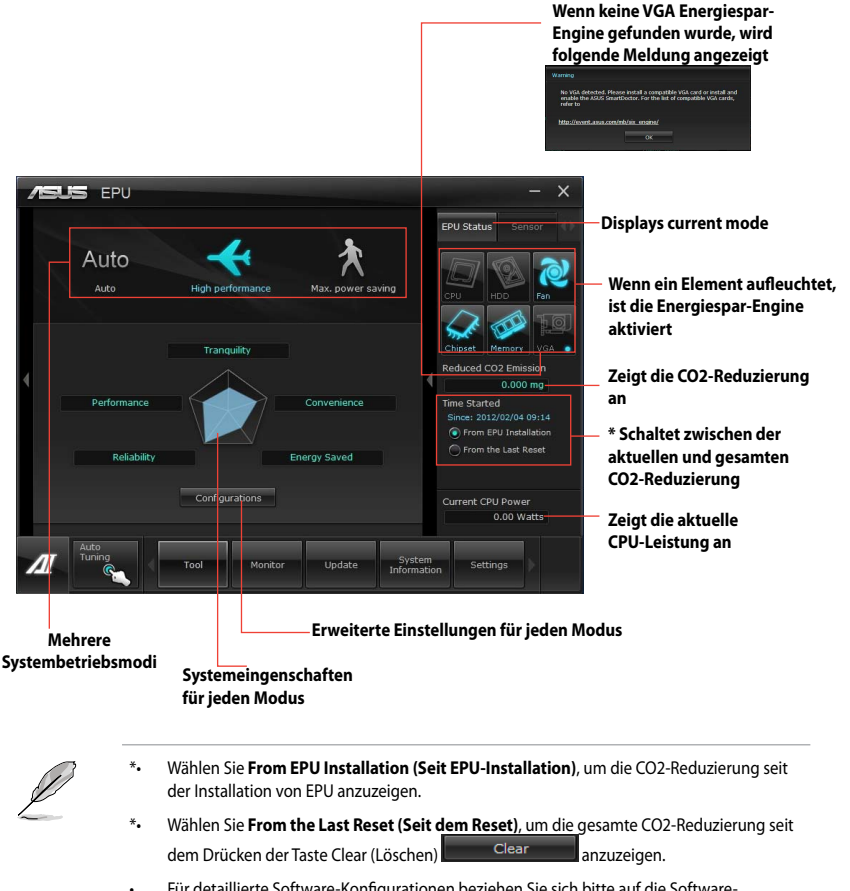

 Für detaillierte Software-Konfigurationen beziehen Sie sich bitte auf die Software-Handbücher auf der Support-DVD oder auf der ASUS-Webseite <u>www.asus.com</u>.

# 4.3.5 Remote GO!

Verbinden Sie Ihren Computer mit einem Wireless-Netzwerk und verwenden Sie Remote GO!, um Mediendateien drahtlos zu DLNA-Geräten zu übertragen. Sie können Ihren Computer auch fernsteuern, indem Sie ein mobiles gerät benutzen und einfach Dateien zwischen Computer und mobilen Geräten austauschen.

- Remote GO! wird nur von Windows\* 7 unterstützt.
- Alle Geräte die Remote GO! verwenden müssen sich im gleichen Netzwerk befinden.

## **Remote GO! verwenden**

Zum Starten von Remote GO! klicken Sie auf Tool > Remote GO! im Al Suite II-Hauptmenü.

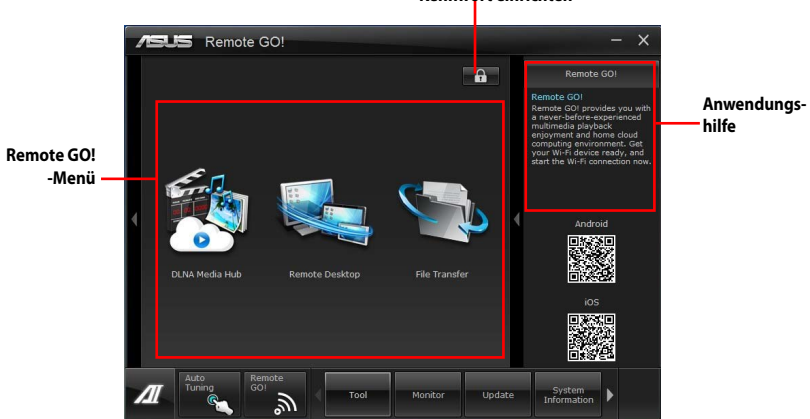

Kennwort einrichten

## **Remote GO!-Funktionen**

- DLNA Media Hub: Bietet Unterstützung für den neusten DLNA-Standard und ermöglicht Ihnen die Übertragung von Mediendateien zu einem DLNA-fähigen Gerät.
- Remote Desktop: Damit können Sie Ihren Computer ich Echtzeit von einem mobilen Gerät
   aus fernsteuern.
- File Transfer: Damit können Sie Dateien zwischen Ihrem Computer und mobilen Geräten übertragen.

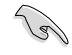

Starten Sie Wi-Fi GO! Remote auf Ihren mobilen Gerät, um die Wi-Fi GO!-Remote-Control-Funktionen zu verwenden. Für mehe Details beziehen Sie sich bitte auf den nächsten Abschnitt **W-Fi GO! Remote**.

#### Wi-Fi GO! Remote

Installieren Sie die Anwendung Wi-Fi GO! Remote in Ihren mobilen Gerät, um die Funktionen von Wi-Fi GO!'s Remote Control verwenden zu können.

- S
- Wi-Fi GO! unterstützt mobile Geräte mit iOS 4.0/Android 2.3 oder neueren Versionen.
- Für iOS-Geräte laden Sie Wi-Fi GO! Remote bitte vom iTunes-Store herunter. Für Android-Geräte laden Sie Wi-Fi GO! Remote bitte vom Google-Play-Store oder von der ASUS-Support-DVD herunter.

#### Wi-Fi GO! Remote starten

- 1. Schalten Sie die Wi-Fi-Verbindung an Ihren mobilen Gerät ein. Vergewissern Sie sich, dass sich Ihr mobiles Gerät im gleichen Netzwerk wie Ihr Computer befindet.
- 2. Tippen Sie in Ihren mobilen Gerät auf und dann auf der Wi-Fi-GO!-Seite auf **Enter**.
- 3. Tippen Sie auf den Computer, den Sie mit Ihren mobilen Gerät verbinden wollen.

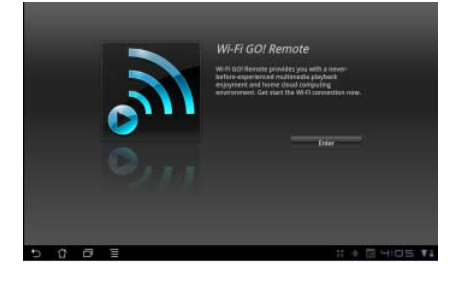

 Tippen Sie auf den Computer, den Sie mit Ihren mobilen Gerät verbinden wollen.

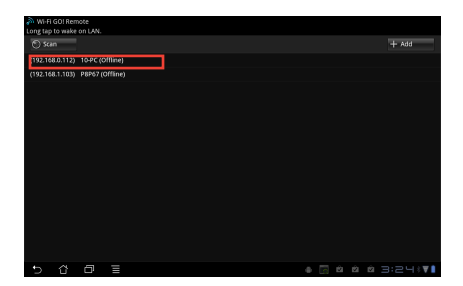

## Wi-Fi GO!-Remote-Menü

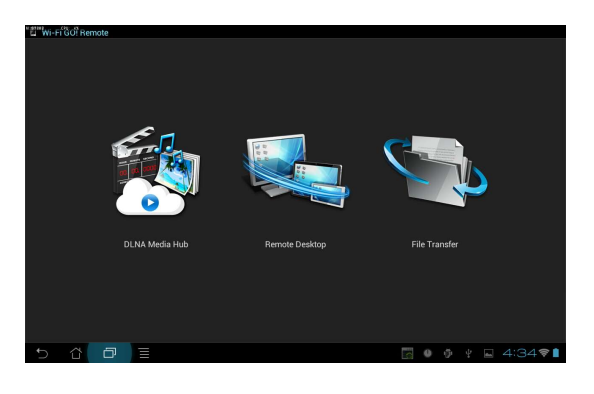

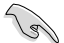

Die in der obern Abbildung angezeigte Benutzerschnittstelle von Wi-Fi GO! Remote ist nur als Referenz vorgesehen und kann sich je nach Art des Betriebssystems des mobilen Gerätes unterscheiden.

#### Die folgende Tabelle zeigt die unterstützten Bildschirmauflösungen des mobilen Gerätes an:

| Bildschirmtyp              | Geringe<br>Auflösung(120, ldpi)                    | Mittlere Auflösung<br>(160, mdpi)                              | Hohe Auflösung<br>(240, hdpi)                     | Extra hohe Auflösung<br>(320, xhdpi)      |
|----------------------------|----------------------------------------------------|----------------------------------------------------------------|---------------------------------------------------|-------------------------------------------|
| Kleiner<br>Bildschirm      | QVGA<br>(240 x 320)                                |                                                                | 480 x 640                                         |                                           |
| Normaler<br>Bildschirm     | WQVGA400<br>(240 x 400)<br>WQVGA432<br>(240 x 432) | HVGA (320 x 480)                                               | WVGA800<br>(480 x 800)<br>WVGA854<br>(600 x 1024) | 640 x 960                                 |
| Großer<br>Bildschirm       | WVGA800<br>(480 x 800)<br>WVGA854<br>(480 x 854)   | WVGA800<br>(480 x 800)<br>WVGA854<br>(480 x 854)<br>600 x 1024 |                                                   |                                           |
| Extra großer<br>Bildschirm | 1024 x 600                                         | WXGA (1280 x 800)<br>1024 x 768<br>1280 x 768                  | 1536 x 1152<br>1920 x 1152<br>1920 x 1200         | 2048 x 1536<br>2560 x 1536<br>2560 x 1600 |

# **DLNA Media Hub**

Mit DLNA Media Hub können Sie Ihre Multimedia-Dateien zu einen DLNA-Gerät streamen und die Wiedergabe über Ihr mobiles Gerät oder Ihren Computer steuern.

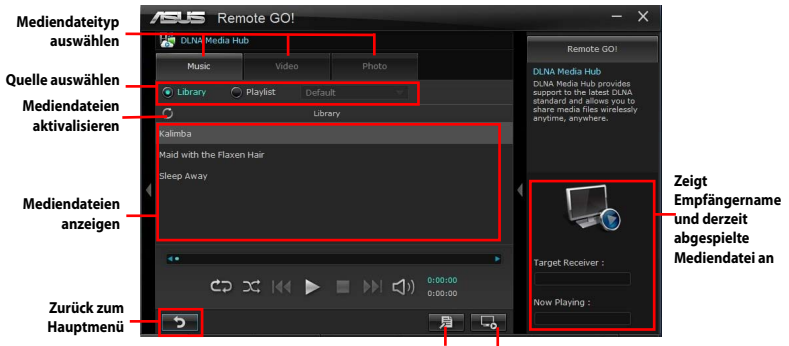

Wiedergabeliste bearbeiten Empfänger auswählen

## **DLNA Media Hub verwenden**

- 1. Klicken Sie im Hauptmenü auf DLNA Media Hub.
- 2. Klicken Sie auf 🗔, um ein Gerät als Empfänger auszuwählen.
  - Wenn Sie Ihre DLNA-Anzeige (z. B. DLNA-TV) als Empfänger benutzen, vergewissern Sie sich bitte, dass die DLNA-Funktion aktiviert ist.
  - Wenn Sie einen anderen Computer als Empfänger benutzen, starten Sie Windows Media Player und klicken dort auf Streamen > Remotesteuerung des Player zulassen, um die Medienwiedergabe fernsteuern zu können.

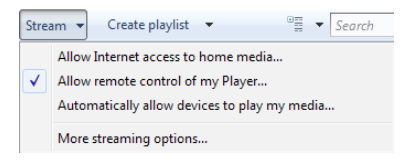

 Wenn Sie den Computer als Sender und Empfänger benutzen, starten Sie Windows Media Player, klicken Sie auf Streamen > Remotesteuerung des Player zulassen und Automatically allow devices to play my media.

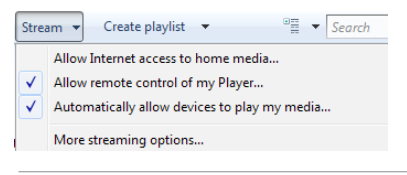

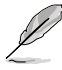

- Die DLNA-Media-Hub-Funktion wird nur unter Windows<sup>®</sup> 7 unterstützt.
- Lassen Sie den Windows Media Player geöffnet. Stellen Sie sicher, dass Ihr Mediendateiformat vom Windows Media Player und DLNA-Wiedergabegeräten unterstützt wird.
- 3. Klicken Sie auf einen Tab, um die gewünschte Mediendateiart auszuwählen.

#### Musik abspielen:

- 1. Klicken Sie auf den Tab Musik.
- 2. Markieren Sie **Bibliothek**, um Dateien anzuzeigen oder abzuspielen.

Markieren Sie **Wiedergabeliste** und wählen Sie eine existierende Liste aus.

 Klicken Sie auf eine Musikdatei und ann auf .

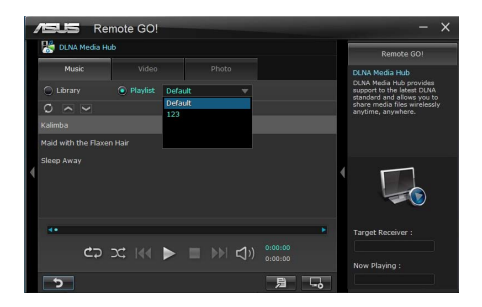

So bearbeiten Sie die Bibliothek:

- 1. Markieren Sie Bibliothek.
- 2. Klicken Sie auf 📕, um Musikdateien hinzuzufügen oder zu löschen.
- Klicken Sie auf Hinzufügen und suchen Sie die Datei in Ihren Verzeichnis. Zum Löschen markieren Sie die ausgewählte Datei und klicken dann auf Löschen.
- 4. Klicken Sie auf **OK**.

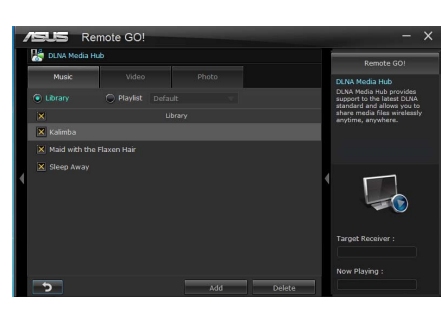

So bearbeiten Sie die Wiedergabeliste:

- 1. Markieren Sie Wiedergabeliste.
- 2. Klicken Sie auf
- Markieren oder Demarkieren Sie die Musikdatei und klicken Sie auf Profil speichern.
- Wählen Sie den Profilnamen und klicken Sie auf **Speichern**. Um es als eine neue Wiedergabeliste hinzuzufügen, geben Sie Ihren Profilnamen ein und klicken Sie auf **Speichern**.
- Um die Wiedergabeliste zu löschen, wählen Sie das Profil und klicken dann auf .

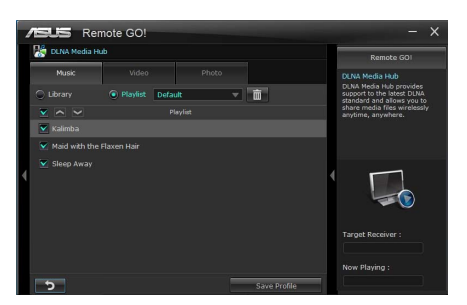

Videodatei abspielen:

- 1. Klicken Sie auf den Tab **Video**.
- Markieren Sie Bibliothek, um die Videodateien in Ihren lokalen Computer anzuzeigen. Markieren Sie Wiedergabeliste, um die in Ihren Profil gespeicherten Videodateien anzuzeigen.
- Klicken Sie auf die Videodatei die Sie abspielen wollen und dann auf .
- 4. Ändern Sie die Auflösung in der Liste für die **Qualität**.

So bearbeiten Sie die Videobibliothek:

- 1. Markieren Sie **Bibliothek**.
- 2. Klicken Sie auf 🔎, um Videodateien hinzuzufügen oder zu löschen.
- Klicken Sie auf Hinzufügen und suchen Sie die Datei in Ihren Verzeichnis. Zum Löschen markieren Sie die ausgewählte Datei und klicken dann auf Löschen.
- 4. Klicken Sie auf **OK**.

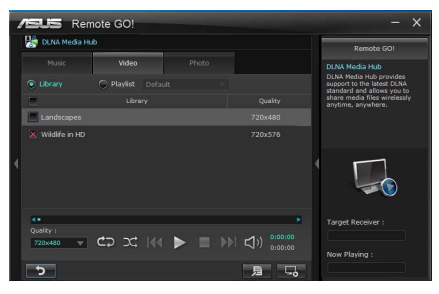

Videowiedergabeliste bearbeiten:

- 1. Markieren Sie Wiedergabeliste.
- 2. Klicken Sie auf 📃.
- Markieren oder demarkieren Sie die gewünschte Videodatei und klicken Sie auf Profil speichern.
- Wählen Sie den Profilnamen und klicken Sie auf **Speichern**. Um es als eine neue Wiedergabeliste hinzuzufügen, geben Sie Ihren Profilnamen ein und klicken Sie auf **Speichern**.

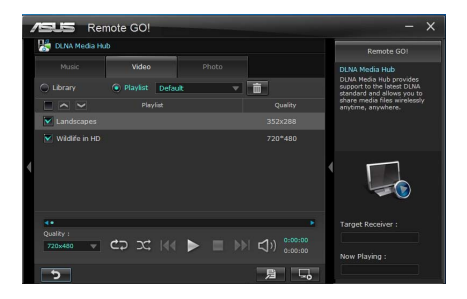

5. Um die Wiedergabeliste zu löschen, wählen Sie das Profil und klicken dann auf 🔟.

#### Bilder anzeigen:

- 1. Klicken Sie auf den Tab Foto.
- 2. Markieren Sie Bibliothek. um die Bilder in Ihren lokalen Computer anzuzeigen. Markieren Sie Wiedergabeliste, um die in Ihren Profil gespeicherten Bilder anzuzeigen.

Wenn Sie auf klicken wird eine Diashow angezeigt.

| 4 | /ELE       | Re      | mote | GO! |      |     |       |            |         |   |   |                                                          |
|---|------------|---------|------|-----|------|-----|-------|------------|---------|---|---|----------------------------------------------------------|
|   | 👫 DUNA     | Media H | lub  |     |      |     |       |            |         |   |   | Remote GOI                                               |
|   |            |         |      |     |      |     | Photo | -          |         |   |   | DLNA Media Hub                                           |
|   |            |         | ۲    |     |      |     |       |            |         |   |   | support to the latest DUNA<br>standard and allows you to |
|   | 0          |         |      |     | Libr | ary |       |            |         |   |   | share media files wirelessly<br>anytime, anywhere.       |
|   | Chrysanthe |         |      |     |      |     |       |            |         |   |   |                                                          |
|   | Hydrangea  |         |      |     |      |     |       |            |         |   |   |                                                          |
| 4 |            |         |      |     |      |     |       |            |         |   | 1 |                                                          |
|   |            |         |      |     |      |     |       |            |         |   |   |                                                          |
|   |            |         |      |     |      |     |       |            |         |   | T |                                                          |
|   |            |         |      |     |      |     |       |            |         |   |   |                                                          |
|   |            | €⊃      |      |     |      |     |       | <b>□</b> ) | 0:00:00 |   |   | Now Playing :                                            |
|   | 5          |         |      |     |      |     |       |            | 月       | 5 | J |                                                          |

So bearbeiten Sie die Bilderbibliothek:

- 1. Markieren Sie Bibliothek.
- 2 Klicken Sie auf 📕, um Bilder hinzuzufügen oder zu löschen.
- 3. Klicken Sie auf Hinzufügen und suchen Sie die Datei in Ihren Verzeichnis. Zum Löschen markieren Sie die ausgewählte Datei und klicken dann auf Löschen.
- Klicken Sie auf **OK** 4.

| DUNA Media Hu  | ub              |        | Remote GO! |                                                          |
|----------------|-----------------|--------|------------|----------------------------------------------------------|
| Music          | Video           | Photo  |            |                                                          |
|                |                 | PHOLO  |            | DLNA Media Hub                                           |
|                | O Playlist Defa |        |            | support to the latest DLNA<br>standard and allows you to |
| ×              |                 | ibrary |            | share media files wirelessly<br>anytime, anywhere.       |
| K Chrysanthemu |                 |        |            |                                                          |
|                |                 |        |            |                                                          |
|                |                 |        |            |                                                          |
|                |                 |        |            |                                                          |
|                |                 |        |            |                                                          |
|                |                 |        |            |                                                          |
|                |                 |        |            |                                                          |
|                |                 |        |            |                                                          |
|                |                 |        |            |                                                          |
| 5              |                 | Add    | Delete     |                                                          |

So bearbeiten Sie die Bilderwiedergabeliste:

- 1. Markieren Sie Wiedergabeliste.
- Klicken Sie auf 📃 . 2.
- 3. Markieren oder demarkieren Sie die gewünschte Bilddatei und klicken Sie auf **Profil speichern**.
- 4. Wählen Sie den Profilnamen und klicken Sie auf Speichern. Um es als eine neue Wiedergabeliste hinzuzufügen, geben Sie Ihren Profilnamen ein und klicken Sie auf Speichern.
- 5. Um die Wiedergabeliste zu löschen, wählen Sie das Profil und klicken dann auf 🔟

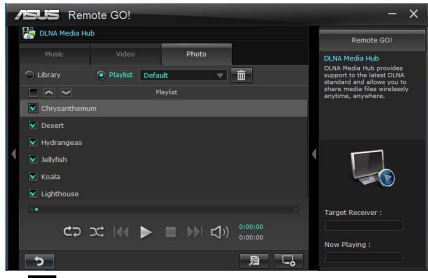

#### DLNA Media Hub via Wi-Fi GO! Remote verwenden

Sie können über Wi-Fi GO! Remote auf Ihren mobilen DLNA-Media-Hub zugreifen.

- 1. Tippen Sie auf **DLNA Media Hub**.
- 2. Wählen Sie durch antippen einen Empfängernamen aus.

Receiver : 🕞 ASUS (ASUS-PC : WINDOWS MEDIA PLAYER)

- 3. Das mobile Gerät zeigt die Informationen der DLNA-Media-Hub-Funktion an. Tippen Sie auf **Enter**, um zur Remote GO!-Funktion zu gelangen.
- 4. Tippen Sie auf **Musik**, **Video** oder **Foto**, wählen Sie eine Datei und tippen Sie auf **D**.

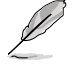

Die Wi-Fi GOI-Schnittstelle in Ihren mobilen Gerät kann sich je nach Betriebssystem des Gerätes unterscheiden.

#### **Remote Desktop**

Mit Remote Desktop können Sie Ihren Computerbildschirm in Echtzeit auf Ihren mobilen Gerät anzeigen und den Computer darüber fernsteuern.

#### **Remote Desktop verwenden**

- 1. Klicken Sie auf dem Hauptbildschirm auf Remote Desktop.
- 2. Klicken Sie auf Übernehmen.

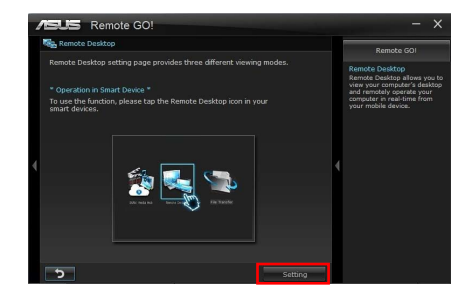

3. Wählen Sie einen geeigneten Codec **Auto**, **Speed optimization** oder **Image optimization** für Ihr mobiles Gerät aus.

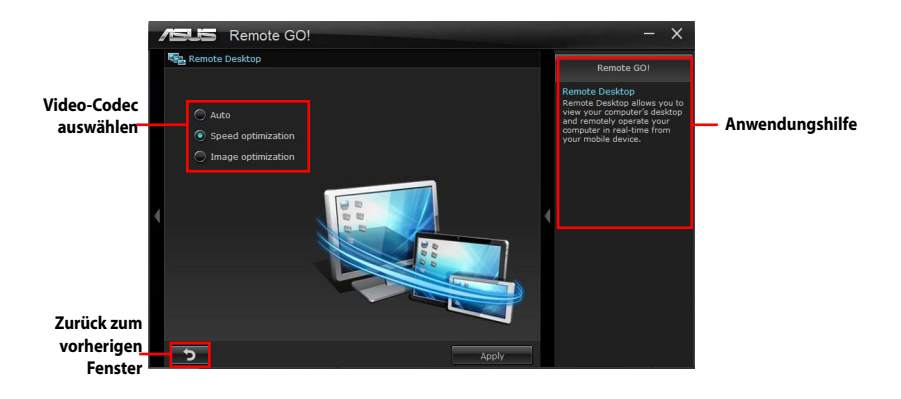

4. Klicken Sie auf Apply.

## Remote Desktop via Wi-Fi GO! Remote verwenden

Ihr mobiles Gerät zeigt den Inhalt Ihres Destops an, wenn Remote Desktop aktiviert ist.

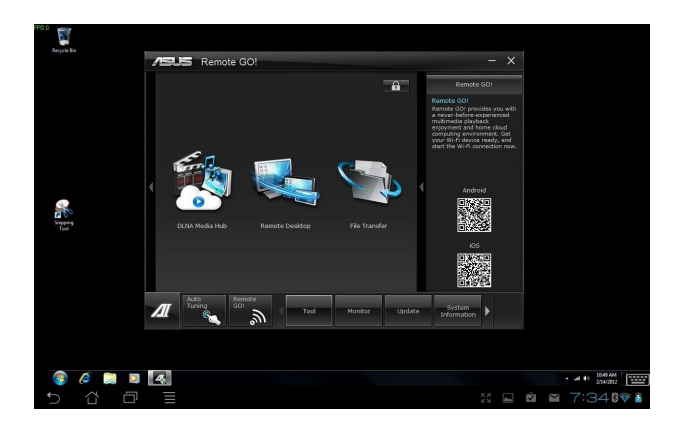

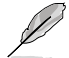

Die Wi-Fi GOI-Schnittstelle in Ihren mobilen Gerät kann sich je nach Betriebssystem des Gerätes unterscheiden.

## Dateiübertragung

Hier können Sie Dateien drahtlos zwischen Ihren Computer und den mobilen Gerät austauschen.

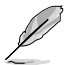

Vergewissern Sie sich, dass Ihr Computer mit Ihren mobilen Gerät verbunden ist, bevor Sie die Dateiübertragungsfunktion verwenden. Für Mehr Details beziehen Sie sich auf den Abschnitt **Wi-Fi GO! Remote**.

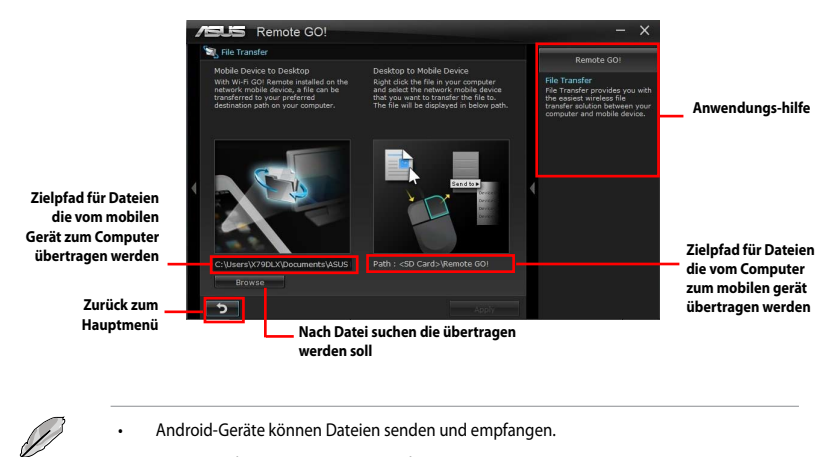

iOS-Geräte können nur Dateien senden.

## Dateiübertragung verwenden

- 1. Rechtsklicken Sie auf die Datei und klicken Sie dann auf **Senden an > [Gerätename]**.
- 2. Klicken Sie auf **OK**, wenn die Dateiübertragung abgeschlossen ist.

#### Dateiübertragung via Wi-Fi GO! Remote verwenden

- 1. Tippen Sie auf Ihrem mobilen Gerät auf **File Transfer**.
- 2. Tippen Sie auf **Enable**, um Dateien von Ihrem PC zu empfangen.
- 3. Tippen Sie auf **Enter**, um Dateien zu Ihrem PC zu senden.

| File Transfer allows you to transfer files wirelessly between your computer and mobil<br>1 Ensure to Enable to be able to receive files from PC before using this function.<br>2.Enter to choose file and transfer it to PC. | le device. |       |
|----------------------------------------------------------------------------------------------------|------------|-------|
|                                                                                                    | Enable     | Enter |

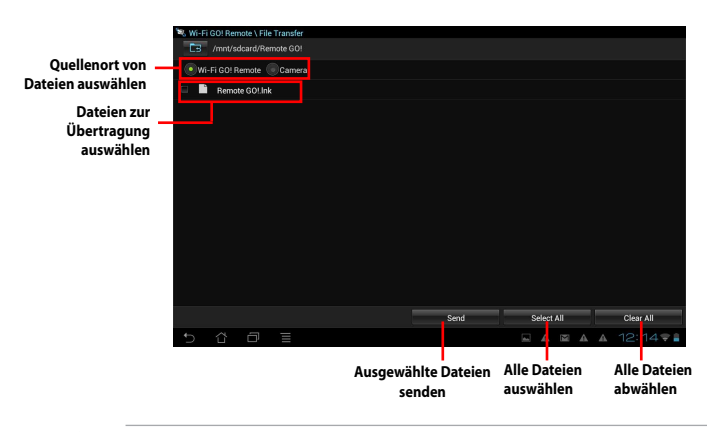

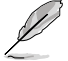

Die Wi-Fi GOI-Schnittstelle in Ihren mobilen Gerät kann sich je nach Betriebssystem des Gerätes unterscheiden.

# Sichern Ihres Computers für Wi-Fi GO!-Remote-Funktionen

In den Wi-Fi GO!-Einstellungen können Sie ein Kennwort für Ihren Computer einrichten.

## So richten Sie ein Kennwort ein:

- 1. Klicken Sie im Hauptmenü auf
- 2. Markieren Sie Kennwort verwenden und geben Sie Ihr Kennwort ein.
- 3. Klicken Sie auf Übernehmen.

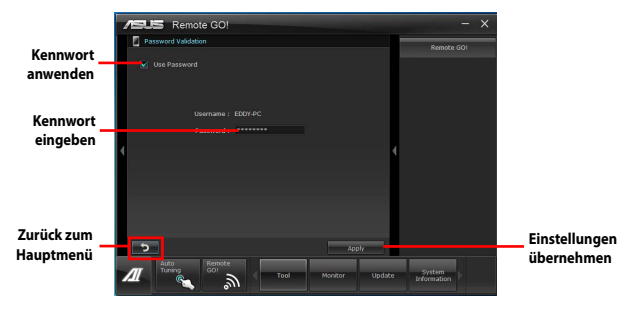

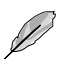

- Die Anwendung fordert Sie auf das Computerkennwort einzugeben, wenn Sie Wi-Fi GO! Remote starten.
- Ihr Kennwort muss 6-12 Zeichen lang sein (Buchstaben und/oder Zahlen).

# 4.3.6 FAN Xpert 2

FAN Xpert 2 erkennt automatisch die Lüftergeschwindigkeiten aller Lüfter und regelt diese. Dadurch wird Ihnen die optimale Lüftereinstellung, basierend auf den Lüpfterspezifikationen und deren Position, zur Verfügung gestellt.

#### FAN Xpert 2 starten

Starten Sie FAN Xpert 2 durch klicken auf **Tool > FAN Xpert 2** im Al Suite-Hauptmenü.

#### FAN Xpert 2 Auto Tuning verwenden

Die Funktion **FAN Xpert 2 Fan Auto Tuning** erkennt automatisch die angeschlossenen Lüfter und deren Status, um Ihnen optimale Lüftereinstellungen zur Verfügung zu stellen.

So verwenden Sie Fan Auto Tuning:

1. Klciken Sie im FAN-Xpert-2-Hauptmenü auf Fan Auto Tuning.

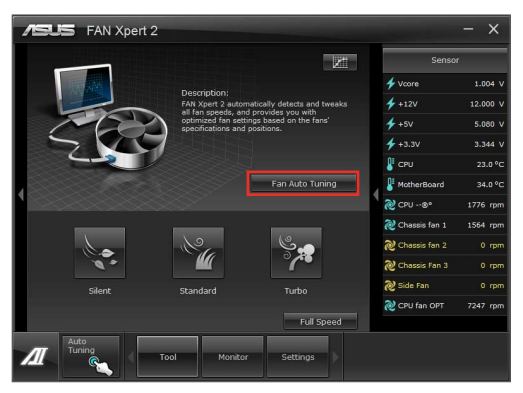

2. Warten Sie, bis der Fan Auto Tuning-Vorgang abgeschlossen ist und klicken Sie dann

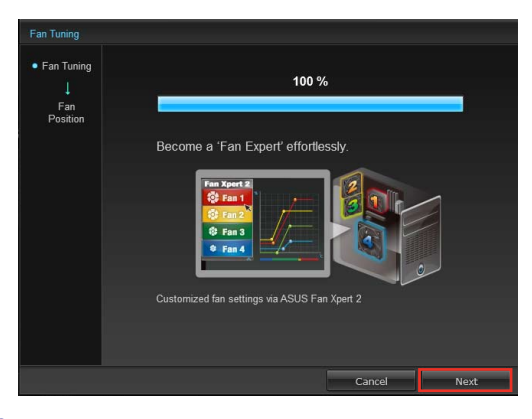

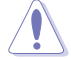

Entfernen Sie während des Fan Auto Tuning-Vorgangs nicht den Lüfter.

 Überprüfen und weisen Sie im Bildschirm Fan Positions die Position Ihres Lüfters zu und klicken Sie dann auf OK, um den den Bildschirm zu verlassen.

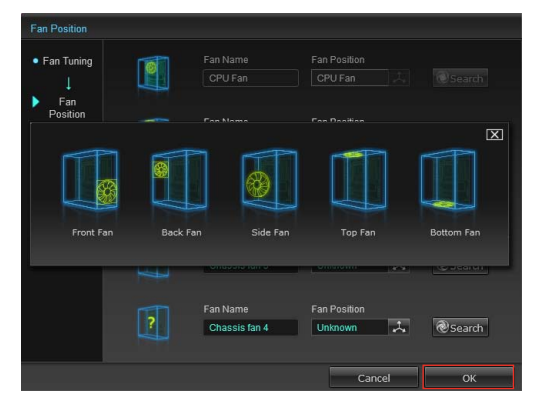

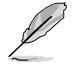

Falls CPU- oder Gehäuselüfter geändert wurden, sollte die automatische Lüftereinstellung erneut durchgeführt werden.

- 4. Wählen Sie für jeden Lüfter eine der folgenden Lüftereinstellungen aus:
  - Silent: Minimiert die Lüftergeschwindigkeit für einen leisen Betrieb.
  - Standard: Ausgeglichene Konfiguration zwischen Geräuschpegel und Lüftergeschwindigkeit.
  - **Turbo:** Hohe Lüftergeschwindigkeit für hohe Kühlleistung.
  - Full Speed: Maximale Lüftergeschwindigkeit.

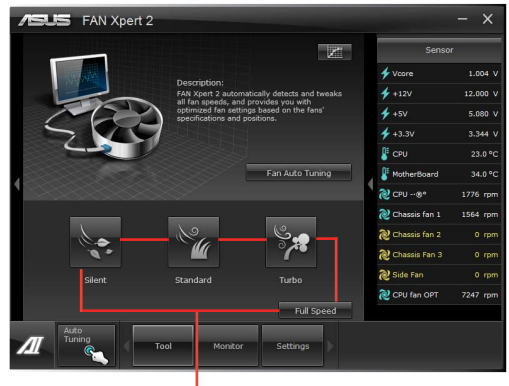

Eine Benutzer-definierte Einstellung wählen

## **Erweiterter Modus**

Die Schaltfläche FAN Xpert 2's Advanced Mode ermöglicht Ihnen die

Reaktionsgeschwindigkeit für die Lüfterdrehzahl basierend auf der Systemtemperatur und die Umdrehungszahl pro Minute einzustellen.

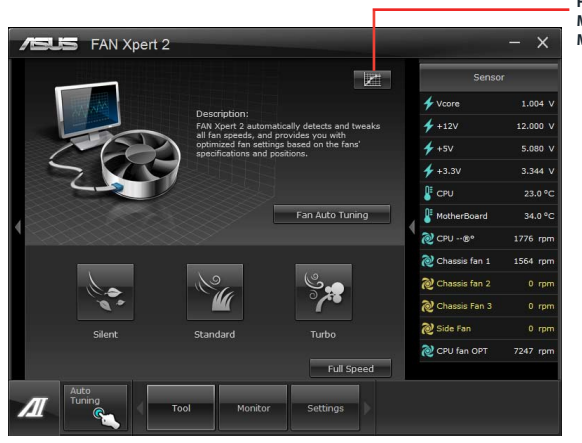

Fenster zum Advanced Mode ( Erweitertes Modus) umschalten

## Smart Mode

Der Smart Mode ermöglicht Ihnen, abhängig von den Systemtemperaturen, die Reaktionsgeschwindigkeit der Lüfterrotation einzustellen.

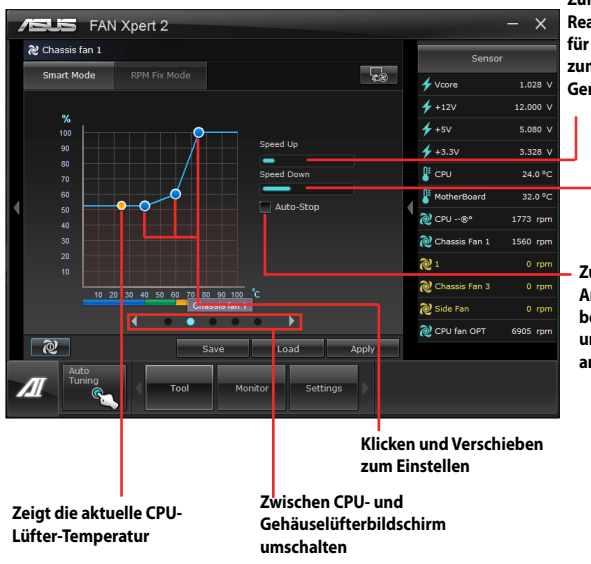

Zum Anpassen der Reaktionsgeschwindigkeit für die Lüfterdrehung und zum Reduzieren der Lüfter-Geräuschemission anklicken

- Zum Anpassen der Reaktionsgeschwindigkeit für die Lüfterdrehung und zum Verbessern der Wärmeableitung anklicken
- Zum automatischen Anhalten des Lüfters bei CPU-Temperaturen unter 75 Grad anklicken

Kapitel 4

## **RPM Fixed Mode**

Der RPM Fixed-Modus (Mode) ermöglicht Ihnen die Einstellung der Lüftergeschwindigkeit, bei CPU-Temperaturen unter 75 Grad.

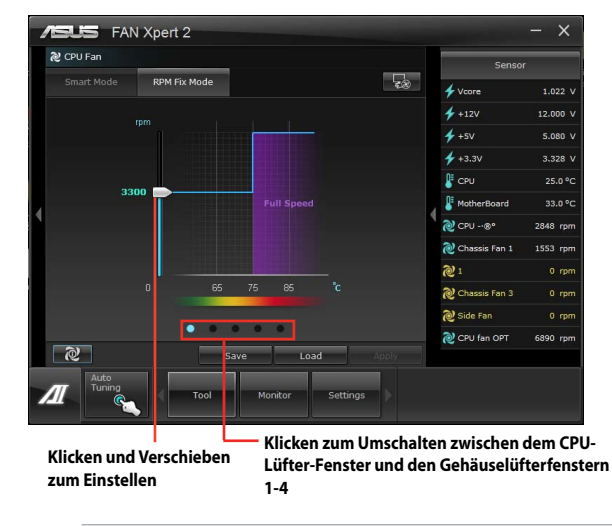

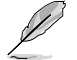

- Zum Schutz Ihrer CPU schaltet sich der L
  üfter nicht automatisch aus, auch wenn Sie den CPU-L
  üfter-Strom auf 0 setzen.
- Nur 4-pol. CPU-Lüfter, sowie 4-pol. und 3-pol.-Gehäuselüfter sind mit FAN Xpert 2 kompatibel.
- FAN Xpert 2 kann möglicherweise nicht die Lüftergeschwindkeit erkennen, wenn Ihr Lüfter eine zusätzliche Steuereinheit für die Rotationsgeschwindigkeit besitzt.
- 2-Pin-Fans dürfen nur bei voller Geschwindigkeit laufen.

## Lüfterinformation

Klicken Sie auf die Schaltfläche Lüfterinformation 🙋 , um die Details für jeden erkannten

Lüfter anzuzeigen. Sie können entweder auf die Schaltfläche 📷 klicken, um die Ergebnisse 📷 tabellarisch oder grafisch anzuzeigen.

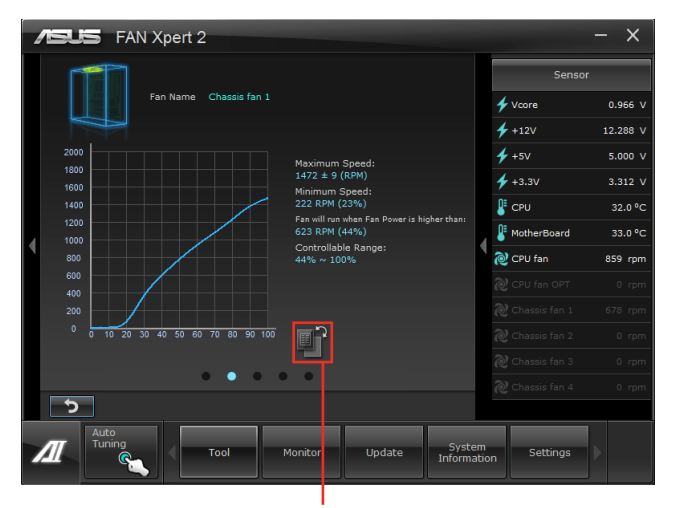

Ergebnisses in Tabellenform betrachten

| <b>/5</b> U | 🕤 FAN Xp       | ert 2              |                                             |               | - ×      |
|-------------|----------------|--------------------|---------------------------------------------|---------------|----------|
| Г           | <b>F</b> 71    | Sensor             |                                             |               |          |
|             | Fan I          | Name Chassis fan 1 |                                             | 🗲 Vcore       | 0.978 V  |
| ×           |                |                    |                                             | 🗲 +12V        | 12.288 V |
|             |                |                    | Hariana Gazati                              | <b>∳</b> +5∨  | 5.000 V  |
|             |                | Fan Speed          | 1472 ± 9 (RPM)                              | 4 +3.3V       | 3.312 V  |
|             | 100 %          |                    | Minimum Speed:                              |               |          |
|             | 90 %           | 1398 rpm           | 222 RPM (23%)                               | CPU           | 32.0 °C  |
|             | 80 %           |                    | Fan will run when Fan Power is higher than: | 0=            |          |
|             | 70 %           |                    | 623 KPH (44%)                               | * MotherBoard | 33.0 °C  |
|             | 60 %           | 944 rpm            | 44% × 100%                                  | 🔊 CPU fan     | 860 rom  |
|             | 50 %           |                    |                                             |               |          |
|             | 40 %           | 591 rpm            |                                             |               | 0 rpm    |
|             | 30 %           | 387 rpm            |                                             |               |          |
|             | 20 %           | 0 rpm              |                                             |               | 670 rpm  |
|             | 10 %           | 0 rpm              | 5<br>                                       |               | 0 rom    |
|             | 0 78           | orpin              |                                             |               |          |
|             |                |                    |                                             |               | 0 rpm    |
|             |                | • • •              | • •                                         |               | 0.000    |
|             |                |                    |                                             |               | o ipin   |
| <u> </u>    |                |                    |                                             |               |          |
| Л           | Auto<br>Tuning | Tool               | Monito Update System<br>Informatio          | n Settings    | ×        |

Ergebnisses als Diagramm betrachten

# 4.3.7 Probe II

Das Programm PC Probe II überwacht die wichtigsten Komponenten des Computers und informiert Sie, falls Probleme entdeckt werden. PC Probe II erkennt unter anderem die Lüfterdrehzahlen, die CPU-Temperatur und Systemspannungen. Mit Hilfe dieses Programms werden optimale Betriebsbedingungen für Ihren Computer garantiert.

## Probe II einrichten

Nach der Installation von Al Suite II von der Motherboard Support-DVD, starten Sie Probe II durch Tool (Extras) > Probe II im Hauptmenü von Al Suite II.

## Probe II konfigurieren

#### Klicken Sie auf Voltage (Spannung)/Temperature (Temperatur)/Fan Speed

(Lüftergeschwindigkeit), um die Sensoren zu aktivieren oder deren Grenzwerte anzupassen. Die Auswahl **Preference (Bevorzugte Einstellungen)** ermöglicht die Anpassung des Zeitintervalls für Sensorwarnungen oder die Änderung der Temperatureinheiten.

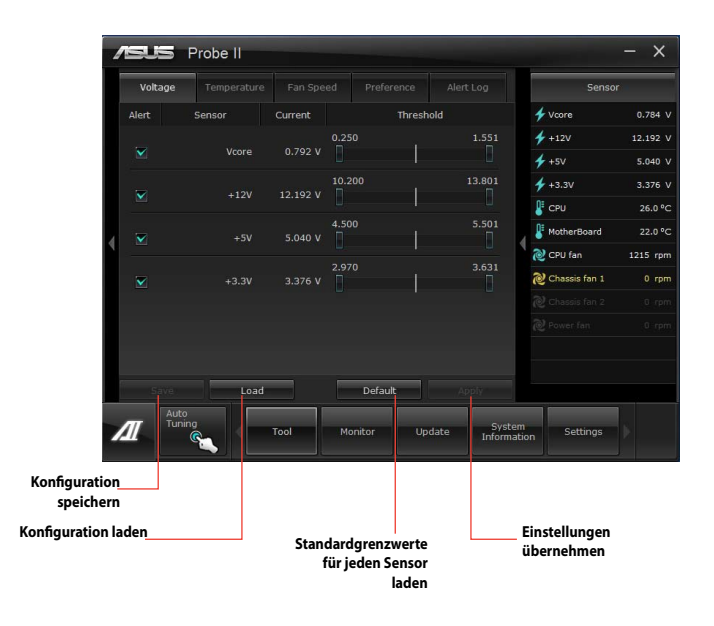

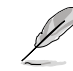

Für detaillierte Software-Konfigurationen beziehen Sie sich bitte auf die Software-Handbücher auf der Support-DVD oder auf der ASUS-Webseite <u>www.asus.com</u>.

# 4.3.8 Sensor Recorder

Sensor Recorder (Sensorschreiber) ermöglicht die Überwachung und Aufzeichnung der Änderungen bei Systemspannungen, Temperaturen und Lüftergeschwindigkeiten. Die Verlaufsfunktion ermöglicht Ihnen die Festlegung einer bestimmten Zeitspanne für die Aufzeichnung, um für bestimmte Gründe eine Überwachung dieser drei Systemstati durchzuführen.

#### **Sensor Recorder starten**

Starten Sie **Sensor Recorder** durch klicken auf **Tool > Sensor Recorder** im Al Suite Il-Hauptmenü.

## Sensor Recorder verwenden

Klicken Sie auf die Tabs **Voltage/Temperature/Fan Speed** tabs und wählen Sie die Sensoren, die überwacht werden sollen. Im Diagramm erscheinen automatisch farbige Linien, um die Änderung des Systemstatus sofort anzuzeigen.

| 1 | SUS Sens            | or Recorder          |                 |          |                      |               | - ×      |
|---|---------------------|----------------------|-----------------|----------|----------------------|---------------|----------|
|   | Voltage Tem         | perature Fan Sp      | eed History     |          |                      | Sense         | я        |
| H | Allows you to monit | or the changes in th | e system voltag | •        |                      | 🗲 Vcore       | 0.824 V  |
|   |                     |                      |                 |          |                      | 🗲 +12V        |          |
|   | Vcore •             | 🚩 +12V •             | ⊻               | +5V =    |                      | 🗲 +5V         | 5.080 V  |
|   | 💙 +3.3V •           |                      |                 |          |                      | 🗲 +3.3V       | 3.248 V  |
|   |                     |                      |                 |          |                      | 🖁 CPU         | 33.0 °C  |
|   | <sup>20</sup> ]     |                      |                 |          |                      | 8 MotherBoard | 39.0 °C  |
| 1 | 16                  |                      |                 |          | 4                    | 2 CPU fan     | 1405 rpm |
|   | 14                  |                      |                 |          |                      |               |          |
|   | 10                  |                      |                 |          |                      |               |          |
|   | 6                   |                      |                 |          |                      |               |          |
|   | 4                   |                      |                 |          |                      |               |          |
|   | 01104100 011        | 04/30 01/05/00 01    | 05130 01106100  | 01:05:30 |                      |               |          |
|   |                     |                      |                 |          |                      |               |          |
| 1 | II Auto<br>Tuning   | Tool                 | Monitor         | Update   | System<br>Informatio | n Settings    |          |

## History Record (Verlauf) verwenden

- Klicken Sie auf den Tab History Record und regeln Sie die Einstellungen links f
  ür Record Interval (Aufzeichnungsintevall) und Record Duration (Aufzeichnungsdauer) entsprechend Ihren Bed
  ürfnissen.
- 2. Klicken Sie auf **Recording**, um die Messungen und Aufnahme für jeden Sensor zu starten.
- 3. Zum Stoppen der Aufnahme klicken Sie bitte erneut auf **Recording**.
- 4. Um die aufgezeichneten werte zu überprüfen, stellen Sie **Type/ Date/ Select display items** ein, um die Verlaufsdetails anzuzeigen.

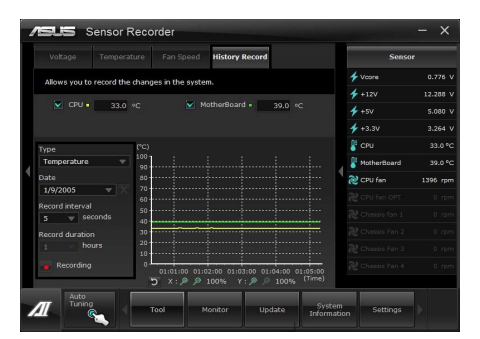

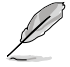

Klicken Sie auf **Monitor > Sensor** im Al Suite II-Hauptmenü. Es erscheint eine Dartellung der Systemstati auf der rechten Seite.

# 4.3.9 USB Charger+

Mit dieser Funktion können Sie mobile Geräte schnell aufladen, auch wenn der PC ausgeschaltet ist oder sich im Schlaf- bzw. Ruhemodus befindet.

#### USB Charger+ starten

Um dieses Programm zu starten, öffnen Sie Al Suite II, und klicken dann auf Tool > USB Charger+.

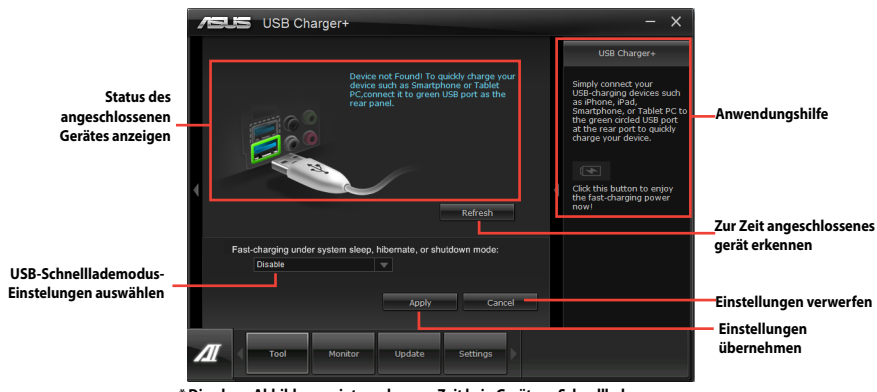

\* Die obere Abbildung zeigt an, dass zur Zeit kein Gerät zur Schnellladung an Ihren PC angeschlossen ist.

# USB-Schnelllademodus-Einstellungen

Klicken Sie auf die Drop-Down-Box und wählen Sie den entsprechenden Modus für den ausgeschaltete PC oder wenn er sich im Schlaf- oder Ruhemodus befindet aus.

- **Disable:** deaktiviert die USB-Schanllladefunktion.
- ASUS: Schnellladung Ihrer angeschlossenen ASUS-Geräte.
- Apple: Schnellladung Ihrer angeschlossenen Apple-Geräte.
- Kindle: Schnellladung Ihrer angeschlossenen Kindle-Geräte.
- Others: Schnellladung anderer angeschlossenen USB-Geräte.

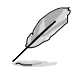

Das Programm erkennt keine angeschlossenen GEräte, wenn der Lademodus aktiviert ist.

## Ladefunktion einrichten

Wenn ein mobiles Gerät am USB-Anschluss des PCs angeschlossen wurde, erkennt USB Charger+ die Geräteart automatisch.

## Gerät laden

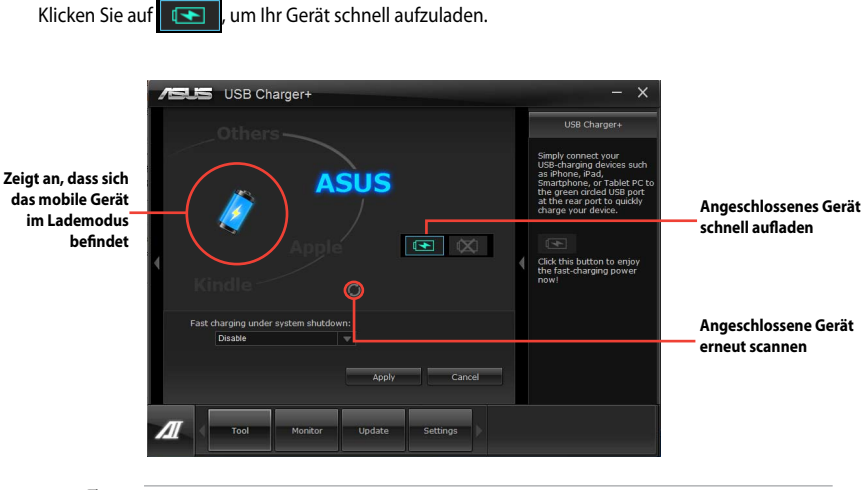

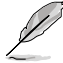

Ein Klick auf 💽 stoppt das Laden des angeschlossenen Gerätes und sucht erneut nach anderen Geräten. Klicken Sie auf 🖭, um die Schnellladung erneut zu aktivieren.

## Deaktivieren der Ladefunktion

Klicken Sie auf 🔯 , um das Laden Ihres Gerätes zu stoppen.

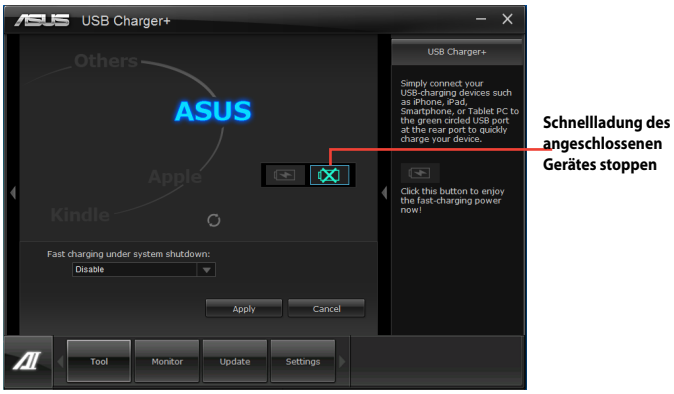

angeschlossenen Gerätes stoppen

# 4.3.10 USB 3.0 Boost

Die exklusive ASUS USB 3.0 Boost-Funktion bietet eine Geschwindigkeitssteigerung für USB 3.0-Geräte und aktuelle Unterstützung des USB Attached SCSI-Protokolls (UASP). Mit USB 3.0 Boost können Sie die Übertragungsgeschwindigkeiten Ihrer USB 3.0-Geräte sehr einfach steigern.

#### USB 3.0 Boost starten

Nachdem Sie Al Suite II von der Motherboard Support-DVD installiert haben, starten Sie USB 3.0 Boost durch klicken auf **Tool > USB 3.0 Boost** im Al Suite II-Hauptmenü.

## USB 3.0 Boost konfigurieren

- 1. Verbinden Sie ein USB 3.0-Gerät mit den USB 3.0-Anschluss.
- USB 3.0 Boost erkennt automatisch die Eigenschaften des angeschlossenen Gerätes und schaltet in den Turbo- oder UASP-Modus (falls UASP vom angeschlossenen Gerät unterstützt wird).
- 3. Sie können zwischen USB 3.0- und normalen Modus jederzeit umschalten.

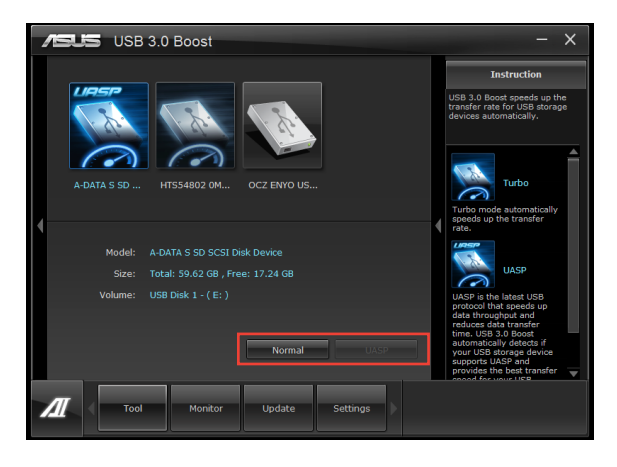

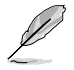

- Beziehen Sie sich auf das Software-Handbuch in der Support-DVD oder besuchen Sei die ASUS-Webseite unter www.asus.com für mehr Details über die Software-Konfiguration.
- Benutzen Sie USB 3.0-Geräte für hohe Leistung. Die Datenübertragungsgeschwindigkeit variiert je nach USB-Gerät.

# 4.3.11 Network iControl

ASUS Network iControl ist ein übersichtliches Netzwerkeinrichtungs-Control-Center und bietet Ihnen die Funktionen EZ Start, Quick Connection und EZ Profile. Damit ist es einfacher als je zuvor, Ihre Netzwerkbandbreite zu verwalten und Sie können sich für Online-Aktivitäten bequem automatisch mit einen PPPoE-Netzwerk verbinden.

Um Network iControl zu starten, klicken Sie auf Tool > Network iControl im Al Suite II-Hauptmenü.

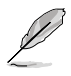

- Installieren Sie die LAN-Treiber, bevor Sie diese Funktion verwenden.
  - Network iControl wird nur unter Windows 7 unterstützt und unterstützt nur das Onboard-LAN.

## **EZ Start verwenden**

Mit EZ Start können Sie Network iControl schnell aktivieren und für Ihr derzeit laufendes Programm die höchste Bandbreitenpriorität einrichten.

#### So verwenden Sie EZ Start:

- 1. Klicken Sie auf den Tab **EZ Start**.
- 2. Klicken Sie auf **ON/OFF**, um Network iControl zu aktivieren/deaktivieren.

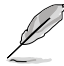

- Standardeinstellung f
  ür Network iControl ist ON (EIN).
- Wenn ausgechaltet ist Quick Connection, EZ Profile und Info deaktiviert.
- Sie können die Bandbreitenpriorität in Ihrer Desktop-Taskleiste überwachen.
- 3. Markieren Sie Set current network program as the highest priority, um User Profile zu aktivieren.
- 4. Wählen Sie ein Profil und klicken Sie dann zum Aktivieren auf **Apply**.

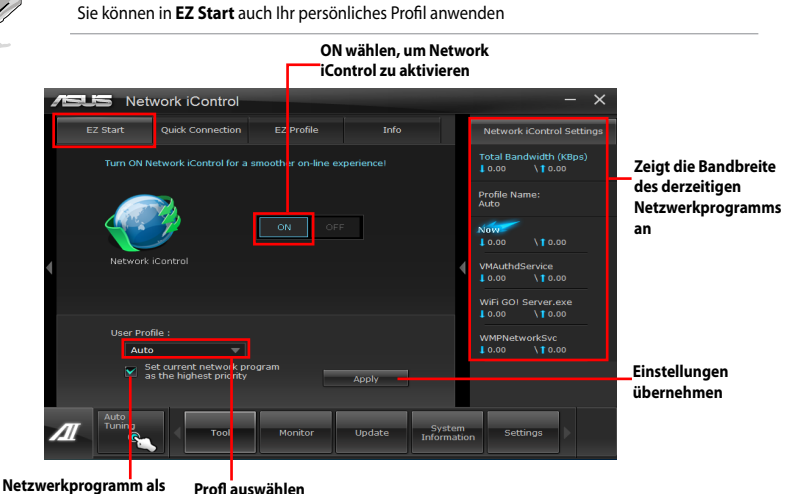

Netzwerkprogramm als Profl auswählen höchste Priorität aktivieren

# **Quick Connection verwenden**

#### PPPoE-Verbindungseinstellungen konfigurieren

Bevor Sie die Network iControl-Funktion **Quick Connection** aktivieren, müssen Sie die PPPoE-Verbindungseinstellungen konfigurieren.

#### So konfigurieren Sie die PPPoE-Einstellungen:

1. Rechtsklicken Sie in der Taskleiste auf **U** und wählen Sie **Open Network and Sharing Center**.

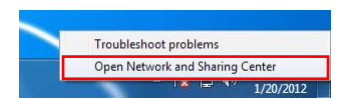

2. Rechtsklicken Sie auf die PPPoE-Verbindung und wählen Sie Eigenschaften.

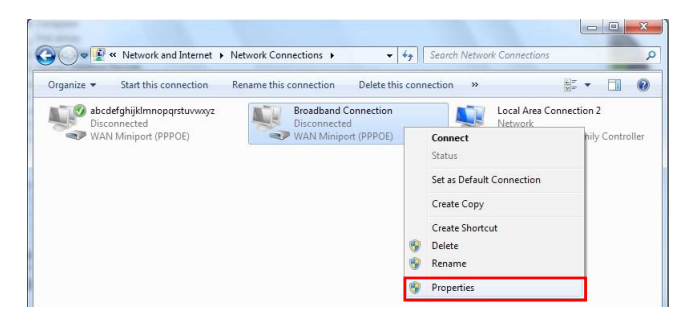

 Klicken Sie auf den Tab Optionen und wählen Sie Prompt for name and password, certificate, etc. ab. Klicken Sie auf OK, um die automatische PPPoE-Verbindungseinstellung abzuschließen.

| Southy Report                 | ang sharing        |  |  |
|-------------------------------|--------------------|--|--|
| Dialing options               |                    |  |  |
| Spray progress while connect  | certificate, etc.: |  |  |
| Include Windows logon domain  |                    |  |  |
|                               |                    |  |  |
| Rediating options             |                    |  |  |
| Padial attempts:              | 3                  |  |  |
| Tres between andel attempts   | T minute and       |  |  |
| Time between regian attempts. | 1 minute 🔹         |  |  |
| Idle time before hanging up:  | inevel +           |  |  |
| Idle threshold:               | <b>.</b>           |  |  |
| Redial if line is dropped     |                    |  |  |
|                               |                    |  |  |
| PPP Settings                  |                    |  |  |
|                               |                    |  |  |

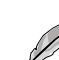

- Sie müssen die PPPoE-Verbindungseinstellungen nur einmal konfigurieren.
- Beziehen Sie die nötigen Informationen über Ihre PPPoE-Verbindung von Ihren Netzwerkanbieter.

# **Quick Connection konfigurieren**

#### So konfigurieren Sie die Auto-PPPoE-Verbindung:

- 1. Klicken Sie auf den Tab Quick Connection.
- 2. Markieren Sie die Option **Automatically connect online anytime** und wählen Sie dann den verbindungsnamen in der Liste **Connection Name** aus.
- 3. Klicken Sie auf **Apply**, um die automatische PPPoE-Netzwerkverbindung zu aktivieren.

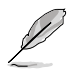

Sie können auch die Funktion **No Delay TCP** aktivieren, um die netzwerkleistung zu verbessern.

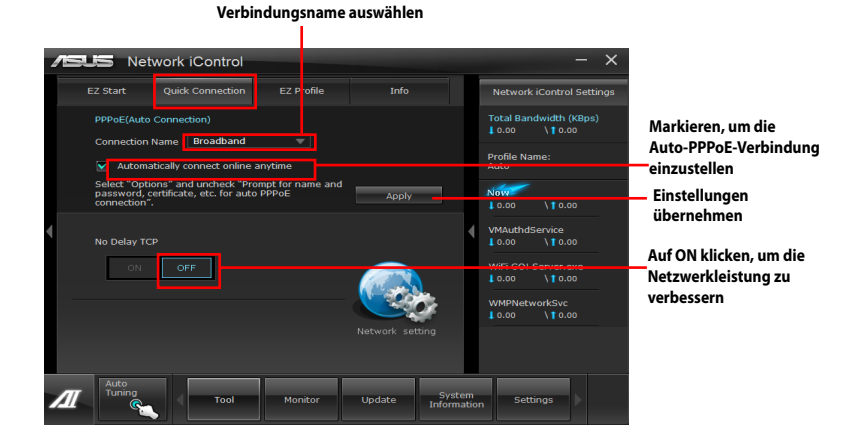

# Kapitel 4

# **EZ Profile verwenden**

#### So verwenden Sie EZ Profile:

Mit EZ Profile können Sie Ihre eigenen Netzwerkprogramm-Prioritätsprofile laden, bearbeiten und speichern.

- 1. Klicken Sie auf den Tab **EZ Profile**. Die laufenden Programme werden in der Spalte der Netzwerkprogramme angezeigt.
- 2. Wählen Sie ein netzwerkprogramm und klicken Sie dann auf \_\_\_\_\_, um Ihr Profil zu erstellen.
- 3. Klicken Sie auf 🔚, um die Änderungen zu speichern und/oder Ihr Profil umzubenennen.
- 4. Klicken Sie auf 🚻 , 💽 oder 🛄, um die Programmpriorität auf Hoch (H), Normal (N) oder Niedrig (L) einzustellen.

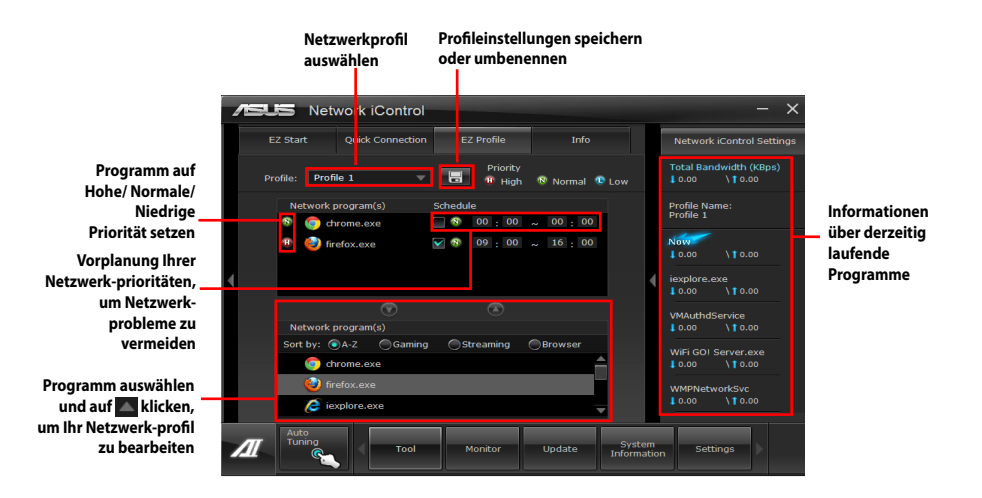

# 4.3.12 USB BIOS Flashback Wizard

Mit diesen Hilfsprogramm können Sie die auf die neuste BIOS-Version überprüfen und diese auf einen USB-Datenträger speichern. Mit den Hardware-Funktionen von ASUS USB BIOS Flashback wird das System-BIOS bequem ohne Neustart aktualisiert.

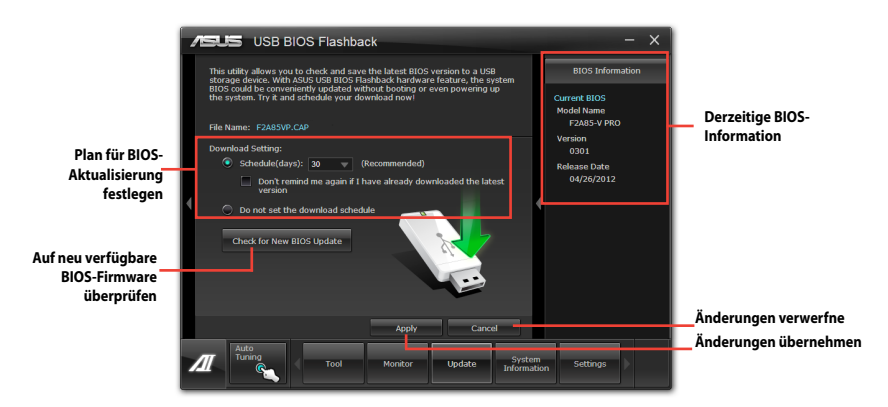

## **Neusten BIOS-Download planen**

- 1. Markieren Sie in **Download Setting** die Option **Schedule (Tage)** und wählen Sie die Anzahl der Tage für den nächste verfügbaren Download der Aktualisierung.
- Klicken Sie auf Apply, um den BIOS-Download-Plan zu speichern oder klicken Sie auf Cancel, um die Änderungen zu verwerfen.

## **Aktualisiertes BIOS herunterladen**

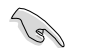

Schließen Sie den USB-Datenträger an, bevor Sie mit dem Download beginnen.

- Klicken Sie auf Check for New BIOS Update, um nach der neusten BIOS-Firmware zu suchen.
- 2. Warten Sie, is die Suche nach der neusten BIOS-Firmware abgeschlossen ist.

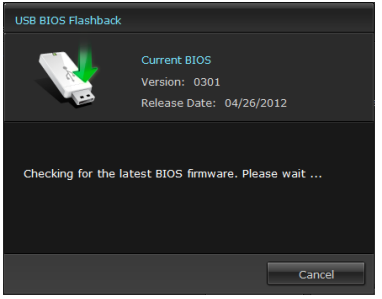

 Nachdem das Dienstprogramm eine neue BIOS-Firmware erkennt, speichern Sie die BIOS-Firmware, indem Sie im Save to (Speichern unter)-Feld anklicken, das USB-Flash-Laufwerk wählen und dann auf Download (Herunterladen) klicken.

| USB BIOS Flashback                                                                                                    |
|----------------------------------------------------------------------------------------------------|
| Current BIOS<br>Version: 0301<br>Release Date: 04/26/2012                                                                 |
| File name: F2A85VP.CAP<br>Save to: E (USB 20 Flash Disk USB D. V<br>New BIOS<br>Version: 0302<br>Release Date: 04/26/2012 |
|                                                                                                    |

Version: 0301

Download complete !

Release Date: 04/26/2012

2. Klicken Sie auf **OK**, nachdem der Download abgeschlossen ist.

Nachdem Sie die BIOS-Datei auf Ihr Flash-Laufwerk heruntergeladen haben, können Sie das BIOS des Motherboards aktualisieren. Einzelheiten finden Sie im Abschnitt **BIOS\_FLBK-Switch** unter **2.2.6 Integrierte Switches.** 

# 4.3.13 MyLogo2

Mit ASUS MyLogo können Sie das Boot-Logo anpassen. Das Boot-Logo ist das Bild, welches während des Power-On Self-Tests (POST) erscheint.

## **ASUS Update starten**

Starten Sie MyLogo durch klicken auf Update> MyLogo im Al Suite II-Hauptmenü.

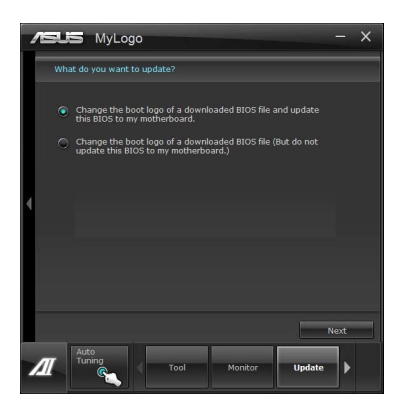

#### MyLogo verwenden

Wählen Sie den Weg, wie Sie Ihr Boot-Logo aktualisieren wollen, klicken Sie dann auf **Next** und folgen Sie den Anweisungen.

Ändern des Boot-Logos eine heruntergeladenen BIOS-Datei und aktualisieren (oder nicht aktualisieren) dieses BIOS auf das Motherboard

- 1. Klciken Sie im Feld **BIOS file** auf **Browse**, um die BIOS-Datei zu finden.
- 2. Klicken Sie im Feld **Picture File** auf **Browse the image for your boot logo** und klicken Sie dann auf **Next**.

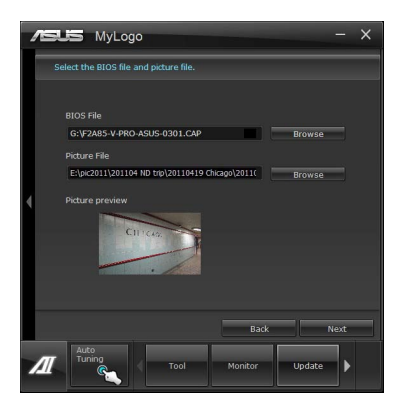

- 3. Klicken Sie auf **Auto Tune**, um die Bildgröße oder Auflösung zu konfigurieren.
- 4. Sie können auf **Booting Preview** klicken, um eine Vorschau des Boot-Logos zu sehen. Klicken Sie dann auf **Next**.
- 5. Klicken Sie auf **Flash**, um die Aktualisierung des Boot-Logos mit den neuen Bild auszuführen.
- 6. Klicken Sie auf **Yes**, um neu zu starten oder sehen Sie das neue Boot-Logo erst beim nächsten Start Ihres Computers.

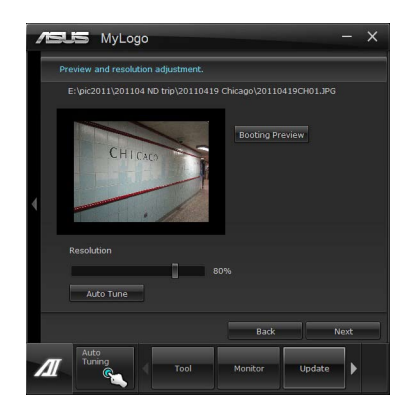

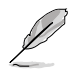

Damit MyLogo funktioniert muss im BIOS die Fullscreen Logo-Anwendung aktiviert werden.
## 4.3.14 Audio-Konfigurationen

Der Realtek<sup>\*</sup> Audio CODEC bietet 8-Kanal Audiofunktionen, um auf Ihrem PC das ultimative Audioerlebnis zu ermöglichen. Die Software bietet Buchsenerkennungsfunktion, S/PDIF Ausgangs-Unterstützung und eine Unterbrechungsfunktion. Der CODEC bietet außerdem die Realtek<sup>\*</sup>-eigene UAJ<sup>\*</sup> (Universal Audio Jack)-Technologie für alle Audioausgänge, die Fehler bei der Kabelverbindung eliminiert und Benutzern einfaches Plug-And-Play ermöglicht.

1 2 3 2

4:17 AM

Der Installationsassistent hilft Ihnen, den **Realtek**\* **Audio-Treiber** von der Support-DVD des Motherboards zu installieren.

Wenn die Realtek Audiosoftware korrekt installiert wurde, sehen Sie das Symbol des Realtek HD Audio Manager in der Taskleiste. Doppelklicken Sie auf dieses Symbol, um den **Realtek HD Audio Manager** anzuzeigen.

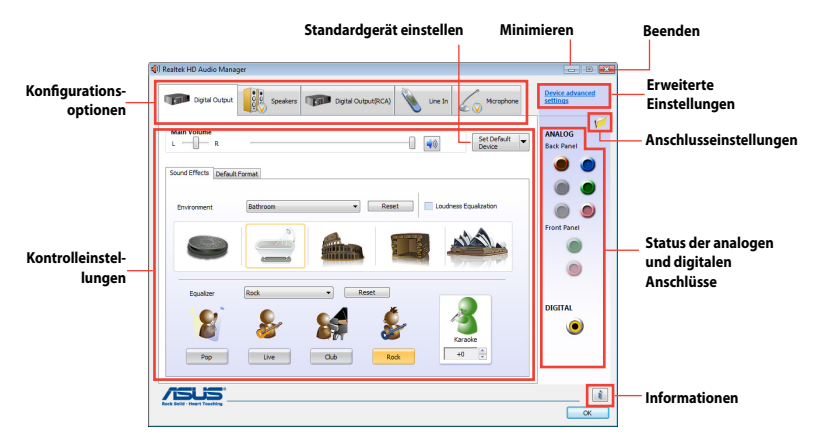

## A. Realtek HD Audio Manager for Windows<sup>®</sup> 8

### B. Realtek HD Audio Manager for Windows<sup>®</sup> 7 / Vista

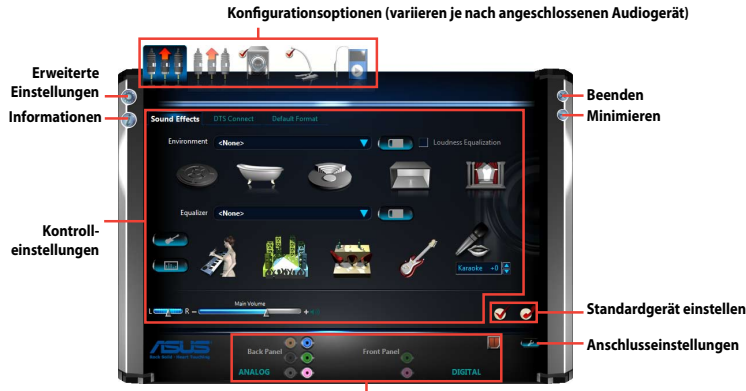

Status der analogen und digitalen Anschlüsse

Kapitel 4

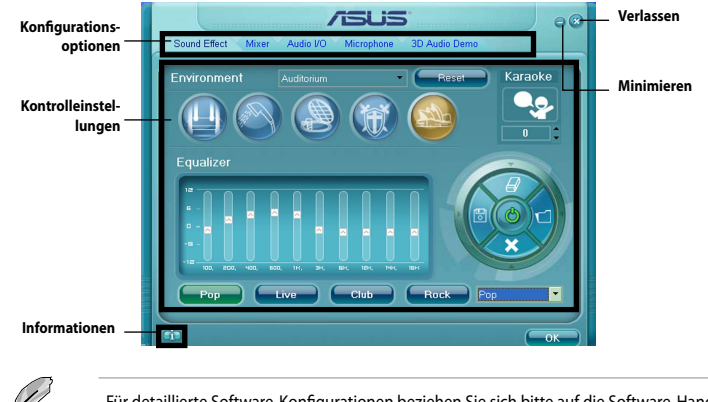

## C. Realtek HD Audio Manager for Windows<sup>\*</sup> XP

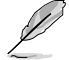

Für detaillierte Software-Konfigurationen beziehen Sie sich bitte auf die Software-Handbücher auf der Support-DVD oder auf der ASUS-Webseite www.asus.comn.

# 4.4 RAID-Unterstützung

Das Motherboard ist mit dem AMD<sup>°</sup> A85X Chipsatz ausgestattet, mit dem Sie Serial ATA-Laufwerke als RAID-Sets konfigurieren können. Das Motherboard unterstützt die folgenden RAID-Konfigurationen: RAID 0, RAID 1, RAID 5 und RAID 10.

- Vor der Verwendung von SATA-Festplatten müssen Sie das Betriebssystem Windows® XP Service Pack 3 oder Windows® Vista / 64-Bit Vista / 7 / 64-Bit 7 / 8 / 64-Bit 8 installieren.Die SATA RAID-Funktion ist nur verfügbar, wenn Sie Windows® XP SP3 oderWindows® Vista / 64-Bit Vista / 7 / 64-Bit 7 / 8 / 64-Bit 8-Betriebssysteme verwenden.
- Durch die Windows\* XP-Beschränkungen kann eine RAID-Anordnung mit einer Gesamtkapazität von über 2TB nicht als Boot-Laufwerk verwendet werden. Eine RAID-Anordnung über 2TB kann nur als Datenlaufwerk verwendet werden.
- Wenn Sie ein Windows<sup>\*</sup>-Betriebssystem au einer im RAID-Set enthaltenen Festplatte installieren wollen, müssen Sie eine RAID-Treiberdiskette erstellen und die RAID-Treiber während der Installation des Betriebssystems laden. Beziehen Sie sich auf Abschnitt 4.5 Erstellen einer RAID-Treiberdiskette für Details.

## 4.4.1 RAID-Definitionen

**RAID 0 (Data striping)** veranlasst zwei identische Festplatten dazu, Daten in parallelen, versetzten Stapeln zu lesen. Die zwei Festplatten machen dieselbe Arbeit wie eine einzige Festplatte, aber mit einer höheren Datentransferrate, nämlich doppelt so schnell wie eine einzelne Festplatte, und beschleunigen dadurch den Datenzugriff und die Speicherung. Für diese Konfiguration benötigen Sie zwei neue identische Festplatten.

**RAID 1 (Data mirroring)** kopiert ein identisches Daten-Image von einer Festplatte zu der zweiten. Wenn eine Festplatte versagt, dann leitet die Disk-Arrayverwaltungssoftware alle Anwendungen zur anderen Festplatte um, die eine vollständige Kopie der Daten der anderen Festplatte enthält. Diese RAID-Konfiguration verhindert einen Datenverlust und erhöht die Fehlertoleranz im ganzen System. Verwenden Sie zwei neue Festplatten oder verwenden Sie eine existierende Festplatte und eine neue für diese Konfiguration. Die neue Festplatte muss gleich so groß wie oder größer als die existierende Festplatte sein.

**RAID 5** schreibt sowohl Daten als auch Paritätsinformationen verzahnt auf drei oder noch mehr Festplatten. Zu den Vorteilen der RAID 5-Konfiguration zählen eine bessere Festplattenleistung, Fehlertoleranz und höhere Speicherkapazität. Die RAID 5-Konfiguration ist für eine Transaktionsverarbeitung, relationale Datenbank-Applikationen, Unternehmensressourcenplanung und sonstige Geschäftssysteme am besten geeignet. Für diese Konfiguration benötigen Sie mindestens drei identische Festplatten.

**RAID 10** kombiniert data striping und data mirroring, ohne dass Paritäten (redundante Daten) errechnet und geschrieben werden müssen. Die RAID 10\*-Konfiguration vereint alle Vorteile von RAID 0- und RAID 1-Konfigurationen. Für diese Konfiguration benötigen Sie vier neue Festplatten, oder eine bestehende und drei neue.

## 4.4.2 Serial ATA-Festplatten installieren

Das Motherboard unterstützt Serial ATA-Festplatten. Für optimale Leistung sollten Sie identische Laufwerke des selben Modells und der gleichen Kapazität installieren, wenn Sie ein Disk-Array erstellen.

So installieren Sie SATA-Festplatten für eine RAID-Konfiguration:

- 1. Bauen Sie die SATA-Festplatten in die Laufwerksschächte ein.
- 2. Schließen Sie die SATA-Signalkabel an.
- 3. Verbinden Sie das SATA-Stromkabel mit dem entsprechenden Stromanschluss jedes Laufwerkes.

## 4.4.3 Einstellen der RAID-Elemente im BIOS

Sie müssen in den BIOS-Einstellungen die RAID-Funktion aktivieren, bevor sie ein RAID-Set mit SATA-Festplatten erstellen können. So stellen Sie die RAID-Elemente im BIOS ein:

- 1. Öffnen Sie während des POST das BIOS-Setupprogramm.
- Gehen Sie zu UEFI Advanced Mode (Erweiterter Modus), wählen Sie SATA Configuration > SB SATA Configuration und drücken Sie die <Eingabetaste>.
- 3. Setzen Sie das Element SATA Port zu [RAID Mode].
- 4. Speichern Sie Ihre Einstellungen und verlassen Sie das BIOS-Setup.

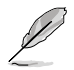

Beziehen Sie sich auf 3.5.2 SATA Configuration für Details.

## 4.4.4 AMD<sup>°</sup> Option ROM-Programm

So öffnen Sie das AMD° Option ROM-Programm:

- 1. Schalten Sie Ihr System ein.
- Drücken Sie während des POST auf die Taste <Strg> + <l>, um das Programmhauptmenü anzuzeigen.

| Option ROM Utility (c) 2009 Advanced Micro Devices, Inc. |            |
|----------------------------------------------------------|------------|
| (Main Menu ) =                                           |            |
|                                                          |            |
| View Drive Assignments[1]                                |            |
| LD View / LD Define Menu[2]                              |            |
| Delete LD Menu[ 3 ]                                      |            |
| Controller Configuration[4]                              |            |
|                                                          |            |
|                                                          |            |
|                                                          |            |
|                                                          |            |
| ( Keys Available )                                       |            |
|                                                          |            |
| Press 14 to Select Option                                | [ESC] Exit |

Im Main-Menü können Sie aus verschiedenen Optionen wählen. Folgende Hauptmenü-Optionen stehen zur Auswahl:

- · View Drive Assignments: Zeigt den Status der Festplatten an.
- LD View / LD Define Menu: Zeigt Informationen über eingerichtete RAID-Sets / Erstellt eine RAID 0, RAID 1, RAID 5 oder RAID 10-Konfiguration.
- Delete LD Menu: Löscht ein ausgewähltes RAID-Set und seine Partition.
- · Controller Configuration: Zeigt die Systemressourcenkonfiguration.

Drücken Sie <1>, <2>, <3> oder <4>, um die gewünschte Option zu wählen, drücken Sie <ESC>, um das Programm zu verlassen.

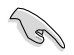

Die RAID BIOS-Setup-Anzeigen in diesem Abschnitt sind nur als Referenz gedacht und können sich von denen auf Ihrem Bildschirm unterscheiden.

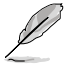

Um eine RAID-Anordnung mit über vier Festplattenlaufwerken einzurichten, sollten die SATA-Anschlüsse 5/6 zu [RAID] gesetzt sein.

#### **Erstellen einer RAID-Anordnung**

So erstellen Sie eine RAID-Anordnung.

- 1. Drücken Sie im Hauptmenü <2>, um die Funktion LD View / LD Define zu öffnen.
- 2. Drücken Sie auf <Strg> + <C> und das folgende Fenster erscheint.

| Option ROM Utility (c) 2009 Advanced Micro Devices, Inc.                                                                                                    |                                                                                                   |  |  |  |  |  |  |  |
|----------------------------------------------------------------------------------------------------|---------------------------------------------------------------------------------------------------|--|--|--|--|--|--|--|
| LD No LD Name                                                                                                    | P Define Menu  <br>RAID Mode Drv                                                                  |  |  |  |  |  |  |  |
| LD 1 Logical Drive 1                                                                                                    | RAID 0 2                                                                                          |  |  |  |  |  |  |  |
| Strip Block 64 KB<br>Gigabyte Boundary ON                                                                                                    | Fast Init ON<br>Cache Mode WriteThru                                                              |  |  |  |  |  |  |  |
| Port:ID Drive Model         Capabili           01:00         אמנאמאנא           02:00         אמנאמאנא           03:00         אמנאמאנא           04:00         אמנאמאנא | rer Altignetate)<br>ties Capacity(GB) Assignment<br>xxxxxxx Y<br>xxxxxx Y<br>xxxxxx N<br>xxxxxx N |  |  |  |  |  |  |  |
| [ ] Up [ ] Down [PaUp/PaDn] Swi<br>[Ctrl-Y] Save [ESC] Exit                                                                                                    | Try South (15)<br>itch page [Space] Change Option                                                 |  |  |  |  |  |  |  |

- Gehen Sie zum Element RAID Mode und drücken Sie die <Leertaste>, um den gewünschten RAID-Modus einzurichten.
- 4. Benutzen Sie den Ab-Pfeil, um zum Element **Assignment** zu gelangen, und stellen Sie die für den RAID-Set vorgesehenen Festplattenlaufwerke auf **Y** ein.
- 5. Drücken Sie <Strg> + <Y>, um die Einstellung zu speichern.
- 6. Das Programm zeigt die folgende Nachricht an. Drücken Sie <Strg> + <Y>, um einen LD-Namen einzugeben.

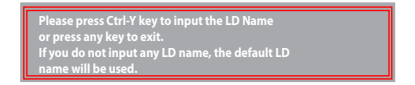

7. Geben Sie einen LD-Namen ein und drücken Sie eine beliebige Taste, um fortzufahren.

Enter the LD name here:

 Drücken Sie <Strg> + <Y>, um MBR (Master Boot Record) zu löschen, oder eine beliebige Taste, um die Einstellung abzubrechen.

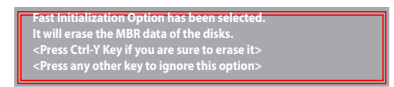

9. Drücken Sie <Strg> + <Y>, um die gewünschte Array-Kapazität einzugeben, oder drücken Sie eine beliebige Taste, um die maximale Kapazität zu nutzen.

#### Eine RAID-Anordnung löschen

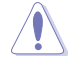

Seien Sie vorsichtig wenn Sie eine RAID-Anordnung löschen. Alle Daten auf den Festplattenlaufwerken gehen beim Löschvorgang einer RAID-Anordnung verloren.

So löschen Sie eine RAID-Anordnung:

- 1. Drücken Sie im Hauptmenü <3>, um die Funktion **Delete LD** aufzurufen.
- 2. Wählen Sie ein zu löschendes RAID-Element und drücken Sie <Entf> oder <Alt> + <D>.

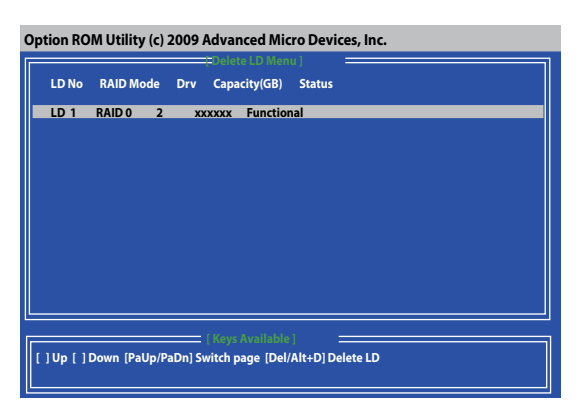

3. Das Programm blendet die folgende Nachricht ein:

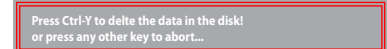

Drücken Sie <Strg> + <Y> um das RAID-Laufwerk zu löschen.

#### **RAID-Set Informationen anzeigen**

So rufen Sie RAID-Set Informationen ab:

- 1. Drücken Sie im Hauptmenü <2>, um die Funktion LD View / LD Define zu öffnen.
- 2. Wählen Sie ein RAID-Element und drücken Sie die <Eingabetaste>, um dessen Informationen anzuzeigen.

| Option ROM Utility (c) 2009                                                                                           | Advanced Micro Devices, Inc.                                                                    |  |  |  |  |  |  |  |
|----------------------------------------------------------------------------------------------------|-------------------------------------------------------------------------------------------------|--|--|--|--|--|--|--|
| LD No LD Name<br>LD 1 xxxxx<br>Strip Block 64 KB                                                                      | RAID Defination Manu  <br>RAID Mode Drv Capacity(GB)<br>RAID 0 2 157.99<br>Cache Mode WriteThru |  |  |  |  |  |  |  |
| Port:ID Drive Model         Хохрах           01:00 жихохихих         жохрах           02:00 жихохихих         жихохих | itires reliefendenti (<br>littes Capacity(GB)<br>xxxxxx<br>xxxxxx                               |  |  |  |  |  |  |  |
| Any Key To Continue                                                                                                   |                                                                                                 |  |  |  |  |  |  |  |

# 4.5 Erstellen einer RAID-Treiberdiskette

Eine Diskette mit dem RAID-Treiber ist erforderlich, wenn Sie Windows<sup>\*</sup> Betriebssysteme auf einem Laufwerk eines RAID-Sets installieren.

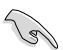

- Das Motherboard besitzt KEINEN Diskettenlaufwerksanschluss. Sie müssen ein USB-Diskettenlaufwerk benutzen, wenn Sie eine SATA RAID-Treiberdiskette erstellen wollen.
- Windows<sup>\*</sup> XP erkennt möglicherweise das USB-Diskettenlaufwerk nicht. Um diese Beschränkung zu umgehen, beziehen Sie sich auf Abschnitt 4.5.4 benutzen eines USB-Diskettenlaufwerks.

## 4.5.1 Erstellen einer RAID-Treiberdiskette ohne das Aufrufen des Betriebssystems

So erstellen Sie eine RAID/SATA-Treiberdiskette, ohne das Betriebssystem zu starten

- 1. Starten Sie den Computer.
- 2. Drücken Sie während des POST auf <Entf>, um das BIOS-Setup zu öffnen.
- 3. Legen Sie das optische Laufwerk als primäres Bootgerät fest.
- 4. Legen Sie die Support-DVD in das optische Laufwerk.
- 5. Speichern Sie die Änderungen und verlassen Sie das BIOS.
- Wenn das Menü Make Disk erscheint, drücken Sie die Taste <1>, um eine RAID-Treiberdiskette zu erstellen.
- Legen Sie eine formatierte Diskette in das Diskettenlaufwerk und drücken Sie die <Eingabetaste>.
- 8. Folgen Sie den Bildschirmanweisungen, um die Installation abzuschließen.

## 4.5.2 Erstellen einer RAID-Treiberdiskette unter Windows<sup>®</sup>

So erstellen Sie eine RAID-Treiberdiskette in Windows\*:

- 1. Starten Sie Windows<sup>\*</sup>.
- 2. Schließen Sie das USB-Diskettenlaufwerk an und legen Sie eine Diskette ein.
- 3. Legen Sie die Motherboard Support-DVD in das optische Laufwerk.
- 4. Gehen Sie zum Menü **Make Disk** und klicken Sie auf **Intel AHCI/RAID Driver Disk**, um eine RAID-Treiberdiskette zu erstellen.
- 5. Wählen Sie das USB-Diskettenlaufwerk als Ziellaufwerk aus.
- 6. Folgen Sie den Bildschirmanweisungen, um die Installation abzuschließen.

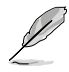

Aktivieren Sie den Schreibschutz der Diskette, um eine Computervirusinfektion zu vermeiden.

### 4.5.3 Installieren des RAID-Treibers während der Windows<sup>®</sup> OS-Installation

#### So installieren Sie die RAID-Treiber für Windows° XP

- 1. Während der Betriebssysteminstallation fordert das System Sie auf, die Taste <F6> zu drücken, um SCSI- oder RAID-Treiber von anderen Anbietern zu installieren.
- Drücken Sie <F6> und legen Sie danach die Diskette mit dem RAID-Treiber in das Diskettenlaufwerk ein.
- 3. Wenn Sie dazu aufgefordert werden, einen SCSI-Adapter zur Installation auszuwählen, wählen Sie den dem Betriebssystem entsprechenden Treiber.
- 4. Folgen Sie den Bildschirmanweisungen, um die Installation abzuschließen.

#### So installieren Sie die RAID-Treiber für Windows<sup>®</sup> Vista oder neuer.

- 1. Während der Betriebssysteminstallation, klicken Sie auf **Load Driver (Treiber laden)**, um den Datenträger mit dem RAID-Treiber für die Installation zu wählen.
- Stecken Sie den USB-Speicher mit dem RAID-Treiber in einen USB-Anschluss oder die Support-DVD in das optische Laufwerk und drücken Sie auf Browse (Durchsuchen).
- Klicken Sie auf den Namen des angeschlossenen Gerätes, gehen Sie zu Drivers (Treiber) > RAID und wählen sie den dem Betriebssystem entsprechenden Treiber. Klicken Sie auf OK.
- 4. Folgen Sie den Bildschirmanweisungen, um die Installation abzuschließen.

Bevor Sie den RAID-Treiber vom USB-Flashlaufwerk laden, sollten Sie den RAID-Treiber mithilfe eines anderen Computers von der Support-DVD auf den USB-Flashlaufwerk kopieren.

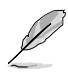

## 4.5.4 Benutzen eines USB-Diskettenlaufwerks

Durch die Beschränkungen des Betriebssystems erkennt Windows<sup>\*</sup> XP das USB-Diskettenlaufwerk möglicherweise nicht, wenn Sie den RAID-Treiber während der Installation des Betriebssystems von einer Diskette installieren wollen.

Um dieses Problem zu lösen, fügen Sie der Diskette mit enthaltenen RAID-Treiber die Diskettenlaufwerks-Vendor-ID (VID) und Produkt-ID (PID) hinzu. Siehe folgende Schritte:

- 1. Benutzen Sie einen anderen Computers, um das USB-Diskettenlaufwerk anzuschließen und stecken Sie die Diskette mit den RAID-Treibern in das Laufwerk
- Rechtsklicken Sie auf den Windows<sup>\*</sup>-Bildschirm auf Arbeitsplatz oder auf Start. Wählen Sie dann im Popup-Menü Verwalten.

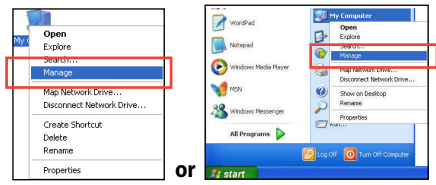

 Wählen Sie Gerätemanager. Rechtsklicken Sie in Universal Serial Bus controllers auf xxxxx USB Floppy und wählen Sie dann im Popup-Fenster Eigenschaften.

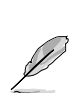

Der Name des Diskettenlaufwerks ist vom Anbieter abhängig.

 Klicken Sie auf die Auswahl Details. Es wird die Vendor-ID und die Produkt-ID angezeigt.

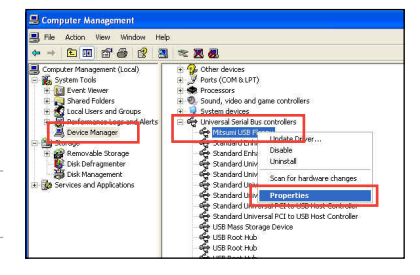

| Mitsumi USB Floppy Properties | ? 🛛 |
|-------------------------------|-----|
| General Driver Details        |     |
| Mitsumi USB Floppy            |     |
| Device Instance Id            | ~   |
|                               |     |

- 5. Durchsuchen Sie den Inhalt der RAID-Treiberdiskette, um die Datei txtsetup.oem zu finden
- Doppelklicken Sie auf diese Datei. Es erscheint ein Fenster, in dem Sie ein Programm zum Öffnen der OEM-Datei auswählen können.

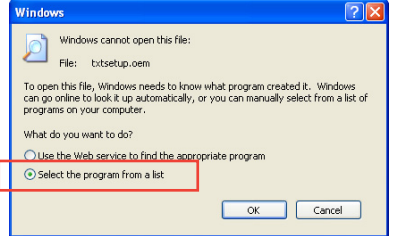

7. Wählen Sie Notepad (Editor), um die Datei zu öffnen.

| Open With 🔹 🔀                                                                                                    |
|----------------------------------------------------------------------------------------------------|
| Choose the program you want to use to open this file:<br>File: txtsetup.cem                                                    |
| Programs                                                                                                    |
|                                                                                                    |
| Type a description that you want to use for this kind of file:                                                                 |
| Always use the selected program to open this kind of file<br>Browse                                                            |
| If the program you want is not in the list or on your computer, you can <u>look</u><br>for the appropriate program on the Web. |
| OK Cancel                                                                                                    |

- Suchen Sie in der Datei txtsetup.oem nach den Abschnitten [Hardwarelds.SCSI.Napa\_i386\_ahci8086] und [Hardwarelds.SCSI.Napa\_amd64\_ahci].
- Geben Sie unter diesen beiden Abschnitten folgende Zeile ein: id = "USB\VID\_xxxx&PID\_xxxx", "usbstor"

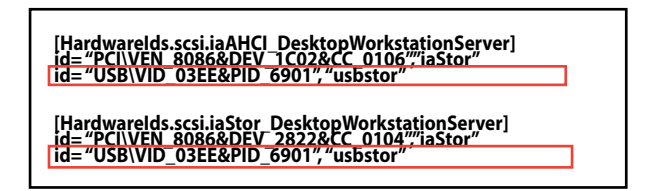

Fügen Sie diese Zeile unter beiden Abschnitten ein.

Die VID und PID sind vom jeweiligen Anbieter anhängig.

10. Speichern und schließen Sie die Datei.

# 5.1 AMD<sup>®</sup> CrossFireX<sup>™</sup>-Technologie

Das Motherboard unterstützt die AMD<sup>°</sup> CrossFireX<sup>™</sup>-Technologie, mit der Sie mehrere GPU (Graphics processing unit) Grafikkarten installieren können. Folgen Sie den Installationsanweisungen in diesem Abschnitt.

## 5.1.1 Anforderungen

- Bereiten Sie im Dual CrossFireX-Modus zwei identische CrossFireX-f\u00e4hige Grafikkarten oder eine CrossFireX-f\u00e4hige Dual-GPU-Grafikkarte mit AMD\*-Zertifikat vor.
- Vergewissern Sie sich, dass Ihr Grafikkartentreiber die AMD CrossFireX-Technologie unterstützt. Laden Sie den neusten Treiber von der AMD-Webseite unter <u>www.amd.com</u> herunter.
- Vergewissern Sie sich, dass Ihr Netzteil (PSU) die Mindestleistungsanforderungen f
  ür Ihr System erf
  üllt. Sehen Sie Kapitel 2 f
  ür Details.

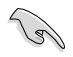

- Es wird empfohlen, für eine optimale Umgebungstemperatur zusätzliche Gehäuselüfter zu installieren.
- Besuchen Sie die AMD-Spielewebseite unter <u>http://game.amd.com</u> f
  ür die Liste der neusten zertifizierten Grafikkarten und unterst
  ützten 3D-Anwendungen.

## 5.1.2 Bevor Sie beginnen

Damit AMD CrossFireX richtig funktioniert, müssen Sie alle existierenden Grafikkartentreiber deinstallieren, bevor Sie die AMD CrossFireX-Grafikkarten in Ihren System installieren. So deinstallieren Sie die existierenden Grafikkartentreiber:

- 1. Schließen Sie alle laufenden Anwendungen.
- In Windows XP gehen Sie zu Systemsteuerung > Programme Hinzufügen/Entfernen. In Windows 8 / Windows 7 / Vista gehen Sie zu Systemsteuerung > Programme und Funktionen.
- 3. Wählen Sie die existierenden Grafikkartentreiber aus.
- 4. Wählen Sie in Windows XP Hinzufügen/Entfernen und in Windows 8 / Windows 7 / Vista Deinstallieren.
- 5. Schalten Sie Ihren Computer aus.

#### 5.1.3 Installieren von zwei CrossFireX™-Grafikkarten

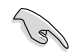

Die folgenden Abbildungen sind nur für Ihre Referenz. Das Grafikkarten- und das Motherboard-Aussehen kann sich je nach Modell voneinander unterscheiden, die Installationsschritte sind aber die gleichen.

- 1. Bereiten Sie zwei CrossFireX-fähige Grafikkarten vor.
- 2. Stecken Sie die beiden Grafikkarten in die PCIEX16-Steckplätze. Wenn Ihr Motherboard mehr als zwei PCIEX16-Steckplätze hat, beziehen Sie sich auf das Handbuch, welche der Steckplätze für die Installation mehrerer Grafikkarten empfohlen werden.
- 3. Vergewissern Sie sich, dass die Karten ordnungsgemäß im Steckplatz stecken.
- Richten Sie den CrossFireX-Bridge-4. Verbinder mit den goldenen Anschlüssen aus und stecken Sie ihn darauf. Vergewissern Sie sich, dass der Verbinder richtig sitzt.

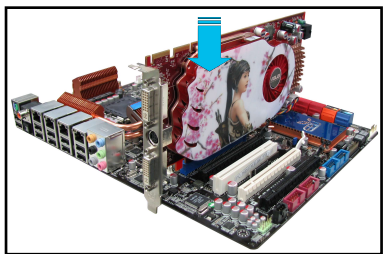

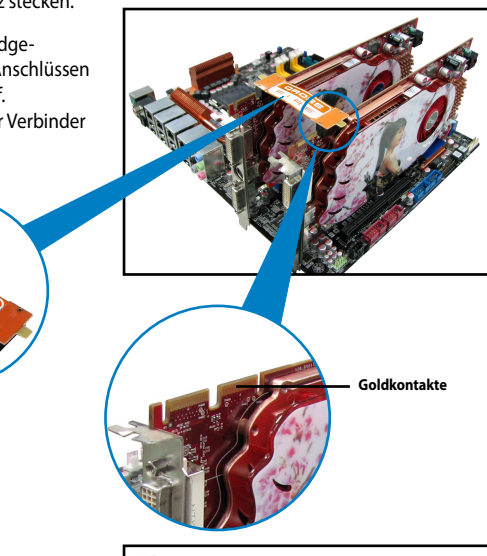

5. Schließen Sie zwei zusätzliche Stromversorgungskabel vom Netzteil an jede der beiden Grafikkarten an.

**CrossFireX Brücke** (mit Grafikkarten mitgeliefert)

Schließen Sie VGA- oder DVI-Kabel an die 6. Grafikkarte an.

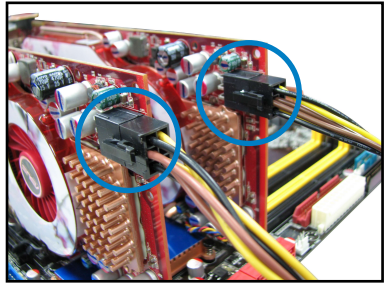

## 5.1.4 Installieren der Gerätetreiber

Beziehen Sie sich auf die dem Grafikkartenpaket beigefügten Anweisungen, um die Gerätetreiber zu installieren.

Vergewissern Sie sich, dass der PCI Express-Grafikkartentreiber die AMD<sup>°</sup> CrossFireX<sup>™</sup>-Technologie unterstützt. Laden Sie die neusten Treiber von der AMD-Webseite unter <u>www.amd.com</u> herunter.

## 5.1.5 Aktivieren der AMD° CrossFireX<sup>™</sup>-Technologie

Nach der Installation Ihrer Grafikkarten und der Gerätetreiber aktivieren Sie die CrossFireX™-Funktion über das AMD Catalyst™ Control Center in Windows.

#### **AMD VISION Engine Control Center starten**

So starten Sie das AMD VISION Engine Control Center:

1. Rechtsklicken Sie auf dem Windows<sup>\*</sup>-Bildschirm und wählen Sie **VISION Engine Control Center**.

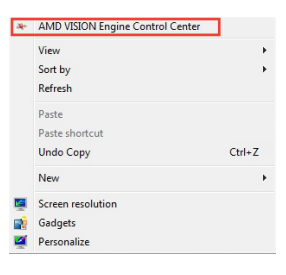

## Dual CrossFireX-Technologie aktivieren

- 1. Im AMD VISION Engine Control Center window klicken Sie auf **Performance > AMD** CrossFireX<sup>™</sup>.
- 2. Wählen Sie Enable CrossFireX<sup>™</sup>.
- 3. Wählen Sie eine GPU-Kombination von der Drop-down-Liste.
- 4. Klicken Sie **Apply**, um die Einstellungen der GPU zu speichern und zu aktivieren.

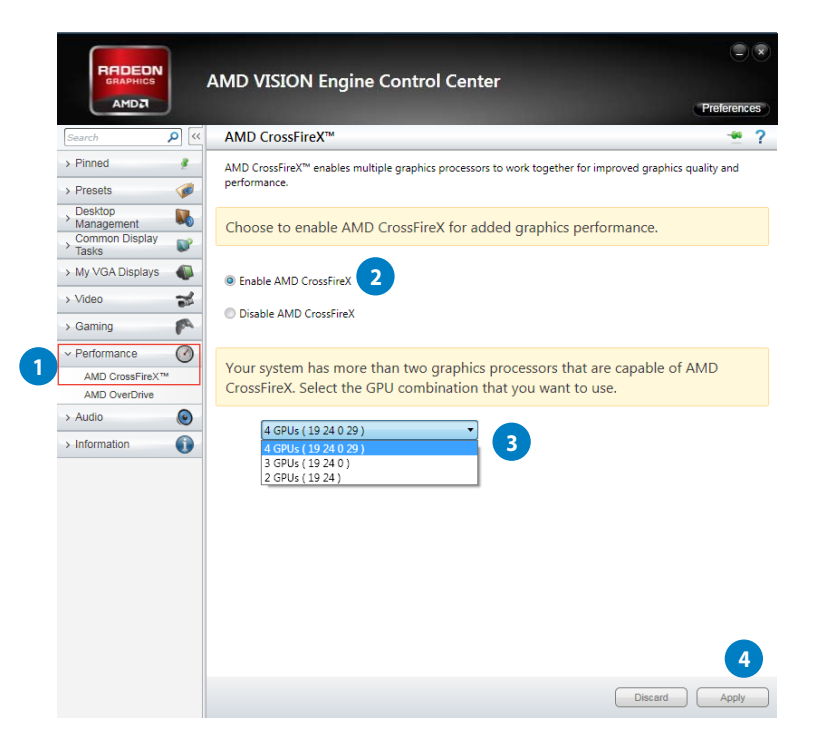

## 5.2 AMD<sup>®</sup> Dual Graphics-Technologie

Das Motherboard unterstützt die AMD° Dual Graphics-Technologie, dank der Sie mehrere CrossFireX-Grafikkarten (GPUs) installieren können.

## 5.2.1 Systemanforderungen

Stellen Sie vor Nutzung von AMD Dual Graphics sicher, dass Ihr System folgende Basisanforderungen erfüllt:

- Betriebssystem: Windows<sup>®</sup> 7 oder aktueller
- Speicherkapazität: Mindestens 2 GB
- APU: A-Serie
- Eine Grafikkarte mit Dual Graphics-Unterstützung

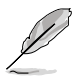

Die aktuellste Liste unterstützter Grafikkarten finden Sie auf der AMD-Webseite.

## 5.2.2 Bevor Sie fortfahren

Konfigurieren Sie die BIOS-Einstellungen der Grafikkarte so, dass sie AMD Dual Graphics unterstützt.

#### So stellen Sie die interne Grafikkarte ein:

- 1. Drücken Sie während des Power-On-Self-Test (POST) zum Aufrufen des BIOS-Setup < Entf>.
- Wählen Sie Advanced (Erweitert) > NB configuration (NB-Konfiguration) > IGFX Multi-Monitor (IGFX-Multi-Monitor), stellen Sie IGFX Multi-Monitor (IGFX-Multi-Monitor) auf [Enabled (Aktiviert)] ein.
- Drücken Sie zum Speichern der Änderungen und Verlassen der BIOS-Einstellungen <F10>. Wählen Sie zum Bestätigen OK.

## 5.2.3 AMD-Grafiktreiber installieren

#### So installieren Sie den Treiber, der die Dual Graphics-Technologie unterstützt:

 Legen Sie die mit Ihrem Motherboard gelieferte Support-DVD in das optische Laufwerk ein. Die DVD zeigt automatisch das Specials(Extras)-Menü an, wenn die automatische Programmausführung an Ihrem Computer aktiviert ist.

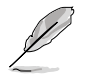

Falls die automatische Programmausführung an Ihrem Computer nicht aktiviert ist, durchsuchen Sie die Support-DVD nach der Datei ASSETUP.EXE im BIN-Ordner. Doppelklicken Sie zum Ausführen der DVD auf ASSETUP.EXE.

- Klicken Sie im Drivers(Treiber)-Menü zum Installieren auf AMD Graphics Driver (AMD-Grafiktreiber). Befolgen Sie die Bildschirmanweisungen zum Abschließen der Installation.
- 3. Starten Sie Ihren Computer nach Abschluss der Installation neu.
- 4. Wenn das System neu startet, warten Sie einige Minuten, bis der Treiber automatisch lädt.

## 5.2.4 AMD<sup>°</sup> VISION Engine Control Center verwenden

Installieren Sie eine Grafikkarte an Ihrem Motherboard. Beachten Sie die mit Ihrer Grafikkarte gelieferte Bedienungsanleitung. Die zusätzliche Grafikkarte ist standardmäßig auf den Hauptmonitor eingestellt

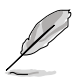

Falls Sie sowohl zusätzliche als auch integrierte Grafikkarte gleichzeitig nutzen und die integrierte Grafikkarte auf den Hauptmonitor einstellen möchten, befolgen Sie bitte die nachstehenden Anweisungen.

- 1. Rechtsklicken Sie auf den Windows<sup>\*</sup> Desktop und wählen AMD VISION Engine Control Center.
- Klicken Sie im AMD VISION Engine Control Center-Fenster auf Performance (Leistung)
   AMD Radeon™ Dual Graphics, wählen Sie dann Disable AMD Radeon Dual Graphics (AMD Radeon Dual Graphics deaktivieren). Klicken Sie auf Apply (Übernehmen).
- Wählen Sie im nächsten Bildschirm den Desktop, den Sie konfigurieren möchten, aus der Auswahlliste. Klicken Sie auf Apply (Übernehmen).

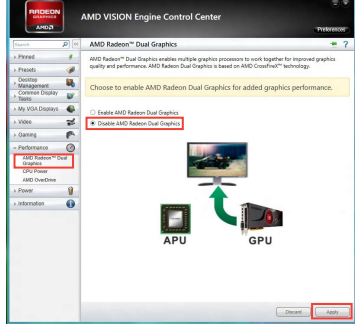

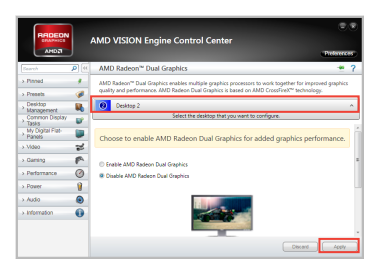

4. Klicken Sie auf Performance (Leistung) > AMD Radeon™ Dual Graphics, then select Enable AMD Radeon Dual Graphics (AMD Radeon Dual Graphics deaktivieren). Klicken Sie auf Apply (Übernehmen). Die integrierte Grafikkarte wird auf den Hauptmonitor eingestellt.

# 5.3 LucidLogix<sup>®</sup> Virtu MVP

Mit LucidLogix Virtu MVP kann Ihr Computer unter Niedrigenergiebedingungen VGA-Ausgaben, und die Grafikkartenleistung verbessern, schneller reagieren und Mediendateien flüssiger bearbeiten. Die GPU-Virtualisierung weist den besten verfügbaren Grafikquellen Aufgaben zu, während Ihnen das neu entwickelte Virtual Vsync eine flüssigere Spielumgebung schafft.

• LucidLogix<sup>®</sup> Virtu<sup>™</sup> unterstützt Windows<sup>®</sup> 7-Betriebssysteme.

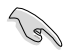

- LucidLogix<sup>®</sup> Virtu<sup>™</sup> wird nur von der Intel<sup>®</sup> Core<sup>™</sup>-Prozessorfamilie der zweiten Generation unterstützt.
- Die Option f
  ür iGPU Multi-Monitor-Unterst
  ützung muss im BIOS aktiviert, beide Intel<sup>\*</sup>-Grafikbeschleuniger und die Grafikkartentreiber installiert werden, bevor Sie LucidLogix Virtu MVP von der ASUS-Support-DVD installieren. beziehen Sie sich auf Abschnitt 3.5.4 Systemkonfiguration f
  ür Details.
- Hyperformance<sup>\*</sup> und Virtual Sync sind aktiviert, wenn mehr als eine eigenständige GPU gleichzeitig verwendet wird.
- Unterstützt Grafikkarten der NVIDIA<sup>®</sup> GF4xx/5xx-Serie und AMD<sup>®</sup> HD5xxx/6xxx-Serie.
- Wir empfehlen Ihnen LucidLogix Virtu MVP NICHT im RAID-Modus zu verwenden.

## 5.3.1 LucidLogix Virtu MVP installieren

So installieren Sie LucidLogix<sup>°</sup> Virtu<sup>™</sup>:

- 1. Legen Sie die Support-DVD in das optische Laufwerk. Es erscheint der **ASUS-Support-**Assistent, wenn in Ihren Computer die Autorun-Funktion aktiviert ist.
- 2. Klicken Sie auf den Tab Utilites und dann auf LucidLogix Virtu MVP Software.
- 3. Folgen Sie den Bildschirmanweisungen, um die Installation abzuschließen.

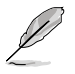

Nachdem Sie LucidLogix Virtu MVP erfolgreich installiert haben, erscheint das LucidLogix-Virtu-MVP-Symbol in der Taskleiste.

## 5.3.2 Anzeige einrichten

Die LucidLogix-Virtu-MVP-Lösung verfügt über zwei individuelle Modi die Ihnen von dem eingebauten Videoausgang (i-Mode) oder einer eigenständigen Grafikkarte (d-Mode) bessere Grafikleistung zur Verfügung stellen.

#### i-Mode

Um LucidLogix Virtu MVP im i-Mode laufen zu lassen, muss das Anzeigegerät mit dem Videoausgang des Motherboards verbunden sein.

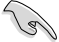

Setzen Sie die primäre Anzeige im BIOS auf iGPU, um die i-Mode-Unterstützung zu aktivieren.

#### d-Mode

Um LucidLogix Virtu MVP im d-Mode laufen zu lassen, muss das Anzeigegerät mit der Grafikkarte verbunden sein.

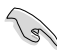

Setzen Sie die primäre Anzeige im BIOS auf PCIE oder PCIE/PCI, um die d-Mode-Unterstützung zu aktivieren.

Der d-Mode wird für erhöhte 3D-Spieleleistung empfohlen.

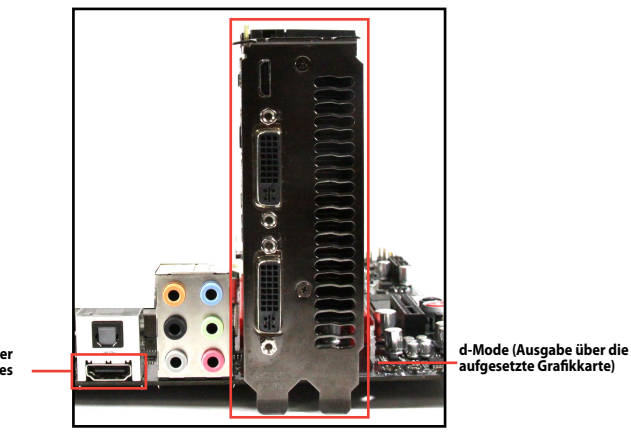

i-Mode (Ausgabe über den VGA-Ausgang des Motherboards)

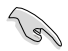

Die E7A-Anschlüsse des Motherboards und der aufgesetzten Grafikkarte sind nur zur Veranschaulichung und können sich von denen an Ihrem System befindlichen unterscheiden.

#### LucidLogix Virtu MVP konfigurieren 5.3.3

Starten Sie das Virtu MVP Control Panel, um die Hauptfunktionen zu konfigurieren, Leistungseinstellungen vorzunehmen und Anwendungen für die grafische Virtualisierung auszuwählen.

Rechtsklicken Sie auf das LucidLogix-Virtu-MVP-Symbol in der Taskleiste und wählen Sie dann Open Virtu MVP Control Panel, um das Panel zu öffnen.

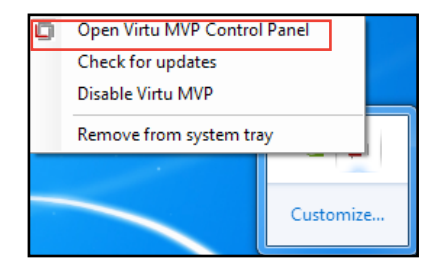

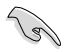

LucidLogix Virtu MVP ist automatisch aktiv, wenn Ihr System eingeschaltet wird. Wählen Sie Remove from system tray, wenn Sie das LucidLogix-Virtu-MVP-Symbol aus der Taskleiste entfernen wollen.

#### Main

Hier können Sie die GPU-Virtualisierung ein- oder ausschalten. Außerdem können Sie hier das In-Game-Symbol ein- oder ausblenden.

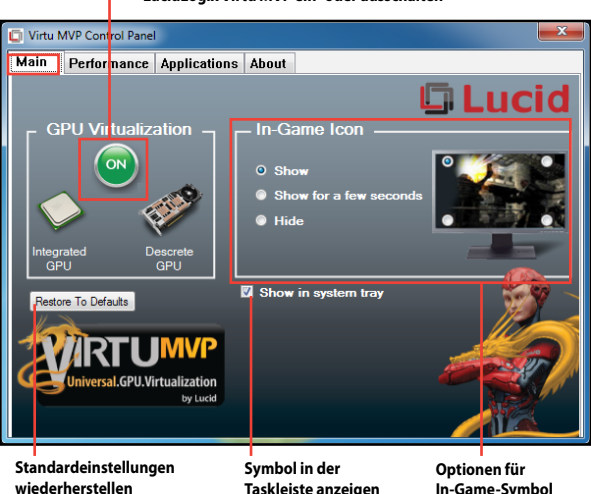

#### LucidLogix Virtu MVP ein- oder ausschalten

Taskleiste anzeigen

Optionen für In-Game-Symbol anzeigen

#### Performance

Hier können Sie die Funktionen Hyperformance<sup>®</sup> oder Virtual Vsync ein- oder ausschalten.

Virtual Vsync ein- oder ausschalten

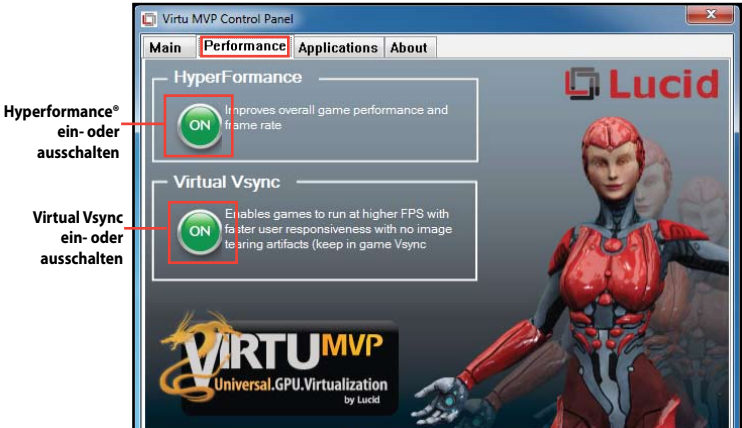

#### Applications

Hier können Siedie Anwendungen für die grafische Virtualisierung auswählen.

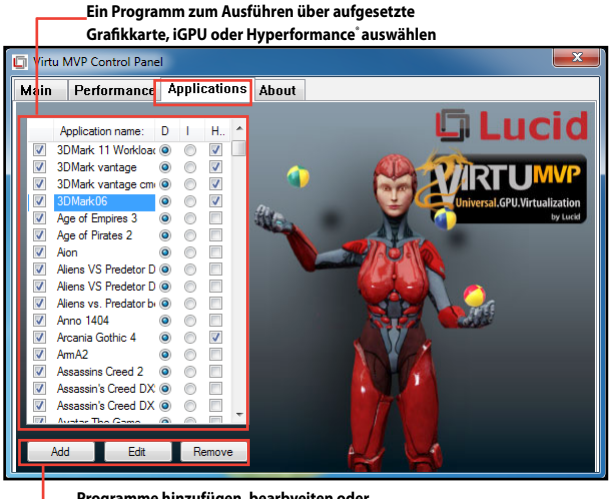

Programme hinzufügen, bearbveiten oder entfernen

Beschreibung der drei Spalten:

- **D:** Hier können Sie die Anwendungen auswählen, die über die aufgesetzte Grafikkarte laufen sollen. Wählen Sie **D**, um die 3D-Grafikleistung für diese Anwendung zu aktivieren.
- I: Hier können Sie die Anwendungen auswählen, die über iGPU laufen sollen. Wählen Sie I für Anwendungen mit Medien-lastiger Leistung.
- H: Hier können Sie die Anwendungen auswählen, die über Hyperformance'laufen sollen.
   Wählen Sie H, um die Grafikleistung für diese Anwendung zu verbessern.

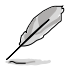

Die tatsächliche Grafikleistung ist von der verwendeten Anwendung und der installierten grafikkarte abhängig.

# Anhang

## Hinweise

## **Federal Communications Commission Statement**

This device complies with Part 15 of the FCC Rules. Operation is subject to the following two conditions:

- This device may not cause harmful interference.
- This device must accept any interference received including interference that may cause undesired operation.

This equipment has been tested and found to comply with the limits for a Class B digital device, pursuant to Part 15 of the FCC Rules. These limits are designed to provide reasonable protection against harmful interference in a residential installation. This equipment generates, uses and can radiate radio frequency energy and, if not installed and used in accordance with manufacturer's instructions, may cause harmful interference to radio communications. However, there is no guarantee that interference will not occur in a particular installation. If this equipment does cause harmful interference to radio or television reception, which can be determined by turning the equipment off and on, the user is encouraged to try to correct the interference by one or more of the following measures:

- Reorient or relocate the receiving antenna.
- Increase the separation between the equipment and receiver.
- Connect the equipment to an outlet on a circuit different from that to which the receiver is connected.
- Consult the dealer or an experienced radio/TV technician for help.

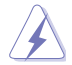

The use of shielded cables for connection of the monitor to the graphics card is required to assure compliance with FCC regulations. Changes or modifications to this unit not expressly approved by the party responsible for compliance could void the user's authority to operate this equipment.

## **IC: Canadian Compliance Statement**

Complies with the Canadian ICES-003 Class B specifications. This device complies with RSS 210 of Industry Canada. This Class B device meets all the requirements of the Canadian interference-causing equipment regulations.

This device complies with Industry Canada license exempt RSS standard(s). Operation is subject to the following two conditions: (1) this device may not cause interference, and (2) this device must accept any interference, including interference that may cause undesired operation of the device.

Cut appareil numérique de la Classe B est conforme à la norme NMB-003 du Canada. Cet appareil numérique de la Classe B respecte toutes les exigences du Règlement sur le matériel brouilleur du Canada.

Cet appareil est conforme aux normes CNR exemptes de licence d'Industrie Canada. Le fonctionnement est soumis aux deux conditions suivantes :

- (1) cet appareil ne doit pas provoquer d'interférences et
- (2) cet appareil doit accepter toute interférence, y compris celles susceptibles de provoquer un fonctionnement non souhaité de l'appareil.

## **Canadian Department of Communications Statement**

This digital apparatus does not exceed the Class B limits for radio noise emissions from digital apparatus set out in the Radio Interference Regulations of the Canadian Department of Communications.

This class B digital apparatus complies with Canadian ICES-003.

### VCCI: Japan Compliance Statement

### **VCCI Class B Statement**

```
情報処理装置等電波障害自主規制について
この装置は、情報処理装置等電波障害自主規制協議会(VCCI)の基準に基づくクラスB情報技術装置
です。この装置は家庭環境で使用されることを目的としていますが、この装置がラジオやテレビジ
ョン受信機に虹接して使用されると、受信障害を引き起こすことがあります。
```

取扱説明書に従って正しい取り扱いをして下さい。

#### **KC: Korea Warning Statement**

B급 기기 (가정용 방송통신기자재) 이 기기는 가정용(B급) 전자과적합기기로서 주로 가정에서 사용하는 것을 목적으로 하며,모든 지역에서 사용할 수 있습니다.

\*당해 무선설비는 전과혼신 가능성이 있으므로 인명안전과 관련된 서비스는 할 수 없습니다.

### REACH

Complying with the REACH (Registration, Evaluation, Authorisation, and Restriction of Chemicals) regulatory framework, we published the chemical substances in our products at ASUS REACH website at <u>http://csr.asus.com/english/REACH.htm</u>.

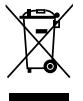

**DO NOT** throw the motherboard in municipal waste. This product has been designed to enable proper reuse of parts and recycling. This symbol of the crossed out wheeled bin indicates that the product (electrical and electronic equipment) should not be placed in municipal waste. Check local regulations for disposal of electronic products.

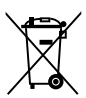

**DO NOT** throw the mercury-containing button cell battery in municipal waste. This symbol of the crossed out wheeled bin indicates that the battery should not be placed in municipal waste.

## **ASUS Recycling/Takeback Services**

ASUS recycling and takeback programs come from our commitment to the highest standards for protecting our environment. We believe in providing solutions for you to be able to responsibly recycle our products, batteries, other components as well as the packaging materials. Please go to <u>http://csr.asus.com/english/Takeback.htm</u> for the detailed recycling information in different regions.

## **ASUS contact information**

## ASUSTeK COMPUTER INC.

Address Telephone Fax E-mail Web site 15 Li-Te Road, Peitou, Taipei, Taiwan 11259 +886-2-2894-3447 +886-2-2890-7798 info@asus.com.tw www.asus.com.tw

## **Technical Support**

| Telephone      | +86-21-38429911  |
|----------------|------------------|
| Online support | support.asus.com |

## **ASUS COMPUTER INTERNATIONAL (America)**

| Address   |
|-----------|
| Telephone |
| Fax       |
| Web site  |

800 Corporate Way, Fremont, CA 94539, USA +1-812-282-3777 +1-510-608-4555 usa.asus.com

## **Technical Support**

| Telephone      | +1-812-282-2787  |
|----------------|------------------|
| Support fax    | +1-812-284-0883  |
| Online support | support.asus.com |

## **ASUS COMPUTER GmbH (Germany and Austria)**

| Address        | Harkort Str. 21-23, D-40880 Ratingen, Germany |
|----------------|-----------------------------------------------|
| Fax            | +49-2102-959931                               |
| Web site       | asus.com/de                                   |
| Online contact | eu-rma.asus.com/sales                         |
|                |                                               |

### **Technical Support**

| Component Telephone                        | +49-2102-578955* |
|--------------------------------------------|------------------|
| System/Notebook/Eee/LCD Telephone(Germany) | +49-2102-578957* |
| System/Notebook/Eee/LCD Telephone(Austria) | +43-820-240513*  |
| Support Fax                                | +49-2102-959911  |
| Online support                             | support.asus.com |

| DECLARATION OF CONFORMITY                                                                                        | EC Declara                                                                                                    | tion of Conformity                                               |
|----------------------------------------------------------------------------------------------------|----------------------------------------------------------------------------------------------------|------------------------------------------------------------------|
| Per FCC Part 2 Section 2. 10//(a)                                                                                | We, the undersigned,                                                                                                    | Inspiring Innovation - Persistent Perfection                     |
|                                                                                                    | Manutacturer:                                                                                                    |                                                                  |
|                                                                                                    | Country:                                                                                                    | TAIWAN NO.C.                                                     |
|                                                                                                    | Authorized representative in Europe:                                                                                                    | ASUS COMPUTER GmbH                                               |
|                                                                                                    | Address, City:                                                                                                    | HARKORT STR. 21-23, 40880 RATINGEN                               |
| le Party Name: Asus Computer International                                                                       | Country:                                                                                                    | GERMANY                                                          |
|                                                                                                    | declare the following apparatus:                                                                                                    |                                                                  |
| Address: 800 Corporate Way, Fremont, CA 94539.                                                                   | Product name :                                                                                                    | Motherboard                                                      |
|                                                                                                    | Model name :                                                                                                    | F2A85-V PRO                                                      |
| Phone/Fax No: (510)739-3777/(510)608-4555                                                                        | conform with the essential requiremer<br>⊠2004/108/EC-EMC Directive                                                                                                    | nts of the following directives:                                 |
| res that the product                                                                                             | ■         ■         ■         ■         ■         ■         ■         ■         ■         ■         ■         ■         ■         ■         ■         ■         ■         ■         ■         ■         ■         ■         ■         ■         ■         ■         ■         ■         ■         ■         ■         ■         ■         ■         ■         ■         ■         ■         ■         ■         ■         ■         ■         ■         ■         ■         ■         ■         ■         ■         ■         ■         ■         ■         ■         ■         ■         ■         ■         ■         ■         ■         ■         ■         ■         ■         ■         ■         ■         ■         ■         ■         ■         ■         ■         ■         ■         ■         ■         ■         ■         ■         ■         ■         ■         ■         ■         ■         ■         ■         ■         ■         ■         ■         ■         ■         ■         ■         ■         ■         ■         ■         ■         ■         ■         ■         ■ | ■ EN 55024.2010<br>■ EN 61000-3-3.2008<br>■ EN 55020.2007        |
|                                                                                                    | □1999/5/EC-R &TTE Directive                                                                                                    |                                                                  |
| Product Name : Motherboard                                                                                       | EN 300 328 V1.7.1(2006-10)                                                                                                    | EN 301489-1 V1.8.1(2008-04)     EN 301489-3 V1.4.1(2002-08)      |
|                                                                                                    | E EN 300 440-2 V1.2 1(2008-03)                                                                                                    | EN 301 489-4 V1.3.1(2002-08)<br>EN 301 489-7 V1 3.1(2005-01)     |
| Nodel Number : F2A85-V PRO                                                                                       | EN 301 908-1 V3.2.1(2007-05)                                                                                                    | EN 301 489-9 V1.4.1(2007-11)                                     |
| the following specifications:                                                                                    | EN 301 808-2 V3.2.1(2007-05)                                                                                                    | EN 301 489-17 VZ1.11(2009-05)                                    |
|                                                                                                    | EN 302 544-2 V1.1.1(2009-01)<br>EN 50360:2001                                                                                                    | □ EN 302 326-2 V1.2.2(2007-06)<br>□ EN 302 326-3 V1.3.1(2007-09) |
| FCC Part 15, Subpart B, Unintentional Radiators                                                                  | EN 50371:2002                                                                                                    | EN 301357-2 V1.3.1(2006-05)     EN 302623 V1.1.1(2009-01)        |
| J FCC Part 15, Subpart C, Intentional Radiators                                                                  | ⊠2006/95/EC-LVD Directive                                                                                                    |                                                                  |
| T FCC Part 15. Submart E. Intentional Radiators                                                                  | X EN 60950-1/ A11:2009                                                                                                    | EN 60065:2002+A1:2006+A11:2008                                   |
|                                                                                                    | EN 60950-1/ A12:2011                                                                                                    | EN 60065:2002 / A12:2011                                         |
|                                                                                                    | 2009/125/EC-ErP Directive                                                                                                    |                                                                  |
| ary Information:                                                                                                 | Regulation (EC) No. 1275/2008                                                                                                    | Regulation (EC) No. 278/2009                                     |
|                                                                                                    | EN 62301:2005                                                                                                    | □ EN 62301:2005                                                  |
| ice complies with part 15 of the FCC Rules. Operation is subject to                                              | Regulation (EC) No. 642/2009                                                                                                    |                                                                  |
| wing two conditions: (1) This device may not cause harmful                                                       | EN 62301:2005                                                                                                    | Ver. 111121                                                      |
| toe, and (2) this device must accept any interference received, thereference that may cause undesired operation. | <b>XCE marking</b>                                                                                                    | V                                                                |
| tative Person's Name :                                                                                           |                                                                                                    | (EC conformity markina)                                          |
|                                                                                                    |                                                                                                    | Position : CEO                                                   |
| 10 11                                                                                                    |                                                                                                    | Name : Jerry Shen                                                |
| Steve Chang                                                                                                    |                                                                                                    |                                                                  |
| Signature :<br>Date : Apr. 28, 2012                                                                              | Declaration Date: Apr. 28, 2012<br>Year to begin affixing CE marking:20                                                                                                    | 12                                                               |
| Ver. 110101                                                                                                    |                                                                                                    | ognature :                                                       |
|                                                                                                    |                                                                                                    |                                                                  |

| Ŷ | Responsible Party Name: Asus Computer International | Address: 800 Corporate Way, Fremont, CA 94539. | Phone/Fax No: (510)739-3777/(510)608-4555 | hereby declares that the product | Product Name : Motherboard | Model Number : F2A85-V PRO<br>Conforms to the following specifications: | <ul> <li>FCC Part 15, Subpart B, Unintentional Radiators</li> <li>FCC Part 15, Subpart C, Intentional Radiators</li> <li>FCC Part 15, Subpart E, Intentional Radiators</li> </ul> | Supplementary Information: | This device complies with part 15 of the FCC Rules. Operation is subject to<br>the following two conditions: (1) This device may not cause harmful<br>interference, and (2) this device must accept any interference received,<br>including interference that may cause undesired operation. | Representative Person's Name : Steve Chang / President | Signature :<br>Date : <u>Apr. 28, 2012</u> Ver 10001 |  |
|---|-----------------------------------------------------|------------------------------------------------|-------------------------------------------|----------------------------------|----------------------------|-------------------------------------------------------------------------|----------------------------------------------------------------------------------------------------|----------------------------|----------------------------------------------------------------------------------------------------|--------------------------------------------------------|------------------------------------------------------|--|
|---|-----------------------------------------------------|------------------------------------------------|-------------------------------------------|----------------------------------|----------------------------|-------------------------------------------------------------------------|----------------------------------------------------------------------------------------------------|----------------------------|----------------------------------------------------------------------------------------------------|--------------------------------------------------------|------------------------------------------------------|--|

-